User Manual Version – 2.6

Publication Date- 04 April 2025

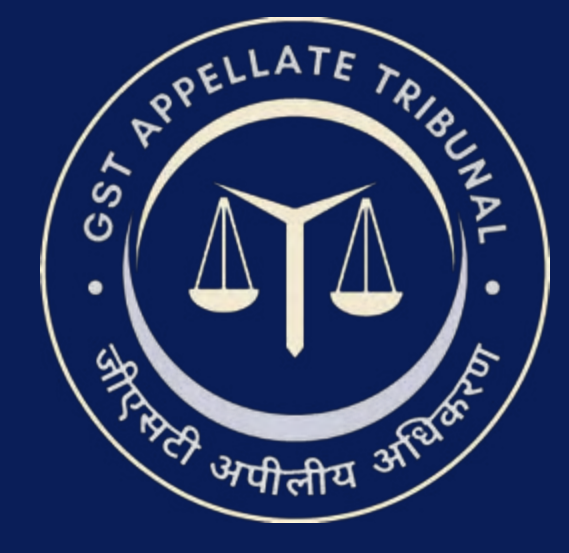

# **GSTAT e-Filing Portal** User Manual | Registration

Guide to Online Filing of Appeals and Applications Issuing Authority: Goods and Services Tax Appellate Tribunal (GSTAT), Government of India

### e-filing Workflow: Registration

Click on Register button located at top right-hand side of page.

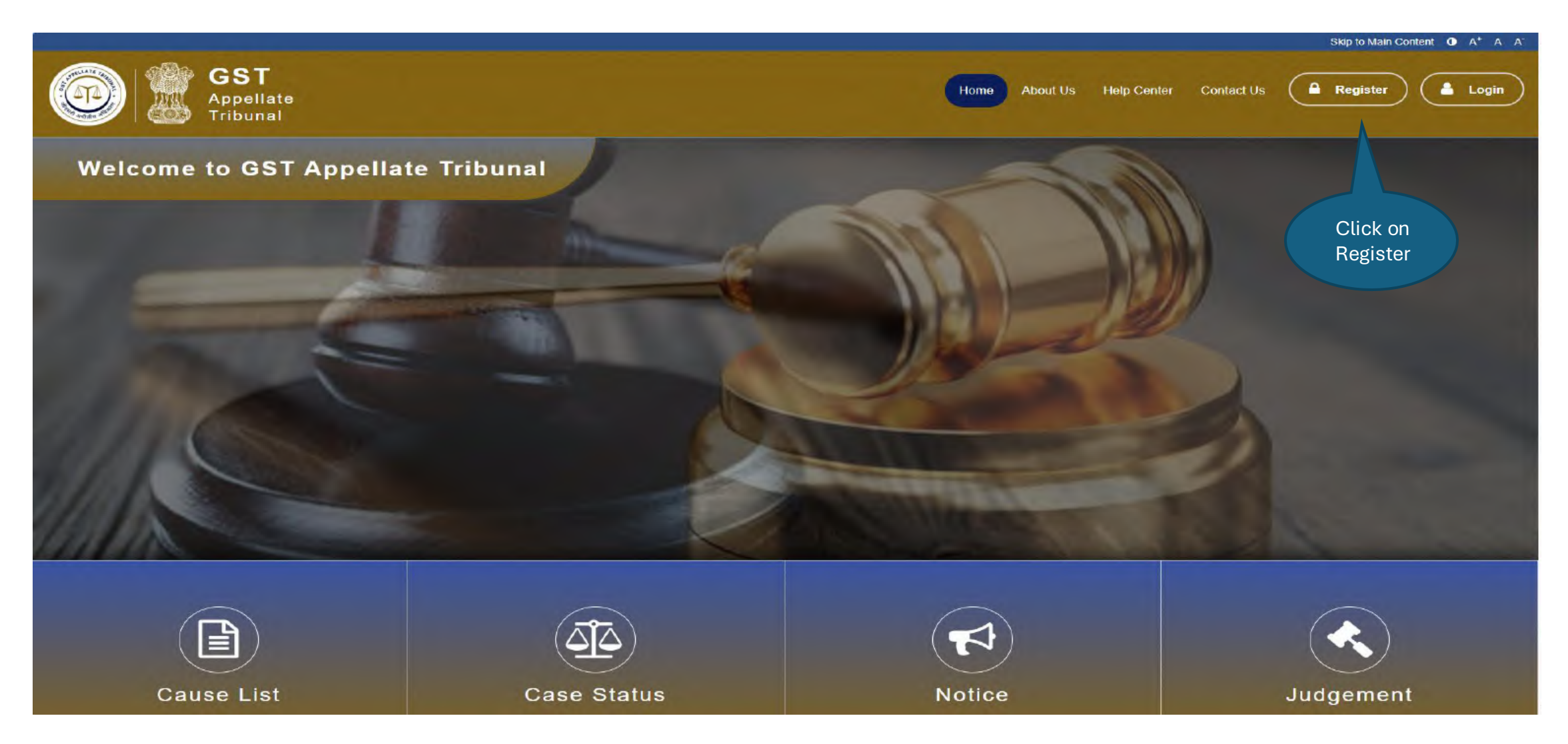

### e-filing Workflow: Registration

Select appropriate user type from available options.

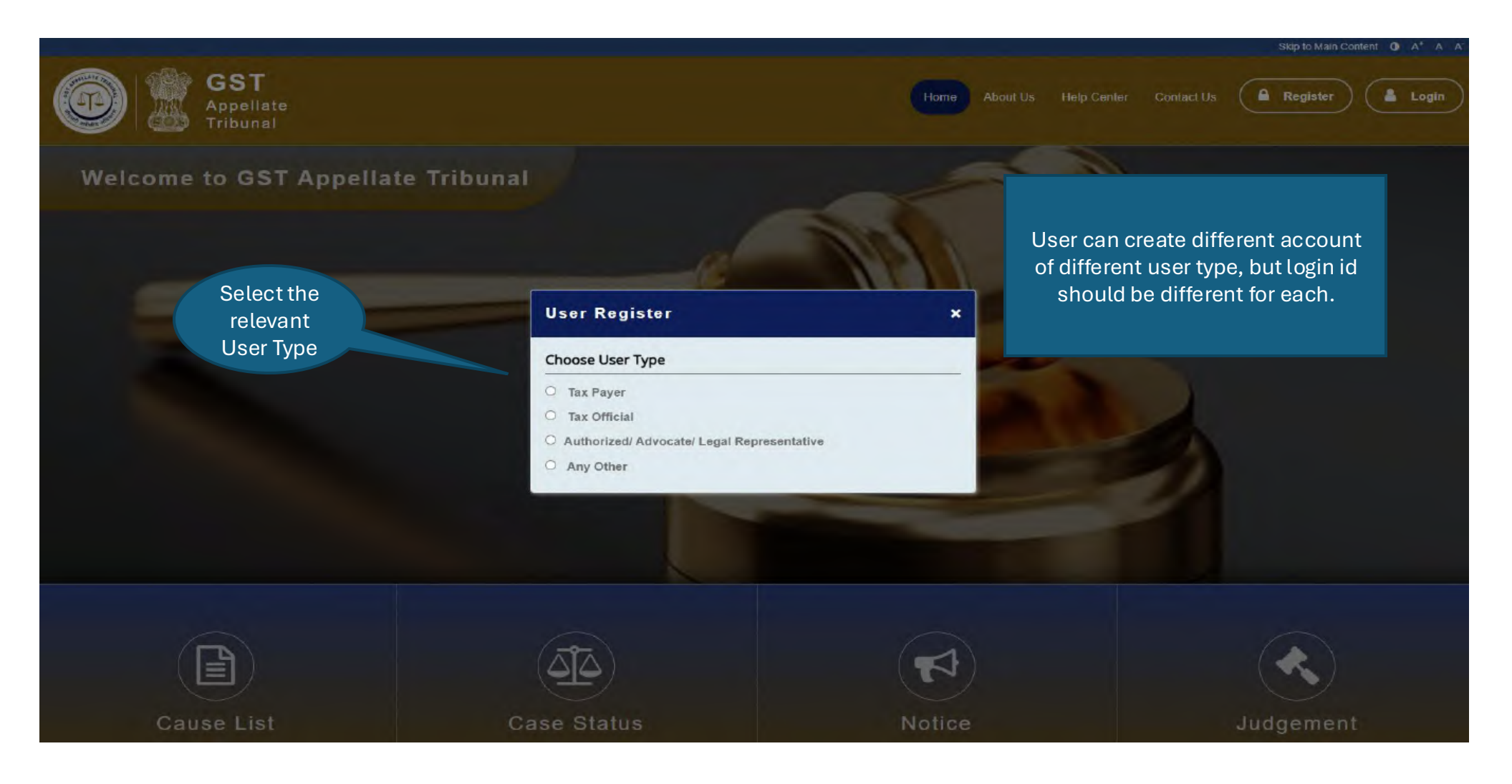

## Fill up the registration form.

| e - filing User R | Registration ( as Tax Payer ) |              |             |
|-------------------|-------------------------------|--------------|-------------|
|                   |                               |              |             |
| GSTIN *           | GSTIN Fetch Data              |              |             |
| Name*             | Name                          | Address *    | Address     |
| Jurisdiction*     | ~                             | Pin-code*    | Pincode     |
| Login Id*         | Login Id                      | Designation* | Designation |
| Mobile Number*    | Mobile Number                 |              |             |
| E-mail Id*        | E-mail Id                     |              |             |

User enters his/her GSTIN and relevant information is fetched & displayed for confirmation. Subsequent OTP verification.

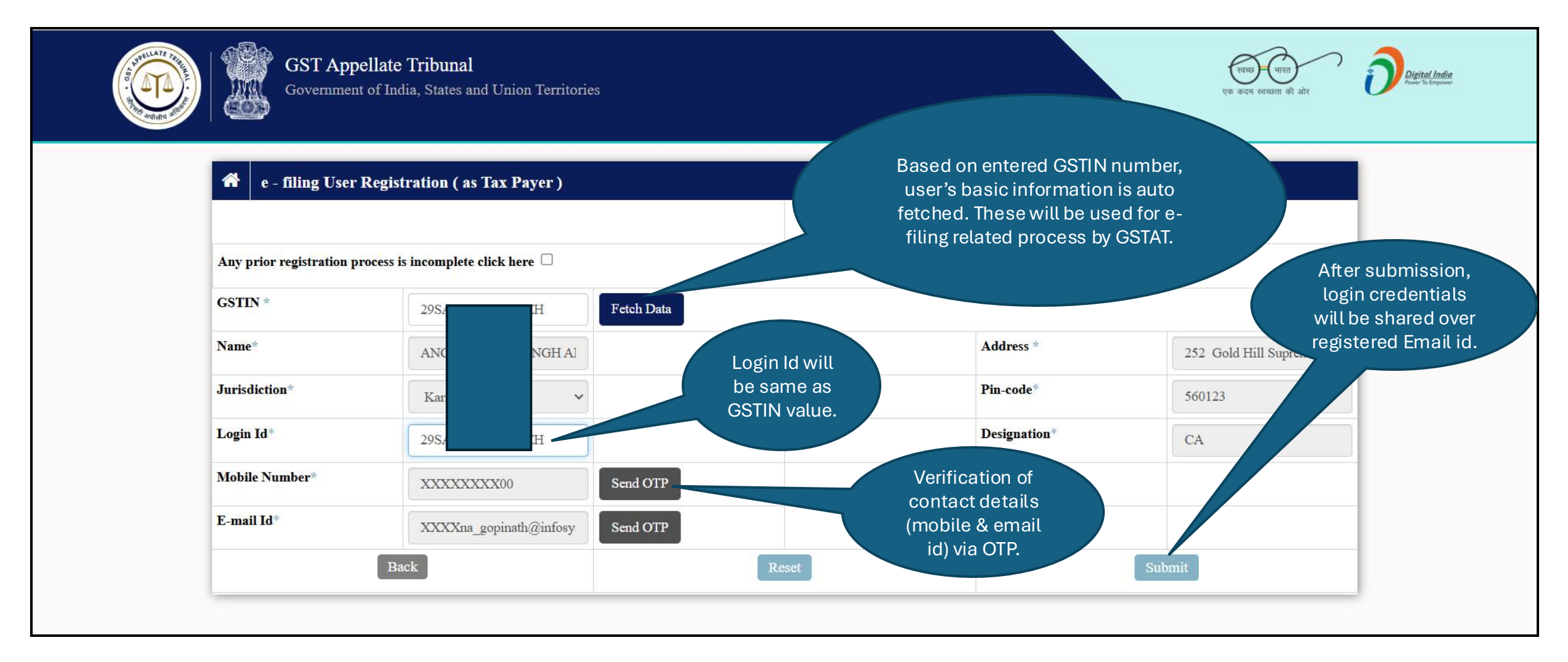

Tax officer to select appropriate details and manually enter his/her contact details (Mobile & Email ID) for verification.

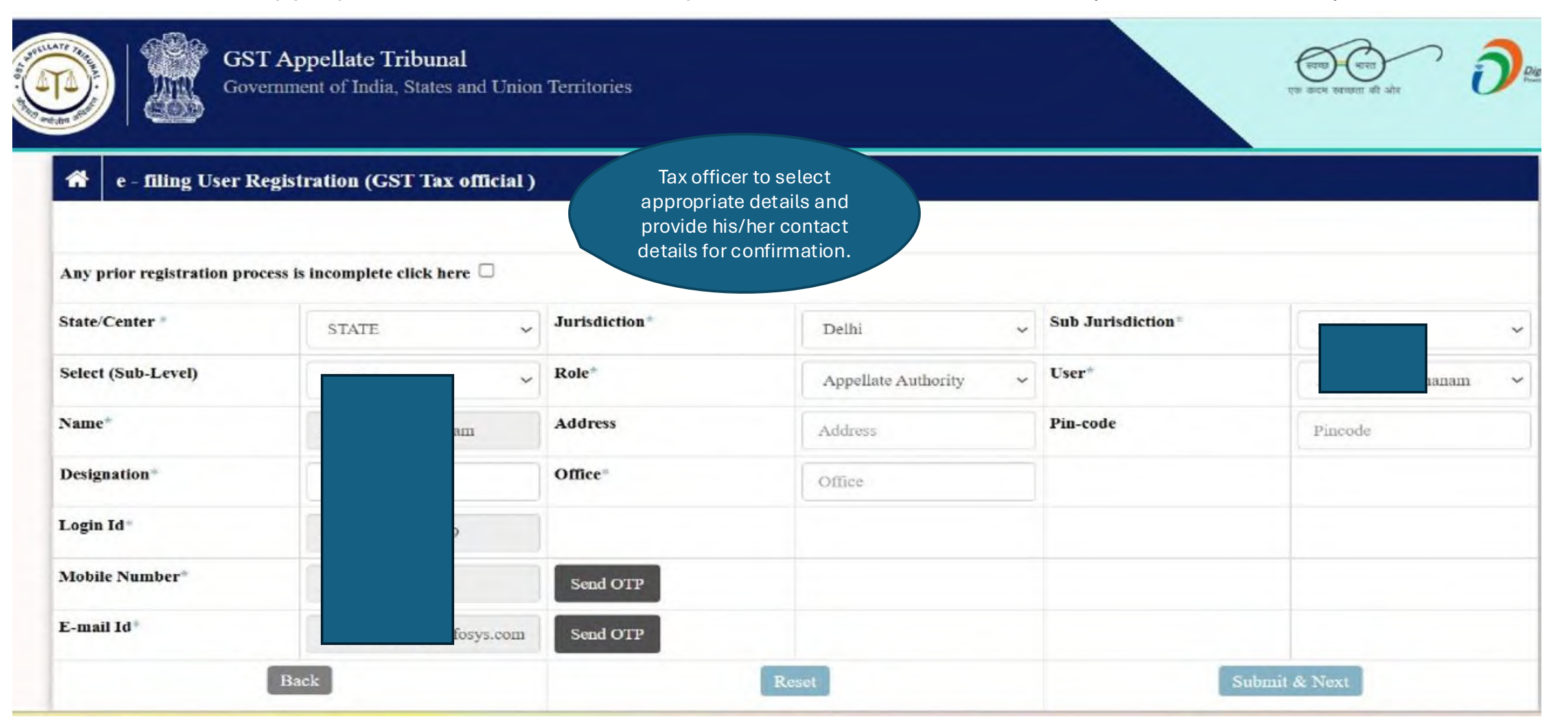

Authorized representative to provide appropriate details including contact details (Mobile & Email ID) for verification.

| e - filing User Registration (Authorized/ Advocate/ Legal Representative )     Authorized     representative to provide     his/her details including     contact details for     confirmation. |                             |                            |               |           |           |  |  |  |  |
|----------------------------------------------------------------------------------------------------|-----------------------------|----------------------------|---------------|-----------|-----------|--|--|--|--|
| Sub Type Representative *                                                                                                    | Advocate/ Legal Repres 🗸 🗸  | Whom are you representing* | Tax Payer 🗸 🗸 | Name*     | Ankit     |  |  |  |  |
| Registration<br>Number/Enrollment Number                                                                                                    | Registration Number/Enroll: | AIBE Number                | AIBE Number   | Address * | Rajasthan |  |  |  |  |
| Pin-code*                                                                                                    | 290011                      | Login Id*                  | ar            |           |           |  |  |  |  |
| Mobile Number*                                                                                                    | 9                           | Send OTP                   |               |           |           |  |  |  |  |
| E-mail Id*                                                                                                    | a                           | Send OTP                   |               |           |           |  |  |  |  |
| Ba                                                                                                    | ck                          | Re                         | set           | Subm      | it & Next |  |  |  |  |

### e-filing Workflow: Registration

Document Upload page will appear like this.

|                                          |                                                              | Uplo                              | ad Section    |                 |
|------------------------------------------|--------------------------------------------------------------|-----------------------------------|---------------|-----------------|
| lote 1: Upload File<br>Registration cert | e Size Not Greater Than 2 ME<br>ification /Enrollment No and | 3<br>Photo is mandatory to upload |               |                 |
| Oocument Type*                           |                                                              | Select Document                   |               |                 |
| Jpload File*                             |                                                              | Choose File No file chosen        | Enter Captcha | seh42p          |
|                                          |                                                              | Back                              |               | Upload Document |
|                                          |                                                              |                                   |               |                 |
| + UPLOADED                               | DOCUMENT'S LIST                                              |                                   |               |                 |
|                                          | Document Type                                                | Document Number                   | r F           | le Name Action  |

### e-filing Workflow: Registration

After uploading the document, the uploaded document will appear in the Uploaded Document List.

|                          |                                                          |                             | Upload Section                      |                      |        |
|--------------------------|----------------------------------------------------------|-----------------------------|-------------------------------------|----------------------|--------|
|                          |                                                          | Document Upload             | ed Succesfully Select Document Type |                      |        |
| Registration cert        | ification /Enrollment No and P                           | hoto is mandatory to upload |                                     |                      |        |
| cument Type*             | iment Type*                                              |                             | Document Number*                    | Document N           | umber  |
| load File*               |                                                          | Choose File No file chosen  | Enter Captcha                       | 091721               |        |
|                          | В                                                        | Back                        |                                     | Upload Document      |        |
|                          |                                                          |                             |                                     |                      |        |
|                          |                                                          |                             |                                     |                      |        |
| - UPLOADED               | DOCUMENT'S LIST                                          |                             |                                     |                      |        |
| - UPLOADED<br>S. No.     | DOCUMENT'S LIST<br>Document Type                         |                             | Document Number                     | File Name            | Action |
| · UPLOADED<br>S. №.<br>1 | DOCUMENT'S LIST Document Type Registration certification | 1                           | Document Number<br>1                | File Name<br>C11.pdf | Action |

After final submit the registration is completed successfully.

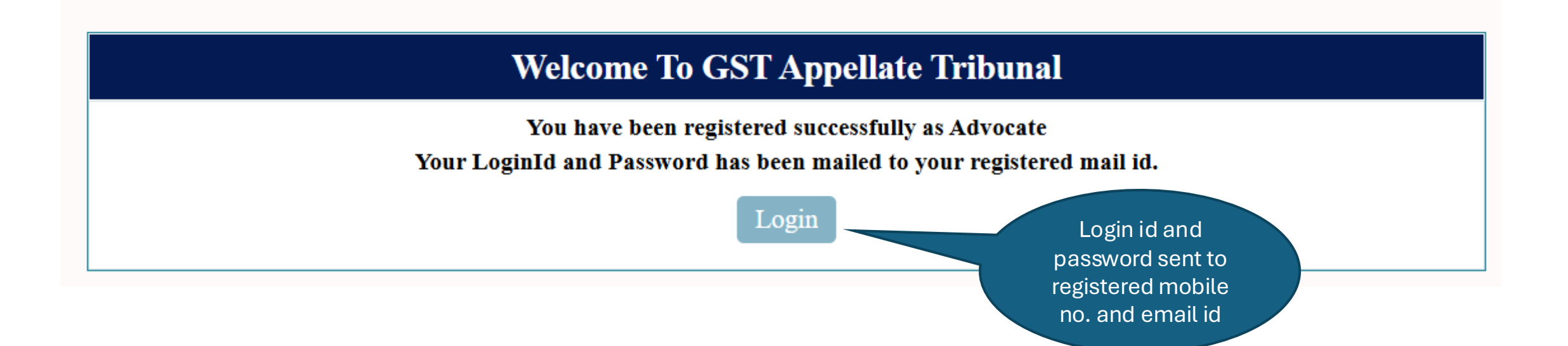

Click on Login button located at top-right of page.

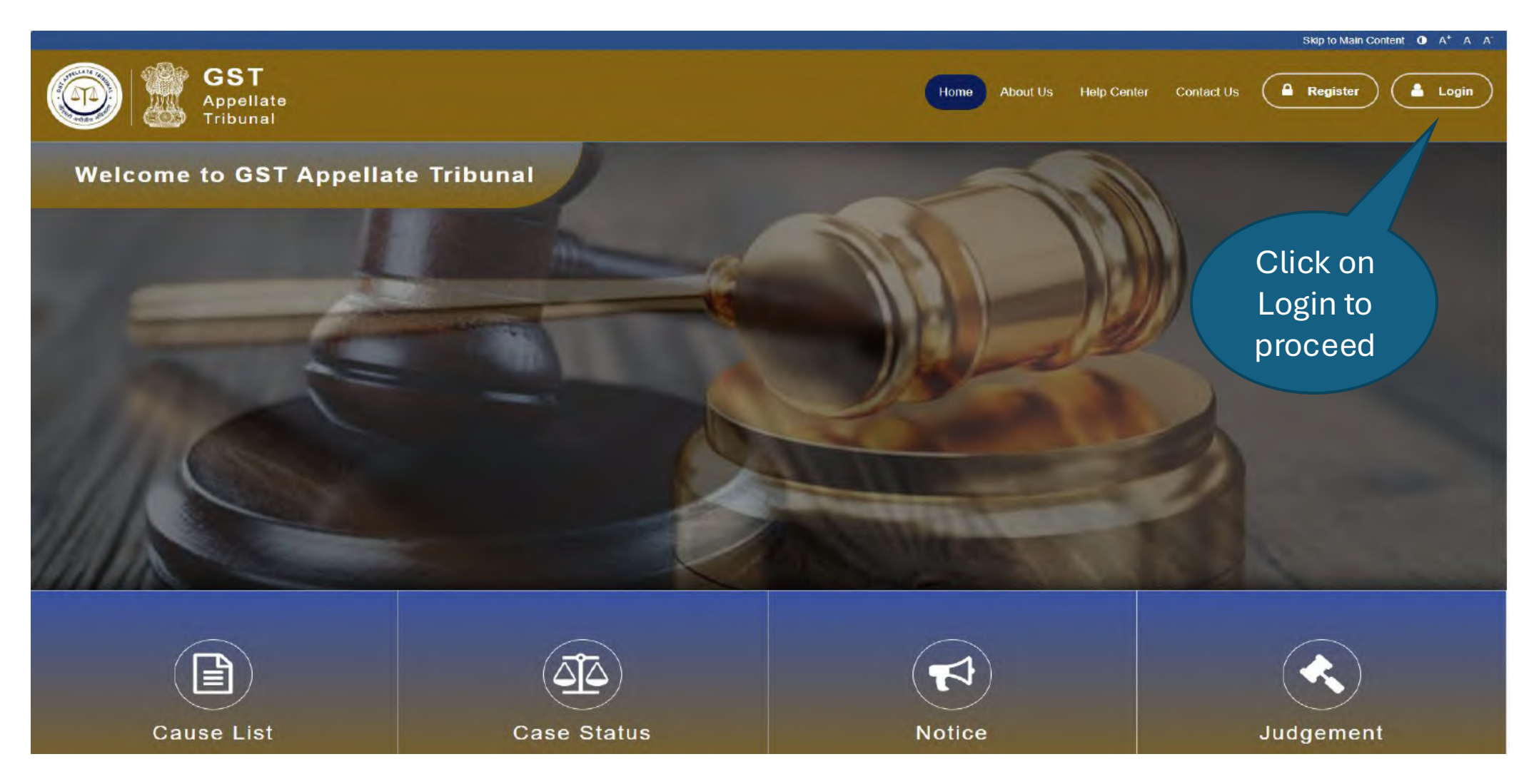

#### e-filing Workflow: Forgot Password

Steps to recover the forgotten password.

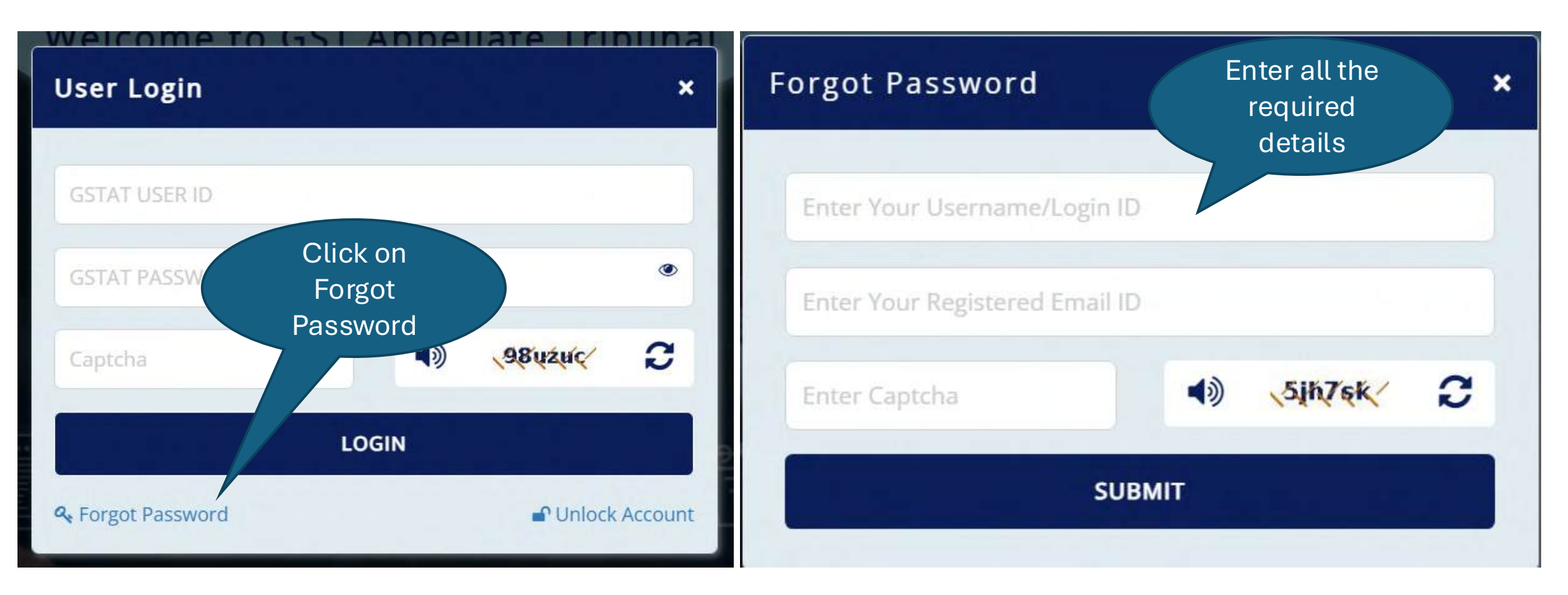

### e-filing Workflow: Unlock Account

Steps to recover the unlock the account.

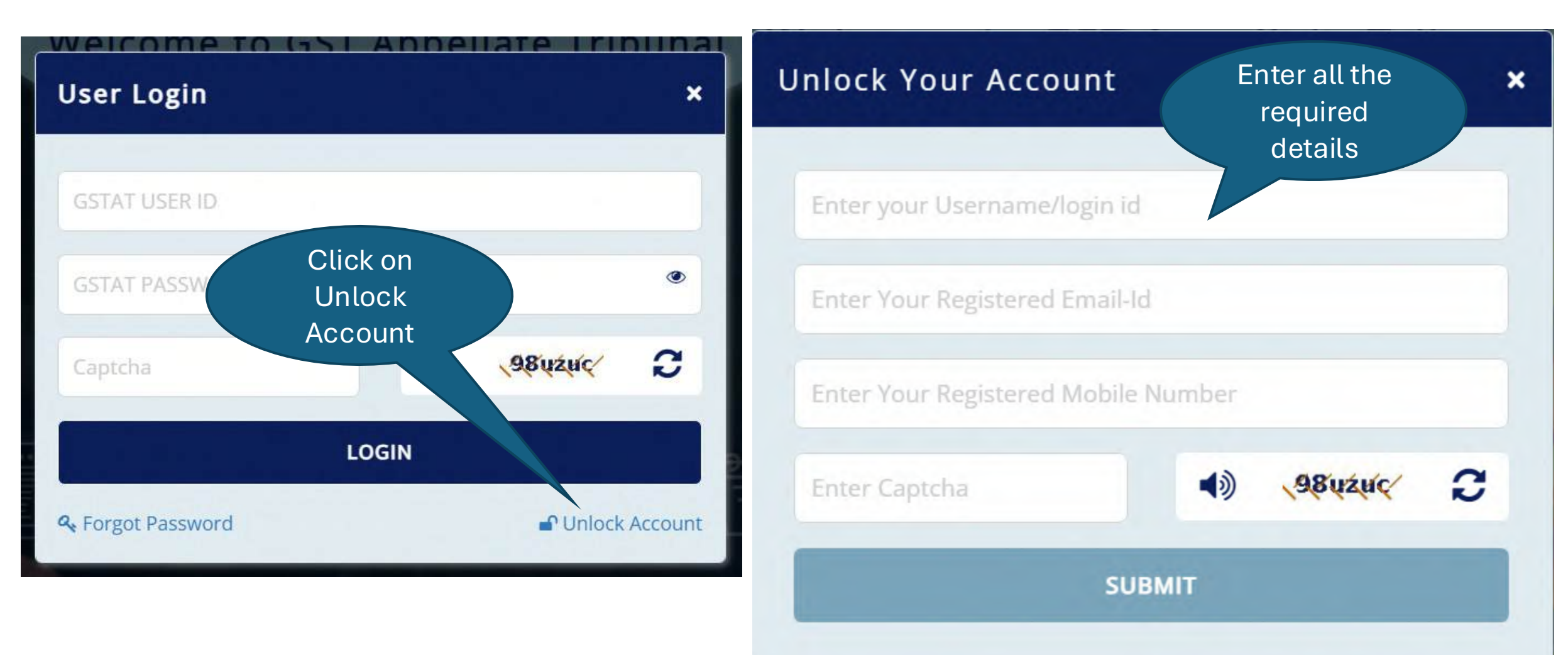

### e-filing Workflow: Login

Enter user login details (user id, password) and captcha. Then press the Login button.

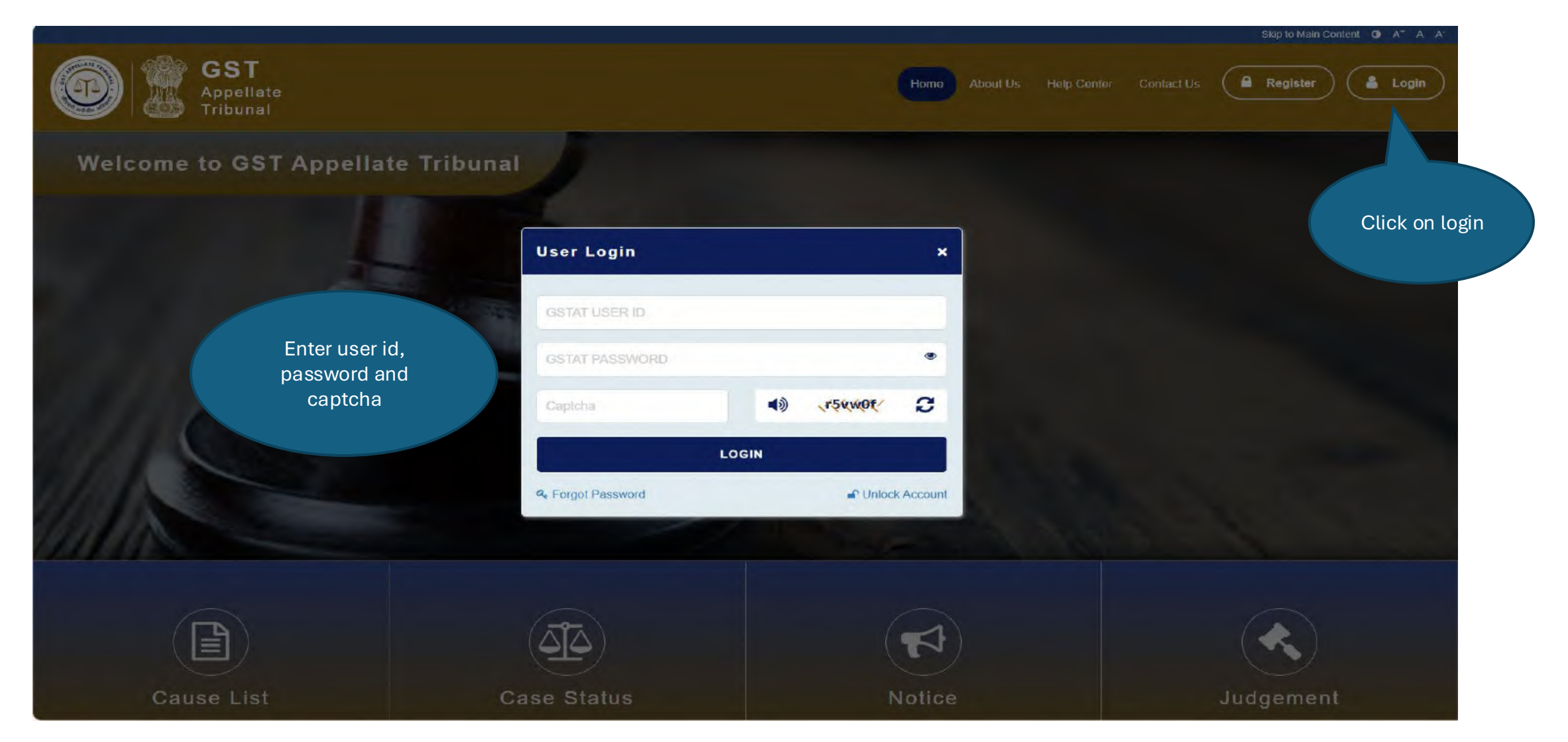

After successful login, click on Continue button.

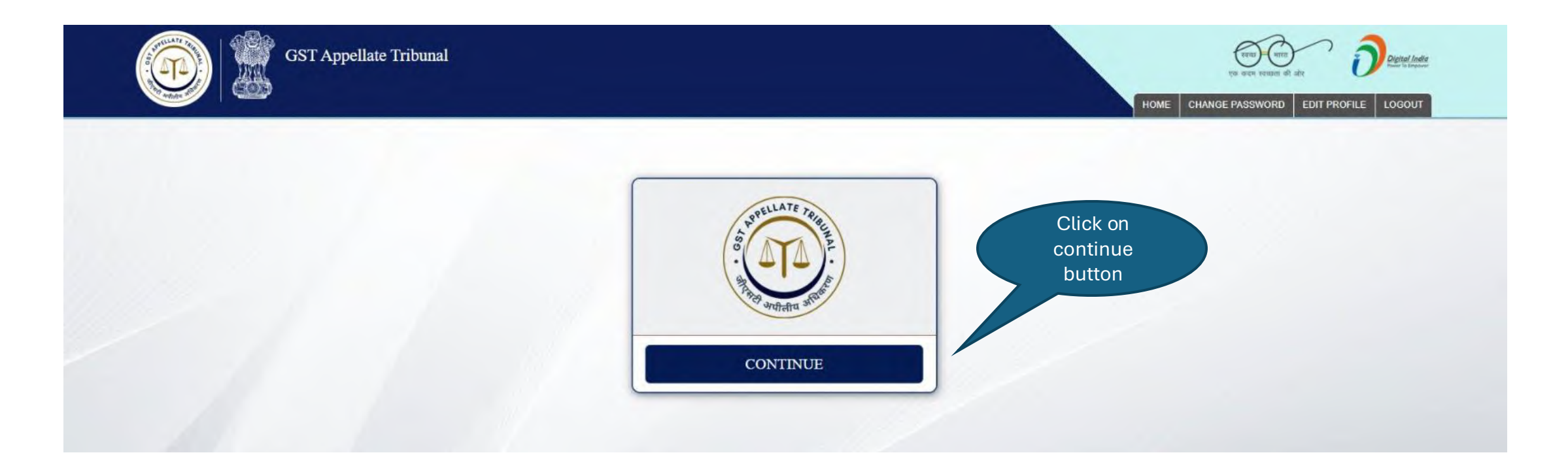

### e-filing Workflow: Disclaimer

To proceed further, user must select the "Click to Agree" checkbox after reading & agreeing the Disclaimer.

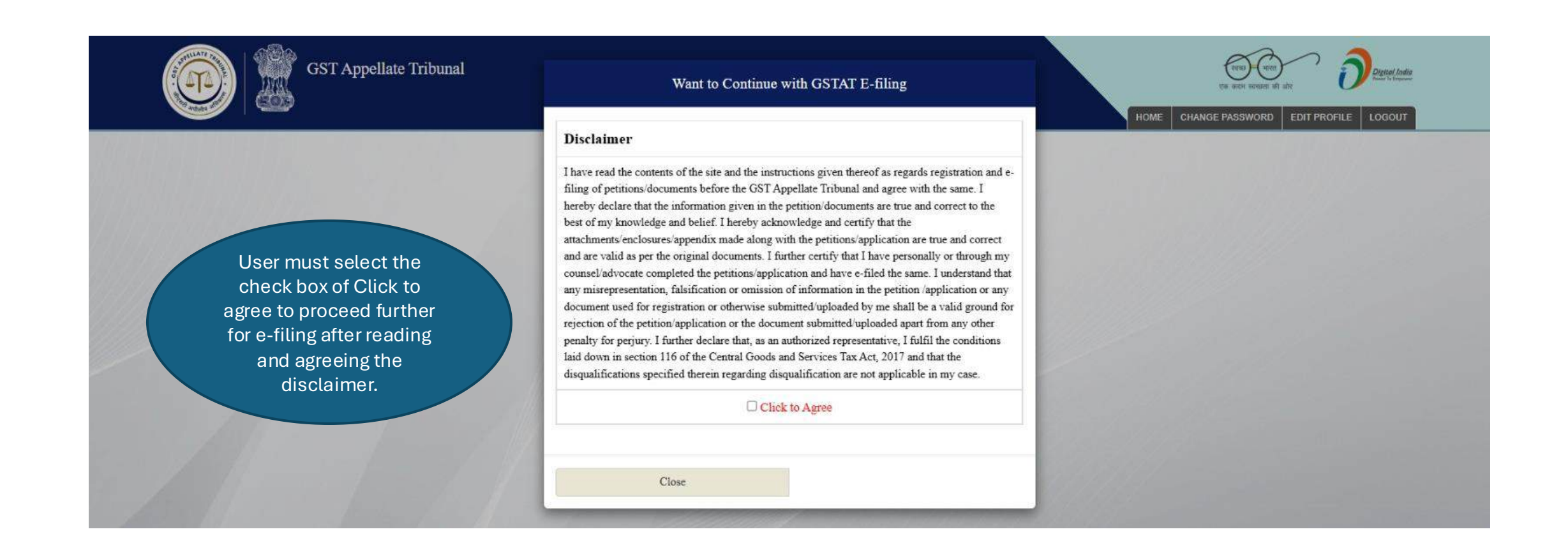

### e-filing Workflow: Disclaimer

Click on Continue button which will be visible after selecting the checkbox.

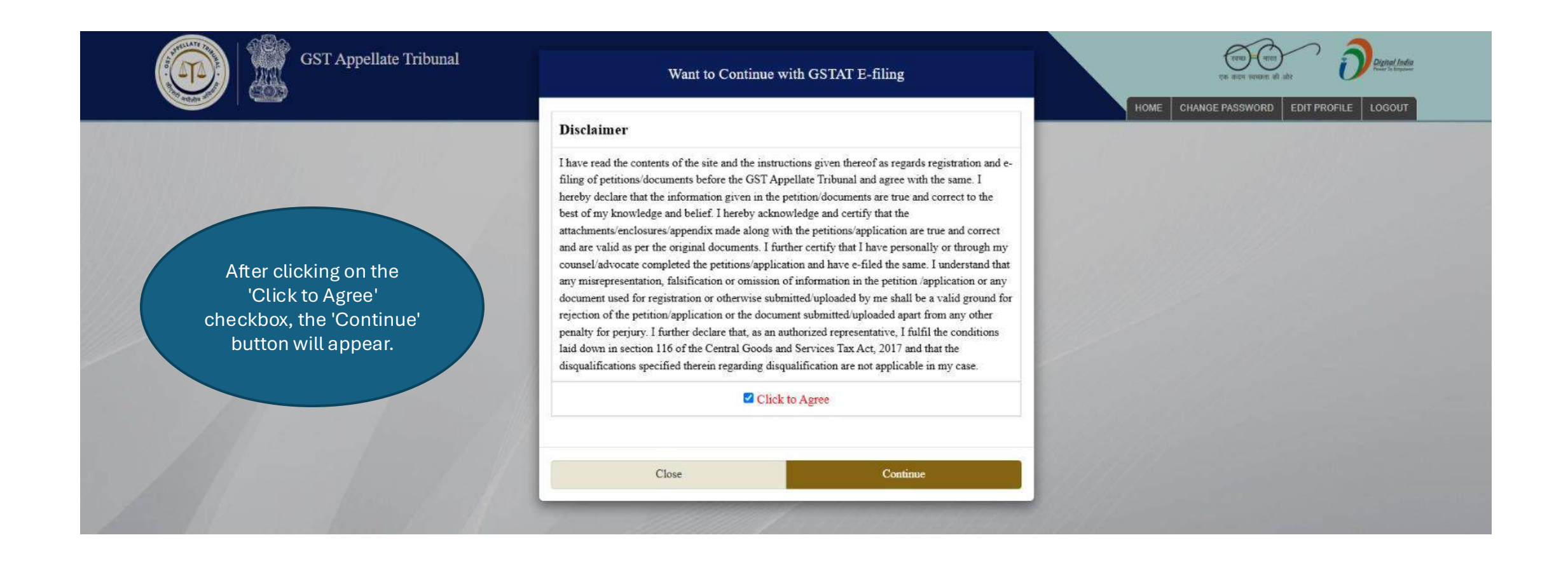

### e-filing Workflow: Dashboard

User Dashboard will appear like this.

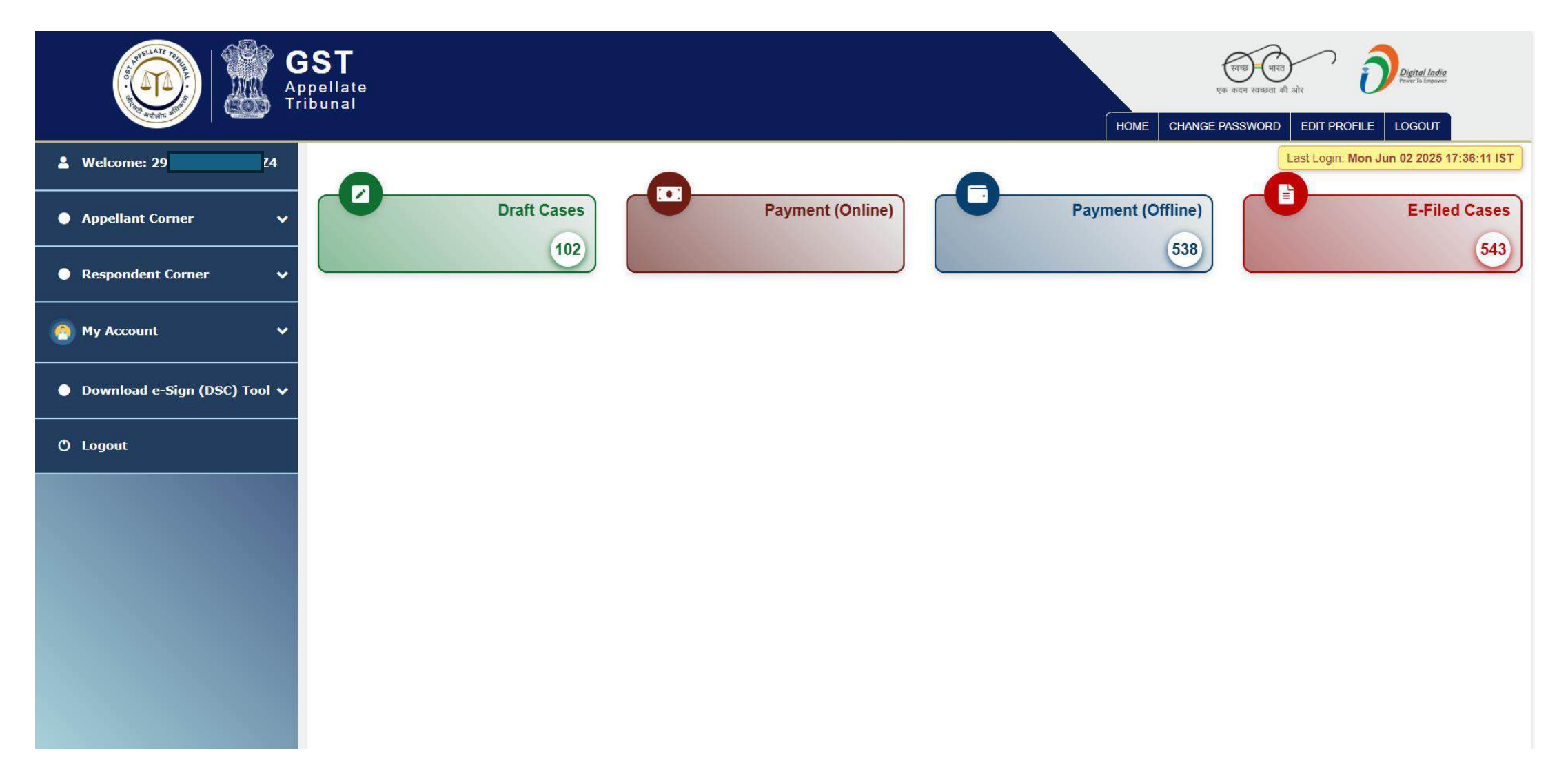

User Manual Version – 2.6

Publication Date- 04 April 2025

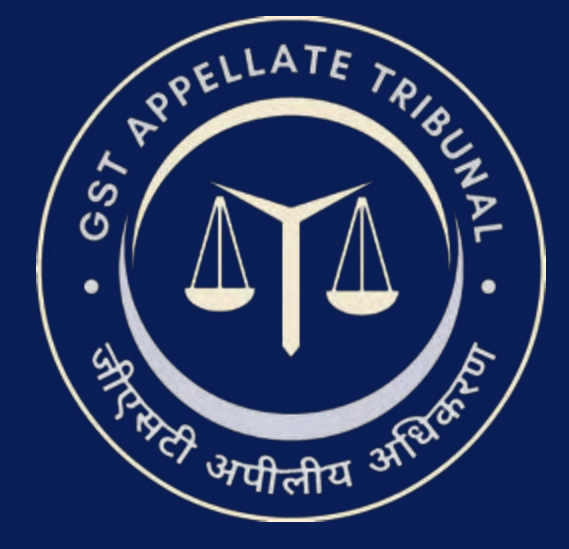

# Support & Resources Portal Access

• For assistance or queries, please utilize the 'Help', 'FAQ', or 'Contact Us' sections available on the GSTAT e-Filing portal.

• Utilize the "Forgot User ID / Password" and "Unlock Account" features on the login page, if needed.

Goods and Services Tax Appellate Tribunal (GSTAT), Government of India

© 2025 GSTAT. All rights reserved.

User Manual Version – 2.6

Publication Date- 04 April 2025

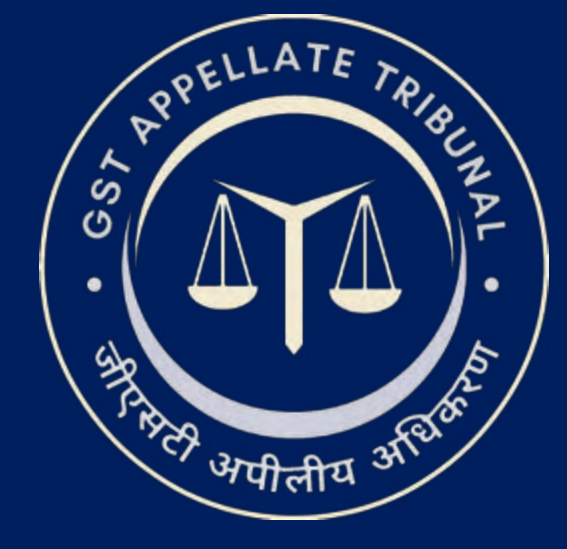

# **GSTAT e-Filing Portal** User Manual | Appeal Filling

Guide to Online Filing of Appeals and Applications Issuing Authority: Goods and Services Tax Appellate Tribunal (GSTAT), Government of India

### GSTAT e-Filing Appeal Login Page

Click on the Login button to access user login window.

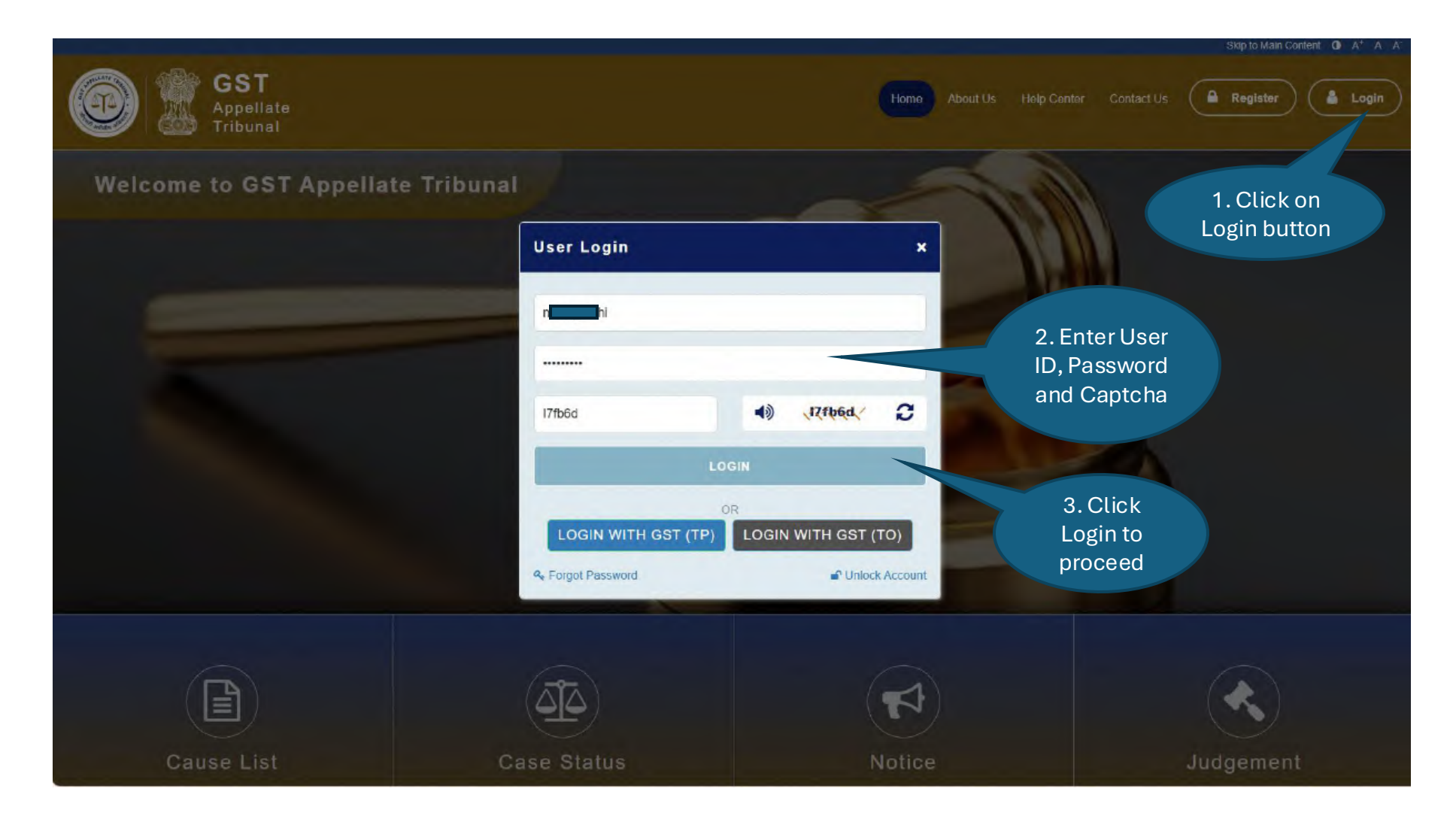

### e-filing Workflow: Dashboard

Dashboard of GSTAT portal looks like below.

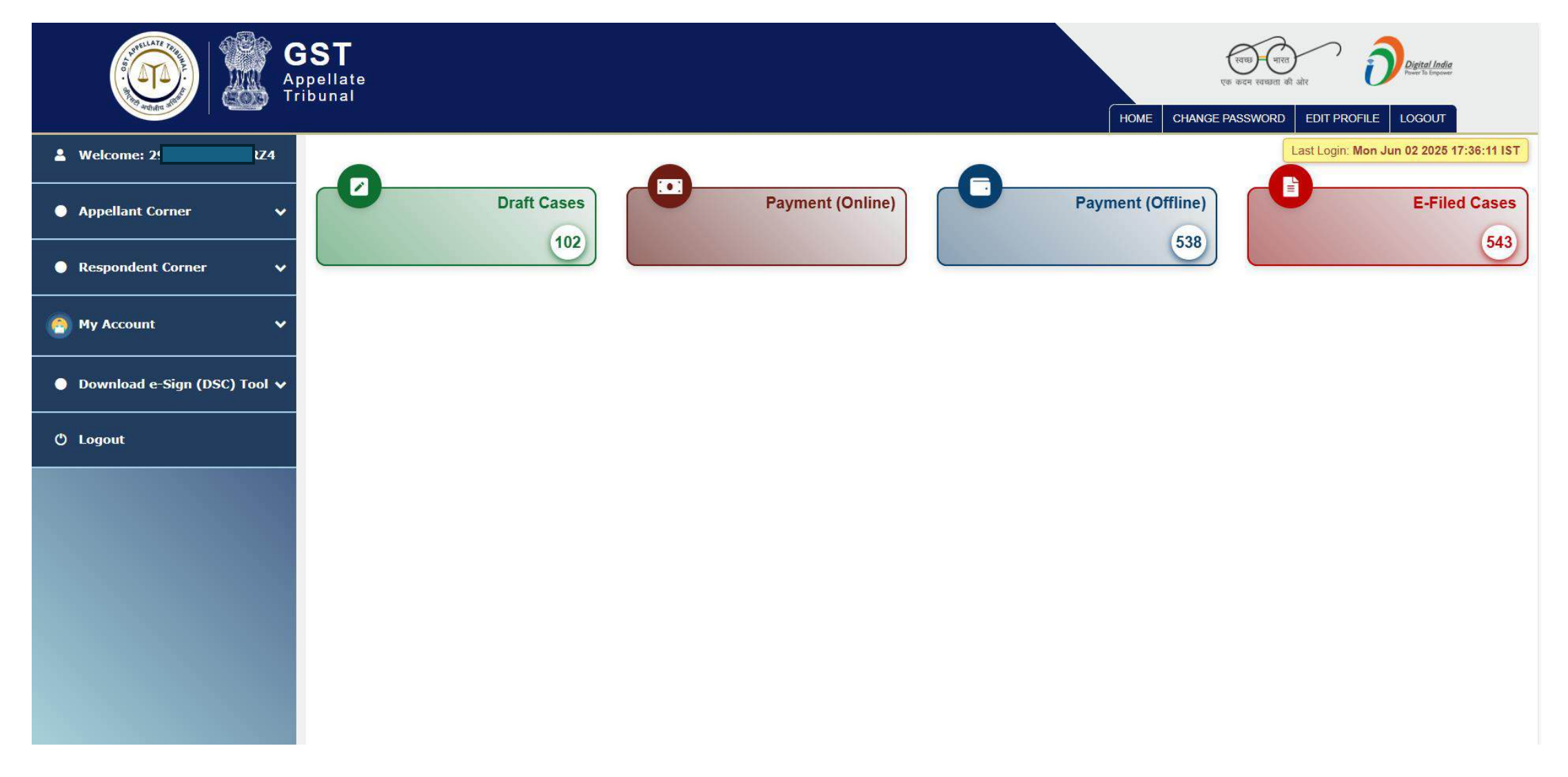

### e-filing Workflow: Appeal Filing Navigation Menu

Sub menu will be shown with both the options – Appeal Filing & Application Filing.

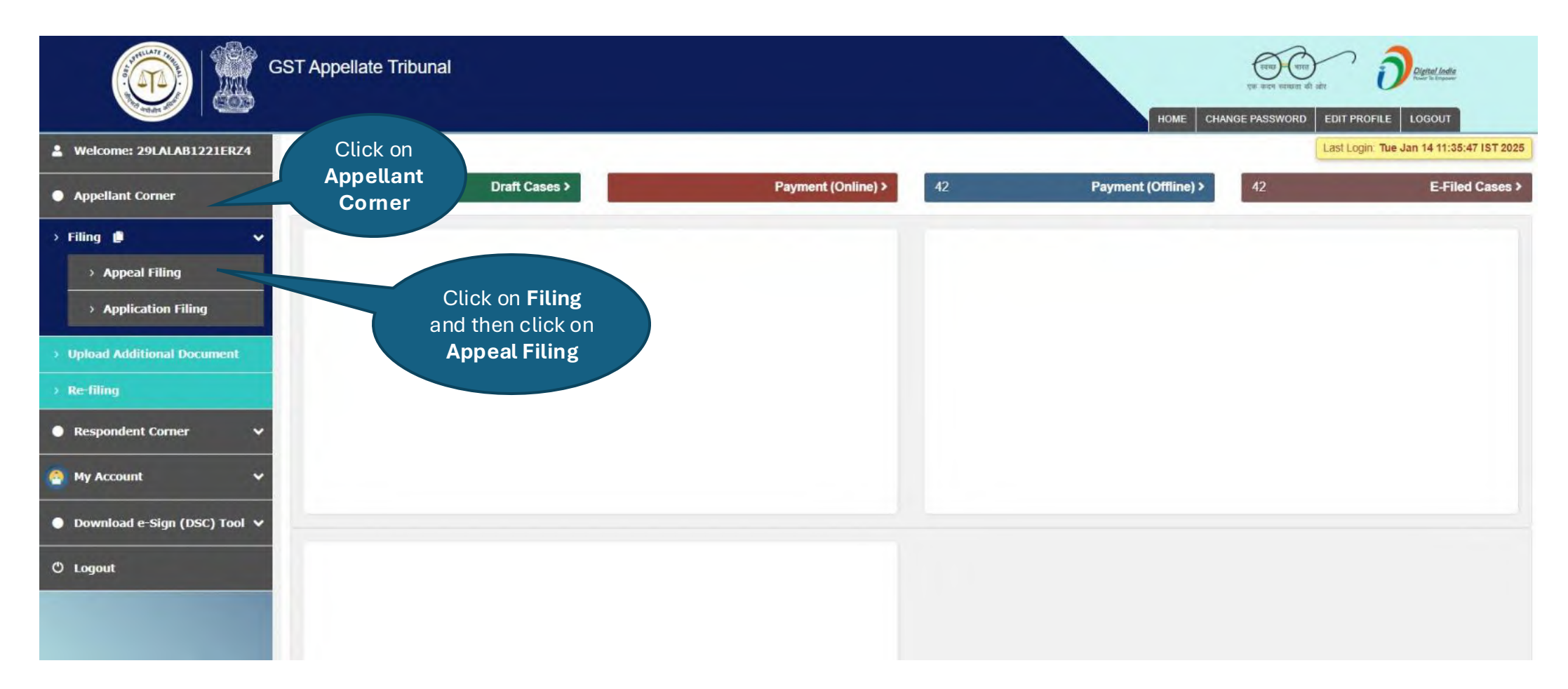

Select appropriate option for each case: Whether ARN/CRN is available.

| GST Appellate Tribunal           |                                          |                                   | to the change pas                        | en tennent vit abt Digital India<br>Isword EDIT PROFILE LOGOUT |
|----------------------------------|------------------------------------------|-----------------------------------|------------------------------------------|----------------------------------------------------------------|
| Order Details Basic Details Case | Details Appellant Details Add Respondent | Add Representative Demand details | Upload Document Check List Final Preview |                                                                |
| Order Details                    |                                          |                                   |                                          |                                                                |
| Select Filing Through*           | Select                                   | <                                 |                                          |                                                                |
|                                  | Select                                   |                                   |                                          |                                                                |
|                                  | ARN/CRN Available                        |                                   |                                          |                                                                |
|                                  | ARN/CRN not Available                    |                                   |                                          |                                                                |
|                                  |                                          |                                   |                                          |                                                                |

### e-filing Workflow: Appeal Filing : Disclaimer

Applicant must agree with GSTAT declaration before proceeding further.

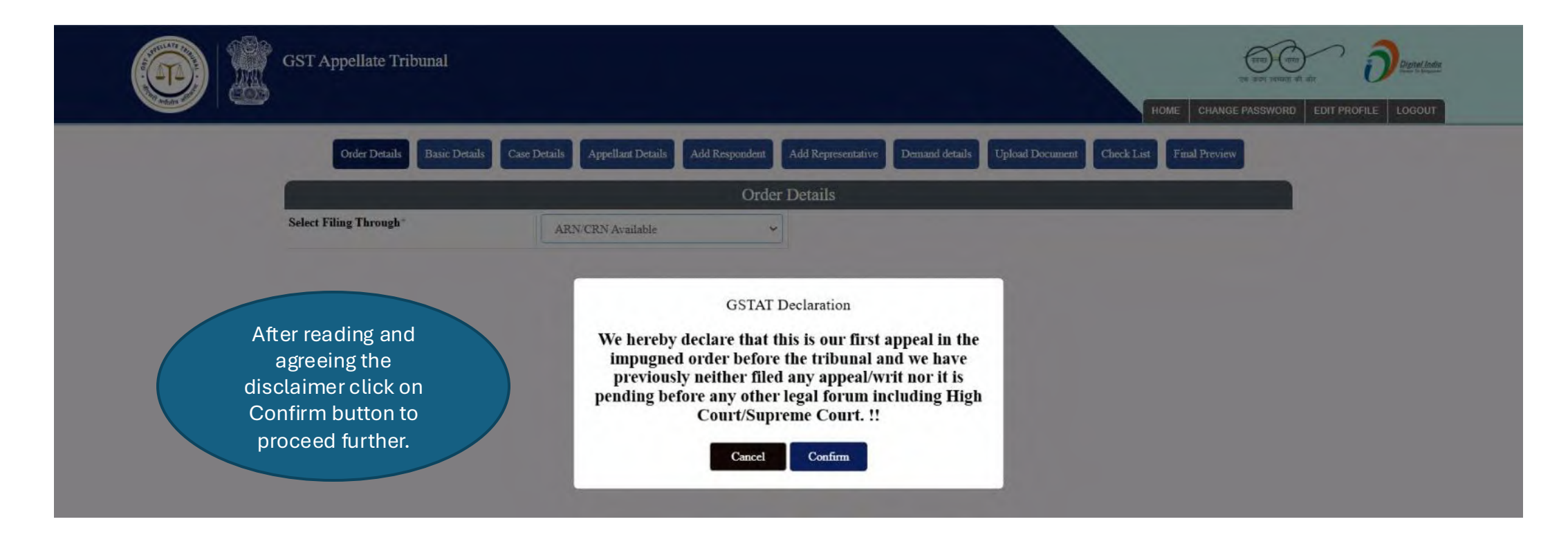

After entering ARN/CRN details, user needs to click on Submit button.

|                           | GST Appellate Tribunal      |                                    |                         | Enter ARN/CRN                      | THE CHANGE PASSWORD EDIT PROFILE LOGOUT |
|---------------------------|-----------------------------|------------------------------------|-------------------------|------------------------------------|-----------------------------------------|
| Under order               | Order Details Basic Details | Case Details Appellant Details Add | Respondent Add Represen | details, click on<br>Submit button | Final Preview                           |
| details tab,              | Select Filing Through*      | ARN/CRN Available                  | ~                       |                                    |                                         |
| provide order<br>details. | Enter ARN/CRN of APL-01/03* | AD                                 | Submit                  |                                    |                                         |
|                           |                             |                                    |                         |                                    |                                         |

On the Order Details tab, user will select the order from the Order List.

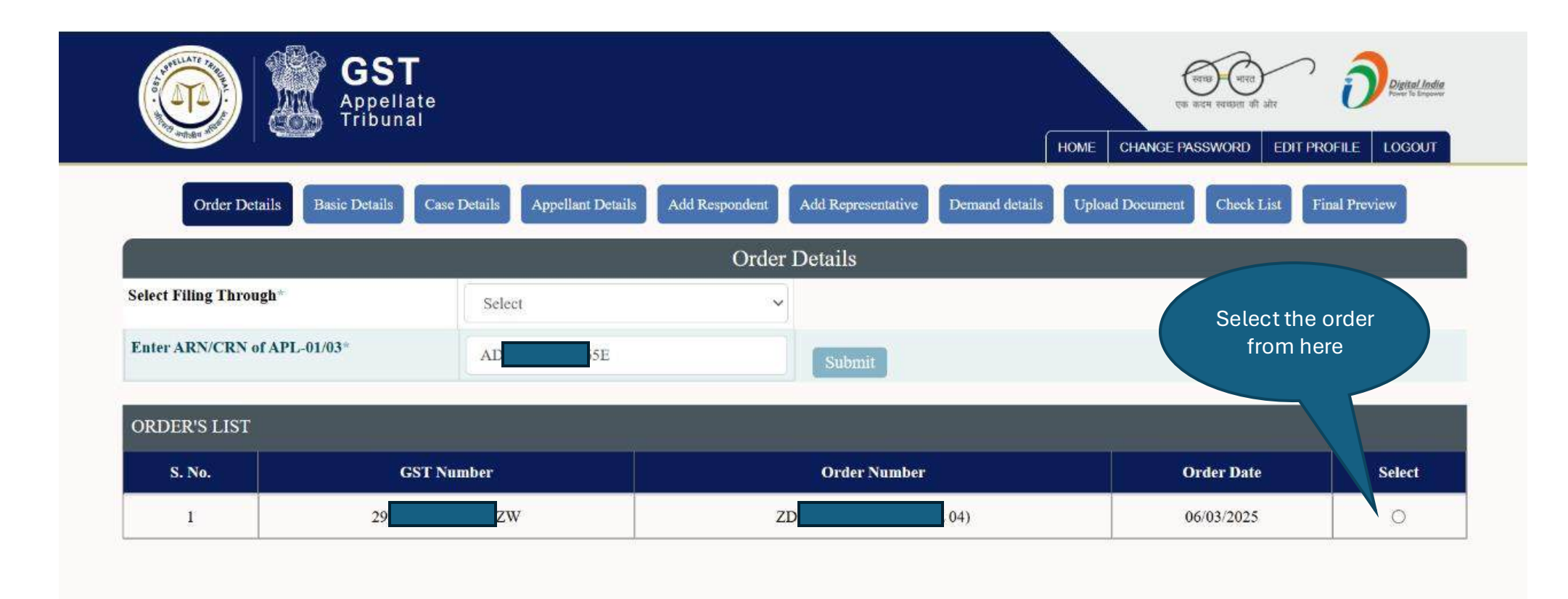

After Selecting Order, user needs to confirm all captured details as per order.

| Select Filing Through                                      | Select     |                                                  |                   |        |
|------------------------------------------------------------|------------|--------------------------------------------------|-------------------|--------|
| Enter ARN/CRN of APL-01/03*                                | AD 5E      | Submit                                           |                   |        |
| ORDER'S LIST                                               | -          |                                                  | the second second |        |
| S. No. GST M                                               | vumber     | Order Number                                     | Order Date        | Select |
| 1 29                                                       | ZW 2       | ID 04)                                           | 06/03/2025        | ۲      |
| APL01 Appellant Name                                       | UE         | Appellate/Revisional Authority Order Type        | Enforcement Order |        |
| Order Appeal Against                                       | APL 04     | Appellate/Revisional Authority Order<br>Number   | ZD 8H             |        |
| Appellate/Revisional Authority Passed By                   |            | Appellate/Revisional Authority Date of Order     | C and a second    |        |
| (Designation)                                              | An net)    | Appendicite insolation and and any part of order | 06/03/2025        |        |
| Appellate/Revisional Authority Order<br>Communication Date | 06/03/2025 | Order Id of original adjudication order          | ZD TL             |        |
| Date of original adjudication order                        | 06/03/2025 | Period of Dispute From                           | 01/04/2018        |        |
|                                                            | 11.02.2010 | Market value of seized goods (if any)            |                   |        |
| Period of Dispute To                                       | 31/03/2019 |                                                  |                   |        |

Select appropriate option for each case: Whether ARN/CRN is NOT available.

| Order Details Basic Deta | ails Case Details Appellant Details Add Respondent | Add Representative Dem | and details Upload Document Che | k List Final Preview |
|--------------------------|----------------------------------------------------|------------------------|---------------------------------|----------------------|
|                          | Orde                                               | er Details             |                                 |                      |
| Select Filing Through*   | ARN/CRN not Available                              | ~                      |                                 |                      |
|                          | Select                                             | T.                     |                                 |                      |
|                          | ARN/CRN Available                                  | 4                      |                                 |                      |
|                          | ARN/CRN not Available                              |                        |                                 |                      |
|                          |                                                    |                        |                                 |                      |
|                          |                                                    |                        |                                 |                      |
|                          |                                                    |                        |                                 |                      |
|                          |                                                    |                        |                                 |                      |

Applicant must agree with GSTAT declaration before proceeding further.

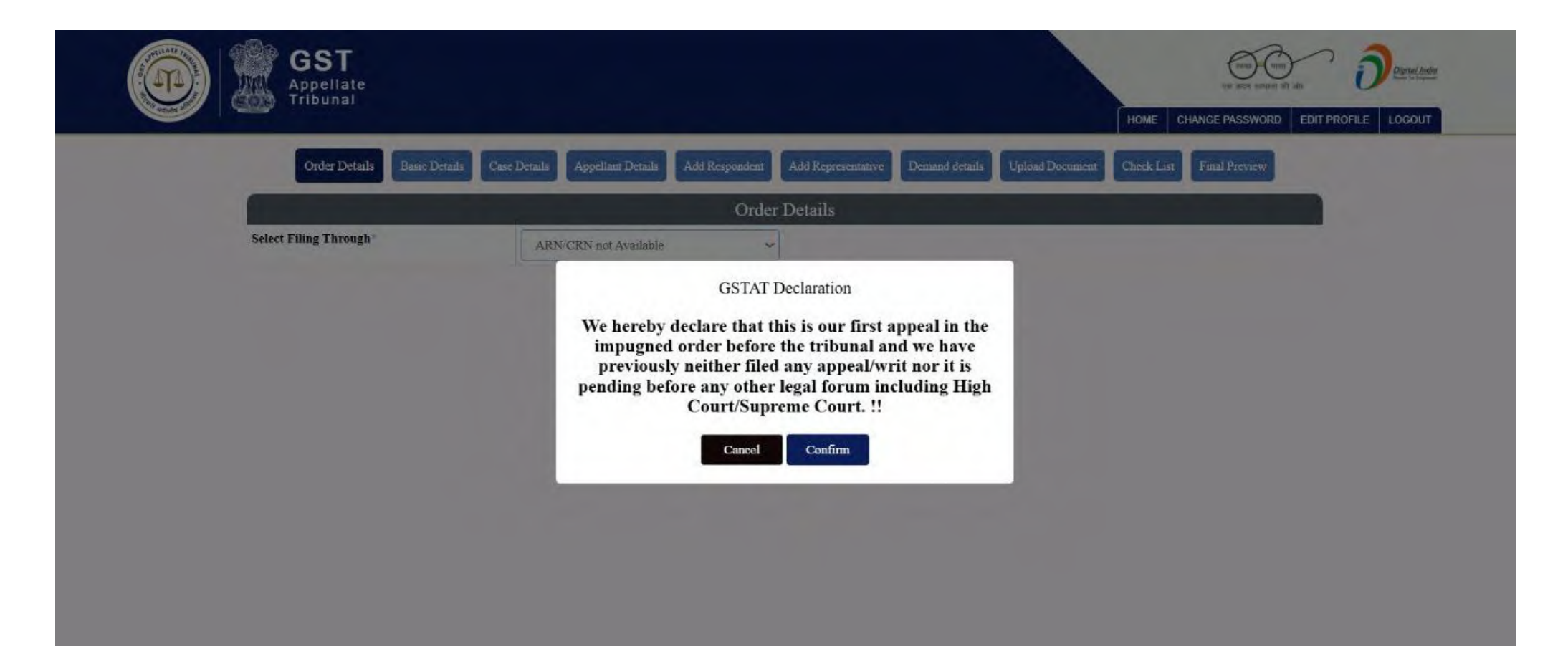

On the **Order Details** tab, user fills all the details as per manual order.

| Order Details Basic Details Case                            | Details Appellant Details Add Respondent | Add Representative Demand details Upload I       | Document Check List Final Preview |
|-------------------------------------------------------------|------------------------------------------|--------------------------------------------------|-----------------------------------|
|                                                             | Order                                    | r Details                                        |                                   |
| Select Filing Through*                                      | ARN/CRN not Available                    |                                                  |                                   |
|                                                             | Orde                                     | r Details                                        |                                   |
| Order Appeal Against*                                       | Select Order Appeal Against 🗸            | Appellate/Revisional Authority Order<br>Number*  |                                   |
| APL01 Appellant Name*                                       |                                          | Appellate/Revisional Authority Order Type*       | Select Order Type                 |
| Authority Type*                                             | Select Authority Type                    | Appellate/Revisional Authority Passed By*        |                                   |
| Appellate/Revisional Authority Designation*                 |                                          | Appellate/Revisional Authority Date of<br>Order* |                                   |
| Appellate/Revisional Authority Order<br>Communication Date* |                                          | Order Id of original adjudication order*         |                                   |
| Date of original adjudication order*                        |                                          | Period of Dispute From*                          |                                   |
| Period of Dispute To*                                       |                                          | Market value of seized goods (if any)            |                                   |
| Upload Impugned Order*                                      | Choose File No file chosen               |                                                  |                                   |

If **ARN/CRN not available**, user fills the details as per manual order.

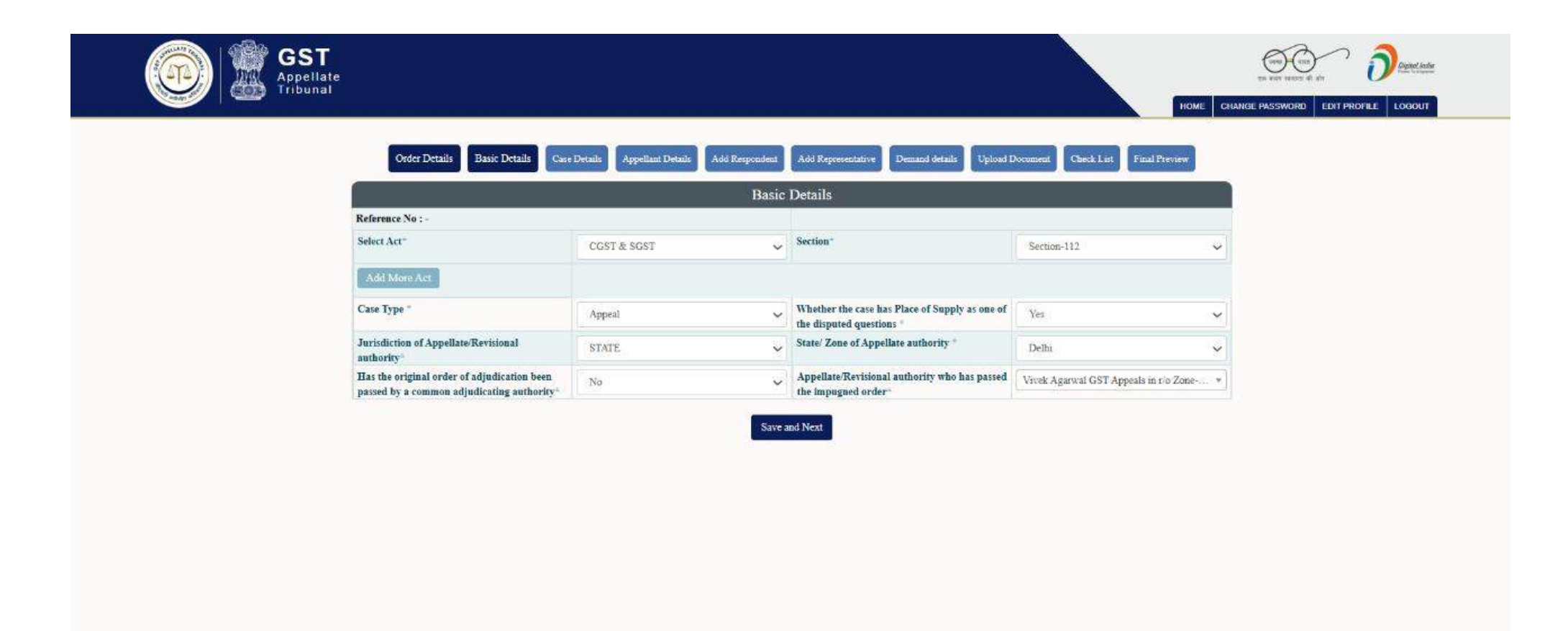

Upon selecting 'Yes' in the dropdown titled 'Whether the case has Place of Supply as on of the disputed questions', a popup message will appear for the information.

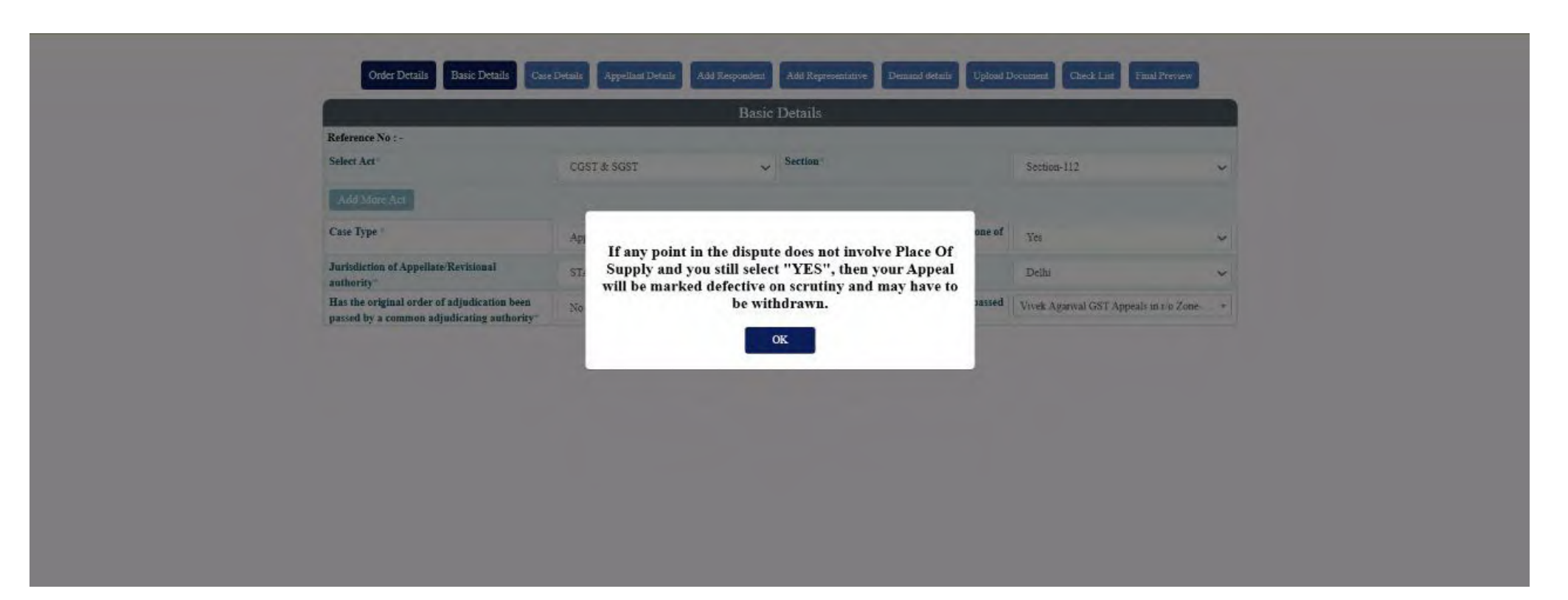

User needs to enter Case Details on relevant tab.

| Order Details Basic Details Case Det        | uils Appellant Details   | Add Respondent      | Add Representative   | Demand details      | Upload Document | Check List      | Final Preview  |
|---------------------------------------------|--------------------------|---------------------|----------------------|---------------------|-----------------|-----------------|----------------|
| G Back                                      |                          | Case I              | Detail 🕜             |                     |                 |                 | Next 🕥         |
| Reference No : - 20 35                      |                          |                     |                      |                     |                 |                 |                |
| Grounds of appeal in brief* 🚯               | GST return filing        | ¢ 7                 | Prayer* (j           |                     | OST filing      |                 | *              |
| Brief issue of the case under dispute " 🕥   | Testing                  | *                   |                      |                     |                 |                 |                |
|                                             |                          | Categor             | y of Case            |                     |                 |                 |                |
| Category of case under dispute"             | Wrong applicability of a | notification issu 🐱 |                      |                     |                 |                 |                |
| Notification No *                           | 65 64                    |                     | Notification Date *  |                     | 02/02/2025      |                 |                |
| Amount involved( In actuals)                | 100000                   |                     |                      |                     |                 |                 |                |
| Add More Category Of Case                   |                          |                     |                      |                     |                 |                 |                |
|                                             |                          | Case Su             | mmary 🜑              |                     |                 |                 |                |
| Issue related To                            | Short or non-payment of  | 'tax 🗸              |                      |                     |                 |                 |                |
| As per order of adjudicating authority 🕥    | Testing                  |                     | As determined by Ap  | opellate/Revisional | Testing         |                 | ÷<br>//        |
| As per stand of appellant before Tribunal 🕥 | Testing                  | *                   | As declared/ claimed | by present Appellar | Testing         |                 | <b>*</b><br>// |
| Add More Issue                              |                          |                     |                      |                     |                 |                 |                |
|                                             |                          | About A             | Appellant            |                     |                 |                 |                |
| Constitution/Identification Number          | 5.4 4                    | 6                   | Constitution of Busi | ness                | Testing         |                 | P 1            |
| Statute under which incorporated            | Testing                  | *                   | Date of Commencen    | ient of business    | 05/02/2025      |                 | <b></b>        |
| Address                                     | CG                       | lhi                 | Nature of Business   |                     | Testing         |                 |                |
| Any other relevant fact                     | Testing                  | *.                  |                      |                     |                 |                 |                |
|                                             |                          | Statement of F      | act case history     |                     |                 |                 |                |
| Reference/ acknowledgment no.               | 54 77                    |                     | Action By            |                     | Original A      | djudicating Aut | iority 🖌       |
| Date                                        | 06/02/2025               | <b>60</b>           | Brief Narration      |                     | GST Filing      |                 | ¢<br>//        |
|                                             |                          |                     |                      |                     |                 |                 |                |
| Add More                                    |                          |                     |                      |                     |                 |                 |                |
|                                             |                          | Save A              | and Next             |                     |                 |                 |                |

Appellant details are auto populated and shown to user.

| Order Details Basic Details Case Det | tails Appellant Details Add Respondent | Add Representative Demand details U | pload Document Check List Final Preview |
|--------------------------------------|----------------------------------------|-------------------------------------|-----------------------------------------|
| G Back                               | Appella                                | ant Details                         | Next 🤿                                  |
| Reference No : - 202 35              |                                        |                                     |                                         |
| Name of Appellant                    | ANC                                    | GSTIN/TemporaryID/UIN               | GSTIN/TEMPORARYID/UIN                   |
| Pan Number                           |                                        | Official address                    | 252 ura Cross Ro                        |
| E-mail Id                            | aa ys.com                              | Mobile Number                       | *****1111                               |

User needs to enter Respondent Details. More than one respondents can be added.

| Order Details  | Basic Details Case Deta | ails Appellant Details | Add Respondent | Add Representative | Demand details | Upload Document                                         | Check List | Final Preview |
|----------------|-------------------------|------------------------|----------------|--------------------|----------------|---------------------------------------------------------|------------|---------------|
| G Back         |                         |                        | Add Re         | spondent           |                |                                                         |            | Next 🤿        |
| Reference No : | - 20 35                 |                        |                |                    |                |                                                         |            |               |
| Respondent Nat | me*                     | Respondent Name        |                | Designation *      |                | Designation                                             |            |               |
| Office*        |                         | Office                 |                | Contact Number     |                | Contact Num                                             | ber        |               |
| E-mail Id      |                         | email                  |                |                    |                | After filling all the details click on Sa               | e<br>ve    |               |
|                |                         |                        | s              | ave                |                | button. The<br>respondent's nam<br>will start appearing |            |               |
| + RESPOND      | DENT'S LIST             |                        |                |                    |                | the list below.                                         |            |               |
| S. No.         | Name of Respondent      | Designation            | Office         | Mobile No          | E-mail         |                                                         | Action     |               |
| 1              | Mar                     | OS                     | NIC            | 93xxxxxxx40        | m******m(      | @supportgov.in                                          | Edit       |               |
| 2              | Ass                     | z J)                   | Delhi          | 11xxxxxxx11        | a*****2@n      | iic.in                                                  |            |               |
|                |                         |                        |                |                    |                |                                                         |            |               |
## e-filing Workflow: Appeal Filing : Add Representative

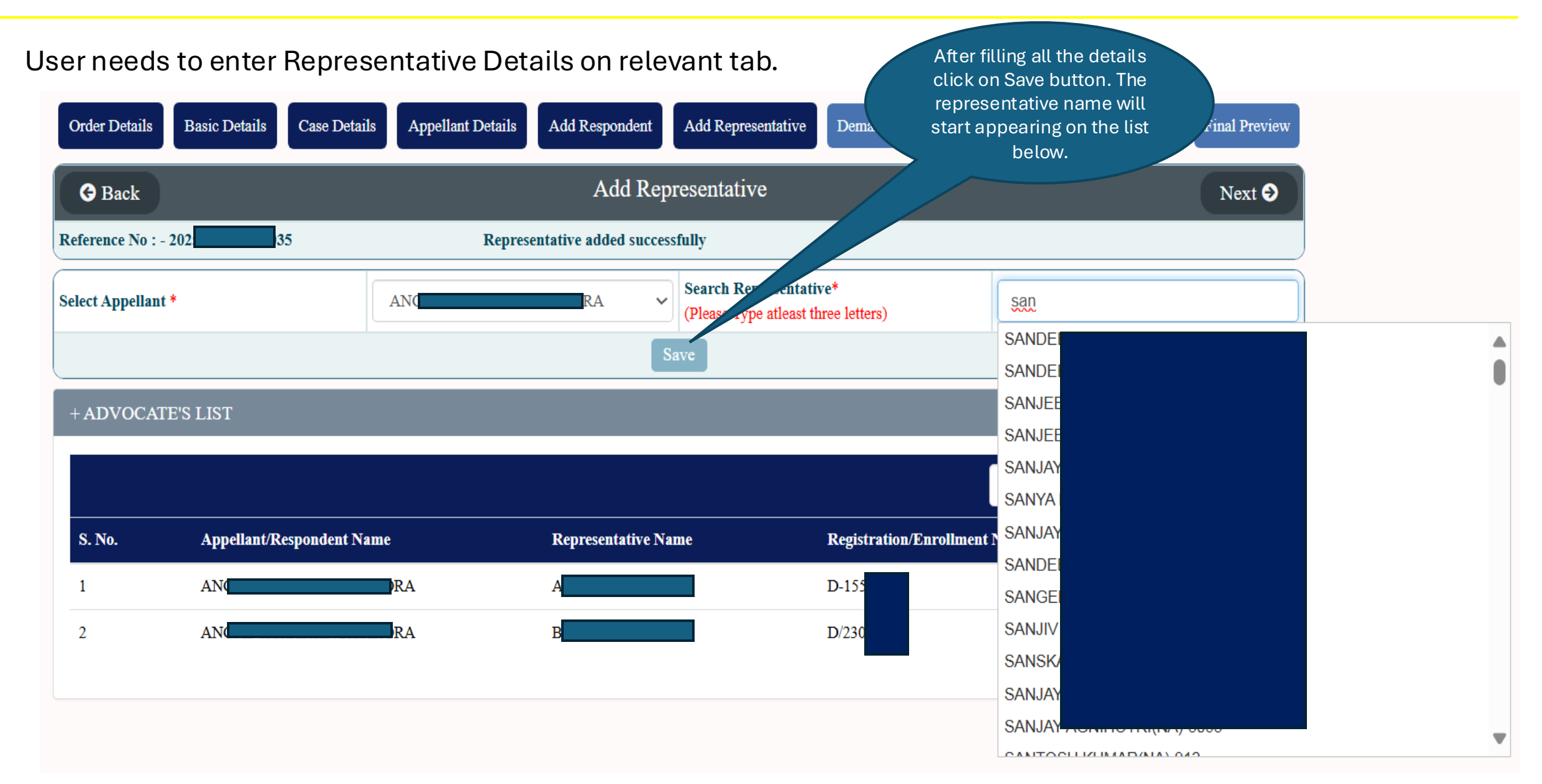

## e-filing Workflow: Appeal Filing : Adding Representative

User needs to enter Representative Details on relevant tab and select as IN-Person.

| GST Appellate Tr                   | ribunal                                  |                                                               | रवछ) गारत<br>एक कदम स्वच्छता की ओर<br>HOME CHANGE PASSWORD E | Digital Digital Proversion |
|------------------------------------|------------------------------------------|---------------------------------------------------------------|--------------------------------------------------------------|----------------------------|
| Order Details Basic Details Case D | Details Appellant Details Add Respondent | Add Representative Demand details U                           | pload Document Check List                                    | Final Preview              |
| G Back                             | Add Repre                                | esentative                                                    |                                                              | Next 😔                     |
| Reference No : - 20.               |                                          |                                                               |                                                              |                            |
| Select Appellant *                 | AN RA V                                  | Search Representative*<br>(Please Type atleast three letters) | inpe                                                         |                            |
|                                    | Sav                                      | re                                                            | IN                                                           | 23                         |
| + ADVOCATE'S LIST                  |                                          |                                                               |                                                              |                            |
|                                    |                                          |                                                               |                                                              |                            |
|                                    |                                          |                                                               |                                                              |                            |
|                                    |                                          |                                                               |                                                              |                            |
|                                    |                                          |                                                               |                                                              |                            |

User needs to enter Demand Details (Demand Confirmed - APL04) on relevant tab.

| erence No : | - 20               | 98                       | Demand           | Confirmed - AP     | 104                      | Pre-deposit<br>Demand Admitte | Court Fee          | es d Payn                | ent of Amount      | Calculated         | In t<br>APL<br>a<br>f<br>r | he demand o<br>_04 form, the<br>mount will b<br>etched if 'AR<br>number avail | confirmed<br>e disputed<br>be auto-<br>RN/CRN<br>lable' is |
|-------------|--------------------|--------------------------|------------------|--------------------|--------------------------|-------------------------------|--------------------|--------------------------|--------------------|--------------------|----------------------------|-------------------------------------------------------------------------------|------------------------------------------------------------|
| Particulars | Determined         | Central Tax<br>Disputed  | Determined       | Determined         | State/UT Tax<br>Disputed | x<br>Determined               | Determined         | ntegrated Ta<br>Disputed | 1X<br>Determined   | Determined         | Se                         | elected; othe<br>must be en<br>manual                                         | erwise, it<br>Itered<br>Iy.                                |
|             | Amount:<br>DRC -07 | Amount:<br>APL<br>-01/03 | Amount<br>APL-04 | Amount:<br>DRC -07 | Amount:<br>APL<br>-01/03 | Amount:<br>APL -04            | Amount:<br>DRC -07 | Amount:<br>APL<br>-01/03 | Amount:<br>APL -04 | Amount:<br>DRC -07 | Amount:<br>APL<br>-01/03   | Amount.<br>APL -04                                                            | Amount:<br>DRC -07                                         |
| a) Tax      |                    |                          |                  |                    |                          |                               |                    |                          |                    |                    |                            |                                                                               |                                                            |
| b) Interest |                    |                          |                  |                    |                          |                               |                    |                          |                    |                    |                            |                                                                               |                                                            |
| c) Penalty  |                    |                          |                  |                    |                          |                               |                    |                          |                    |                    |                            |                                                                               |                                                            |
| d) Fees     |                    |                          |                  |                    |                          |                               |                    |                          |                    |                    |                            |                                                                               |                                                            |
| e) Others   |                    |                          |                  |                    |                          |                               |                    |                          |                    |                    |                            |                                                                               |                                                            |

User needs to enter Demand Details (Demand Admitted & Disposed) on relevant tab, as applicable. Then user clicks on the **Integrated Tax -> Click Here** link to fill the details under **Integrated Tax**.

| Order Details<br>Reference No : | Basic Details                                                                      | Case Details                      | Appel                      | llant Details     | Add Respondent                         | Add Re                             | presentativo               | e Dema            | and details Upload                                 | Document           | Check I                    | List Fin            | al Preview                 |
|---------------------------------|------------------------------------------------------------------------------------|-----------------------------------|----------------------------|-------------------|----------------------------------------|------------------------------------|----------------------------|-------------------|----------------------------------------------------|--------------------|----------------------------|---------------------|----------------------------|
|                                 |                                                                                    | De                                | mand Conf                  | irmed - API       | Pre-deposit                            | Cou                                | art Fees                   | )<br>Payment c    | of Amount Calculated                               |                    | Integr<br>Cli              | ated Tax<br>ck Here | ->                         |
|                                 | 11/07/2017 - 13/07/2017     Amount Exempted/ Self Calculation Correction     Total |                                   |                            |                   |                                        |                                    |                            |                   |                                                    |                    |                            |                     |                            |
| Particulars                     | Amount<br>demanded/rejected,<br>if any                                             | Central Tax<br>Amount<br>Admitted | Amount<br>Under<br>Dispute | Amount<br>Payable | Amount<br>demanded/rejected,<br>if any | State/UT Tax<br>Amount<br>Admitted | Amount<br>Under<br>Dispute | Amount<br>Payable | Integrat<br>Amount<br>demanded/rejected,<br>if any | Amount<br>Admitted | Amount<br>Under<br>Dispute | Amount<br>Payable   | Amount<br>demand<br>if any |
| 1                               | 2                                                                                  | 3                                 | 4                          | 5                 | 6                                      | 7                                  | 8                          | 9                 | 10                                                 | 11                 | 12                         | 13                  | 14                         |
| a) Tax                          | 10000                                                                              |                                   |                            |                   | 0                                      |                                    |                            |                   | 0                                                  |                    |                            |                     | 0                          |
| b) Interest                     | 0                                                                                  |                                   |                            |                   | 0                                      |                                    |                            |                   | 0                                                  |                    |                            |                     | 0                          |
| c) Penalty                      | 0                                                                                  |                                   |                            |                   | 0                                      |                                    |                            |                   | 0                                                  |                    |                            |                     | 0                          |
| d) Fees                         | 0                                                                                  |                                   |                            |                   | 0                                      |                                    |                            |                   | 0                                                  |                    |                            |                     | 0                          |
| e) Others                       | 0                                                                                  |                                   |                            |                   | 0                                      |                                    |                            |                   | 0                                                  |                    |                            |                     | 0                          |
| -                               | Save and Next                                                                      |                                   |                            |                   |                                        |                                    |                            |                   |                                                    |                    |                            |                     |                            |

On the **Integrated Tax** dialog, user will enter the tax details along with **Place of Supply** and **Amount Type**. User can add multiple tax details by clicking **+ Add More** button.

| August ATE TO | G<br>App<br>Trib | ST<br>Integrated                   | Tax      |                     |          |                              |            |                  |         |                              |          |                  | स्वच्छ) भा<br>कदम स्वकाता | रेतु<br>की ओर               | Deligital India |  |
|---------------|------------------|------------------------------------|----------|---------------------|----------|------------------------------|------------|------------------|---------|------------------------------|----------|------------------|---------------------------|-----------------------------|-----------------|--|
|               | Reference No :   | - 20 Place of                      | Supply   | Amount              | Туре     | Tax Int                      | erest      | Penalty          | F       | ees Others                   | To       | tal              | SSWORE                    | D EDIT PROFI                | LE LOGOUT       |  |
|               |                  |                                    |          | Determine<br>Amount | d 0      | 0                            |            | )                | 0       | 0                            | 0        |                  |                           |                             |                 |  |
|               |                  | Select Sta                         | te 🗸     | Admitted<br>Amount  |          |                              |            |                  |         |                              |          |                  |                           |                             |                 |  |
|               |                  |                                    |          | Total Adn           | nitted 0 | 0                            |            | )                | 0       | 0                            |          |                  |                           |                             |                 |  |
|               |                  |                                    |          |                     |          |                              | + Add More |                  |         |                              |          |                  |                           |                             |                 |  |
|               | Particulars      | Close                              |          |                     |          |                              |            |                  |         |                              |          | Submit           |                           |                             |                 |  |
|               |                  | Am<br>demanded/rejected,<br>if any | Admitted | Under<br>Dispute    | Payable  | demanded/rejected,<br>if any | Admitted   | Under<br>Dispute | Payable | demanded/rejected,<br>if any | Admitted | Under<br>Dispute | Amount<br>Payable         | Amount<br>demande<br>if any |                 |  |
|               | 1                | 2                                  | 3        | 4                   | 5        | 6                            | 7          | 8                | 9       | 10                           | 11       | 12               | 13                        | 14                          |                 |  |
|               | a) Tax           | 10000                              | 0        | 0                   | 0        | 0                            | 0          | 0                | 0       | 0                            | 0        | 0                | 0                         | 0                           |                 |  |
|               | b) Interest      | 0                                  |          |                     |          | 0                            |            |                  |         | 0                            |          |                  |                           | 0                           |                 |  |
|               | c) Penalty       | 0                                  |          |                     |          | 0                            |            |                  |         | 0                            |          |                  |                           | 0                           |                 |  |
|               | d) Fees          | 0                                  |          |                     |          | 0                            |            |                  |         | 0                            |          |                  |                           | 0                           |                 |  |
|               | e) Others        | 0                                  |          |                     |          | 0                            |            |                  |         | 0                            |          |                  |                           | 0                           |                 |  |

Option to allow user to claim/fill up amount exempted.

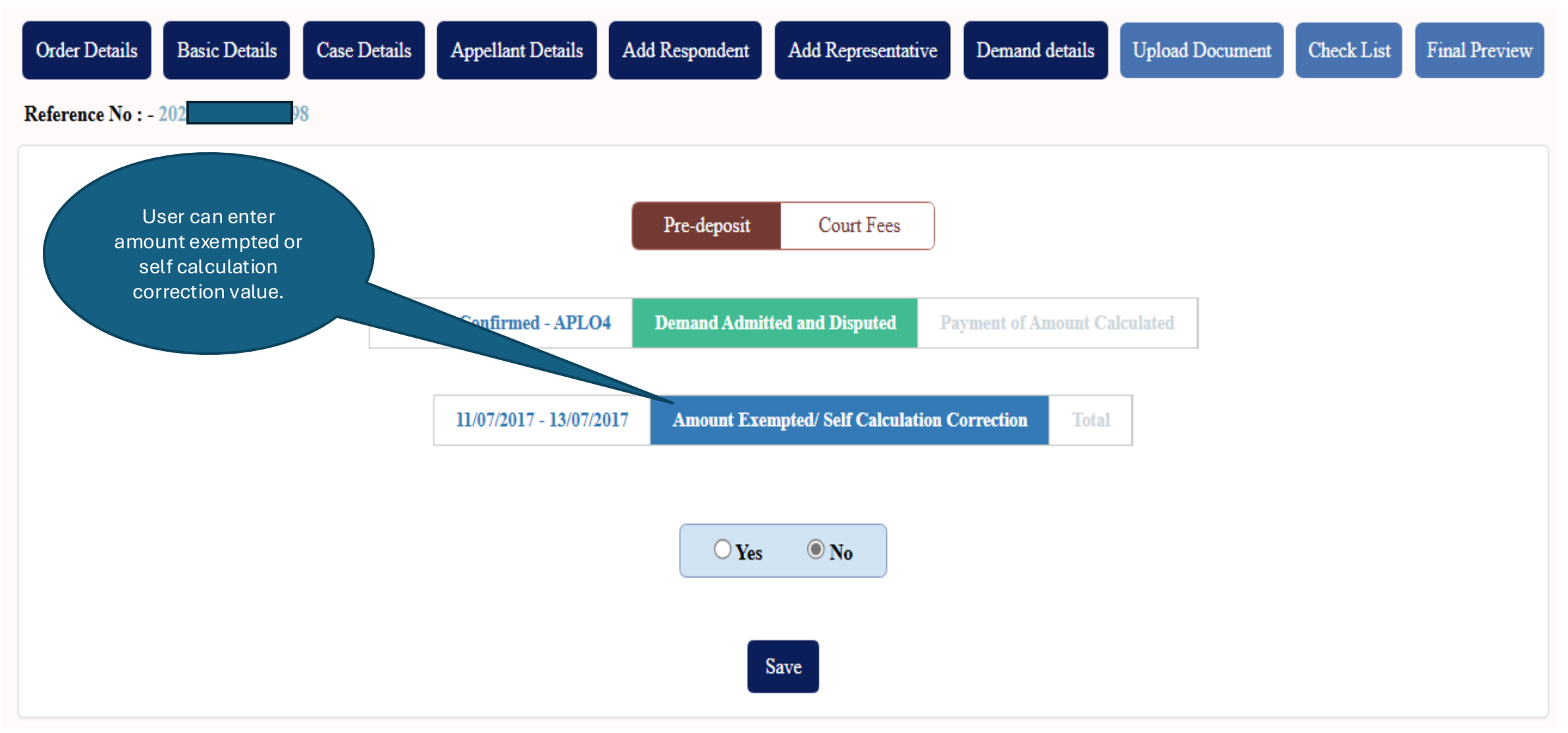

## e-filing Workflow: Appeal Filing : Demand Details

User entering percentage of exemption of pre-deposit amount.

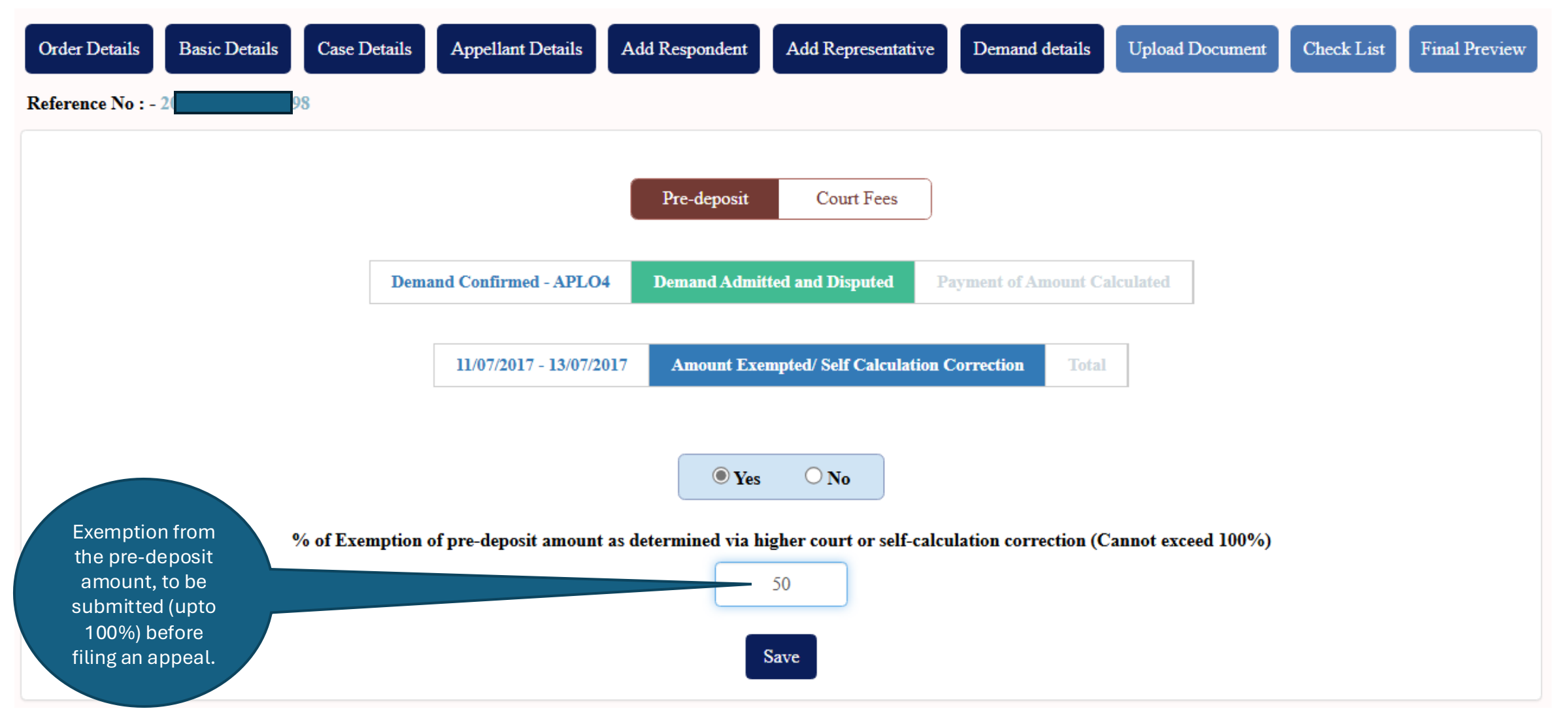

## Demand Admitted & Disposed (Continued).

| R | Order Details<br>eference No : | Basic Details                          | Case Details       | Appel                      | lant Details Add F                     | Respondent         | Add Re                     | presentative                           | and details        | Upload I                   | Document                               | List Fina          | 1 Preview                 |
|---|--------------------------------|----------------------------------------|--------------------|----------------------------|----------------------------------------|--------------------|----------------------------|----------------------------------------|--------------------|----------------------------|----------------------------------------|--------------------|---------------------------|
|   |                                |                                        |                    |                            |                                        | Pre-deposit        | Cou                        | ut Fees                                |                    |                            |                                        |                    |                           |
|   |                                |                                        | De                 | emand Conf                 | irmed - APLO4 D                        | emand Admi         | itted and Di               | sputed Payment of                      | of Amount Ca       | alculated                  |                                        |                    |                           |
|   |                                |                                        |                    | 11/07/                     | /2017 - 13/07/2017                     | Amount Ex          | empted/ Sel                | f Calculation Correction               | on Total           |                            |                                        |                    |                           |
|   | Particulars                    | Cent                                   | ral Tax            |                            | State/                                 | UT Tax             |                            | Integr                                 | ated Tax           |                            |                                        | Cess               |                           |
|   |                                | Amount<br>demanded/rejected,<br>if any | Amount<br>Admitted | Amount<br>Under<br>Dispute | Amount<br>demanded/rejected,<br>if any | Amount<br>Admitted | Amount<br>Under<br>Dispute | Amount<br>demanded/rejected,<br>if any | Amount<br>Admitted | Amount<br>Under<br>Dispute | Amount<br>demanded/rejected,<br>if any | Amount<br>Admitted | Amoun<br>Under<br>Dispute |

|             | demanded/rejected,<br>if any | Admitted | Under<br>Dispute | demanded/rejected,<br>if any | Admitted | Under<br>Dispute | demanded/rejected,<br>if any | Admitted | Under<br>Dispute | demanded/rejected,<br>if any | Admitted | Under<br>Dispute |
|-------------|------------------------------|----------|------------------|------------------------------|----------|------------------|------------------------------|----------|------------------|------------------------------|----------|------------------|
|             |                              |          |                  |                              |          |                  |                              |          |                  |                              |          |                  |
| a) Tax      | 10000                        | 0        | 0                | 0                            | 0        | 0                | 0                            | 0        | 0                | 0                            | 0        | 0                |
| b) Interest | 0                            | 0        | 0                | 0                            | 0        | 0                | 0                            | 0        | 0                | 0                            | 0        | 0                |
| c) Penalty  | 0                            | 0        | 0                | 0                            | 0        | 0                | 0                            | 0        | 0                | 0                            | 0        | 0                |
| d) Fees     | 0                            | 0        | 0                | 0                            | 0        | 0                | 0                            | 0        | 0                | 0                            | 0        | 0                |
| e) Others   | 0                            | 0        | 0                | 0                            | 0        | 0                | 0                            | 0        | 0                | 0                            | 0        | 0                |
| Total       | 10000.00                     | 0.00     | 0.00             | 0.00                         | 0.00     | 0.00             | 0.00                         | 0.00     | 0.00             | 0.00                         | 0.00     | 0.00             |

•

Refresh Save and Next

Scenario1: When user has made full payment.

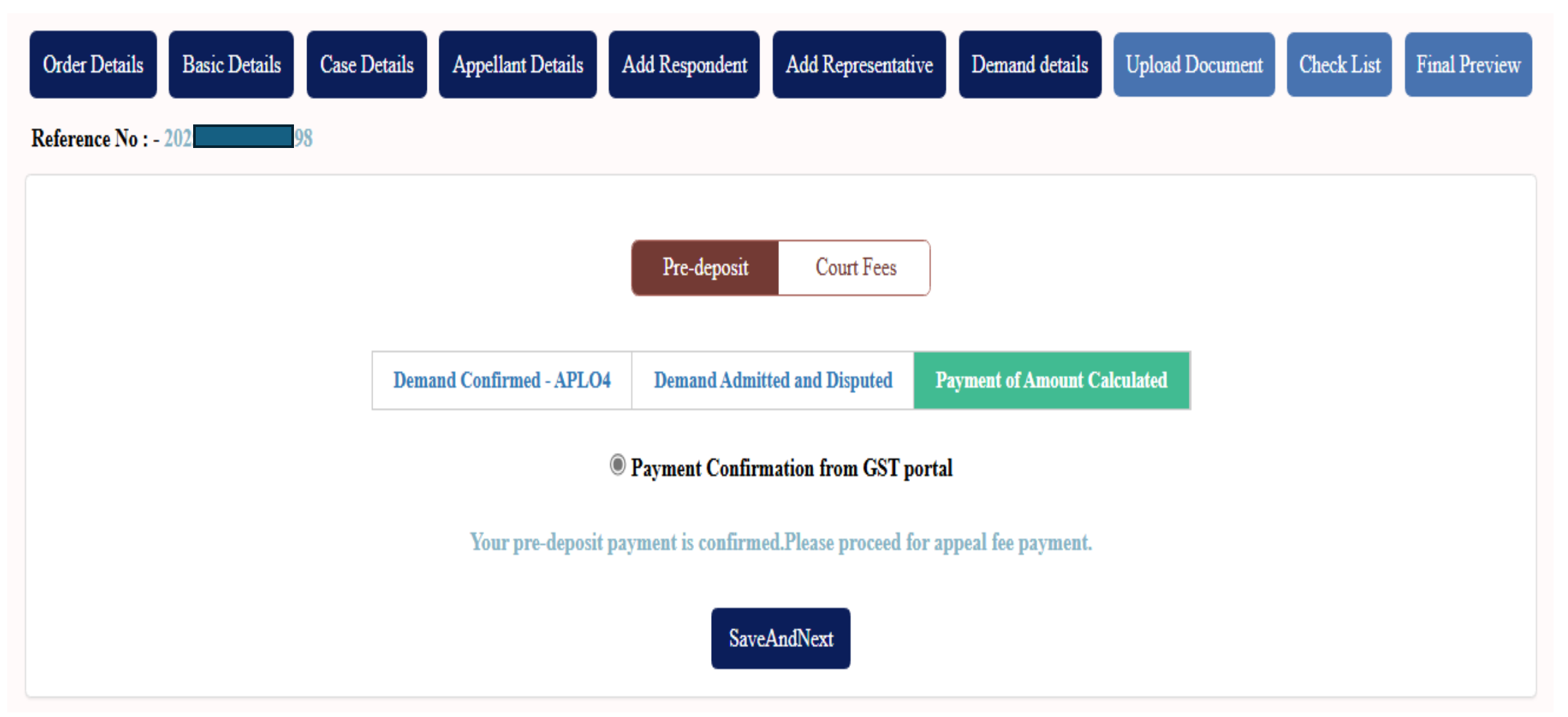

Scenario2: When user has made partial payment. Pending payment is shown to the user.

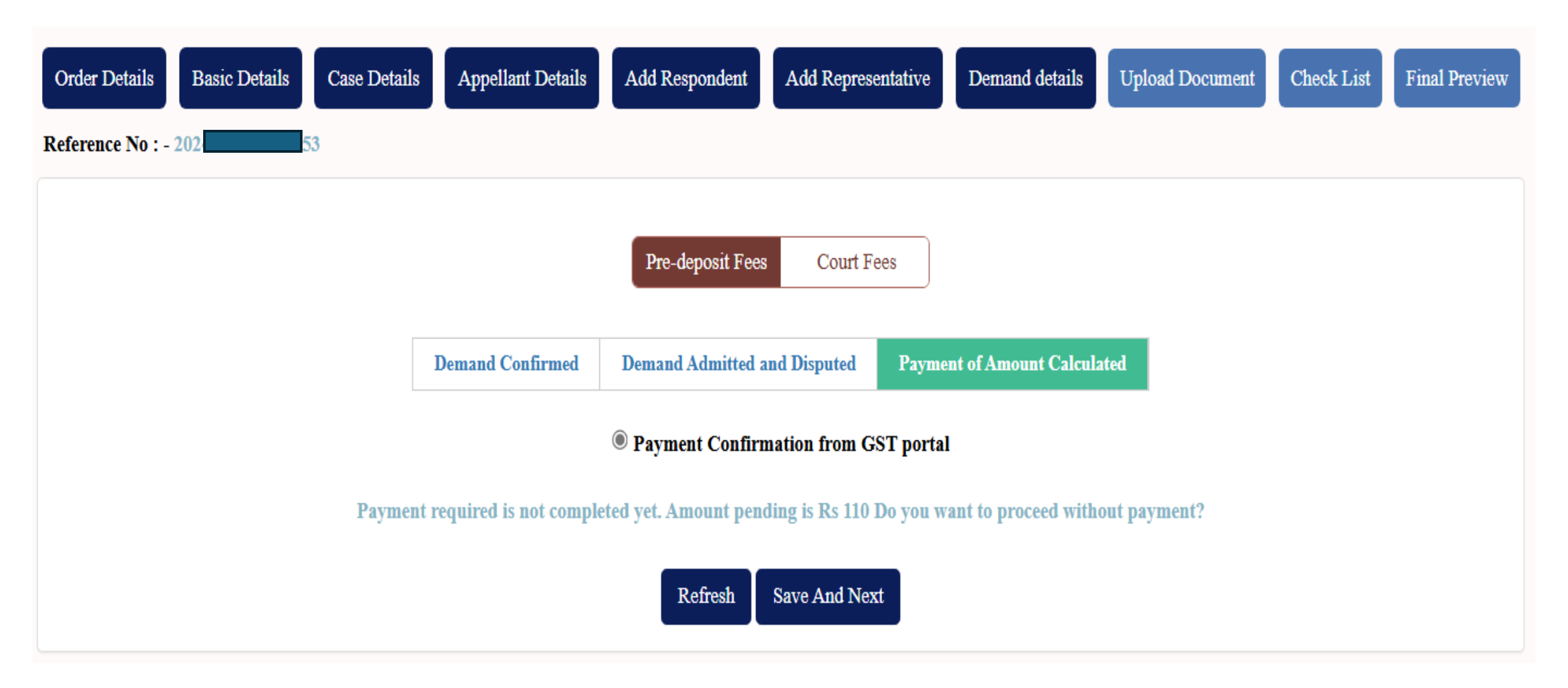

User filling up all the required details related to Bharatkosh payment.

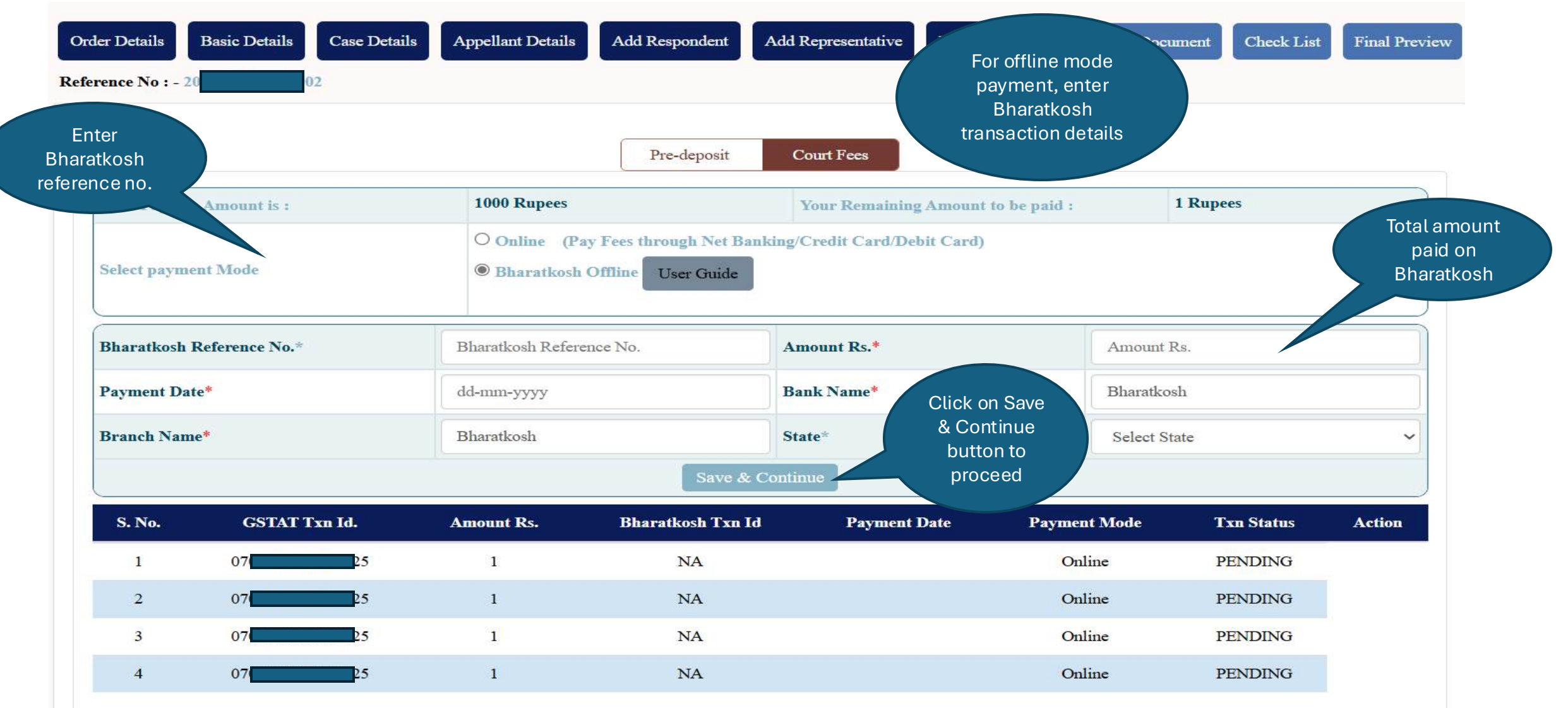

## User will click on the Proceed To Final Submit button to proceed.

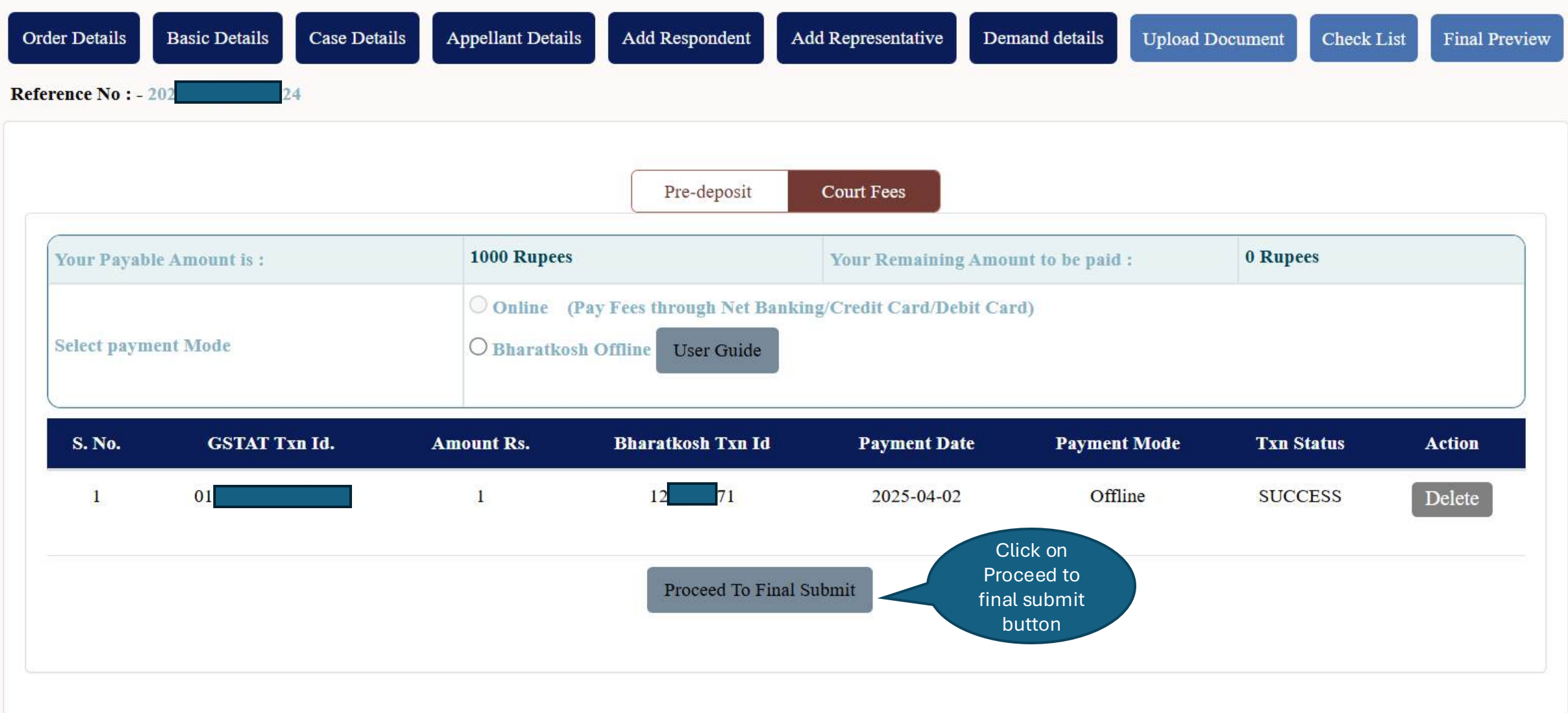

Showing successful payment confirmation message to user.

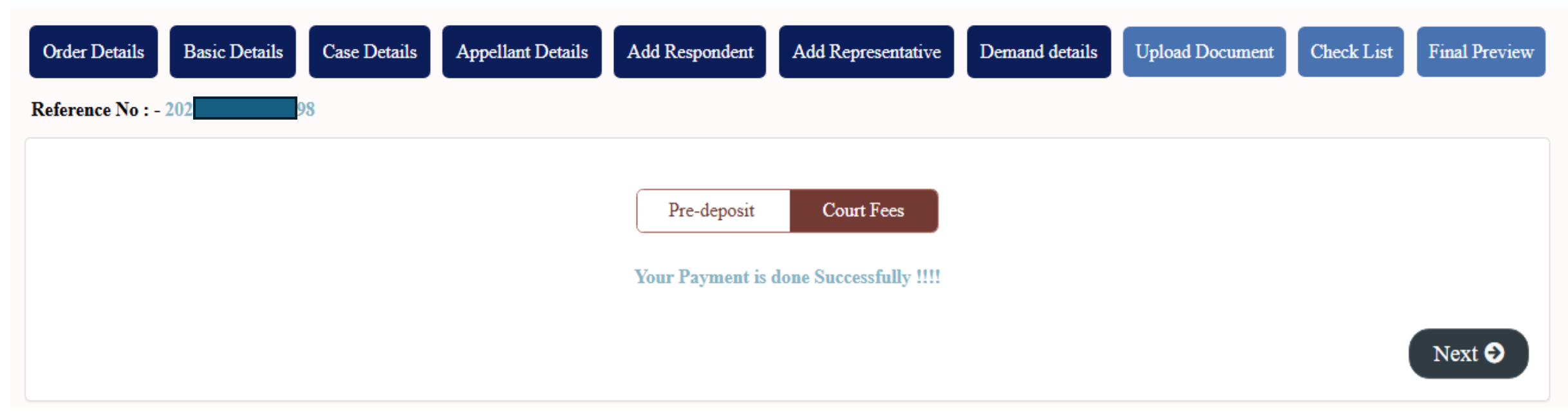

Showing various options to upload documents.

| Order Details Basic Details Case                                                                                | e Details Appellant Details Add Responde                                                                                                    | ent Add Representative Payment                                      | Upload Document Check List                                                          | Final Preview |
|----------------------------------------------------------------------------------------------------|----------------------------------------------------------------------------------------------------|---------------------------------------------------------------------|-------------------------------------------------------------------------------------|---------------|
|                                                                                                    | Add                                                                                                    | Document                                                            | Click Next after<br>adding all                                                      | Next 🤿        |
| User needs to<br>oad the pdf file<br>the documents<br>like Appeal,<br>Affidavits,<br>ocument type: Higher Court | which it appears in the document type dropdown.<br>per pdf bookmarking.<br>user or in case of non-agreement with system calc<br>Orders/Self calculation sheet and Any Other Docu | ulated payment, user is requested to upload t<br>ment respectively. | documents to<br>proceed to next<br>screen<br>their calculation sheet and supporting | documents     |
| Submit with external DSC Utility                                                                                | Submit with NIC DSC Utility $\bigcirc$ Submit with                                                                                                    | 1 Aadhaar Based Utility                                             |                                                                                     |               |
| Document Filed By*                                                                                              | Document Filed By                                                                                                    | <ul> <li>Document Type*</li> </ul>                                  | Document Type                                                                       |               |
| Select file*                                                                                                    | Choose File No file chosen                                                                                                    | Number of pages*                                                    | No Of Pages                                                                         |               |
|                                                                                                    |                                                                                                    | Submit                                                              |                                                                                     |               |
| + UPLOADED DOCUMENT'S LIST                                                                                      |                                                                                                    |                                                                     | Select the<br>documents<br>Type.                                                    |               |

Showing pdf content to user before uploading to ensure accuracy.

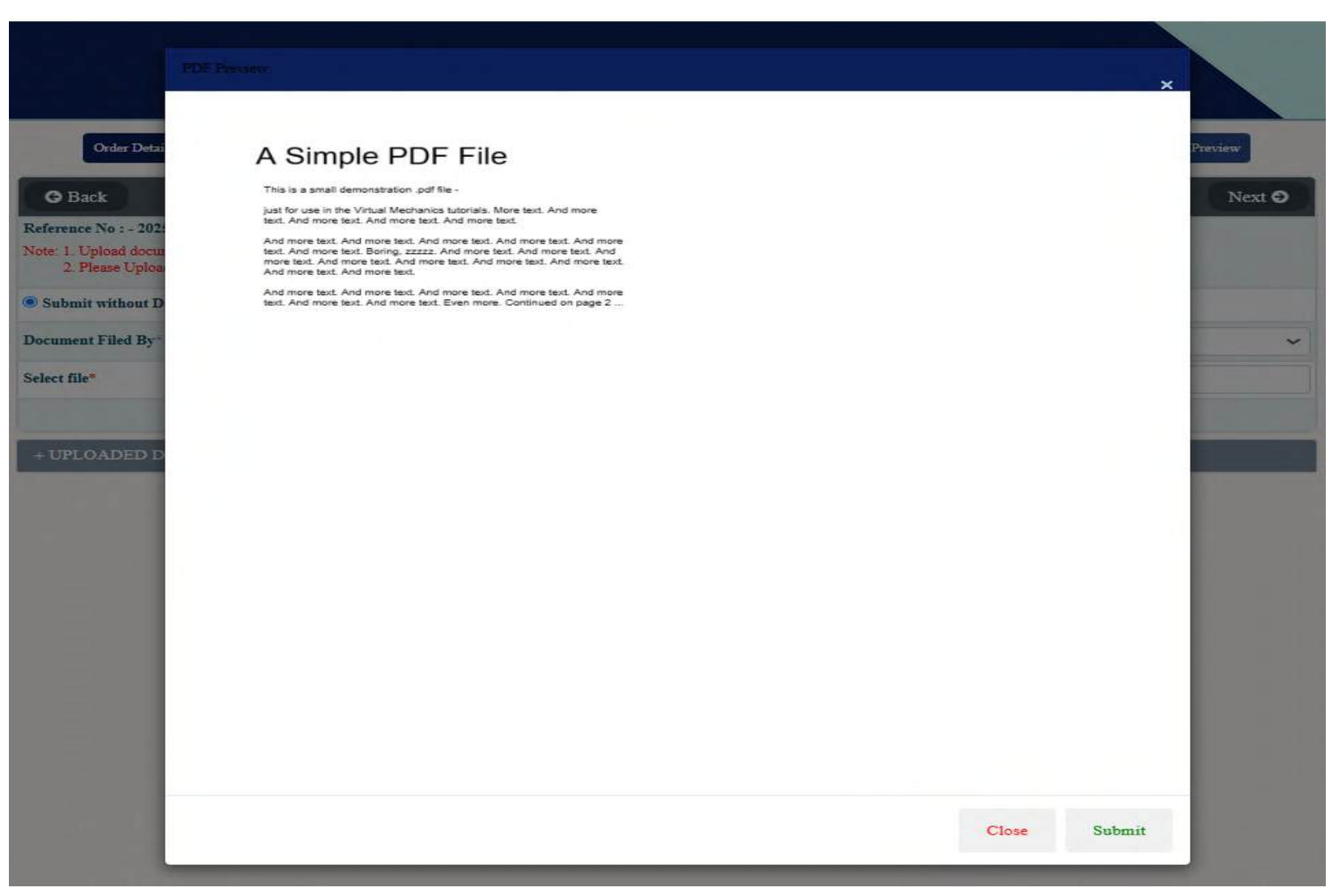

## e-filing Workflow: Appeal Filing : Document Upload: List of Uploaded Documents

| Order I                                   | Details Basic Details                                                                                          | Case Details                                                                                | Appellant Details Add Respondent                                                                                                    | Add Representative Payment Uploa                                        | ad Document Check List Final Preview    |
|-------------------------------------------|----------------------------------------------------------------------------------------------------|---------------------------------------------------------------------------------------------|----------------------------------------------------------------------------------------------------|-------------------------------------------------------------------------|-----------------------------------------|
| G Bacl                                    | k                                                                                                    |                                                                                             | Add Do                                                                                                    | ocument                                                                 | Next 🤿                                  |
| Reference I                               | No : - 202 8:                                                                                                  | 5                                                                                           |                                                                                                    |                                                                         |                                         |
| Note: 1. Up<br>2. Ple<br>3. In c<br>under | load document in the sequ<br>ase Upload the document<br>case of any short payment<br>r the document type: High | uence in which it ap<br>t with proper pdf bo<br>t done by user or in<br>her Court Orders/So | opears in the document type dropdown.<br>okmarking.<br>case of non-agreement with system calculat<br>elf calculation sheet and Any Other Documen | red payment, user is requested to upload their calc<br>nt respectively. | culation sheet and supporting documents |
| Submit v                                  | with external DSC Utilit                                                                                       | y O Submit w                                                                                | ith NIC DSC Utility                                                                                                    |                                                                         |                                         |
| Document ]                                | Filed By*                                                                                                    | D                                                                                           | ocument Filed By                                                                                                    | Document Type*                                                          | Document Type 🗸                         |
| Select file*                              |                                                                                                    | C                                                                                           | hoose File No file chosen                                                                                                    | Number of pages*                                                        | No Of Pages                             |
| + UPLO.                                   | ADED DOCUMENT                                                                                                  | S LIST                                                                                      | Click to view list<br>of documents<br>uploaded                                                                                                   | omit                                                                    |                                         |
| S.No.                                     | Document Filed By.                                                                                             | No. of Pages.                                                                               | Document Type                                                                                                    | Document Name                                                           | Action                                  |
| 1                                         | Appellant                                                                                                    | 2                                                                                           | Case Management Appeal - PDF Upload                                                                                                    | GST APL-04.pdf                                                          | View                                    |
| 2                                         | Appellant                                                                                                    | 1                                                                                           | Case Management Appeal Order                                                                                                    | IETCS_ORDRS_MOV06_ZD290125001774                                        | 4J.pdf View                             |

## e-filing Workflow: Appeal Filing : Check List

| Cheo<br>Order I<br>Refere | cklist options to minimize mistakes during appeal filing.<br>Details Basic Details Case Details Appellant Details Add Respondent Add Representative De<br>ence No : - 202 49                                                                     | eeds to<br>at all the<br>oned in the<br>ave been<br>of while<br>ocuments | ck List Final Preview<br>b 07 20:12:44 IST 2025 |
|---------------------------|----------------------------------------------------------------------------------------------------|--------------------------------------------------------------------------|-------------------------------------------------|
| S.NO.                     | CheckList                                                                                                    | Action                                                                   | Remarks 🚺                                       |
| 1                         | Has the order appealed against (i.e., the order of the Appellate/Revisional authority) been uploaded with a self-certified copy?                                                                                                    | Yes                                                                      |                                                 |
| 2                         | Has the order passed by the proper officer (i.e., the order against which the appeal before the appellate authority was preferred under section 107/the order that has been revised under section 108) been uploaded with a self-certified copy? | es                                                                       |                                                 |
| 3                         | Have the issues under dispute before the Tribunal been clearly stated in the present appeal?<br>User can select<br>Yes, No and N/A                                                                                                    | Yes 🗸                                                                    |                                                 |
| 4                         | Has a case summary of the dispute before the Tribunal been provided in the present appeal?<br>Checklist<br>statement and<br>provide their                                                                                                    | Yes 🗸                                                                    |                                                 |
| 5                         | Has a statement of facts regarding the dispute before the Tribunal been included in the present appeal? remarks for the same                                                                                                    | Yes 🗸                                                                    |                                                 |
| 6                         | Have all uploaded documents been digitally signed by the person uploading them?                                                                                                    | Yes 🗸                                                                    |                                                 |
| 7                         | Have the fees as specified in rule 110(5) of the CGST Rules, 2017, been paid?                                                                                                    | Yes 🗸                                                                    |                                                 |

Allowing user to save all the information and move to next screen.

| 27 | Whether the amount of demand as per the present appeal is in accordance with the order passed by the appellate authority under section 107                                      | Yes 🗸 |  |
|----|----------------------------------------------------------------------------------------------------|-------|--|
| 28 | Whether the amount admitted before the appellate authority under section 107 as declared in the present appeal is in accordance with the appeal filed before the said authority | Yes 🗸 |  |
| 29 | Any other                                                                                                    | Yes 🗸 |  |
|    | ·                                                                                                    |       |  |

Save And Next

Click Save And Next after providing details to proceed to next screen Before final submission, preview of all the entered details is shown to user for confirmation.

| The torm   |                                                                                                    | (EOPM CST API 05)                                                                                                    |                                                            |  |
|------------|----------------------------------------------------------------------------------------------------|----------------------------------------------------------------------------------------------------|------------------------------------------------------------|--|
|            |                                                                                                    | (FORM GS1 AFL-05)                                                                                                    |                                                            |  |
| nown to    | А                                                                                                    | ppeal to the Appellate Tribunal                                                                                                    |                                                            |  |
| sertor     |                                                                                                    |                                                                                                    |                                                            |  |
| firmation. | 1. GSTIN/Temporary ID/UIN: 29     224                                                                                                    |                                                                                                    |                                                            |  |
|            | 3. Address of the appellant: 252.                                                                                                    |                                                                                                    | 23                                                         |  |
|            | 4. Respondent(s):                                                                                                    |                                                                                                    |                                                            |  |
|            | Name of Respondent                                                                                                    | Address of Re                                                                                                    | spondent                                                   |  |
|            | Manojd                                                                                                    | NIC                                                                                                    |                                                            |  |
|            | Assistant Commissioner ( L & J)                                                                                                    | Delhi                                                                                                    |                                                            |  |
|            | <ol> <li>a) Details of order challenged before Appellate Revisional authority Nu<br/>(Specify the original order number and date passed by the proper officer v<br/>b) Order type: Demand Order<br/>c) Period of dispute From: 01/04/2021 To: 31/03/2022</li> </ol>                                                                             | mber: <b>Z9</b> G Date: 25/10/2024<br>which was challenged before the appellate auth                                                                                                    | ority e.g DRC/ REG/ INS/MOV/RFD etc)                       |  |
|            | <ul> <li>9. Details of the authority passing the order specified : (Specify designation Designation: Assistant Director Office:</li> <li>10. Act (CGST/SGST/IGST/Cess) (*)</li> <li>1) CGST &amp; SGST</li> <li>11. Details of Authorized Representative</li> </ul>                                                                             | and Office of the said authority)                                                                                                    |                                                            |  |
|            | 9. Details of the authority passing the order specified : (Specify designation<br>Designation: Assistant Director Office:     10. Act (CGST/ SGST/ IGST/ Cess) (*)     1) CGST & SGST     11. Details of Authorized Representative     Name of the authorized representative                                                                    | and Office of the said authority) Mobile number of AR                                                                                                    | E-mail address of AR                                       |  |
|            | <ul> <li>9. Details of the authority passing the order specified : (Specify designation Designation: Assistant Director Office:</li> <li>10. Act (CGST/SGST/IGST/Cess) (*) <ol> <li>1) CGST &amp; SGST</li> </ol> </li> <li>11. Details of Authorized Representative Name of the authorized representative INPERSON</li></ul>                   | and Office of the said authority) Mobile number of AR                                                                                                    | E-mail address of AR                                       |  |
|            | 9. Details of the authority passing the order specified : (Specify designation     Designation: Assistant Director Office:     10. Act (CGST/ SGST/ IGST/ Cess) (*)     1) CGST & SGST     11. Details of Authorized Representative     Name of the authorized representative     INPERSON     INPERSON                                         | and Office of the said authority)          Mobile number of AR         9       7         1       7                                                                                                    | E-mail address of AR                                       |  |
|            | 9. Details of the authority passing the order specified : (Specify designation<br>Designation: Assistant Director Office:<br>10. Act (CGST/ SGST/ IGST/ Cess) (*)<br>1) CGST & SGST<br>11. Details of Authorized Representative<br>Name of the authorized representative<br>INPERSON<br>INPERSON<br>test&37                                     | and Office of the said authority)          Mobile number of AR         8       7         7       7         8       7         9       5                                                                                                    | E-mail address of AR                                       |  |
|            | 9. Details of the authority passing the order specified : (Specify designation<br>Designation: Assistant Director Office: 10. Act (CGST/ SGST/ IGST/ Cess) (*) 1) CGST & SGST 11. Details of Authorized Representative           Name of the authorized Representative           INPERSON           INPERSON           testk87           Rajesh | and Office of the said authority)          Mobile number of AR         1       7         2       7         3       7         4       7         5       7         5       7         7       7         9       7                                                                         | E-mail address of AR k k t t t t t t t t t t t t t t t t t |  |
|            | 9. Details of the authority passing the order specified : (Specify designation<br>Designation: Assistant Director Office:<br>10. Act (CGST/ SGST/IGST/Cess) (*)<br>1) CGST & SGST<br>11. Details of Authorized Representative<br>Name of the authorized representative<br>INPERSON<br>INPERSON<br>test&87<br>Rajesh                             | and Office of the said authority)          Mobile number of AR         9       7         9       7         9       7         9       7         9       7         9       7         9       7         9       7         9       7         9       7         9       7         9       7 | E-mail address of AR k k k i k i k i k i k i k i k i k i k |  |

Details of the case under dispute

 a) Brief issue of the case under dispute: test
 b) Category of case under dispute:

| Category of case under<br>dispute | HSN<br>List | Notification<br>No | Notification<br>Date | Section                                         | Rule                                                                                                    | Amount |
|-----------------------------------|-------------|--------------------|----------------------|-------------------------------------------------|----------------------------------------------------------------------------------------------------|--------|
| Suspension of<br>registration     |             |                    |                      | CGST Section 13. Time of<br>Supply of Services. | CGST Rule 11. Separate registration for multiple places of business within a State or a Union territory. | 10000  |

c) Market value of goods, where goods have been seized: 0

4. Case Summary:

| Issue related<br>To | As per order of adjudicating authority | As determined by Appellate/Revisional authority | As per stand of appellant before<br>Tribunal | As declared/ claimed by present<br>Appellant |
|---------------------|----------------------------------------|-------------------------------------------------|----------------------------------------------|----------------------------------------------|
|                     | test                                   | test                                            | test                                         | test                                         |

#### 15. Statement of facts :

| Reference/acknowledgment No | Action By           | Date       | Brief Narration |
|-----------------------------|---------------------|------------|-----------------|
| test                        | Appellate Authority | 20/03/2025 | test            |

#### 6. Grounds of appeal : test

7. Prayer : test

#### Details of demand created, disputed and admitted:

| Particulars         | Central Tax                                                          |                    |                            | State/UT Tax                                                         |                    |                            | Integrated Tax                                                       |                    |                            | Cess                                                                 |                    |  |
|---------------------|----------------------------------------------------------------------|--------------------|----------------------------|----------------------------------------------------------------------|--------------------|----------------------------|----------------------------------------------------------------------|--------------------|----------------------------|----------------------------------------------------------------------|--------------------|--|
|                     | Amount determined<br>by<br>Appellate/Revisional<br>authority, if any | Amount<br>Admitted | Amount<br>Under<br>Dispute | Amount determined<br>by<br>Appellate/Revisional<br>authority, if any | Amount<br>Admitted | Amount<br>Under<br>Dispute | Amount determined<br>by<br>Appellate/Revisional<br>authority, if any | Amount<br>Admitted | Amount<br>Under<br>Dispute | Amount determined<br>by<br>Appellate/Revisional<br>authority, if any | Amount<br>Admittee |  |
| a) Tax              | 70.0                                                                 | 0.0                | 70.0                       | 0.0                                                                  | 0.0                | 0.0                        | 0.0                                                                  | 0.0                | 0.0                        | 0.0                                                                  | 0.0                |  |
| b) Interest         | 70.0                                                                 | 0.0                | 0.0                        | 0.0                                                                  | 0.0                | 0.0                        | 0.0                                                                  | 0.0                | 0.0                        | 0.0                                                                  | 0.0                |  |
| c) Penalty          | 0.0                                                                  | 0.0                | 0.0                        | 0.0                                                                  | 0.0                | 0.0                        | 0.0                                                                  | 0.0                | 0.0                        | 0.0                                                                  | 0.0                |  |
| d) Fees             | 0.0                                                                  | 0.0                | 0.0                        | 0.0                                                                  | 0.0                | 0.0                        | 0.0                                                                  | 0.0                | 0.0                        | 0.0                                                                  | 0.0                |  |
| e) Other<br>Charges | 0.0                                                                  | 0.0                | 0.0                        | 0.0                                                                  | 0.0                | 0.0                        | 0.0                                                                  | 0.0                | 0.0                        | 0.0                                                                  | 0.0                |  |

Details of payment of admitted amount and pre-deposit:

|--|

| Particulars         | Central Tax            |                                                 | State/UT Tax           |                                                 | Integrs                | Integrated Tax                                  |                        | 55                                              | Total :                | Total amount                                    |  |
|---------------------|------------------------|-------------------------------------------------|------------------------|-------------------------------------------------|------------------------|-------------------------------------------------|------------------------|-------------------------------------------------|------------------------|-------------------------------------------------|--|
|                     | (a) Admitted<br>Amount | (b) Pre-<br>deposit (10%<br>of disputed<br>tax) | (a) Admitted<br>Amount | (b) Pre-<br>deposit (10%<br>of disputed<br>tax) | (a) Admitted<br>Amount | (b) Pre-<br>deposit (10%<br>of disputed<br>tax) | (a) Admitted<br>Amount | (b) Pre-<br>deposit (10%<br>of disputed<br>tax) | (a) Admitted<br>Amount | (b) Pre-<br>deposit (10%<br>of disputed<br>tax) |  |
| a) Tax              | 0.0                    | 7.0                                             | 0.0                    | 0.0                                             | 0.0                    | 0.0                                             | 0.0                    | 0.0                                             | 0.0                    | 7.0                                             |  |
| b) Interest         | 0.0                    | -                                               | 0.0                    | -                                               | 0.0                    | -                                               | 0.0                    | -                                               | 0.0                    | -                                               |  |
| c) Penalty          | 0.0                    | 0.0                                             | 0.0                    | 0.0                                             | 0.0                    | 0.0                                             | 0.0                    | 0.0                                             | 0.0                    | 0.0                                             |  |
| d) Fees             | 0.0                    | -                                               | 0.0                    | -                                               | 0.0                    | -                                               | 0.0                    | -                                               | 0.0                    |                                                 |  |
| e) Other<br>Charges | 0.0                    | -                                               | 0.0                    | -                                               | 0.0                    | -                                               | 0.0                    |                                                 | 0.0                    |                                                 |  |

Select document and then click on final submit.

| e) Other<br>Charges<br>b) Details o<br>Sr. No. | 0.0<br>of payment of a | -             |            | 0.0          |                  | 0.0           |            | -              | 0.0        |           | -      | 0.0         |         | -       |
|------------------------------------------------|------------------------|---------------|------------|--------------|------------------|---------------|------------|----------------|------------|-----------|--------|-------------|---------|---------|
| b) Details o<br>Sr. No.                        | f payment of a         |               |            | 0.0          | -                | 0.0           |            | -              | 0.0        |           | -      | 0.0         |         | -       |
| Sr. No.                                        |                        | imitted amour | nt and pre | -deposit (pr | re-deposit 10% o | f the dispute | d admitted | tax and cess): |            |           |        |             |         |         |
|                                                | Description            | Ta            | x Payable  | ,            | Paid through     | Cash/Cred     | t Ledger   | Debit En       | ry No.     |           |        | Amount of T | ax Paid |         |
|                                                |                        |               |            |              |                  |               |            |                |            | Integrate | ed Tax | Central Tax | State/U | r Tax C |
| 1.                                             | Integrated Tax         | 0.0           |            |              | Others           |               |            | ZD             | 9G         | 0.0       |        | 6.0         | 0.0     | 0       |
| 2.                                             | Central Tax            | 7.0           |            |              |                  |               |            |                |            |           |        |             |         |         |
| 3.                                             | State/UT Tax           | 0.0           |            |              |                  |               |            |                |            |           |        |             |         |         |
| 4.                                             | CESS Tax               | 0.0           |            |              |                  |               |            |                |            |           |        |             |         |         |
| c) Interest,                                   | penalty, late fee      | and any other | r amount   | payable and  | d paid:          |               |            |                |            |           |        |             |         |         |
|                                                | Descript               | ios           |            |              |                  |               |            | Amour          | t Payable  |           |        |             |         |         |
|                                                |                        |               | 1          | ntegrated T  | 'ax              |               | Central 1  | Tax            |            | State/U   | T Tax  |             |         | Cess    |
| Interest                                       |                        |               | 0          | 0.0          |                  |               | 0.0        |                |            | 0.0       |        |             |         | 0.0     |
| Penalty                                        |                        |               | 0          | 0.0          |                  |               | 0.0        |                |            | 0.0       |        |             | 0       | 0.0     |
| Late Fee                                       |                        |               | 0          | 0.0          |                  |               | 0.0        |                |            | 0.0       |        |             |         |         |
| Others (3                                      | pecity)                |               | 0          | 0.0          |                  |               | 0.0        |                |            | 0.0       |        |             |         |         |
|                                                | Description            |               |            | Debit Entry  | No               |               |            |                |            | amount P  | sid    |             |         |         |
|                                                |                        |               |            |              |                  | Integrated    | Tax        | c              | entral Tax |           | Su     | te/UT Tax   |         | Cess    |
| Interest                                       |                        | ZI            |            | 9G           |                  | 0.0           |            | 0              | 0          |           | 0.0    |             |         | 0.0     |
| Penalty                                        |                        | ZI            |            | 9G           |                  | 0.0           |            | 0              | D          |           | 0.0    |             |         | 0.0     |
| Late Fee                                       |                        | ZI            |            | 9G           |                  | 0.0           |            | 0              | D          |           | 0.0    |             |         | 0.0     |
| Others (S                                      | pecify)                | ZI            |            | 9 <b>G</b>   |                  | 0.0           |            | 0              | 0          |           | 0.0    |             |         | 0.0     |

Click Choose File to select the document

## This is the Verification Page which will appear after Final submission.

#### Verification

I, AN RA, hereby solemnly affirm and declare that the information given hereinabove is true and correct to the best of my knowledge and belief and the same is derived from information, documents and records in my possession and further that nothing has been concealed therefrom. I further declare that no appeal against the impugned order has been preffered by me or my behalf before any Court or Authority or is pending before any Court or Authority. Verified today, the 2 day of April 2025

| Place: Delhi              |    |
|---------------------------|----|
| Name of the Applicant: AN | RA |
| Date: 02-04-2025          |    |
| Designation: CA           |    |

| - DSC-SIGNED APL-05 |                    |              |                  |               |        |  |  |  |  |
|---------------------|--------------------|--------------|------------------|---------------|--------|--|--|--|--|
| S.No.               | Document Filed By. | No. of Pages | Document Type    | Document Name | Action |  |  |  |  |
| 1                   | Appellant          | 4            | DSC-Signed-APL05 | APL05 (2).pdf | View   |  |  |  |  |
|                     |                    |              |                  |               |        |  |  |  |  |

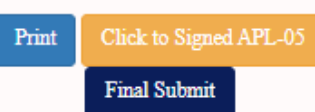

~Signature~

## After submission, displaying Provisional Acknowledgement form with print & download options.

### Form GST APL-02 Part A

#### Acknowledgment for submission of Appeal

#### Part A- Provisional Acknowledgement

#### Name of applicant: (ANGAD JASBIRSINGH ARORA) -- GSTIN/Temp ID/UIN/Reference Number: (29LALAB1221ERZ4) -- Date: (26-03-2025)

Your appeal has been successfully filed against (AD291124000131W). An Appeal/Application has been submitted on the GST Appellate Tribunal portal is provisionally acknowledged and its acceptance/admission is subject to scrutiny by the Registry/Bench. The Provisional Acknowledgement number is (2025251201000001)

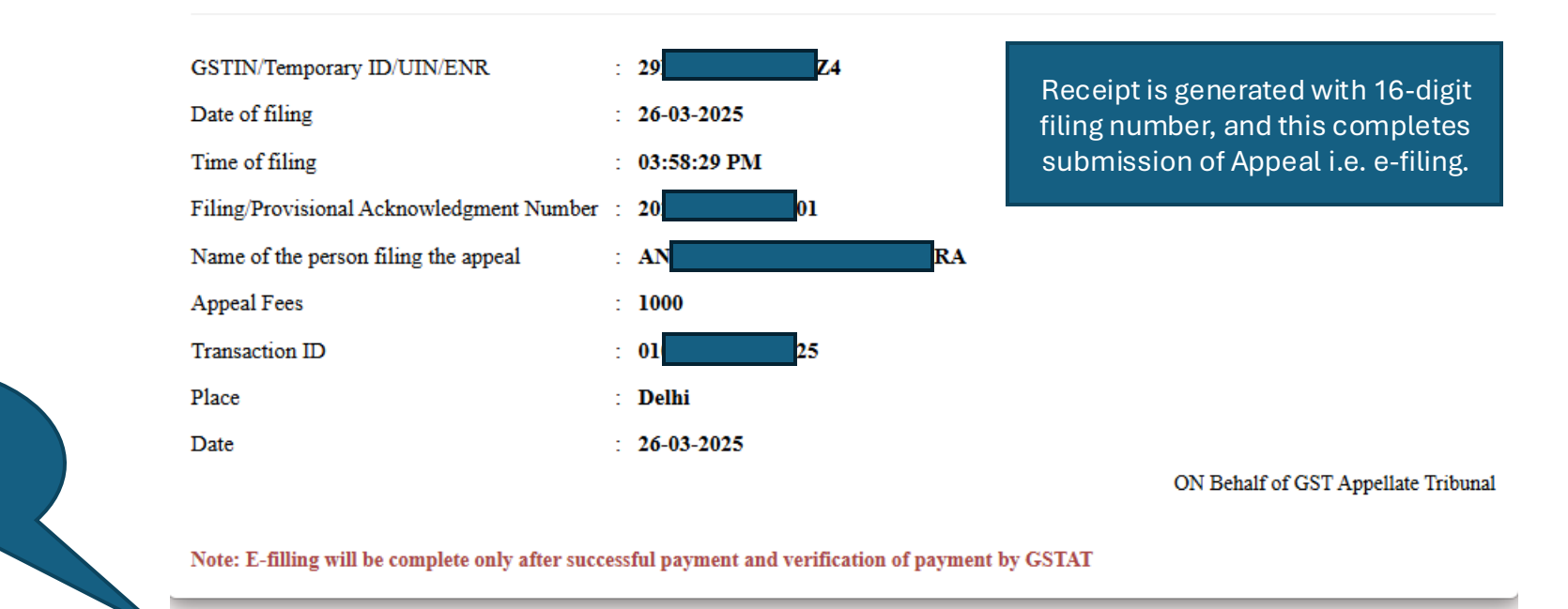

Print &

download

options

A 🕹

Publication Date- 04 April 2025

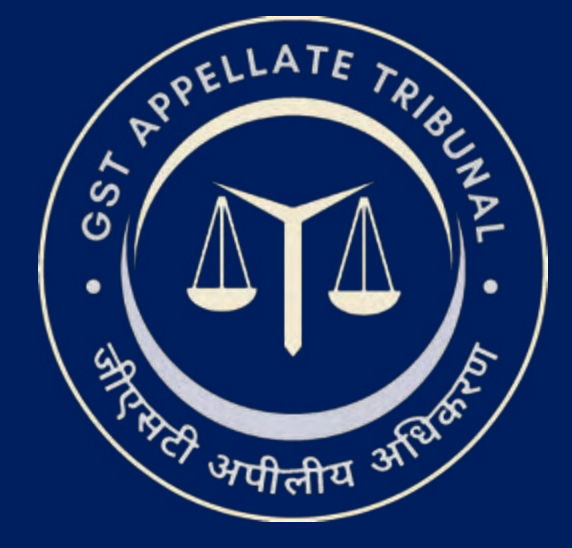

## Support & Resources Portal Access

• For assistance or queries, please utilize the 'Help', 'FAQ', or 'Contact Us' sections available on the GSTAT e-Filing portal.

• Utilize the "Forgot User ID / Password" and "Unlock Account" features on the login page, if needed.

Goods and Services Tax Appellate Tribunal (GSTAT), Government of India

© 2025 GSTAT. All rights reserved.

User Manual Version – 2.6

Publication Date- 04 April 2025

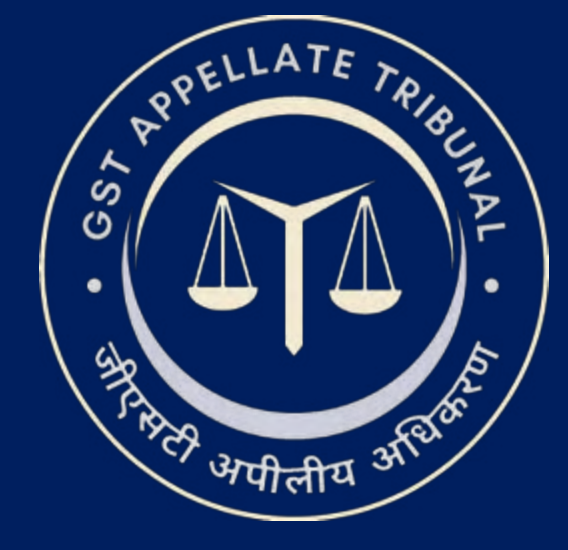

# **GSTAT e-Filing Portal** User Manual | Application Filing

Guide to Online Filing of Appeals and Applications Issuing Authority: Goods and Services Tax Appellate Tribunal (GSTAT), Government of India

## e-filing Workflow: Application Filling

When user logs in, Application Filling option is available in the sidebar menu as shown below.

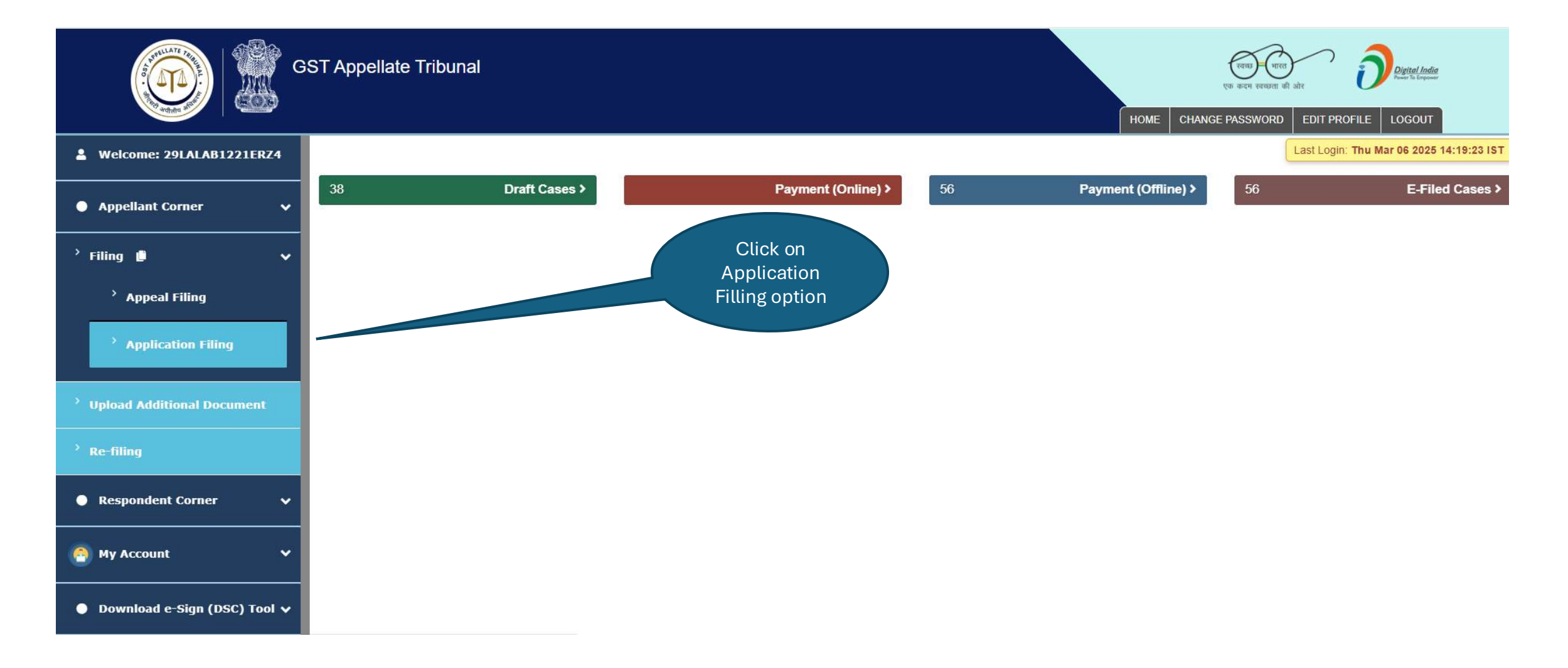

## e-filing Workflow: Appeal List

After clicking on Application Filling the list of appeal filling window will appear.

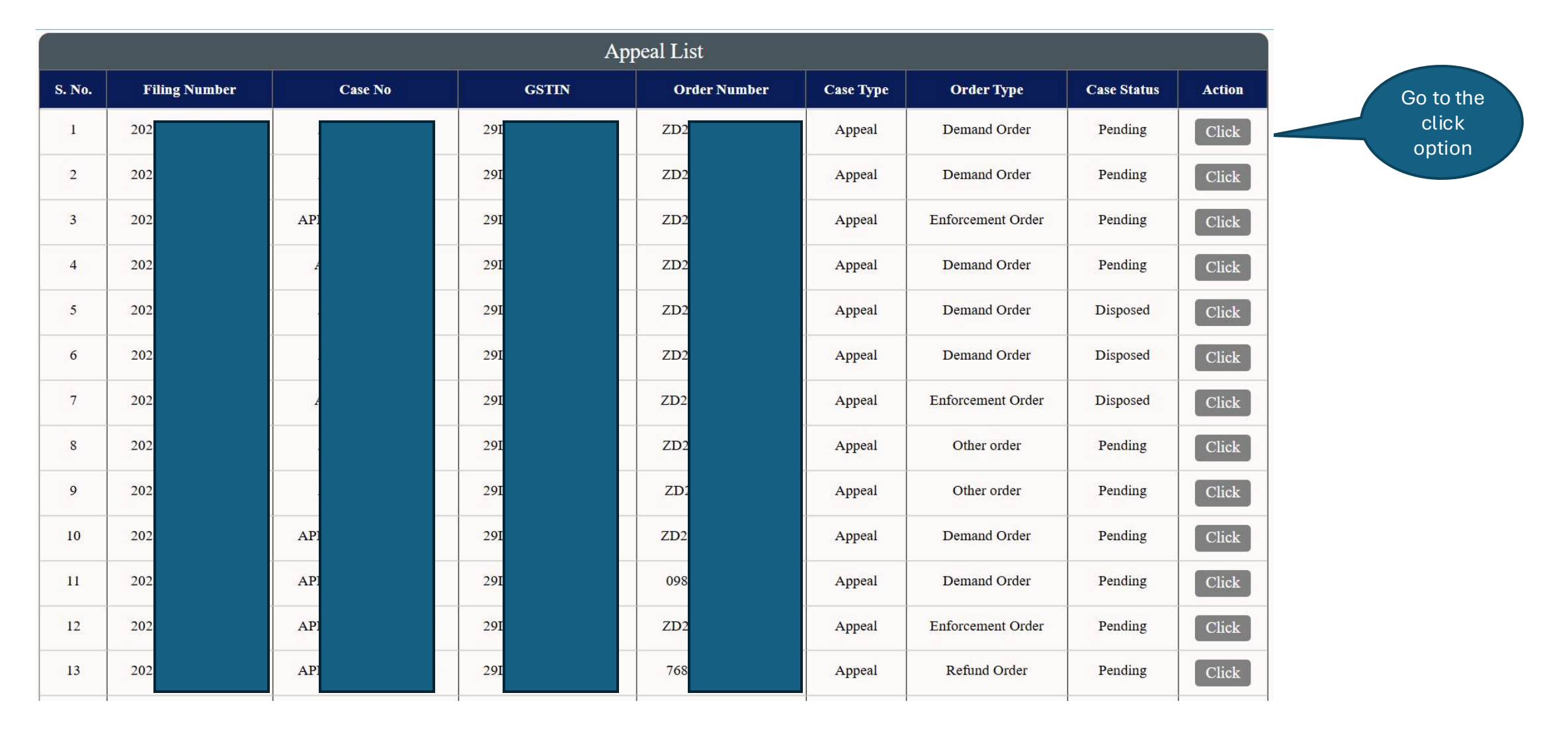

When a user selects any appeal under which user wants to fill application below page will appear for user to provide details.

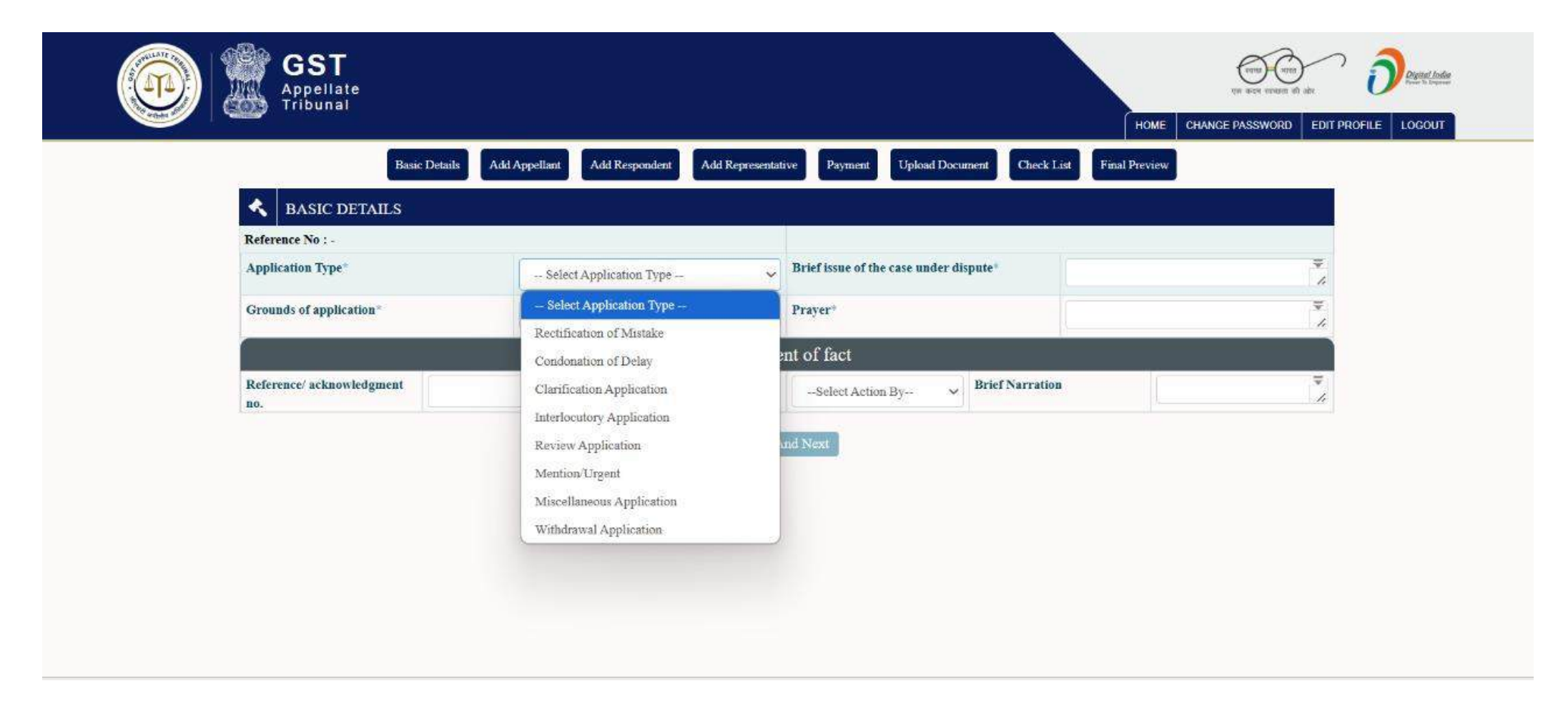

## e-filing Workflow: Add Appellant

On Add Appellant tab appellant details will appear.

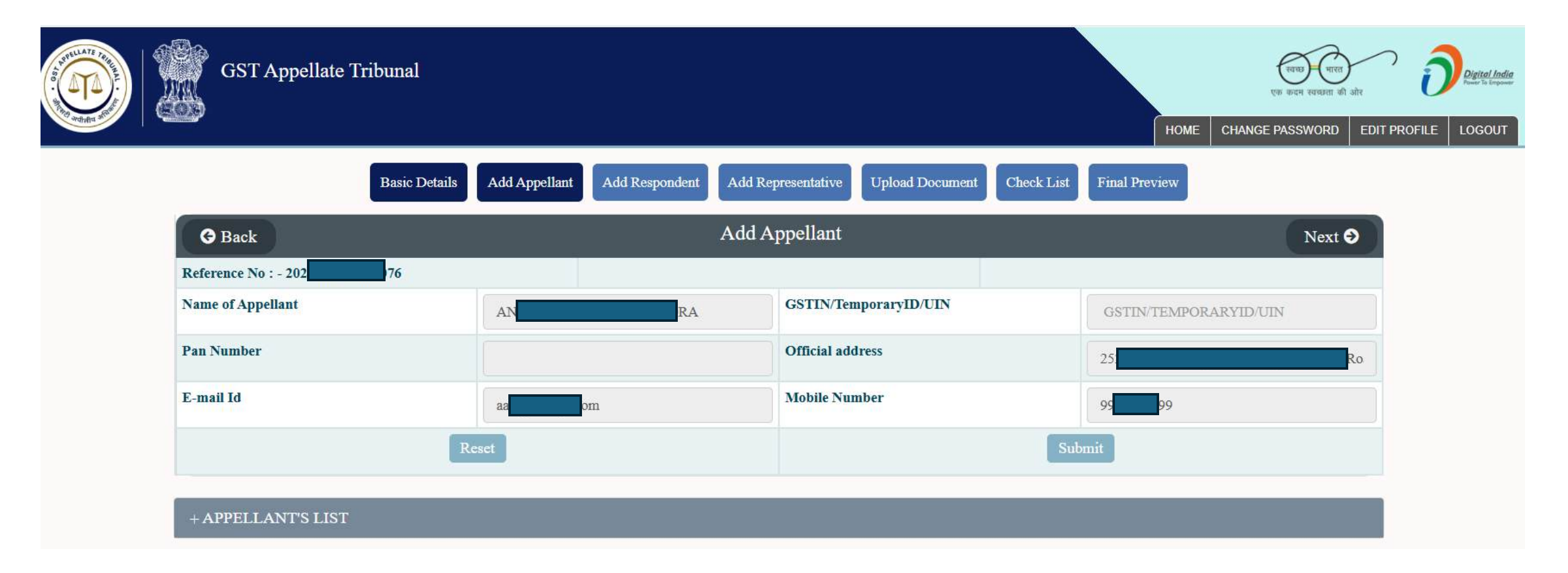

## e-filing Workflow: Add Appellant

After adding details of appellant user can view the required details.

| Basic Deta             | ils Add Appellant Add Respondent Add Re | presentative Payment Upload Document | Check List Final Preview | x         |
|------------------------|-----------------------------------------|--------------------------------------|--------------------------|-----------|
| G Back                 | A                                       | Add Appellant                        |                          | Next      |
| Reference No : - 20 76 | Appellant added success                 | sfully                               |                          |           |
| Name of Appellant      | AN                                      | GSTIN/TemporaryID/UIN                | GSTIN/TEMPOR.            | ARYID/UIN |
| Pan Number             |                                         | Official address                     | 25                       | Cross F   |
| E-mail Id              | aaa@infosys.com                         | Mobile Number                        | 99                       |           |
|                        | Reset                                   |                                      | Submit                   |           |
| + APPELLANT'S LIST     |                                         |                                      |                          |           |
| S.                     |                                         | Mobile                               | PAN                      |           |
| <b>S</b> -             |                                         | Mobile                               | PAN<br>No Act            | tion      |

## e-filing Workflow: Add Respondent

On Add Respondent tab, this window will appear.

| AND AND AND AND AND AND AND AND AND AND | GST Appellate Tribunal    | A                                          | ttention                     | रियमा)-(माल)<br>एक कदम स्वयाता की जोर |
|-----------------------------------------|---------------------------|--------------------------------------------|------------------------------|---------------------------------------|
| - Filter                                |                           | Do you want to add Respondent to the appli | cation?                      | HOME CHANGE PASSWORD EDIT PRO         |
|                                         | Basic Details             | Add<br>Yes<br>Add                          | No                           | List Final Preview                    |
|                                         | Reference No : - 2076     |                                            |                              |                                       |
|                                         | Select Role in Main Case* | Select Role                                | ✓ Select Party Name          | Select Party Name 🗸                   |
|                                         | Respondent Name*          | Respondent Name                            | GSTIN/Temporary ID/UIN/ENR * | GSTIN/Temporary ID/UIN/ENR            |
|                                         | Pan Number                | Pan Number                                 | Mobile Number                | Mobile Number                         |
|                                         | E-mail Id*                | email                                      |                              |                                       |
|                                         |                           | Reset                                      |                              | Submit                                |
|                                         | + RESPONDENT'S LIST       |                                            |                              |                                       |

## e-filing Workflow: Add Respondent

The details of respondent will appear on this window.

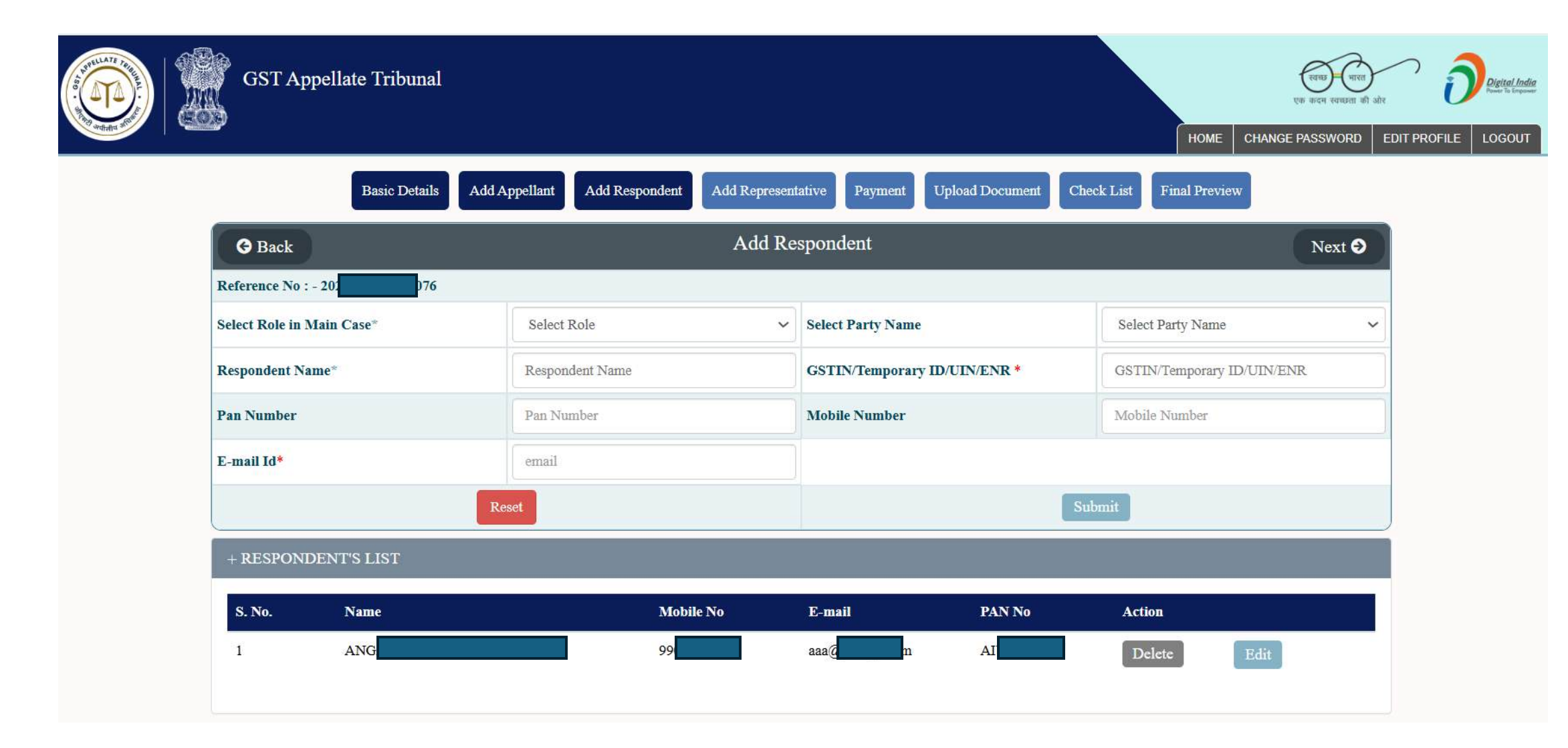

On the Add Representative tab, below form will appear.

| GST Appellate Tribunal |                                     |                                     | tome change P               | रवन्त्र) भारत<br>। कदम सवच्छता की ओर<br>ASSWORD EDIT PROFILE LOGOUT |
|------------------------|-------------------------------------|-------------------------------------|-----------------------------|---------------------------------------------------------------------|
| Basic Details          | Add Appellant Add Respondent Add Re | presentative Payment Upload Documen | nt Check List Final Preview |                                                                     |
| G Back                 | Add                                 | Representative                      |                             | Next <b>Ə</b>                                                       |
| Reference No : - 20    |                                     |                                     |                             |                                                                     |
| Select Appellant *     | Select Appellant                    | ✓ Search Representative*            | Representative              |                                                                     |
|                        |                                     | Submit                              |                             |                                                                     |
| + ADVOCATE'S LIST      |                                     |                                     |                             |                                                                     |

## e-filing Workflow: Add Representative

The details of added representative will appear on this window.

| GST Appellat        | te Tribunal                             |                                 |                                  | एक कदम स्वकडता की ओर<br>IOME CHANGE PASSWORD EE | DIT PROFILE LOGOUT |
|---------------------|-----------------------------------------|---------------------------------|----------------------------------|-------------------------------------------------|--------------------|
|                     | Basic Details Add Appellant Add Respond | dent Add Representative Payment | Upload Document Check List Final | Preview                                         |                    |
| G Back              |                                         | Add Representative              |                                  | Next 오                                          |                    |
| Reference No : - 20 | 76 Repres                               | entative added successfully     |                                  |                                                 |                    |
| Select Appellant *  | Select Appellant                        | ✓ Search Representation         | ve* Representat                  | tive                                            |                    |
|                     |                                         | Submit                          |                                  |                                                 |                    |
| + ADVOCATE'S L      | IST                                     |                                 |                                  |                                                 |                    |
|                     |                                         |                                 | Search                           | Q -                                             |                    |
| S. No.              | Appellant/Respondent Name               | Advocate Name                   | Bar Council No                   | Action                                          |                    |
| 1                   | ANG RA                                  | AN PTA                          | NA                               | Delete                                          |                    |

After clicking on Payment, the details will appear on this window.

|                          |                             |                                                                                        | and the second second second second second second second second second second second second second second second |                 |                |        |  |  |
|--------------------------|-----------------------------|----------------------------------------------------------------------------------------|----------------------------------------------------------------------------------------------------|-----------------|----------------|--------|--|--|
| Your Payable Amount is : | 5000 Rupees                 | 5000 Rupees                                                                            |                                                                                                    | nt to be paid : | 5000 Rupees    |        |  |  |
| Select payment Mode      | O Online (P<br>O Bharatkosh | O Online (Pay Fees through Net Banking/Credit Card/Debit Card)<br>O Bharatkosh Offline |                                                                                                    |                 |                |        |  |  |
|                          | 1                           | Со                                                                                     | ntinue                                                                                                    |                 |                |        |  |  |
| S. No. GSTAT Txn Id.     | Amount Rs.                  | Bharatkosh Txn Id                                                                      | Payment Dat                                                                                                    | e Payment M     | ode Txn Status | Action |  |  |

By completing all payment details user clicks on **Proceed To Final Submit** button.

| Court Fees               |               |                        |                                          |                                    |              |            |        |  |  |  |
|--------------------------|---------------|------------------------|------------------------------------------|------------------------------------|--------------|------------|--------|--|--|--|
| Your Payable Amount is : |               | 5000 Rupees            |                                          | Your Remaining Amount to be paid : |              | 0 Rupees   |        |  |  |  |
| Select paym              | ent Mode      | Online ()<br>OBharatko | Pay Fees through Net Banki<br>sh Offline | ng/Credit Card/Debit Car           | rd)          |            |        |  |  |  |
| S. No.                   | GSTAT Txn Id. | Amount Rs.             | Bharatkosh Txn Id                        | Payment Date                       | Payment Mode | Txn Status | Action |  |  |  |
| 1                        | 07            | 2000                   | 15224353                                 | 2025-04-01                         | Offline      | SUCCESS    | Delete |  |  |  |
| 2                        | 07            | 1000                   | 4567789                                  | 2025-04-01                         | Offline      | SUCCESS    | Delete |  |  |  |
| -                        |               |                        |                                          |                                    | - 071        | CHOOD CO.  | Di     |  |  |  |
| 3                        | 07            | 1000                   | 1234                                     | 2025-04-01                         | Offline      | SUCCESS    | Delete |  |  |  |

When payment is successful, a confirmation message will appear.

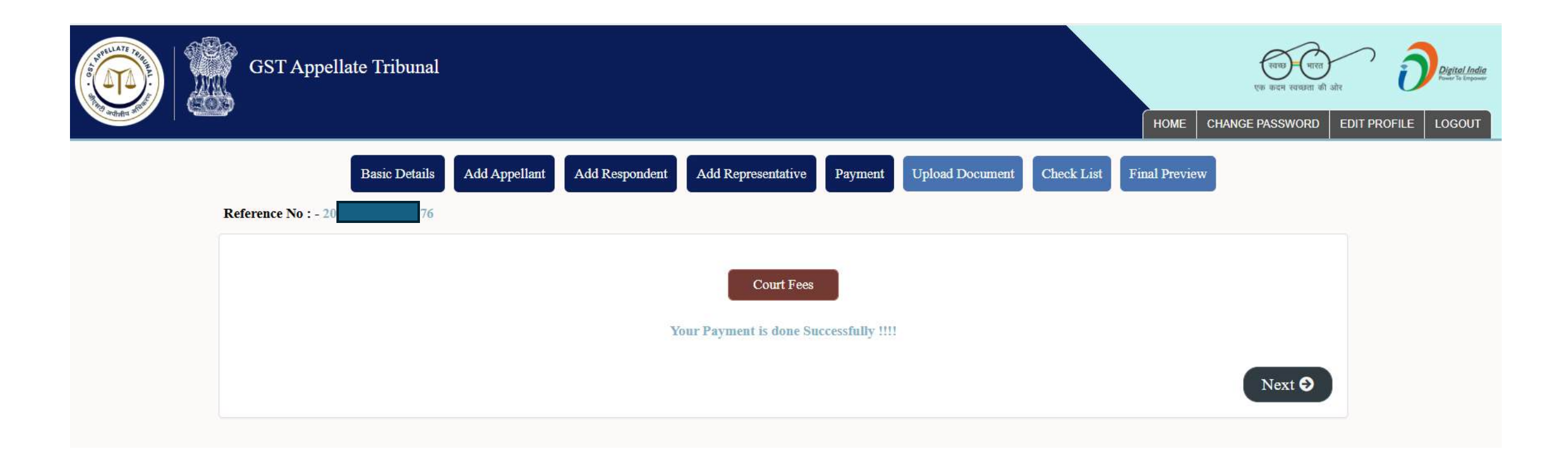
On the Upload Document tab, Add Document window will open where the user can add documents and submit.

| Basic Details Add A                                                                                                    | ppellant Add Respondent Ad                                                     | dd Representative Payment          | Upload Document Chee | ck List Final Preview |
|----------------------------------------------------------------------------------------------------|--------------------------------------------------------------------------------|------------------------------------|----------------------|-----------------------|
| G Back                                                                                                    |                                                                                | Add Document                       |                      | Next 🤿                |
| Reference No : - 20       61         Note: 1. Upload document in the sequence in whit       2. Please Upload the document with proper | Document Uploade<br>ch it appears in the document type dro<br>pdf bookmarking. | e <b>d successfully</b><br>opdown. |                      |                       |
| Submit without DSC O Submit with DS                                                                                                   | с                                                                              |                                    |                      |                       |
| Document Filed By*                                                                                                    | Document Filed By                                                              | <ul><li>Document Type*</li></ul>   |                      | Document Type 💊       |
| Select file*                                                                                                    | Choose File No file chosen                                                     | Number of pages*                   |                      | No Of Pages           |
|                                                                                                    |                                                                                | Submit Without DSC                 |                      |                       |
| + UPLOADED DOCUMENT'S LIST                                                                                                    |                                                                                |                                    |                      |                       |
| S.No. Document Filed By.                                                                                                    | No. of Pages.                                                                  | Document Type                      | Document Name        | Action                |
| 1 Appellant                                                                                                    | 1                                                                              | Application                        | C11.pdf              | View Delete           |

## e-filing Workflow: Check List

On the **Check List** tab, user selects "Yes" and enter "Y" in the Remarks field.

| GST Appell | late Tri | bunal                                                                                                    | НОМЕ                                        | CHANGE PASSWORD EDIT PROFILE LOGOUT |
|------------|----------|----------------------------------------------------------------------------------------------------|---------------------------------------------|-------------------------------------|
|            |          | Basic Details         Add Appellant         Add Respondent         Add Representative         Payment         Upload Document         Check                     | ck List Final Preview                       |                                     |
|            | Refe     | rence No : - 20 176 Da                                                                                                    | ate & Time : - Thu Mar 06 14:38:23 IST 2025 |                                     |
|            | S.NO.    | CheckList in this                                                                                                    | Action Remarks                              |                                     |
|            | 1        | Has the Application been prepared in English?                                                                                                    | -Select V                                   | Enter 'Y' in<br>this field          |
|            | 2        | Where any orders/notices/statements being uploaded with the Application were passed in a language other than English, has an English translation been uploaded? | Select V                                    |                                     |
|            | 3        | If an English translation has been uploaded, has an affidavit confirming the accuracy of the translation been uploaded by the person filing the Application?    | Select 🗸                                    | _                                   |
|            | 4        | Have the details of the appellate/revisional authority (designation and office) been correctly and fully filled in the present application?                     | Select 🗸                                    |                                     |
|            | 5        | Have the issues under dispute before the Tribunal been clearly stated in the present application?                                                               | Select 🗸                                    |                                     |
|            | 6        | Have all documents uploaded with the present Application been digitally signed by the person uploading them?                                                    | Select V                                    |                                     |
|            | 7        | Have the fees as specified in rule 110(5) of the CGST Rules, 2017, been paid?                                                                                   | Select V                                    |                                     |
|            | 8        | Have all documents referred to in the application as being annexed with been uploaded with correct indexing in a single PDF?                                    | Select V                                    |                                     |

## e-filing Workflow: Check List

After filling out the checklist, user can submit the details.

|                                                                                                    | GST Appella | ate Tril | punal                                                                                                    |           |        | ्रत्तक) पारत<br>एक-कटन रवच्छता जी ओर | Delated India<br>France in Engineer |
|----------------------------------------------------------------------------------------------------|-------------|----------|----------------------------------------------------------------------------------------------------|-----------|--------|--------------------------------------|-------------------------------------|
| The state of the state of the s |             |          |                                                                                                    |           | HOME C | HANGE PASSWORD EDIT PRO              | DFILE LOGOUT                        |
|                                                                                                    |             | 8        | Have all documents referred to in the application as being annexed with been uploaded with correct indexing in a single PDF?                                                               | Select 🗸  |        |                                      |                                     |
|                                                                                                    |             | 9        | Has bookmarking/pagination been done according to the index?                                                                                                    | Select 🗸  |        |                                      |                                     |
|                                                                                                    |             | 10       | Have all documents uploaded been color scanned from the respective originals?                                                                                                    | Select 🗸  |        |                                      |                                     |
|                                                                                                    |             | 11       | Are all type-written documents required to be uploaded, typewritten on one side of A4 size paper with double spacing, justified horizontal alignment in the specified font and font size?  | Select 🗸  |        |                                      |                                     |
|                                                                                                    |             | 12       | Are all documents/enclosures fully and properly scanned in A4 size Black & White at the specified DPI resolution, with no pages missing?                                                   | -Select 🗸 |        |                                      |                                     |
|                                                                                                    |             | 13       | If Paper Books are included, are they properly paginated and indexed?                                                                                                    | Select 🗸  |        |                                      |                                     |
|                                                                                                    |             | 14       | Are all affidavits properly attested and identified?                                                                                                    | Select 🗸  |        |                                      |                                     |
|                                                                                                    |             | 15       | Have the details of the case in connection with/ in relation to which the present Application is being filed (including the case number) been correctly filled in the present application? | Select 🗸  |        |                                      |                                     |
|                                                                                                    |             | 16       | Any other                                                                                                    | Select 🗸  |        |                                      |                                     |
|                                                                                                    |             | <u> </u> |                                                                                                    |           |        |                                      |                                     |

A final preview window will appear including all details specified before till now and by clicking on print user can save the details and by clicking on Final Submit button user can submit the form.

| Basic Details Add Appellant Add Respondent                                                                                                    | Add Representative Payment Uple                                                                                              | oad Document Check List Final Preview                                 |
|----------------------------------------------------------------------------------------------------|----------------------------------------------------------------------------------------------------|-----------------------------------------------------------------------|
| Reference No : - 20 61                                                                                                    |                                                                                                    | Date & Time : - Tue Apr 15 16:42:44 IST 202                           |
| PREVIEWA                                                                                                    | AND CONFIRM FOR FINAL SUBMIS                                                                                                 | SION                                                                  |
| <ol> <li>I. GSTIN/Temporary ID/UIN: 29 Z4</li> <li>Name of the appellant: AN RA</li> <li>Address of the appellant: 252</li> <li>Respondent(s):         <ol> <li>Assistant Commissioner ( L &amp; J)</li> <li>Order appealed against: Demand Order Number: Z 574P</li> <li>Designation and Office of the Appellate Authority passing the order appe<br/>7. Date of communication of the order appealed against: 26/07/2017</li> <li>a) Details of order challenged before Appellate authority:<br/>Number: Date:<br/>(Specify the original order number and date passed by the proper officer<br/>b) Order type: Demand Order</li> <li>Period of dispute From: 17/07/2017 To: 15/04/2025</li> <li>Details of the authority passing the order specified : (Specify designation<br/>Designation: Office:</li> <li>Act (CGST/ IGST/ Cess) (*)</li> <li>Details of Authorized Representative</li> </ol> </li> </ol> | 23<br>Date: 26/07/2017<br>aled against:<br>which was challenged before the appellate au<br>and Office of the said authority) | thority e.g DRC/ REG/ INS/MOV/RFD etc)                                |
| Name of the authorized representative                                                                                                    | Mobile number of AR                                                                                                    | E-mail address of AR                                                  |
| Rajendra Prasad Gangula                                                                                                    | 99                                                                                                    | rajendraprasad.gangula@gmail.com                                      |
| I, ANGAD JASBIRSINGH ARORA, hereby solemnly affirm and declare that concealed therefrom.                                                                                                    | Verification<br>the information given here in above is true an                                                               | d correct to the best of my knowledge and belief and nothing has been |
| Place: <b>Delhi</b><br>Name of the Applicant: <b>ANGAD JASBIRSINGH ARORA</b><br>Date: <b>15-04-2025</b><br>Designation/Status:                                                                                                    |                                                                                                    | ~Signature~                                                           |

#### e-filing Workflow: Application Submitted

The Acknowledgment for Submission of Application will appear like as shown below.

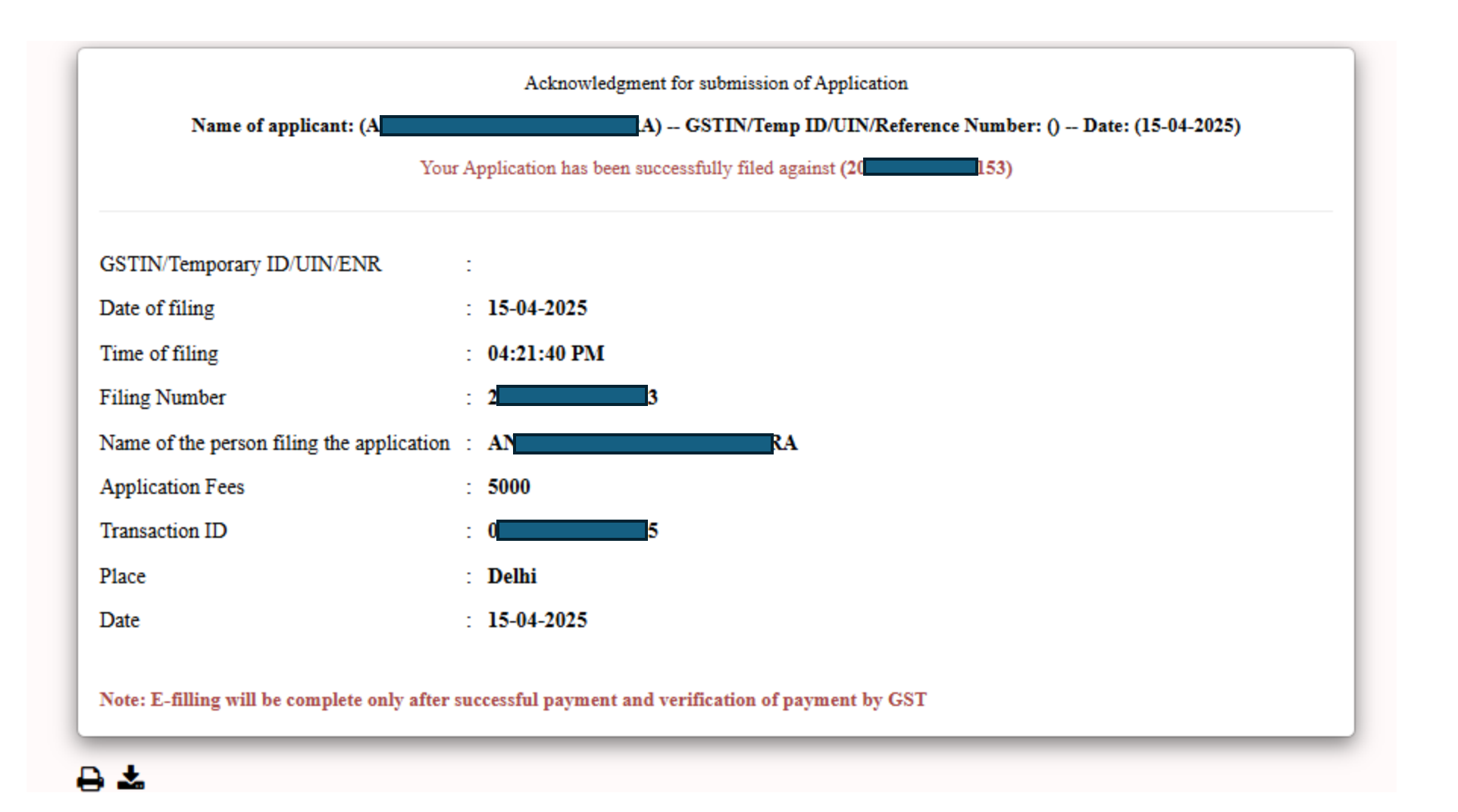

User Manual Version – 2.6

Publication Date- 04 April 2025

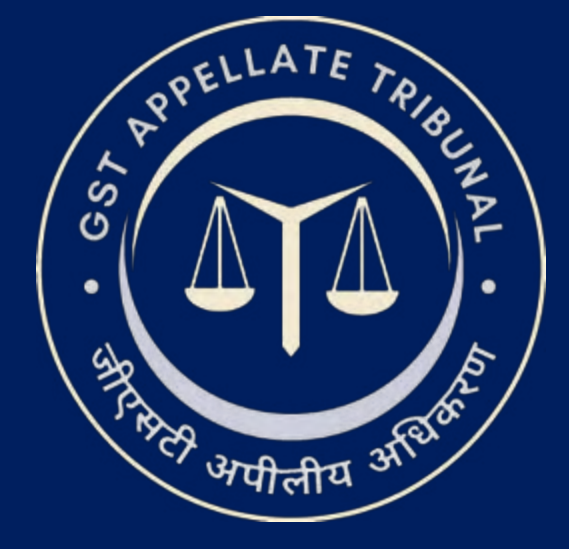

# **Support & Resources Portal Access**

• For assistance or queries, please utilize the 'Help', 'FAQ', or 'Contact Us' sections available on the GSTAT e-Filing portal.

• Utilize the "Forgot User ID / Password" and "Unlock Account" features on the login page, if needed.

Goods and Services Tax Appellate Tribunal (GSTAT), Government of India

© 2025 GSTAT. All rights reserved.

User Manual Version – 2.6

Publication Date- 04 April 2025

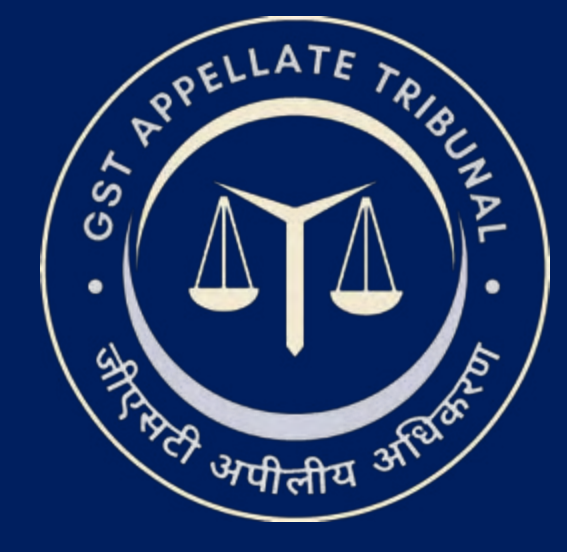

# **GSTAT e-Filing Portal** User Manual | Upload Additional Document

Guide to Online Filing of Appeals and Applications

Issuing Authority: Goods and Services Tax Appellate Tribunal (GSTAT), Government of India

After login, click on **Appellant Corner**, then click on **Upload Additional Document**. The user will be able to view the list of cases.

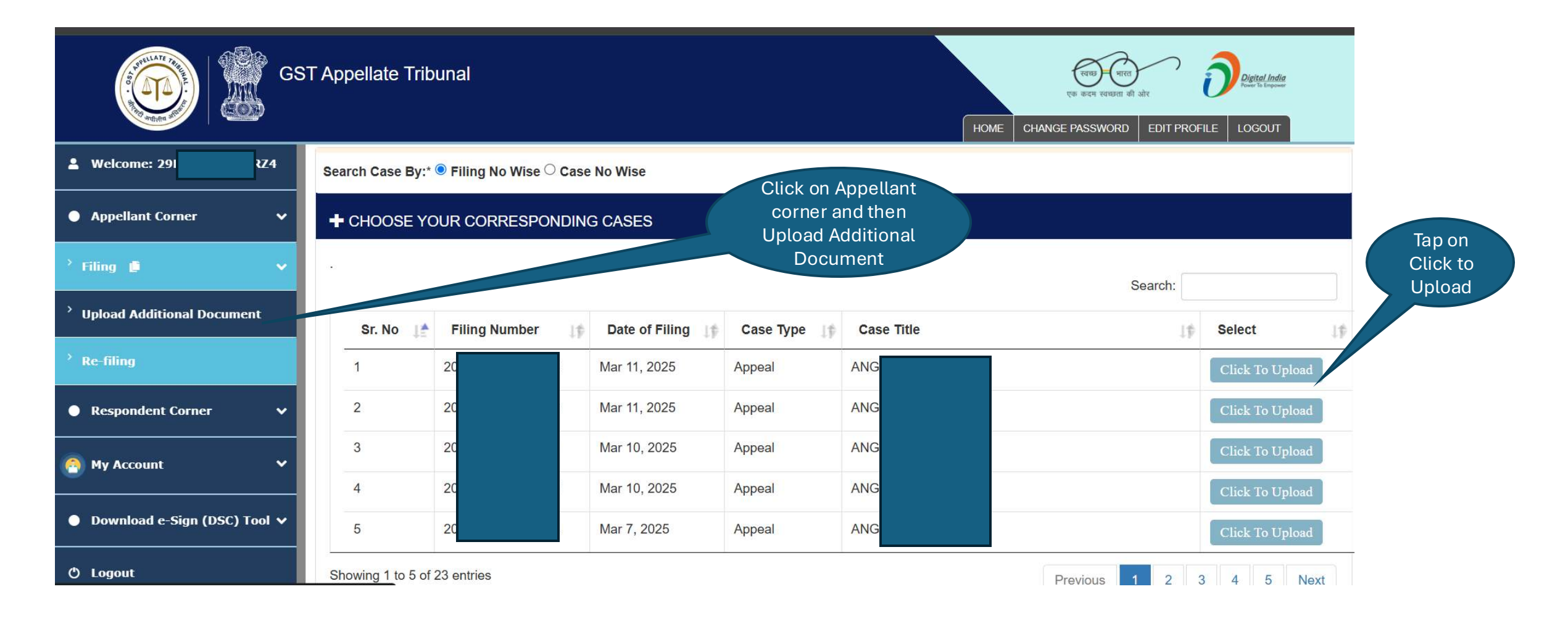

Then click on Upload button and the required details are need to be filled. Then click on document type and select the appropriate document type.

| G                                          | ST Appellate Tri | bunal                             |                              |                | HOME CH            | एक कदन रवण्यता की ओर<br>PANGE PASSWORD EDIT PROFILE | Digital India<br>Fore To Empower<br>LOGOUT |
|--------------------------------------------|------------------|-----------------------------------|------------------------------|----------------|--------------------|-----------------------------------------------------|--------------------------------------------|
| Welcome: 29                                | + CONFIRM AL     | L DETAILS AND PROCEED             |                              |                |                    |                                                     |                                            |
| Appellant Corner                           | Document Filed   | By* Petit                         | tioner                       | Filing Number* | 2025               | 044                                                 |                                            |
| Respondent Corner                          | Name*            | S                                 | elect Your Party Name        | Party No*      |                    |                                                     |                                            |
| 🙆 My Account 🗸 🗸                           | + UPLOAD S       | ECTION                            |                              | Email          |                    |                                                     |                                            |
| ● Download <del>e S</del> ign (DSC) Tool ✔ | Submit with      | external DSC Utility O Submit wit | th NIC DSC Utility           |                | Click on           |                                                     |                                            |
| එ Logout                                   | Document Type    | e*                                | Select Document Type         | ✓ Sei          | Туре               | noose File No file chosen                           |                                            |
|                                            |                  | Ва                                | ack                          |                | Up                 | bload                                               |                                            |
|                                            | + Submit Docur   | nents List (**Multiple documents  | s can be submitted together) |                |                    |                                                     |                                            |
|                                            | S.No. Misc       | cellaneous Number.                | Party Name.                  | Document Type  | Original File Name | View Document                                       | Action                                     |
|                                            |                  |                                   |                              | Submit         |                    |                                                     |                                            |

After selecting document type then this pop-up message will appear.

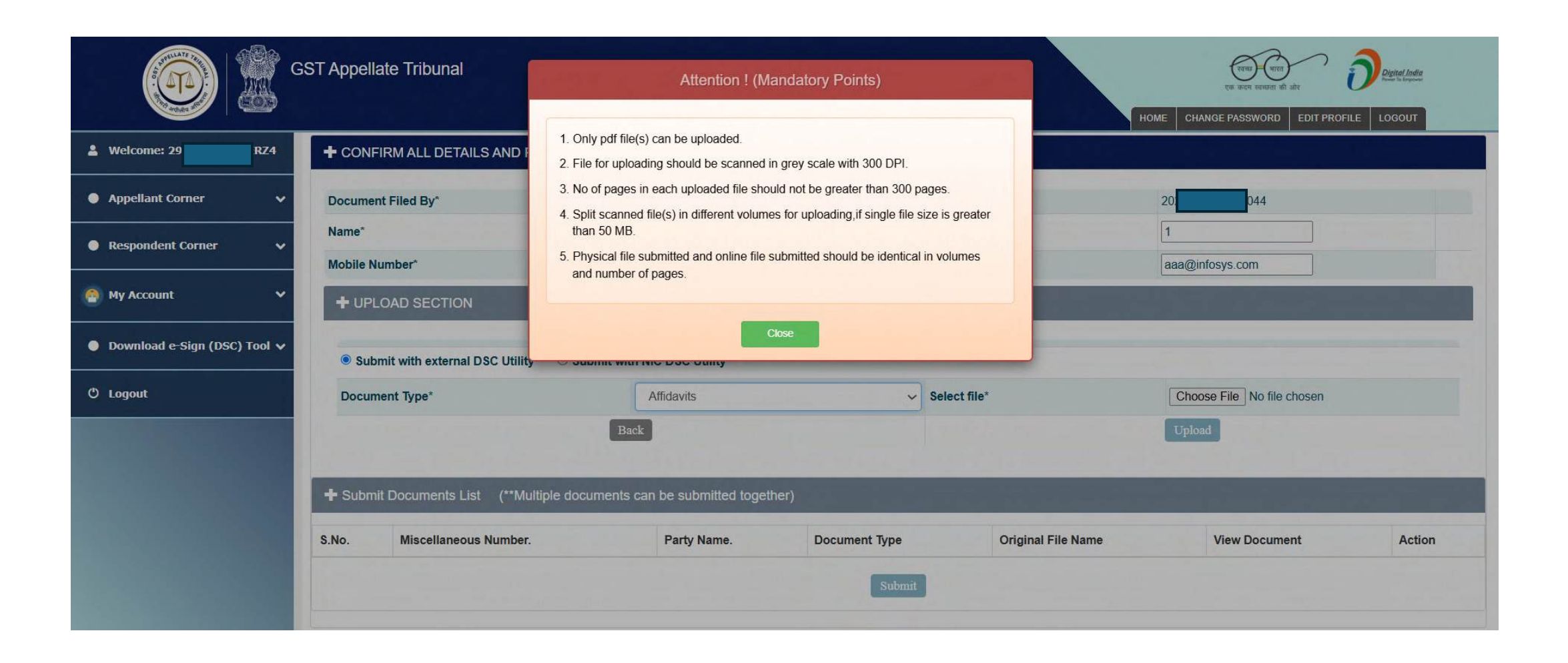

## **Upload Additional Document Workflow**

Click on **choose file** to upload the document.

|                                      | SST Appellate Tribunal                                         |                            |              | H                  | एक कदम स्वस्त्रता की और<br>CHANGE PASSWORD EDIT PROF | Digital Iadia<br>Four la linguage |
|--------------------------------------|----------------------------------------------------------------|----------------------------|--------------|--------------------|------------------------------------------------------|-----------------------------------|
| L Welcome: 29 RZ4                    | CONFIRM ALL DETAILS AND PROCEE  Document Uploaded successfully | ED                         |              |                    |                                                      |                                   |
| <ul> <li>Appellant Corner</li> </ul> | Document Filed By*                                             | Petitioner                 | Filing Numb  | er*                | 202                                                  |                                   |
| Respondent Corner                    | Name*                                                          | ANG                        | ✓ Party No*  |                    | 1                                                    | Click on                          |
| 🕘 My Account 🗸 🗸                     | HODIE Number*                                                  | 111111111                  | Email*       |                    | aaa@infosys.com                                      | Choose<br>File                    |
| ● Download e-Sign (DSC) Tool ∨       | Submit with external DSC Utility O S                           | ubmit with NIC DSC Utility |              |                    |                                                      |                                   |
| O Logout                             | Document Type*                                                 | Select Document Type       | ∽ Sele       | ect file*          | Choose File No file chosen                           |                                   |
|                                      | + Submit Documents List (**Multiple do                         | Back                       |              |                    | Upload                                               | _                                 |
|                                      | O Ma                                                           | Dert Norre                 | Desumer time | Original File Name | Nieur De euroent                                     | Antine                            |
|                                      | 1 202                                                          | ANG                        | Affidavits   | sample.pdf         | View                                                 | Delete                            |
|                                      |                                                                |                            | Submit       |                    |                                                      |                                   |

### **Upload Additional Document Workflow**

After click on Upload button, user will be able to upload the file. Then click on submit button.

|                                       | GST Appellate Tribunal                                        |                                   |               | н                  | एक करन रवछवा की ओर<br>CHANGE PASSWORD EDIT PROFIL | Digital India<br>Professional |
|---------------------------------------|---------------------------------------------------------------|-----------------------------------|---------------|--------------------|---------------------------------------------------|-------------------------------|
| 💄 Welcome: 29L tZ4                    | CONFIRM ALL DETAILS AND PROCE  Document Uploaded successfully | ED                                |               |                    |                                                   |                               |
| <ul> <li>Appellant Corner </li> </ul> | Document Filed By*                                            | Petitioner                        | Filing Num    | per*               | 202                                               |                               |
| Respondent Corner                     | Name*                                                         | ANG                               | ✓ Party No*   |                    | 1                                                 |                               |
|                                       | Mobile Number*                                                | 111111111                         | Email*        |                    | aaa@infosys.com                                   |                               |
| My Account                            |                                                               |                                   |               |                    |                                                   |                               |
| ● Download e-Sign (DSC) Tool ∨        | Submit with external DSC Utility                              | Submit with NIC DSC Utility       |               |                    |                                                   | Click on                      |
| O Logout                              | Document Type*                                                | Select Document Type              | ∽ Sel         | ect file*          | Choose File No file chosen                        | Optoau                        |
|                                       |                                                               | Back                              |               |                    | Upload                                            |                               |
|                                       | Submit Documents List (**Multiple d                           | locuments can be submitted togeth | ier)          |                    |                                                   |                               |
|                                       | S.No. Miscellaneous Number.                                   | Party Name.                       | Document Type | Original File Name | View Document                                     | Action                        |
|                                       | 1 202                                                         | ANG                               | Affidavits    | sample.pdf         | View                                              | Delete                        |
|                                       |                                                               |                                   | Submit        |                    |                                                   |                               |
|                                       |                                                               |                                   |               |                    | Click<br>Sub                                      | c on<br>mit                   |

After submitting user will get the acknowledgment of submitted document(s).

| GS                           | T Appellate Tribunal                                       | रवास्त्र पारत प्रारत की और Digital India<br>एक कदम रवसप्रमा की और Digital India<br>HOME CHANGE PASSWORD EDIT PROFILE LOGOUT |
|------------------------------|------------------------------------------------------------|----------------------------------------------------------------------------------------------------|
| & Welcome: 29 :RZ4           | You have uploaded below Document Successfully              |                                                                                                    |
| Appellant Corner             |                                                            |                                                                                                    |
| Respondent Corner            | Filing No: 202<br>Filing Date: 12-03-2025                  |                                                                                                    |
| 🙆 My Account 🔹 🗸             | S. No. Filing Number Miscelleneous No Party Name File Name |                                                                                                    |
| Download e-Sign (DSC) Tool v | 1 202 202 ANG sample.pdf                                   |                                                                                                    |
| ් Logout                     | Receipt Print                                              |                                                                                                    |

User Manual Version – 2.6

Publication Date- 04 April 2025

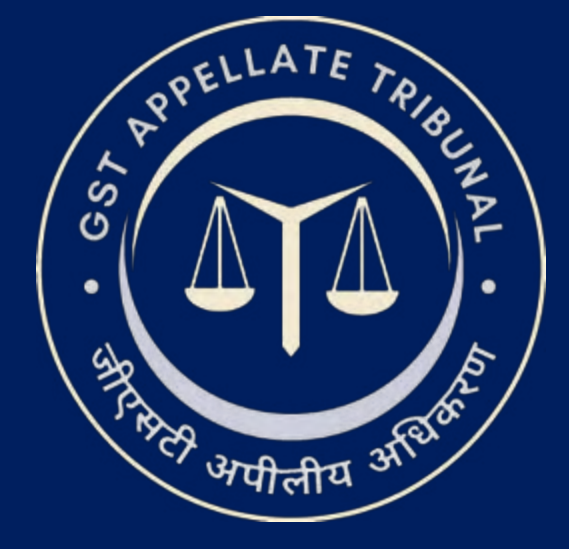

# **Support & Resources Portal Access**

• For assistance or queries, please utilize the 'Help', 'FAQ', or 'Contact Us' sections available on the GSTAT e-Filing portal.

• Utilize the "Forgot User ID / Password" and "Unlock Account" features on the login page, if needed.

Goods and Services Tax Appellate Tribunal (GSTAT), Government of India

© 2025 GSTAT. All rights reserved.

User Manual Version – 2.6

Publication Date- 04 April 2025

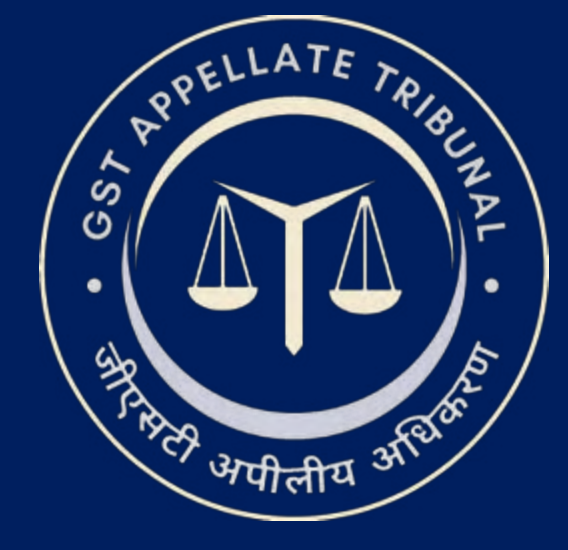

# **GSTAT e-Filing Portal** User Manual | Appeal Re-filing

Guide to Online Filing of Appeals and Applications Issuing Authority: Goods and Services Tax Appellate Tribunal (GSTAT), Government of India

#### e-filing Workflow: Refilling

Allowing user to view & cure the defects & then refile the appeal.

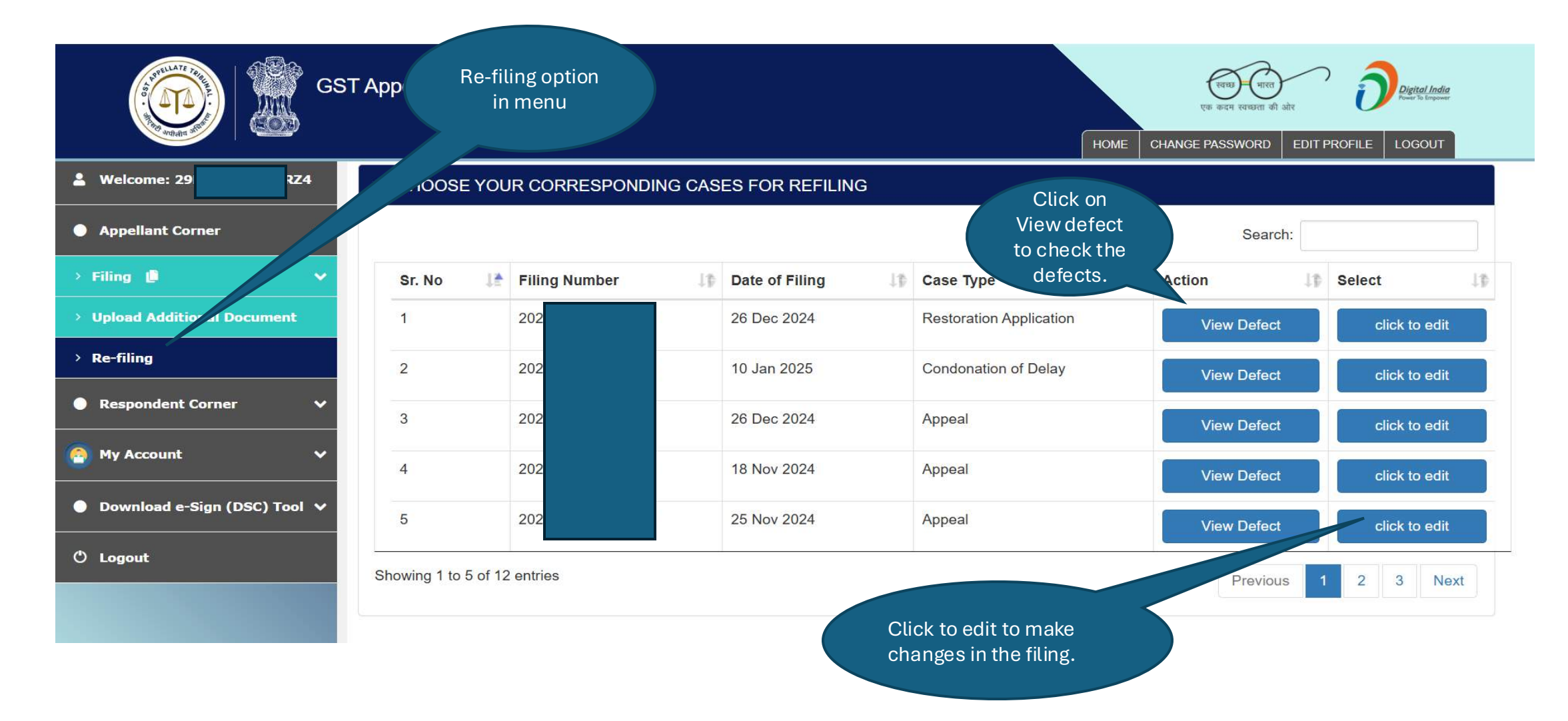

After clicking on View Defect, a generated pdf appears on the screen.

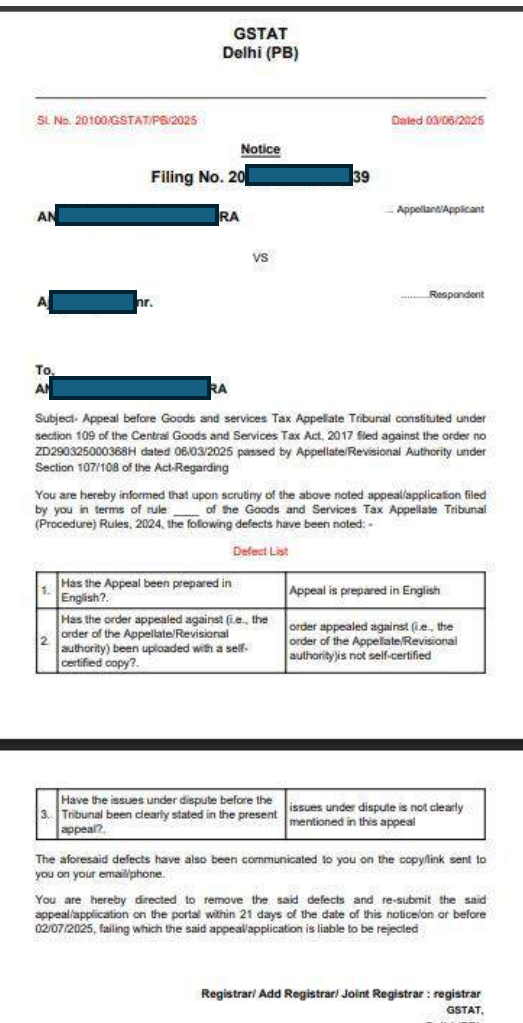

## e-filing Workflow: Refilling

Defective PDFs will be identified and defects will be corrected in the respective tabs.

| Designation *       Designation *         Respondent Name*       Office       Office       Contact Number*       Contact Number         Office*       Office       Office       Contact Number*       Contact Number         E mail 1d*       Email       Email       Email       SaveOrtTpdate         + RESPONDENT'S LIST       SaveOrtTpdate       Edit       Action         1       A       th       CA       Delhi       96xxxxxxx11       #********6@gmail.com                                                                                                    | Edit Respond                           | lent |                 |            |                 | Click On Next Butto | n in Preview tab for I | inal Submissic | n |
|----------------------------------------------------------------------------------------------------|----------------------------------------|------|-----------------|------------|-----------------|---------------------|------------------------|----------------|---|
| Office Office   E-mail Id' Email   Reset SaveOrUpdate     +RESPONDENT'S LIST     S.No.   Name Designation   Office Mobile No   E-mail     A   a   b   CA   Delhi   96xxxxxxx11   a*******6@gmail.com                                                                                                    | Reference No : -20<br>Respondent Name* | 840  | Pasnondari Nama |            | Designation*    |                     | Destonation            |                |   |
| Conce         Email         Email         Email         Email           Reset         SaveOrUpdate                                                                                                    | Office"                                |      | owner ratie     |            | Contact Number" |                     | Contract Neural        |                |   |
| Entail       Reset       SaveOrUpdate       + RESPONDENT'S LIST       S.No.     Name     Designation     Office     Mobile No     E-mail     Action       1     A_ph     CA     Delhi                                                                                                    | E-mail Id+                             |      | Onice           |            |                 |                     | Comaca Number          |                |   |
| Reset     No.     Name     Designation     Office     Mobile No     E-mail     Action       1     Agh     CA     Delhi     Image: Calification of the second of the second of the secon |                                        |      | Entan           |            |                 |                     |                        |                |   |
| Perspondential SLIST         S. No.       Name       Designation       Office       Mobile No       E-mail       Action         1       A_gh       CA       Delhi       Image: Ca       Edit       Edit         2       Asterna J)       Delhi       96xxxxxxx11       a*******6@gmail.com       Image: Ca                                                                                                    |                                        | Ra   | sel             |            |                 | Saveo               | rupdate                |                |   |
| S. No.     Name     Designation     Office     Mobile No     E-mail     Action       1     A_gh     CA     Delhi                                                                                                    | + RESPONDENT'S                         | LIST |                 |            | - CL - L        |                     |                        |                |   |
| I         A                                                                                                    | S. No. Nan                             | ne   | Designat        | ion Office | Mobile No       | E-mail              |                        | lection        |   |
| 2 Ass J) Delhi 96xxxxxxx11 a******6@gmail.com                                                                                                    | 1 A                                    | gh   | CA              | Delhi      |                 |                     | 1                      | Edit           | - |
|                                                                                                    | 2 Ass                                  |      | ກ               | Delhi      | 96xxxxxxx11     | a***********6@      | gmail.com              |                |   |
|                                                                                                    |                                        |      |                 |            |                 |                     |                        |                |   |

After clicking on edit option this Document Upload page will appear.

|           |                         |                            | Document        | Upload Previ       | iew          |                     |                  |               |
|-----------|-------------------------|----------------------------|-----------------|--------------------|--------------|---------------------|------------------|---------------|
| 🔦 D       | OCUMENT UPLO            | AD                         |                 |                    |              | Click On Next Bu    | tton in Preview  | tab for Final |
| Reference | e No : -2               |                            |                 |                    |              |                     |                  |               |
| Docume    | nt Filed By*:           | Appellant                  | Filing Number*: | 202                |              | Name*:              | AN<br>AR         |               |
| Mobile I  | Number*:                | 91                         | Email*:         | kris               | com          |                     |                  |               |
| _         |                         |                            |                 |                    |              |                     |                  |               |
| 🕂 Refi    | ile Document            |                            |                 |                    |              |                     |                  |               |
| Subm      | iit with external DSC U | tility O Submit with NIC D | SC Utility      |                    |              |                     |                  |               |
| Sr. No.   | Miscellaneous No.       | Party Name                 | Document Type   | Original File Nam  | e Action     | Replace Existin     | ng Document      |               |
| 1         | 202                     | AN<br>AR                   |                 | Test Data PDF.pdf  | View   Delet | e Choose Fil        | e No file chosen | Upload        |
|           |                         |                            | Add             | ditional Documents |              |                     |                  |               |
| Subm      | nit without DSC OS      | Submit with DSC            |                 |                    |              |                     |                  |               |
| Docume    | nt Type*                |                            | Document Type   |                    | ~            | Choose File No file | chosen           | Upload        |

## **Re-filing Workflow: Re-Filling**

This is the full page which will appear.

| Andre Bart | GST A | ppellate Trib    | vunal              |                                               |                    |               | HOME                       | र्सनछ – भारत<br>एक कदम स्वच्छता की ओर<br>CHANGE PASSWORD EDI |  |
|------------|-------|------------------|--------------------|-----------------------------------------------|--------------------|---------------|----------------------------|--------------------------------------------------------------|--|
|            | 3     | 202              | ANG                | Case-Management-<br>Appeal-PDF-Upload         | GST APL-04.pdf     | View   Delete | Choose File No file chosen | Upload                                                       |  |
|            | 4     | 202              | ANG                | Condonation of Delay                          | sample.pdf         | View   Delete | Choose File No file chosen | Upload                                                       |  |
|            | 5     | 202              | ANG                | Higher Court Orders<br>Self calculation sheet | sample.pdf         | View   Delete | Choose File No file chosen | Upload                                                       |  |
|            | 6     | 202              | ANG                | Impugned Order                                | sample.pdf         | View   Delete | Choose File No file chosen | Upload                                                       |  |
|            | 7     | 202              | ANG                | Payment Receipt                               | sample.pdf         | View   Delete | Choose File No file chosen | Upload                                                       |  |
|            |       |                  |                    | Ado                                           | ditional Documents |               |                            |                                                              |  |
|            | 🖲 Sul | bmit without DSC | C OSubmit with DSC |                                               |                    |               |                            |                                                              |  |
|            | Docur | ment Type*       |                    | Document Type                                 |                    | ~             | hoose File No file chosen  | Upload                                                       |  |

In Document Type a list of options will open.

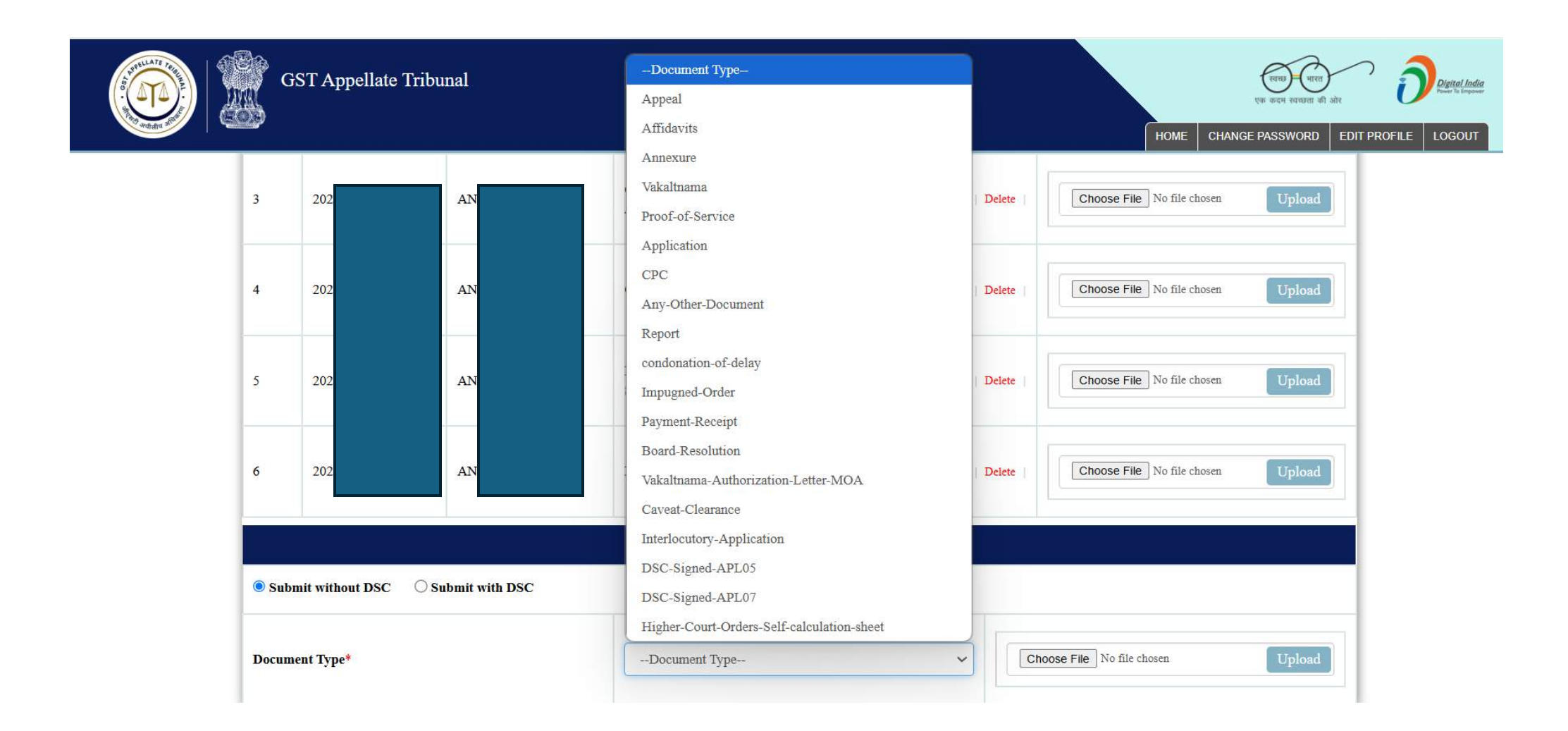

#### **Re-filing Workflow: Re-Filling**

When selecting a document type and upload the file, a preview will appear like this on clicking on the View button.

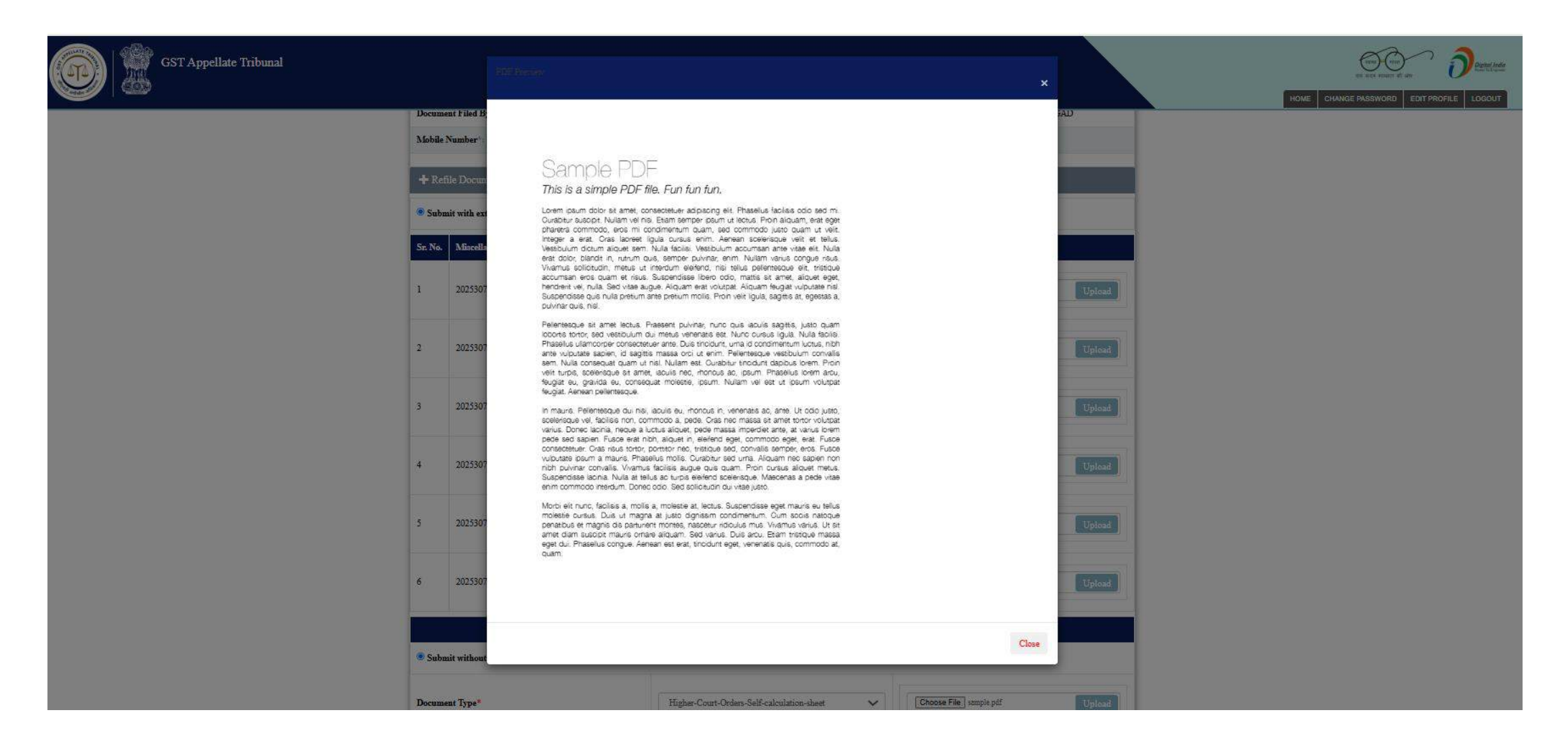

After completing the previous tab, a preview will appear like this.

|                                                                                                    | PREVIEW ANI                                                                                                    | D CONFIRM FOR FIN                                                                                                    | NAL SUBMIS                                                      | SSION (FORM G               | ST APL-05)              |                                  |        |
|----------------------------------------------------------------------------------------------------|----------------------------------------------------------------------------------------------------|----------------------------------------------------------------------------------------------------|-----------------------------------------------------------------|-----------------------------|-------------------------|----------------------------------|--------|
| . GSTIN/Temporary ID/U                                                                                                    | IN: 29                                                                                                    |                                                                                                    |                                                                 |                             |                         |                                  |        |
| . Name of the appellant: A                                                                                                    | N                                                                                                    |                                                                                                    |                                                                 |                             |                         |                                  |        |
| Address of the appellant:                                                                                                    | 252                                                                                                    |                                                                                                    |                                                                 |                             |                         |                                  |        |
| . Respondent(s):                                                                                                    |                                                                                                    |                                                                                                    |                                                                 |                             |                         |                                  |        |
| Name of Respondent                                                                                                    |                                                                                                    |                                                                                                    |                                                                 | Address of Respo            | ndent                   |                                  |        |
| Raju                                                                                                    |                                                                                                    |                                                                                                    |                                                                 | DELHI                       |                         |                                  |        |
| Assistant Commissioner                                                                                                    | (L&J)                                                                                                    |                                                                                                    |                                                                 | Delhi                       |                         |                                  |        |
| Order appealed against: J Designation and Office o Date of communication of a) Details of order challet (Specify the original orde b) Order type: c) Period of dispute From                                                                                                    | Demand Order Number:<br>f the Appellate Authority passing the of<br>f the order appealed against:<br>aged before Appellate authority Nu<br>r number and date passed by the prop<br>: 26/03/2025 To: 26/03/2025                                                                                                    | B Date: 26/03/20:<br>order appealed against:<br>mber: Date:<br>per officer which was chall                                     | 25<br>llenged before ti                                         | he appellate authori        | ty e.g. DRC/ REG/ INS/. | MOV/RFD etc)                     |        |
| Order appealed against: J Designation and Office o Date of communication o Date of communication o Date of communication o Details of order challee Order type: C) Period of dispute From Details of the authority p Designation: Office: Act (CGST & SGST I) CGST & SGST                                                                                                    | Demand Order Number:<br>f the Appellate Authority passing the (<br>f the order appealed against:<br>aged before Appellate authority Nu<br>r number and date passed by the prop<br>1: 26/03/2025 To: 26/03/2025<br>assing the order specified : (Specify d<br>7/ Cess) (*)                                                                                            | B Date: 26/03/20;<br>order appealed against:<br>mber: Date:<br>ver officer which was chal-<br>esignation and Office of th      | 25<br><i>llenged before ti</i><br>he said authorit <u>i</u>     | he appellate authori<br>y)  | ty e.g. DRC/ REG/ INS/. | MOV/RFD etc)                     |        |
| Order appealed against: 1 Designation and Office o Date of communication o Date of communication o Date of communication o Details of order challe Order type: OPeriod of dispute From Details of the authority p Designation: Office: Act (CGST/SGST/IGST 1) CGST & SGST Details of Authorized Re a) Name of the authorize b) Mobile number of AR c) E-mail address of AR:                                                                                             | Demand Order Number:<br>f the Appellate Authority passing the order appealed against:<br>aged before Appellate authority Nu<br><i>r momber and date passed by the prop</i><br>26/03/2025 To: 26/03/2025<br>assing the order specified : (Specify d<br>7 Cess) (*)<br>presentative<br>1 representative: Raj                                                           | B Date: 26/03/20;<br>order appealed against:<br>mber: Date:<br>per officer which was chal<br>lesignation and Office of th<br>m | 25<br><i>llenged before ti</i><br>he said authorit              | the appellate authori<br>y) | ty e.g DRC/ REG/ INS/   | MOV/RFD etc)                     |        |
| Order appealed against: 1 Designation and Office o Date of communication o Date of communication o Date of communication o Designation of dispute From Designation: Office: Act (CGST/SGST/IGST I) CGST & SGST Details of Authorized Re a) Name of the authorize b) Mobile number of AR c) E-mail address of AR: Details of the case under a) Category of case under                                                                                                    | Demand Order Number:<br>f the Appellate Authority passing the off the order appealed against:<br>aged before Appellate authority Nu<br><i>r number and date passed by the prop</i><br>26/03/2025 To: 26/03/2025<br>assing the order specified : (Specify d<br>7 (Cess) (*)<br>presentative<br>1 representative: Raj<br>rain off<br>ispute<br>i dispute<br>i dispute: | B Date: 26/03/20;<br>order appealed against:<br>mber: Date:<br>per officer which was chal<br>lesignation and Office of th<br>m | 25<br><i>llenged before ti</i><br>he said authorit              | the appellate authori<br>y) | ty e.g DRC/ REG/ INS/   | MOV/RFD etc)                     |        |
| Corder appealed against: I<br>Designation and Office of<br>Date of communication of<br>a) Details of order challer<br>(Specify the original order<br>b) Order type:<br>c) Period of dispute From<br>Details of the authority p<br>Designation: Office:<br>Act (CGST/SGST/IGST<br>I) CGST & SGST<br>Details of Authorized Re<br>a) Name of the authorize<br>b) Mobile number of AR<br>c) E-mail address of AR:<br>Details of the case under<br>a) Category of case under | Demand Order Number:<br>f the Appellate Authority passing the off the order appealed against:<br>aged before Appellate authority Nu<br><i>r momber and date passed by the prop</i><br><b>1: 26/03/2025</b> To: 26/03/2025<br>assing the order specified : (Specify d<br>7/ Cess) (*)<br>presentative<br>a representative: Raj<br>ra out<br>dispute<br>dispute        | B Date: 26/03/20/<br>order appealed against:<br>mber: Date:<br>per officer which was chal<br>lesignation and Office of th<br>m | 25<br><i>llenged before ti</i><br>he said authority<br>HSN List | the appellate authori       | ty e.g DRC/ REG/ DNS/   | MOV/RFD etc)<br>Section And Rule | Amount |

#### This is the full preview page which will appear.

| Issue related                                                                                                    | To As aut                                                                                           | er order of adj<br>tority                                                                   | udicating                                                     | As determined authority                                                     | by Appella                                                | te/Revisional                                            | As per s<br>Tribuna                                                 | tand of<br>l                                                                                                    | appellant l                                               | before                                          | As declared/ claimed by presen<br>Appellant                        |                                                                             |   |
|----------------------------------------------------------------------------------------------------|----------------------------------------------------------------------------------------------------|---------------------------------------------------------------------------------------------|---------------------------------------------------------------|-----------------------------------------------------------------------------|-----------------------------------------------------------|----------------------------------------------------------|---------------------------------------------------------------------|----------------------------------------------------------------------------------------------------|-----------------------------------------------------------|-------------------------------------------------|--------------------------------------------------------------------|-----------------------------------------------------------------------------|---|
| Short or non-j<br>of tax                                                                                         | payment                                                                                             |                                                                                             |                                                               |                                                                             |                                                           |                                                          |                                                                     |                                                                                                    |                                                           |                                                 |                                                                    |                                                                             |   |
| tatement of f                                                                                                    | àcts :                                                                                              |                                                                                             |                                                               |                                                                             |                                                           |                                                          |                                                                     |                                                                                                    |                                                           |                                                 |                                                                    |                                                                             |   |
| Reference/ac                                                                                                    | knowledgment N                                                                                      | <b>b</b>                                                                                    |                                                               |                                                                             | Ac                                                        | tion By                                                  |                                                                     | Date                                                                                                    |                                                           | Brief N                                         | Narration                                                          |                                                                             |   |
|                                                                                                    |                                                                                                    |                                                                                             |                                                               |                                                                             |                                                           |                                                          |                                                                     |                                                                                                    |                                                           |                                                 |                                                                    |                                                                             | _ |
| rounds of ap<br>rayer : <b>trtyuy</b><br>etails of dem                                                           | ytdrgfsghjk                                                                                         | uted and admitt                                                                             | ad-                                                           |                                                                             |                                                           |                                                          |                                                                     |                                                                                                    |                                                           |                                                 |                                                                    |                                                                             |   |
| rayer : trtyuy<br>hetails of dem<br>Particulars                                                                  | ytdrgfsghjk<br>nand created, disp                                                                   | uted and admitt<br>Central Tax                                                              | ed:                                                           | State                                                                       | /UT Tax                                                   |                                                          | I                                                                   | ntegrat                                                                                                    | ted Tax                                                   |                                                 |                                                                    | Čess                                                                        |   |
| rounds of ap<br>rayer : trtyuy<br>letails of dem<br>Particulars                                                  | ytdrgfsghjk<br>nand created, disp<br>Amount<br>demanded/rejec<br>if any                             | uted and admitt<br>Central Tax<br>Amount<br>Admitted                                        | ed:<br>Amount<br>Under<br>Dispute                             | State:<br>Amount<br>demanded/rejected,<br>if any                            | /UT Tax<br>Amount<br>Admitted                             | Amount<br>Under<br>Dispute                               | I<br>Amount<br>demanded/rejec<br>if any                             | ntegrat                                                                                                    | ted Tax<br>Amount<br>Admitted                             | Amount<br>Under<br>Dispute                      | Amount<br>demanded/rejected,<br>if any                             | Cess<br>Amount<br>Admitted                                                  |   |
| rounds of ap<br>rayer : trtyw<br>Netails of dem<br>Particulars<br>a) Tax                                         | ytdrgfsghjk<br>nand created, disp<br>Amount<br>demanded/rejec<br>if any<br>5.0                      | senj<br>uted and admitt<br>Central Tax<br>ed, Amount<br>Admitted<br>0.0                     | Amount<br>Under<br>Dispute<br>5.0                             | State.<br>Amount<br>demanded/rejected,<br>if any<br>8.0                     | /UT Tax<br>Amount<br>Admitted                             | Amount<br>Under<br>Dispute<br>8.0                        | I<br>Amount<br>demanded/rejec<br>if any<br>4.0                      | ntegrati                                                                                                    | ted Tax<br>Amount<br>Admitted<br>0.0                      | Amount<br>Under<br>Dispute<br>4.0               | Amount<br>demanded/rejected,<br>if any<br>0.0                      | Amount<br>Admitted                                                          |   |
| rounds of ap<br>rayer : trtyw<br>etails of dem<br>Particulars<br>a) Tax<br>b) Interest                           | Amount<br>demanded/rejec<br>if any<br>5.0<br>3.0                                                    | uted and admitt<br>Central Tax<br>ed, Amount<br>Admitted<br>0.0<br>0.0                      | ed:<br>Amount<br>Under<br>Dispute<br>5.0<br>0.0               | State<br>Amount<br>demanded/rejected,<br>if any<br>8.0<br>5.0               | /UT Tax<br>Amount<br>Admitted                             | Amount<br>Under<br>Dispute<br>8.0<br>0.0                 | I<br>Amount<br>demanded/rejet<br>if any<br>4.0<br>4.0               | ntegrati<br>cted,                                                                                                    | ted Tax<br>Amount<br>Admitted<br>0.0<br>0.0               | Amount<br>Under<br>Dispute<br>4.0<br>0.0        | Amount<br>demanded/rejected,<br>if any<br>0.0<br>0.0               | Amount<br>Admitted                                                          |   |
| rounds of ap<br>rayer : trtyu;<br>letails of den:<br>Particulars<br>a) Tax<br>b) Interest<br>c) Penalty          | ydrgfsghjk<br>aand created, disj<br>Amount<br>demanded/rejec<br>if any<br>5.0<br>3.0<br>5.0         | uted and admitt<br>Central Tax<br>ed, Amount<br>Admitted<br>0.0<br>0.0<br>0.0               | ed:<br>Amount<br>Under<br>Dispute<br>5.0<br>0.0               | State<br>Amount<br>demanded/rejected,<br>if any<br>8.0<br>5.0<br>3.0        | Amount<br>Admitted                                        | Amount<br>Under<br>Dispute           8.0           0.0   | Amount<br>demanded/reject<br>if any<br>4.0<br>4.0<br>2.0            | ntegrati                                                                                                    | ted Tax<br>Amount<br>Admitted<br>0.0<br>0.0               | Amount<br>Under<br>Dispute<br>4.0<br>0.0        | Amount<br>demanded/rejected,<br>if any<br>0.0<br>0.0<br>0.0        | Amount<br>Admitted                                                          |   |
| rounds of ap<br>rayer : trtyu<br>Details of den<br>Particulars<br>a) Tax<br>b) Interest<br>c) Penalty<br>d) Fees | ytdrgfsghjk<br>aand created, disj<br>Amount<br>demanded/rejec<br>if any<br>5.0<br>3.0<br>5.0<br>0.0 | uted and admitt<br>Central Tax<br>ed, Amount<br>Admitted<br>0.0<br>0.0<br>0.0<br>0.0<br>0.0 | ed:<br>Amount<br>Under<br>Dispute<br>5.0<br>0.0<br>0.0<br>0.0 | State<br>Amount<br>demanded/rejected,<br>if any<br>8.0<br>5.0<br>3.0<br>0.0 | VUT Tax<br>Amount<br>Admitted<br>0.0<br>0.0<br>0.0<br>0.0 | Amount<br>Under<br>Dispute       8.0       0.0       0.0 | I<br>Amount<br>demanded/rejec<br>if any<br>4.0<br>4.0<br>2.0<br>0.0 | integration in the second second seco | ted Tax<br>Amount<br>Admitted<br>0.0<br>0.0<br>0.0<br>0.0 | Amount<br>Under<br>Dispute<br>4.0<br>0.0<br>0.0 | Amount<br>demanded/rejected,<br>if any<br>0.0<br>0.0<br>0.0<br>0.0 | Amount         Admitted           0.0         0.0           0.0         0.0 |   |

Details of payment of admitted amount and pre-deposit:
 a) Details of amount payable

| Particulars            | Particulars Central Tax |                                                 | State/                                                              | UT Tax | Integra                | ated Tax                                        | C                      | ess                                             | Total amount           |                                             |  |  |
|------------------------|-------------------------|-------------------------------------------------|---------------------------------------------------------------------|--------|------------------------|-------------------------------------------------|------------------------|-------------------------------------------------|------------------------|---------------------------------------------|--|--|
| (a) Admitted<br>Amount |                         | (b) Pre-<br>deposit (10%<br>of disputed<br>tax) | (a) Admitted (b) Pre-<br>Amount deposit (10%<br>of disputed<br>tax) |        | (a) Admitted<br>Amount | (b) Pre-<br>deposit (10%<br>of disputed<br>tax) | (a) Admitted<br>Amount | (b) Pre-<br>deposit (10%<br>of disputed<br>tax) | (a) Admitted<br>Amount | (b) Pre-deposit<br>(10% of<br>disputed tax) |  |  |
| a) Tax                 | 0.0                     | 0.5                                             | 0.0                                                                 | 0.8    | 0.0                    | 0.4                                             | 0.0                    | 0.0                                             | 0.0                    | 1.7                                         |  |  |
| b) Interest            | 0.0                     | 0.0                                             | 0.0                                                                 | 0.0    | 0.0                    | 0.0                                             | 0.0                    | 0.0                                             | 0.0                    | 0.0                                         |  |  |
| c) Penalty             | 0.0                     | 0.0                                             | 0.0                                                                 | 0.0    | 0.0                    | 0.0                                             | 0.0                    | 0.0                                             | 0.0                    | 0.0                                         |  |  |
| d) Fees                | 0.0                     | 0.0                                             | 0.0                                                                 | 0.0    | 0.0                    | 0.0                                             | 0.0                    | 0.0                                             | 0.0                    | 0.0                                         |  |  |
|                        | 0.0                     | 0.0                                             | 0.0                                                                 | 0.0    | 0.0                    | 0.0                                             | 0.0                    | 0.0                                             | 0.0                    | 0.0                                         |  |  |

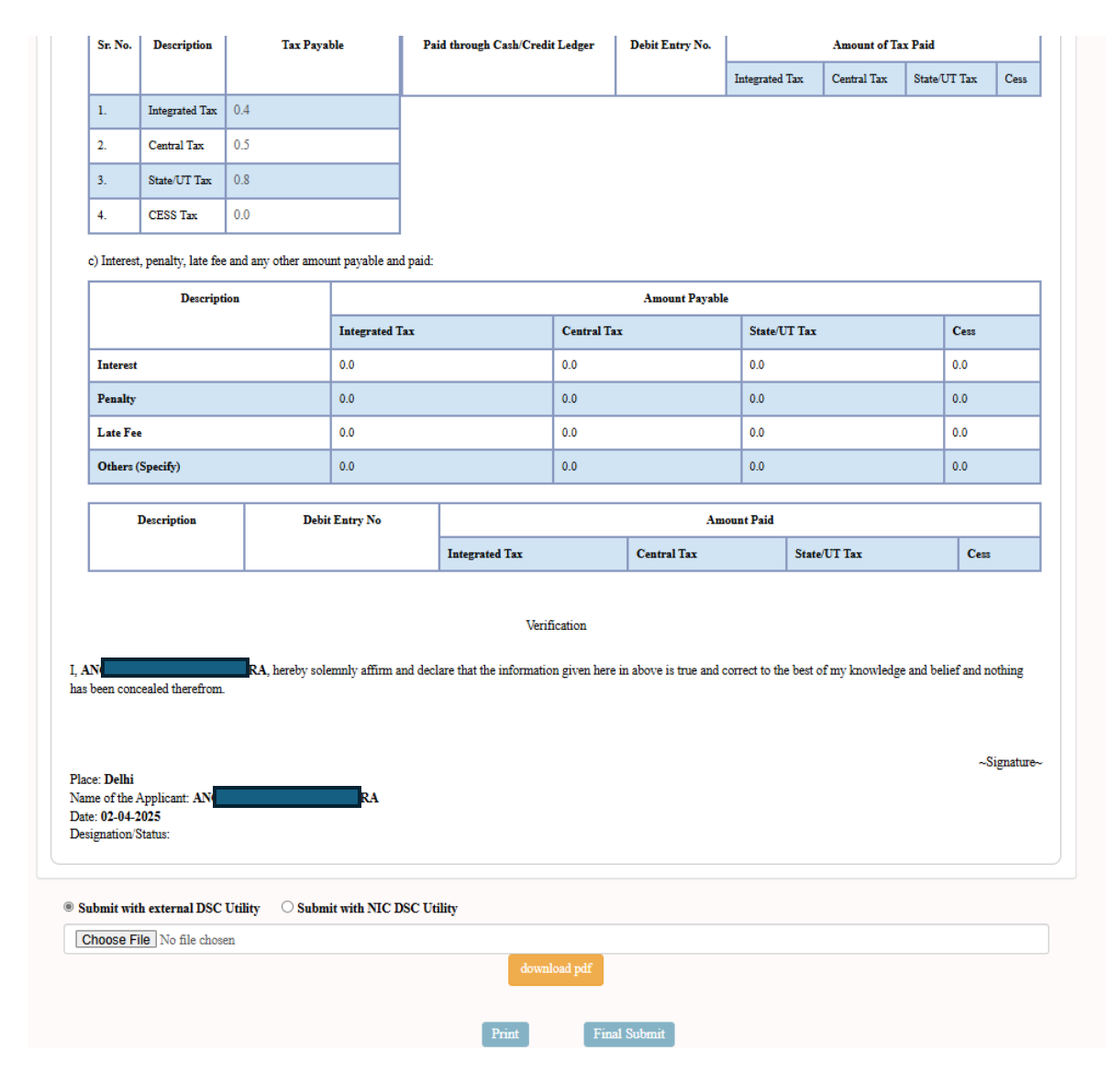

Successfully Uploaded Document.

| You I            | You have uploaded below Document Successfully |                  |            |                   |  |  |  |  |  |  |  |
|------------------|-----------------------------------------------|------------------|------------|-------------------|--|--|--|--|--|--|--|
| Filing<br>Filing | No : 202<br>Date : 02-04-2025                 |                  |            |                   |  |  |  |  |  |  |  |
| S. No.           | Filing Number                                 | Miscelleneous No | Party Name | File Name         |  |  |  |  |  |  |  |
| 1                | 202                                           | 202              | ANG        | Test Data PDF.pdf |  |  |  |  |  |  |  |
| Receipt F        | Receipt Print                                 |                  |            |                   |  |  |  |  |  |  |  |

User Manual Version – 2.6

Publication Date- 04 April 2025

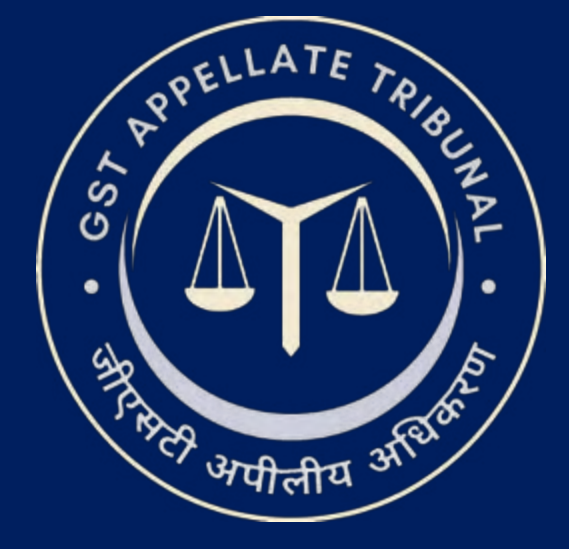

# **Support & Resources Portal Access**

• For assistance or queries, please utilize the 'Help', 'FAQ', or 'Contact Us' sections available on the GSTAT e-Filing portal.

• Utilize the "Forgot User ID / Password" and "Unlock Account" features on the login page, if needed.

Goods and Services Tax Appellate Tribunal (GSTAT), Government of India

© 2025 GSTAT. All rights reserved.

User Manual Version – 2.6

Publication Date- 04 April 2025

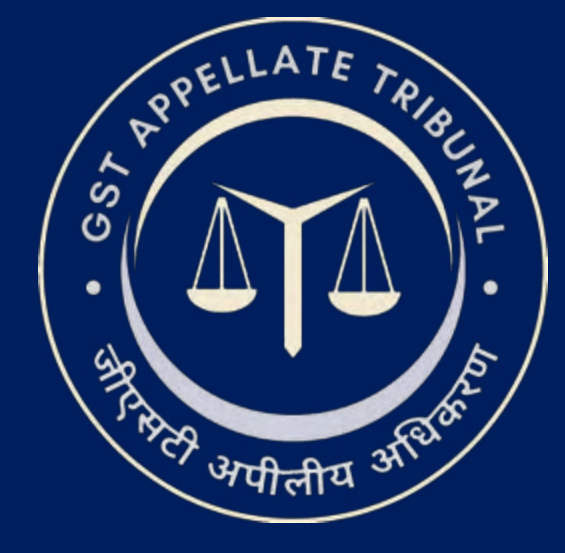

# **GSTAT e-Filing Portal** User Manual | Application Re-Filing

Guide to Online Filing of Appeals and Applications

Issuing Authority: Goods and Services Tax Appellate Tribunal (GSTAT), Government of India

When User logs in, Appellant Corner is available on the sidebar menu, click on Re-filing option.

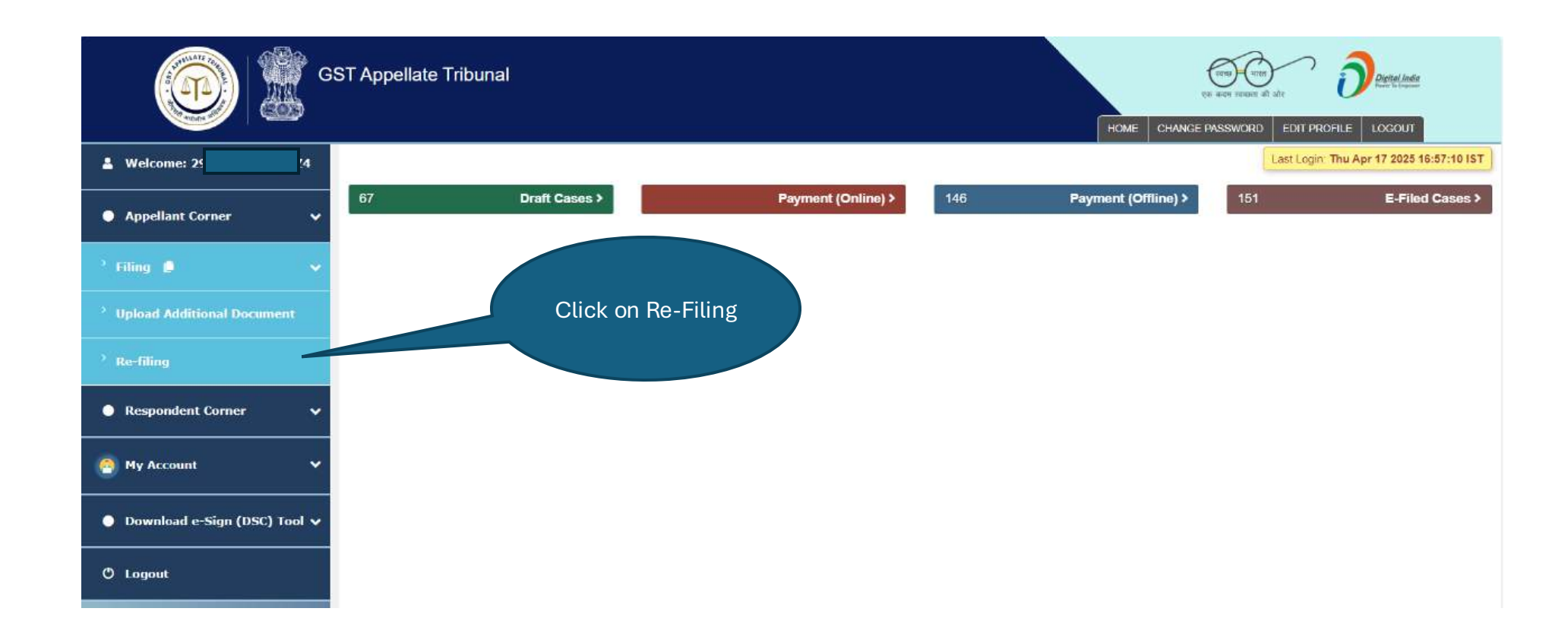

In Application Re-filing click on View Defect.

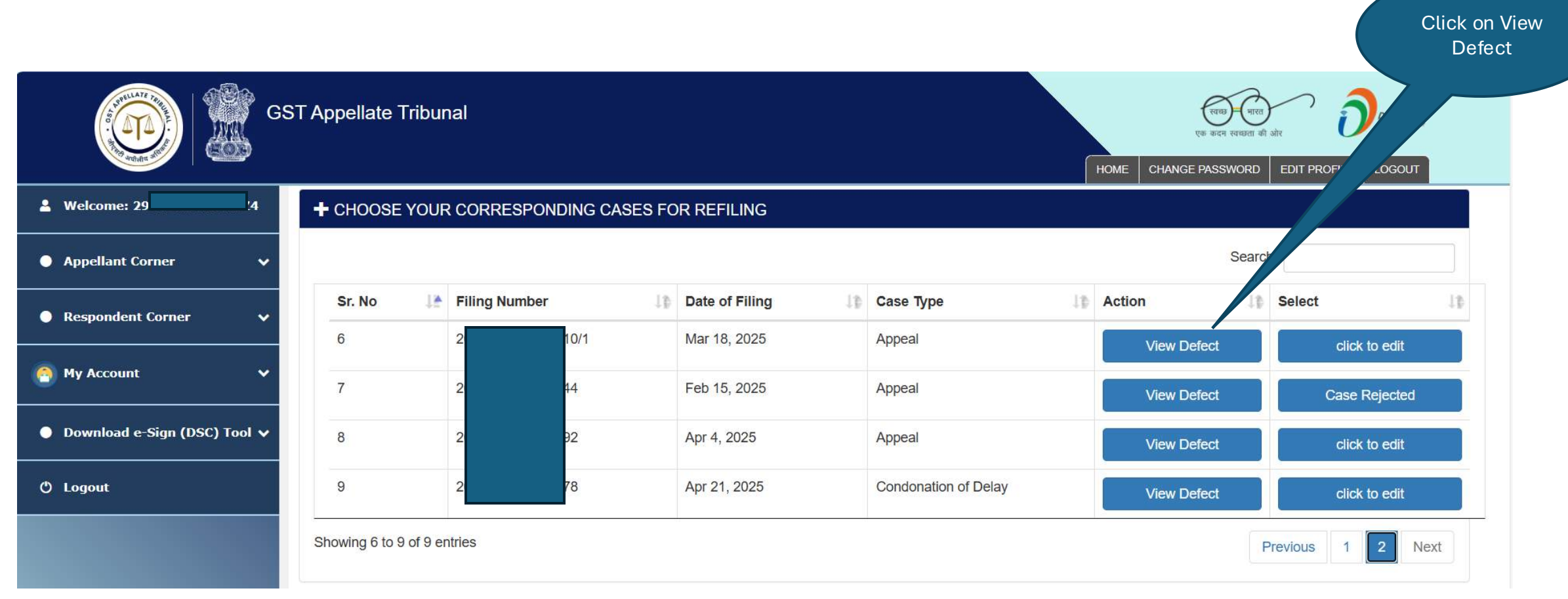

After clicking on View defect page, the generated defect- pdf will be appear here.

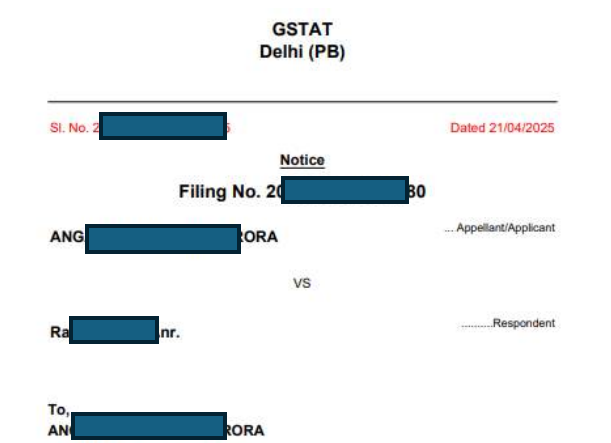

Subject- Appeal before Goods and services Tax Appellate Tribunal constituted under section 109 of the Central Goods and Services Tax Act, 2017 filed against the order no ZD290225000371W dated 10/02/2025 passed by Appellate/Revisional Authority under Section 107/108 of the Act-Regarding

You are hereby informed that upon scruliny of the above noted appeal/application filed by you in terms of rule \_\_\_\_\_ of the Goods and Services Tax Appellate Tribunal (Procedure) Rules, 2024, the following defects have been noted: -

Defect List

| 1. | not requrie |
|----|-------------|
| 2. | not requrie |
| 3. | not requrie |

The aforesaid defects have also been communicated to you on the copy/link sent to

you on your email/phone.

You are hereby directed to remove the said defects and re-submit the said appeal/application on the portal within 21 days of the date of this notice/on or before 21/05/2025, failing which the said appeal/application is liable to be rejected

Registrar/ Add Registrar/ Joint Registrar : registrar

GSTAT, Delhi (PB)

In Application Re-filing, click on **click to edit** button.

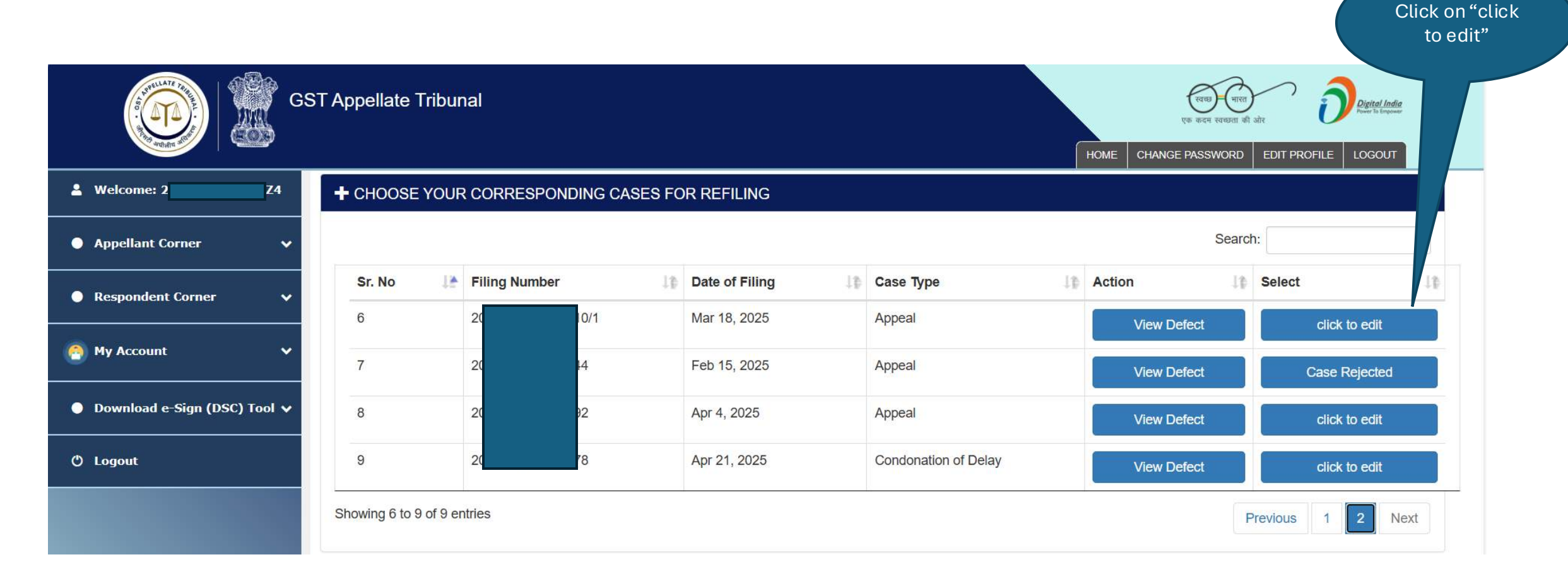

When uploading document select a document then click on upload button.

|          |                         |                                     | Document        | Upload Preview     |               |                     |                            |
|----------|-------------------------|-------------------------------------|-----------------|--------------------|---------------|---------------------|----------------------------|
| 🔦 D      | OCUMENT UPLO            | AD                                  |                 |                    | Cli           | ick On Next Butto   | n in Preview tab for Final |
| Referenc | e No : -20              | 2                                   |                 |                    |               |                     |                            |
| Docume   | nt Filed By*:           | Appellant                           | Filing Number*: | 202                | 1             | Name*:              | AN<br>AR                   |
| Mobile 1 | Number*:                | 91                                  | Email*:         | kri                | m             |                     |                            |
| + Ref    | ile Document            |                                     |                 |                    |               |                     |                            |
| Subn     | nit with external DSC U | tility $\bigcirc$ Submit with NIC E | OSC Utility     |                    |               |                     |                            |
| Sr. No.  | Miscellaneous No.       | Party Name                          | Document Type   | Original File Name | Action        | Replace Existing D  | ocument                    |
| 1        | 20 1                    | A H<br>A                            | Impugned Order  | C11.pdf            | View   Delete | Choose File         | C11.pdf Upload             |
| 2        | 20                      | A H                                 | Payment Receipt | C11.pdf            | View   Delete | Choose File         | C11.pdf Upload             |
|          |                         |                                     | Add             | litional Documents |               |                     |                            |
| Subn     | nit without DSC OS      | ubmit with DSC                      |                 |                    |               |                     |                            |
| Docume   | nt Type*                |                                     | Appeal          |                    | ~             | Choose File C11.pdf | Upload                     |

After clicking on preview button the full preview page will appear like this.

| 1. (                 | GSTIN/Temporary II                                                                                                    | D/UIN: 29 4                                                                                                    |                                                                |                            |       |                          |                              |                       |                                                                    |                     |
|----------------------|----------------------------------------------------------------------------------------------------|----------------------------------------------------------------------------------------------------|----------------------------------------------------------------|----------------------------|-------|--------------------------|------------------------------|-----------------------|--------------------------------------------------------------------|---------------------|
| 2.1                  | Name of the appellan                                                                                                    | t: AN                                                                                                    |                                                                |                            |       |                          |                              |                       |                                                                    |                     |
| 3                    | Address of the appell                                                                                                    | ant: 252                                                                                                    |                                                                |                            |       | 23                       |                              |                       |                                                                    |                     |
| •                    | respondent(s):                                                                                                    |                                                                                                    |                                                                |                            | _     |                          |                              |                       |                                                                    |                     |
|                      | Name of Responden                                                                                                    | st                                                                                                    |                                                                |                            | -     | Address of Res           | pondent                      |                       |                                                                    |                     |
|                      | SASA                                                                                                    |                                                                                                    |                                                                |                            |       |                          |                              |                       |                                                                    |                     |
|                      | Assistant Commissio                                                                                                    | oner ( L & J)                                                                                                    |                                                                |                            |       | Delhi                    |                              |                       |                                                                    |                     |
|                      | 0-d                                                                                                    | - Denned Order Marshar 2020                                                                                                    | 222222222 Date 1000                                            | 1025                       |       |                          |                              |                       |                                                                    |                     |
| 5. 1<br>6. 1         | Order appealed again<br>Designation and Offic                                                                                                    | ce of the Annellate Authority passing t                                                                                                    | the order appealed against                                     | 2025                       |       |                          |                              |                       |                                                                    |                     |
| 7.1                  | Date of communication                                                                                                    | on of the order appealed against:                                                                                                    | an order oppeared updates.                                     |                            |       |                          |                              |                       |                                                                    |                     |
| 8.                   |                                                                                                    |                                                                                                    |                                                                |                            |       |                          |                              |                       |                                                                    |                     |
| 1                    | a) Details of order ch                                                                                                    | allenged before Appellate authority                                                                                                    | Number: Date:                                                  |                            |       |                          |                              |                       |                                                                    |                     |
|                      | (Specify the original o<br>b) Order type:                                                                                                    | order number and date passed by the j                                                                                                    | proper officer which was ch                                    | ualienged before           | the i | appellate autho          | rity e.g DRC/ RI             | G/INS/                | MOV/RFD etc)                                                       |                     |
| -                    | c) Period of dispute F                                                                                                    | From: 18/04/2025 To: 19/04/2025                                                                                                    |                                                                |                            |       |                          |                              |                       |                                                                    |                     |
| 9.1                  | Details of the authori                                                                                                    | ty passing the order specified : (Specified :                                                                                                    | fy designation and Office o                                    | f the said author          | ity)  |                          |                              |                       |                                                                    |                     |
|                      | Designation: Offic                                                                                                    | e:<br>CCT/ Comb (ft)                                                                                                    |                                                                |                            |       |                          |                              |                       |                                                                    |                     |
| 1                    | I) CGST & SGST                                                                                                    | (*)                                                                                                    |                                                                |                            |       |                          |                              |                       |                                                                    |                     |
| 1.1                  | Details of Authorized                                                                                                    |                                                                                                    |                                                                |                            |       |                          |                              |                       |                                                                    |                     |
|                      |                                                                                                    | i Representative                                                                                                    |                                                                |                            |       |                          |                              |                       |                                                                    |                     |
|                      | <ol> <li>Name of the author</li> <li>Mobile number of</li> </ol>                                                                                                    | rized representative: Rajesh                                                                                                    |                                                                |                            |       |                          |                              |                       |                                                                    |                     |
| 1                    | a) Name of the author<br>b) Mobile number of<br>c) E-mail address of /                                                                                                    | i Réprésentative<br>rized représentative: Rajesh<br>AR: 9<br>AR: ra <b>son</b> om                                                                                                    |                                                                |                            |       |                          |                              |                       |                                                                    |                     |
| 2.1                  | a) Name of the author<br>b) Mobile number of<br>c) E-mail address of <i>i</i><br>Details of the case un                                                                                                    | r Representative<br>rized representative: <b>Rajesh</b><br>AR: 9.<br>AR: ra <b>genetication</b><br>oder dispute                                                                                                    |                                                                |                            |       |                          |                              |                       |                                                                    |                     |
| 2.1                  | a) Name of the author<br>b) Mobile number of<br>c) E-mail address of <i>i</i><br>Details of the case un<br>a) Category of case un                                                                                                    | i Representative<br>Tised representative: Rajesh<br>AR: 9<br>AR: ra <b>son</b><br>om<br>oder dispute<br>inder dispute:                                                                                                    |                                                                |                            |       |                          |                              |                       |                                                                    |                     |
| 2.1                  | <ol> <li>Name of the authors</li> <li>Mobile number of c) E-mail address of i</li> <li>Details of the case un</li> <li>Category of case un</li> </ol>                                                                                                    | ): Agresentative: Rajesh<br>AR: 9<br>AR: 17<br>Mar dispute<br>ander dispute<br>ander dispute                                                                                                    |                                                                | HSN List                   | Not   | ification No             | Notification 1               | Date                  | Section And Rule                                                   | Amount              |
| 2.1                  | <ol> <li>Name of the authout<br/>b) Mobile number of <i>i</i>;<br/>E-mail address of <i>i</i><br/>Details of the case un<br/>a) Category of case un<br/>Category of case un<br/>Wrong applicability</li> </ol>                                                                            | I Agreentative: Rajesh<br>AR: 9<br>AR: rational and the second second s | ons of this Act                                                | HSN List                   | No    | ification No             | Notification 1 16/04/2025    | Date                  | Section And Rule                                                   | Amount              |
| 2.1                  | <ol> <li>Name of the authout<br/>b) Mobile number of .</li> <li>E-mail address of <i>i</i></li> <li>Details of the case un<br/>a) Category of case un</li> <li>Category of case un</li> <li>Wrong applicability of<br/>Case Summary:</li> </ol>                                           | I Agreentative: Rajesh<br>AR: referentative: Rajesh<br>AR: referentative: Rajesh<br>addr dispute<br>addr dispute:<br>addr dispute<br>of a notification issued under the provisio                                                                                                    | vns of this Act                                                | HSN List                   | Not   | tification No            | Notification I<br>16/04/2025 | Date                  | Section And Rule                                                   | Amount              |
| 2. 1<br>3. (         | <ol> <li>Name of the author<br/>) Mobile number of<br/>) E-mail address of <i>J</i><br/>Details of the case un<br/>) Category of case un<br/>Category of case un<br/>Wrong applicability<br/>Case Summary:<br/>Issue related To</li> </ol>                                                | A spresentative: Rajesh<br>AR: remote the spresentative: Rajesh<br>AR: remote the spresentative: Rajesh<br>AR: remote the spresentative: Rajesh<br>der dispute:<br>addre dispute:<br>der dispute:<br>der der der der dispute:<br>der dispute:<br>der der der der der dispute:<br>der dispute:<br>der der der der der der der der der der                                                                                                    | ns of this Act<br>As determined by Appell<br>authority         | HSN List                   | Nor   | As per stand<br>Tribunal | Notification I<br>16/04/2025 | Date                  | Section And Rule<br>0<br>As declared/claimed by<br>Appellant       | Amount              |
| 3. (                 | 1) Name of the authon<br>3) Mobile number of<br>5) B-mail address of <i>J</i><br>Details of the case un<br>a) Category of case un<br>a) Category of case un<br>Wrong applicability of<br>Case Summary:<br>Issue related To<br>Classification<br>dispute                                   | As preventative: Rajesh<br>AR: rained representative: Rajesh<br>AR: rained representative: Rajesh<br>AR: rained representative: Rajesh<br>of a motification issued under the provision<br>of a motification issued under the provision<br>As per order of adjudicating<br>suthority<br>33                                                                                                    | ns of this Act<br>As determined by Appell<br>authority<br>333  | HSN List                   | Not   | As per stand<br>Tribunal | Notification 1<br>16/04/2025 | Date                  | Section And Rule<br>0<br>As declared/claimed by<br>Appellant<br>33 | Amount<br>y present |
| 3. (                 | <ol> <li>Name of the authon<br/>) Mobile number of<br/>) B-mail address of <i>J</i><br/>Details of the case un<br/>) Category of case un<br/>Casegory of case un<br/>Wrong applicability<br/>Case Summary:<br/>Issue related To<br/>Classification<br/>dispute</li> </ol>                 | A spresentative : Rajesh<br>AR: remote : Rajesh<br>AR: remote : Rajesh<br>AR: remote : Rajesh<br>of a notification : Rajesh<br>addr dispute<br>of a notification issued under the provision<br>As per order of adjudicating<br>authority<br>33                                                                                                    | As determined by Appell<br>authority<br>333                    | HSN List                   | Not   | As per stand<br>Tribunal | Notification 1<br>16/04/2025 | Date                  | Section And Rule 0 As declared/claimed by Appellant 33             | Amount              |
| 2. 1<br>3. (<br>4. 1 | c) Name of the authon<br>D Mobile number of<br>D) Mobile number of<br>D Details of the case un<br>D Category of Case un<br>Category of Case un<br>Wrong applicability<br>Case Summary.<br>Issue related To<br>Classification<br>dispute<br>Statement of facts :                           | A spresentative: Rajesh AR: remote the provision of a notification issued under the provision of a notification issued under the provision As per order of adjudicating authority 33                                                                                                    | As determined by Appell<br>authority<br>333                    | HSN List                   | Not   | As per stand<br>Tribunal | Notification 1<br>16/04/2025 | re                    | Section And Rule<br>0<br>As declared/claimed by<br>Appellant<br>33 | present             |
| 2. 1<br>3. (         | c) Name of the authon<br>D Mobile number of<br>D Mobile number of<br>D Mobile number of<br>D Mobile number of<br>D Mobile Network<br>D Mobile Network<br>D Mobile Network<br>Case Summary:<br>Issue related To<br>Classification<br>dispute<br>Statement of facts :<br>Reference/acknowle | Representative: Rajesh     AR: remote the provision     der dispute:     der dispute:             | nss of this Act<br>As determined by Appell<br>authority<br>333 | HSN List<br>ste/Revisional | Not   | As per stand<br>33       | ate                          | Date<br>re<br>Brief 1 | Section And Rule<br>0<br>As declared/claimed b<br>Appellant<br>33  | y present           |

| Details of d                                                                        | emand created,                | disputed                                             | l and admitte      | ıd:                        |                           |                                                 |                                                     |                          |                                                 |                                  |                |                    |                                               |                  |                                        |       |                                                |         |
|-------------------------------------------------------------------------------------|-------------------------------|------------------------------------------------------|--------------------|----------------------------|---------------------------|-------------------------------------------------|-----------------------------------------------------|--------------------------|-------------------------------------------------|----------------------------------|----------------|--------------------|-----------------------------------------------|------------------|----------------------------------------|-------|------------------------------------------------|---------|
| Particular                                                                          | n                             | Cen                                                  | tral Tax           |                            |                           | State/                                          | /T Tax                                              |                          | Т                                               |                                  | Integr         | ated Tax           |                                               | Т                |                                        |       | Cess                                           |         |
|                                                                                     | Amount<br>demanded/<br>if any | ejected,                                             | Amount<br>Admitted | Amount<br>Under<br>Dispute | Amoun<br>demand<br>if any | it<br>ded/rejected,                             | Amount<br>Admittee                                  | Amour<br>Under<br>Disput | nt /<br>c i                                     | Amount<br>demanded/rej<br>if any | jected,        | Amount<br>Admitted | Amour<br>Under<br>Disput                      | a A<br>d<br>e it | Amount<br>demanded/rejected,<br>if any |       | Amount<br>Admitte                              |         |
| a) Tax                                                                              | 0.0                           |                                                      | 0.0                | 0.0                        | 0.0                       |                                                 | 0.0                                                 | 0.0                      | 0                                               | 0.0                              |                | 0.0                | 0.0                                           | 0                | 0.0                                    |       | 0.0                                            | 0.      |
| b) Interest                                                                         | t 0.0                         |                                                      | 0.0                | 0.0                        | 0.0                       |                                                 | 0.0                                                 | 0.0                      | 0                                               | 0.0                              |                | 0.0                | 0.0                                           | 0                | 0.0                                    |       | 0.0                                            | 0.      |
| c) Penalty                                                                          | 0.0                           |                                                      | 0.0 0.0 0.0        |                            |                           | 0.0                                             | 0.0                                                 | 0                        | 0.0                                             |                                  | 0.0            | 0.0                | 0                                             | 0.0              |                                        | 0.0   | 0.                                             |         |
| d) Fees                                                                             | 0.0                           |                                                      | 0.0                | 0.0                        | 0.0                       |                                                 | 0.0                                                 | 0.0                      | 0                                               | 0.0                              |                | 0.0                | 0.0                                           | 0                | 0.0                                    |       | 0.0                                            | 0       |
| e) Other<br>Charges                                                                 | 0.0                           |                                                      | 0.0 0.0 0.0        |                            | 0.0                       |                                                 | 0.0                                                 | 0.0                      | (                                               | 0.0                              |                | 0.0                | 0.0                                           | 0                | 0.0                                    |       | 0.0                                            | 0       |
| Details of payment of admined amount and pre-deposit:     Details of amount pervade |                               |                                                      |                    |                            |                           |                                                 |                                                     |                          |                                                 |                                  |                |                    |                                               |                  |                                        |       |                                                |         |
| Particula                                                                           | n                             | Central                                              | Tax                |                            | State/U                   | T Tax                                           | Τ                                                   | Integra                  | ted Ts                                          | 22                               |                | Ces                |                                               |                  | Te                                     | tal a | mount                                          |         |
|                                                                                     | (a) Admit<br>Amount           | (a) Admitted (b) P<br>Amount depor<br>of dir<br>tax) |                    | (a) Adm<br>Amount          | itted                     | (b) Pre-<br>deposit (10%<br>of disputed<br>tax) | b) Pre-<br>deposit (10% Amoun<br>of disputed<br>ax) |                          | (b) Pre-<br>deposit (10%<br>of disputed<br>tax) |                                  | (a) Ad<br>Amou | mitted<br>at       | (b) Pre-<br>deposit (1)<br>of dispute<br>tax) | 0%6<br>d         | (a) Admitte<br>Amount                  | đ     | (b) Pre-<br>deposit (10<br>of disputed<br>tax) | 1%<br>1 |
| a) Tax                                                                              | 0.0                           | (                                                    | 0.0                | 0.0                        |                           | 0.0                                             | 0.0                                                 |                          | 0.0                                             |                                  | 0.0            |                    | 0.0                                           |                  | 0.0                                    |       | 0.0                                            |         |
| b) Interest                                                                         | 0.0                           | (                                                    | 0.0                | 0.0                        |                           | 0.0                                             | 0.0                                                 |                          | 0.0                                             |                                  | 0.0            |                    | 0.0                                           |                  | 0.0                                    |       | 0.0                                            |         |
| c) Penalty                                                                          | 0.0                           |                                                      | 0.0                | 0.0                        |                           | 0.0                                             | 0.0                                                 |                          | 0.0                                             |                                  | 0.0            |                    | 0.0                                           |                  | 0.0                                    |       | 0.0                                            |         |
| d) Fees                                                                             | 0.0                           | (                                                    | 0.0                | 0.0                        |                           | 0.0                                             | 0.0                                                 |                          | 0.0                                             |                                  | 0.0            |                    | 0.0                                           |                  | 0.0                                    |       | 0.0                                            |         |
| e) Other<br>Charges                                                                 | 0.0                           | 0                                                    | 0.0                | 0.0                        |                           | 0.0 0.1                                         |                                                     |                          | 0.0                                             |                                  | 0.0            |                    | 0.0                                           |                  | 0.0                                    |       | 0.0                                            |         |
| b) Details o                                                                        | f payment of ac               | mitted a                                             | mount and p        | re-deposit (               | pre-depo                  | esit 10% of the                                 | disputed                                            | i admitted               | tax ai                                          | nd cess):                        |                |                    |                                               |                  |                                        |       |                                                |         |
| Sr. No.                                                                             | Description                   |                                                      | Tax Payal          | ale                        | Pa                        | Paid through Cash/Credi                         |                                                     | Ledger Debit En          |                                                 | Debit Entry                      | t Entry No.    |                    | Amo                                           |                  | ount of Tax Paid                       |       |                                                |         |
|                                                                                     |                               |                                                      |                    |                            |                           |                                                 |                                                     |                          |                                                 |                                  |                | Integrated         | Tax C                                         | Central          | l Tax Sta                              | te/UT | Tax C                                          | ess     |
| 1.                                                                                  | Integrated Tax                | 0.0                                                  |                    |                            |                           |                                                 |                                                     |                          |                                                 |                                  |                |                    |                                               |                  |                                        |       |                                                |         |
| 2.                                                                                  | Central Tax                   | 0.0                                                  |                    |                            |                           |                                                 |                                                     |                          |                                                 |                                  |                |                    |                                               |                  |                                        |       |                                                |         |
| 3.                                                                                  | State/UT Tax                  | 0.0                                                  |                    |                            |                           |                                                 |                                                     |                          |                                                 |                                  |                |                    |                                               |                  |                                        |       |                                                |         |
| 4.                                                                                  | CESS Tax                      | 0.0                                                  |                    |                            |                           |                                                 |                                                     |                          |                                                 |                                  |                |                    |                                               |                  |                                        |       |                                                |         |
| c) Interest, j                                                                      | penalty, late fee             | and any                                              | other amou         | ot payable a               | nd paid:                  |                                                 |                                                     |                          |                                                 |                                  |                |                    |                                               |                  |                                        |       |                                                |         |
|                                                                                     | Descripti                     | 01                                                   |                    |                            |                           |                                                 |                                                     |                          |                                                 | Amount P                         | ayable         |                    |                                               |                  |                                        | _     |                                                |         |
|                                                                                     |                               |                                                      |                    | Integrated                 | Tax                       |                                                 |                                                     | Central 1                | Cax.                                            |                                  |                | State/U            | T Tax                                         |                  |                                        | -     | Sess                                           |         |
| Interest                                                                            |                               |                                                      |                    | 0.0                        |                           |                                                 |                                                     | 0.0                      |                                                 |                                  |                | 0.0                |                                               |                  |                                        | 0     | .0                                             |         |
| Penalty<br>Late Fee                                                                 |                               |                                                      |                    | 0.0                        |                           |                                                 |                                                     | 0.0                      |                                                 | _                                | 0.0            |                    |                                               |                  |                                        | _     |                                                |         |
| Others (S)                                                                          | pecify)                       |                                                      |                    | 0.0                        |                           |                                                 |                                                     | 0.0                      | _                                               |                                  |                | 0.0                |                                               | _                |                                        | 0     | .0                                             |         |
|                                                                                     |                               | _                                                    |                    |                            |                           |                                                 |                                                     |                          |                                                 |                                  |                |                    |                                               |                  |                                        |       |                                                |         |
| D                                                                                   | Description Debit Entry No    |                                                      |                    |                            |                           |                                                 |                                                     |                          | _                                               |                                  | Amo            | int Paid           |                                               |                  |                                        |       |                                                |         |
|                                                                                     |                               |                                                      |                    |                            |                           | Integrated                                      |                                                     | Central Tax State/UT T   |                                                 |                                  |                | Tax                | ax                                            |                  | Cess                                   |       |                                                |         |

After uploading document, click on Final Submit button.

| Verification                                                                                                    |
|----------------------------------------------------------------------------------------------------|
| I, A A hereby solemnly affirm and declare that the information given here in above is true and correct to the best of my knowledge and belief and nothing has been concealed therefrom. |
| Place: Delhi Name of the Applicant: AAA Date: 21-04-2025 Designation/Status:                                                                                                    |
| Submit with external DSC Utility  Submit with NIC DSC Utility  Choose File No file chosen  download pdf                                                                                 |
| Print Final Submit                                                                                                    |

After submitting, The final receipt will appear as shown below.

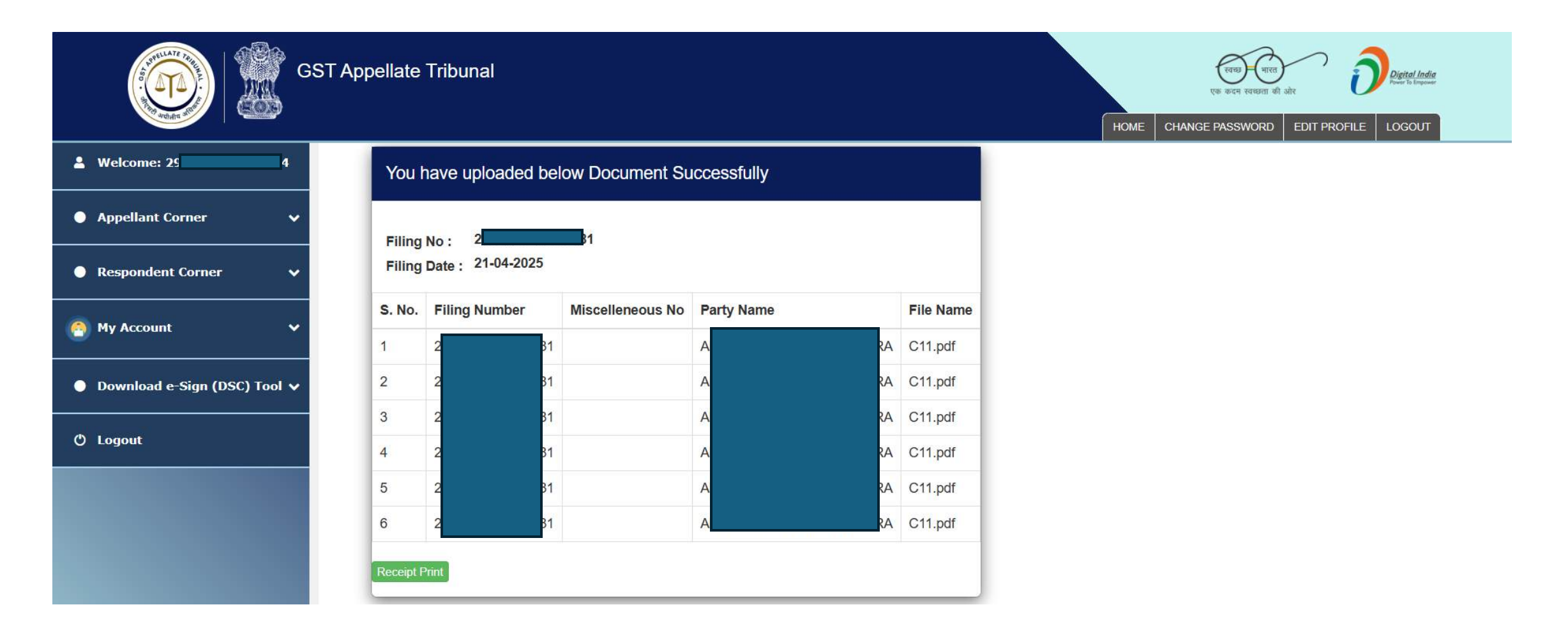

User Manual Version – 2.6

Publication Date- 04 April 2025

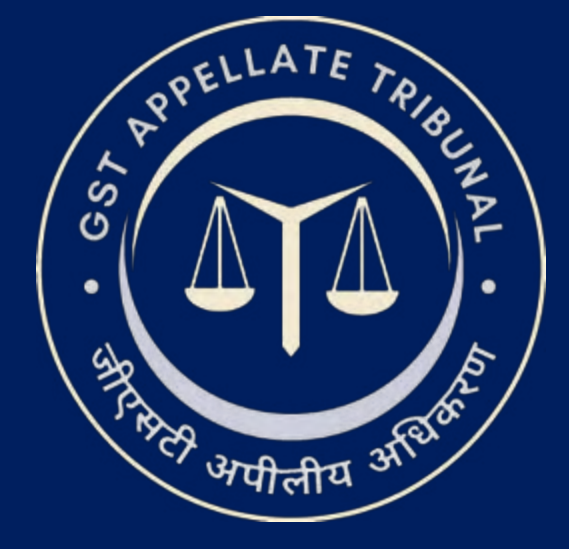

# **Support & Resources Portal Access**

• For assistance or queries, please utilize the 'Help', 'FAQ', or 'Contact Us' sections available on the GSTAT e-Filing portal.

• Utilize the "Forgot User ID / Password" and "Unlock Account" features on the login page, if needed.

Goods and Services Tax Appellate Tribunal (GSTAT), Government of India

© 2025 GSTAT. All rights reserved.
User Manual Version – 2.6

Publication Date- 04 April 2025

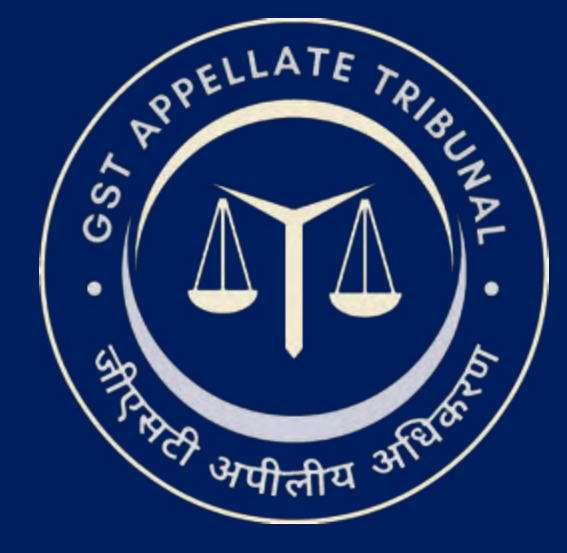

# **GSTAT e-Filing Portal**

User Manual | Upload Additional Document Re-Filing

Guide to Online Filing of Appeals and Applications

Issuing Authority: Goods and Services Tax Appellate Tribunal (GSTAT), Government of India

After login: on the left-hand panel click on **Appellant Corner > Upload Additional Document**. Then user will be able to view the list of cases. In the list of cases, user will click on **Click To Edit** button.

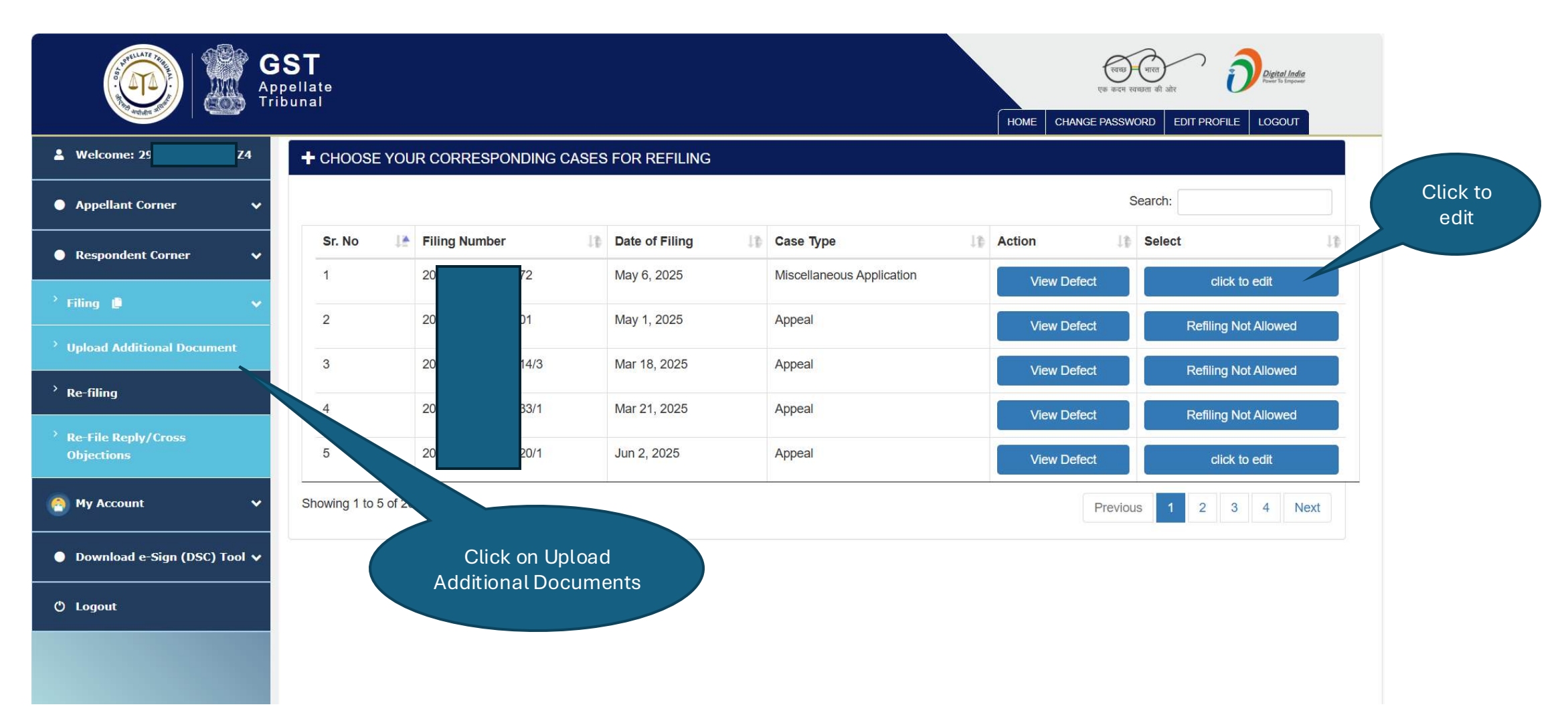

User selects the **Document Type** from the dropdown and click on the **Choose File** button to upload the document. User will click on the **Preview** button to proceed further.

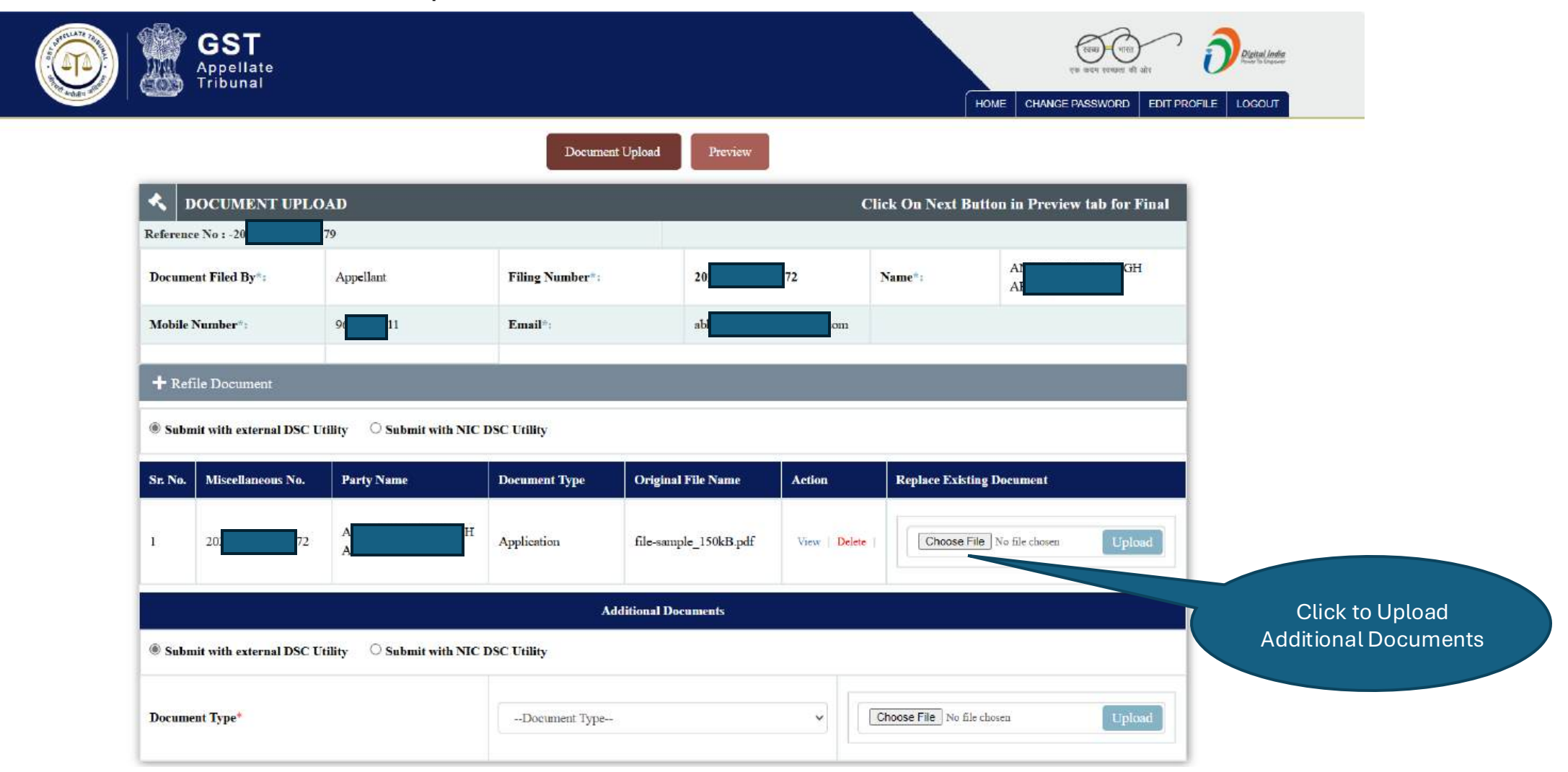

This screen will appear to preview and confirm for final submission. User will click on the **Next** button to submit the details.

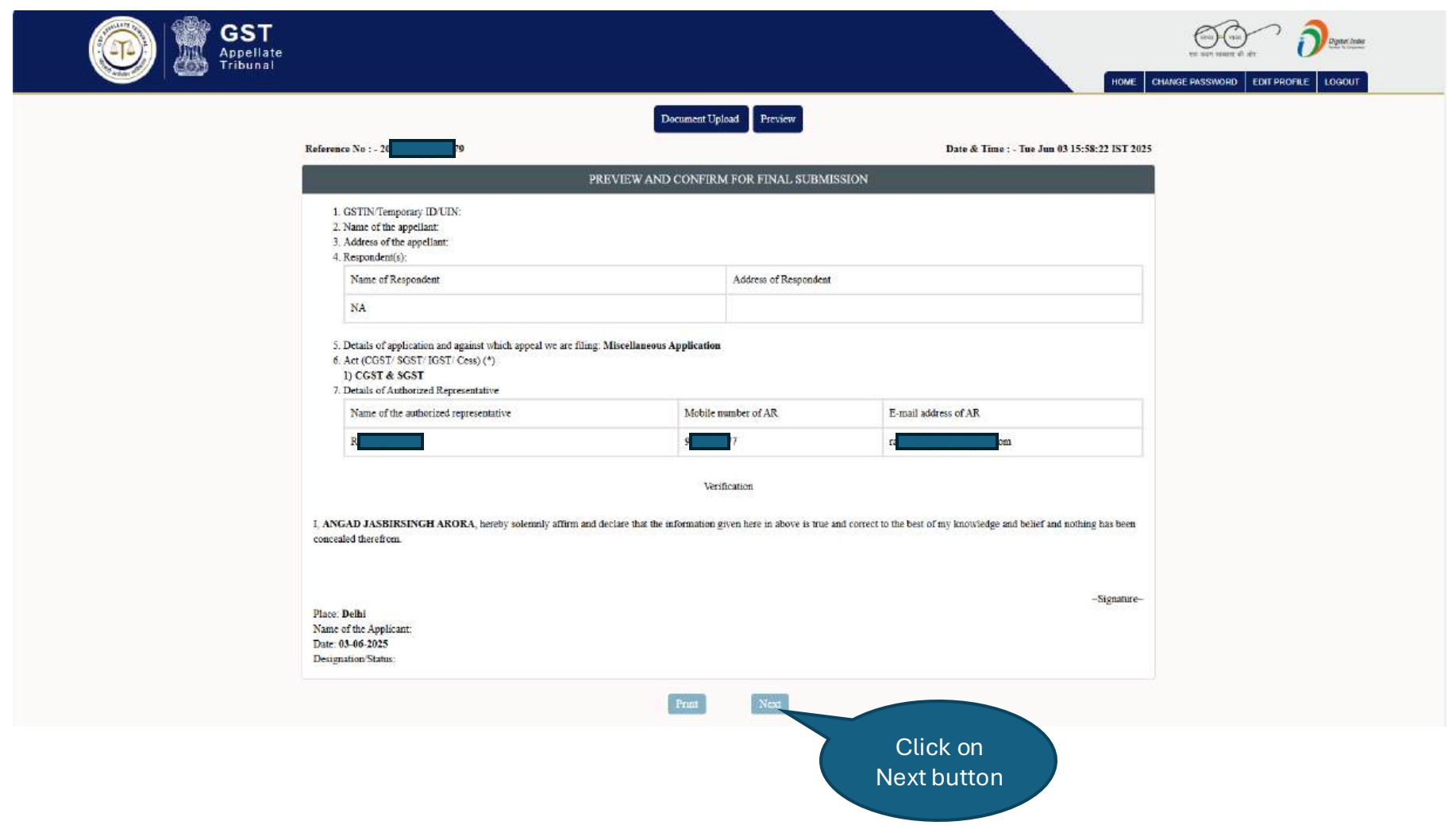

## **Upload Additional Document Workflow: Upload Additional Document**

After submitting the details, user can view and print the receipt.

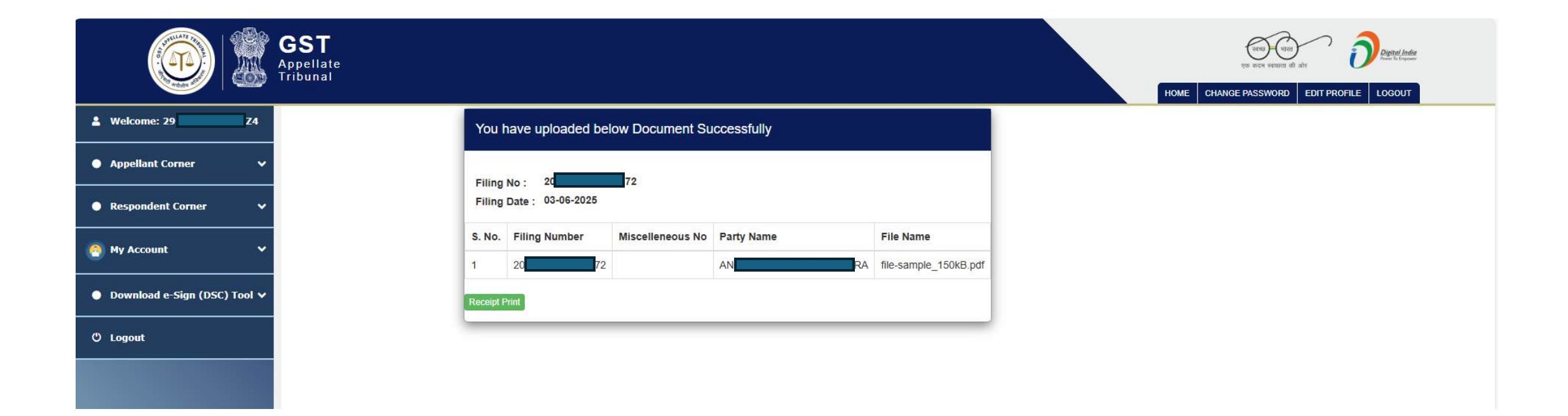

User Manual Version – 2.6

Publication Date- 04 April 2025

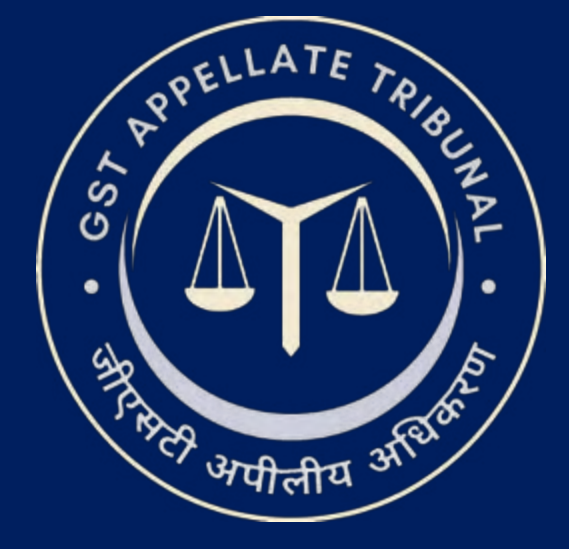

## Support & Resources Portal Access

• For assistance or queries, please utilize the 'Help', 'FAQ', or 'Contact Us' sections available on the GSTAT e-Filing portal.

• Utilize the "Forgot User ID / Password" and "Unlock Account" features on the login page, if needed.

Goods and Services Tax Appellate Tribunal (GSTAT), Government of India

© 2025 GSTAT. All rights reserved.

User Manual Version – 2.6

Publication Date- 04 April 2025

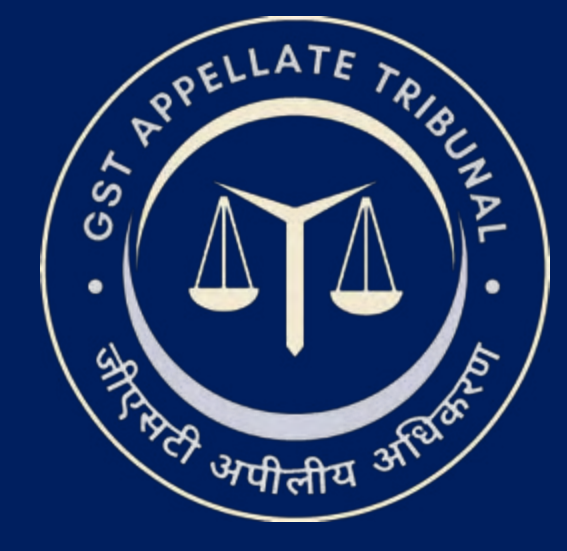

# **GSTAT e-Filing Portal** User Manual | Cross Objection Filing

Guide to Online Filing of Appeals and Applications Issuing Authority: Goods and Services Tax Appellate Tribunal (GSTAT), Government of India After login, click on **Filling** option and then click on **File Reply/Cross Objections**. After clicking on proceed button user will be able to view the basic details.

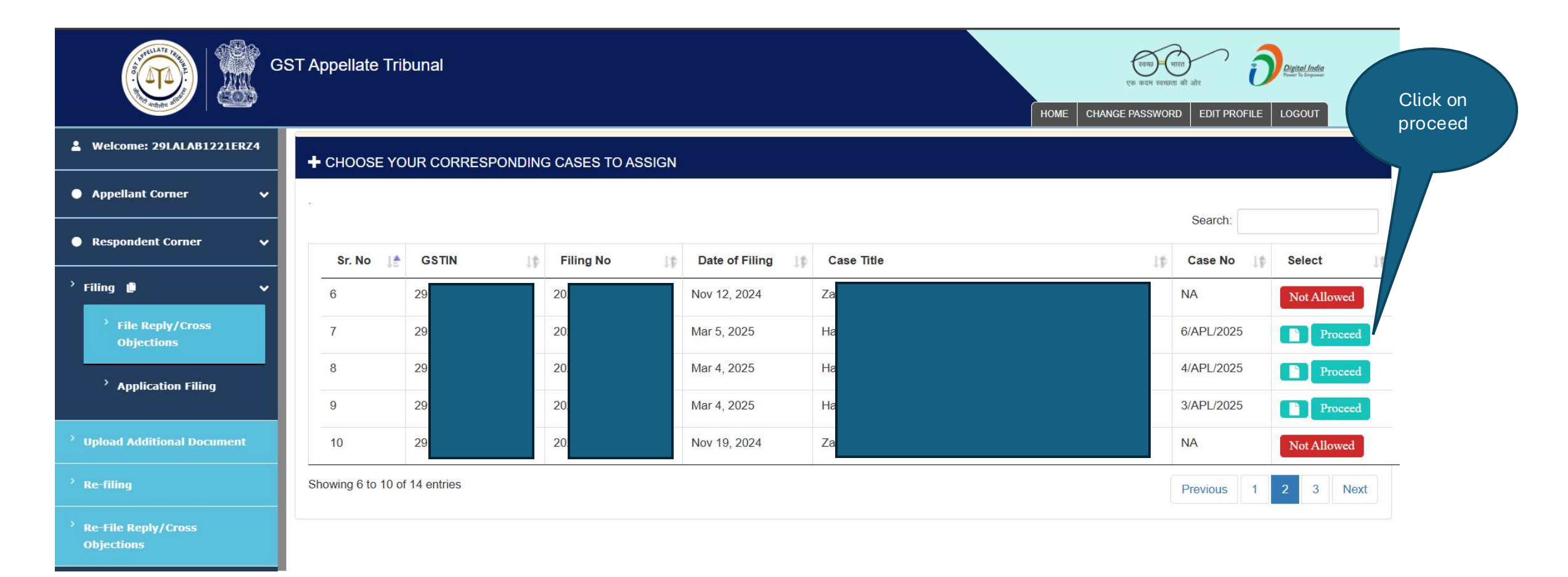

The basic details window will appear as shown below.

| Article Artistics | GST Appellate Tribunal                                                                 |                                                |                                                                          | रवाण्ड प्रिया<br>एक कदम रवनप्रता की<br>HOME CHANGE PASSWORD | e aire Digital India<br>e aire Edit PROFILE LOGOUT |
|-------------------|----------------------------------------------------------------------------------------|------------------------------------------------|--------------------------------------------------------------------------|-------------------------------------------------------------|----------------------------------------------------|
|                   | Basic Details                                                                          | Appellant Details Authorized representative of | letails File Reply Details Upload Document                               | Final Preview                                               | _                                                  |
|                   | G Back                                                                                 | Basic                                          | Details                                                                  | Next                                                        | Ð                                                  |
|                   | Filing No :-                                                                           |                                                |                                                                          |                                                             |                                                    |
|                   | Select Act*                                                                            | CGST & SGST 🗸 🗸                                | Section*                                                                 | Section-112                                                 | ~                                                  |
|                   | Case Type *                                                                            | Appeal ~                                       | Whether the case has Place of Supply as one of the disputed questions *  | Yes                                                         | ~                                                  |
|                   | Has the original order of adjudication been passed by a common adjudicating authority* | Yes 🗸                                          | Details of the Appellate authority who has<br>passed the impugned order* | Appellate Authority2                                        | ~                                                  |

On Appellant Details, the details appear as shown below.

| THELATE PROF | GST App         | pellate Tribunal |                          |                              |                         |                          | एक करम समझ्ता की<br>HOME CHANGE PASSWORD | Site Digital India<br>Site Digital India<br>EDIT PROFILE LOGOUT |
|--------------|-----------------|------------------|--------------------------|------------------------------|-------------------------|--------------------------|------------------------------------------|-----------------------------------------------------------------|
|              |                 | Basic Details A  | Appellant Details Author | rized representative details | File Reply Details Uplo | ad Document Final Previe | ew                                       |                                                                 |
|              | G Back          |                  | Appellant Details        |                              |                         |                          | Next 🤿                                   |                                                                 |
|              | Filing No : -20 |                  |                          |                              |                         |                          |                                          |                                                                 |
|              | + APPELLANT     | F'S LIST         |                          |                              |                         |                          |                                          |                                                                 |
|              | S. No.          | Name             | Address                  | Mobile No                    | E-mail                  | :                        | PAN No                                   |                                                                 |
|              | 1               | На               |                          | 1111111111                   | S                       | com                      |                                          |                                                                 |
|              |                 |                  |                          |                              |                         |                          |                                          |                                                                 |

## **Cross Objection Filing Workflow: Authorized Representative Details**

On Authorized Representative Details tab, the details appear as shown below.

| GST Appellate Tribunal  |                                  |                                            |                                   | ्रत्यम् गारव<br>एक कदम स्वयम्या की ओर<br>HOME CHANGE PASSWORD E | DIT PROFILE |
|-------------------------|----------------------------------|--------------------------------------------|-----------------------------------|-----------------------------------------------------------------|-------------|
| Basic                   | Details Appellant Details Author | rized representative details File Reply De | etails Upload Document Final Prev | iew                                                             |             |
| G Back                  |                                  | Representative                             |                                   | Next ⅁                                                          |             |
| Filing No : - 202       |                                  |                                            |                                   |                                                                 |             |
| Select Authorized Rep*  | Authorized Rep                   | <ul> <li>Select Auth Represent</li> </ul>  | ntative * Amit                    | ~                                                               |             |
|                         |                                  | Submit                                     |                                   |                                                                 |             |
| + CROSS OBJECTION ADVOC | ATE'S LIST                       |                                            |                                   |                                                                 |             |
|                         |                                  |                                            | Search                            | ۹ -                                                             |             |
| S. No. Appellant/R      | espondent Name                   | Advocate Name                              | Enrollment/Registration N         | 0                                                               |             |
| 1 A t                   |                                  | A                                          | de <b>de</b> 6                    |                                                                 |             |
|                         |                                  |                                            |                                   |                                                                 |             |

On File Reply Details tab, the details appear as shown below. Click on Save and Next to save and proceed further.

| GST Appellate Tribunal |                                                                                                    |                                                                                                    |                                                                                  |                                                                                      |                                                        | номе             |                        |
|------------------------|----------------------------------------------------------------------------------------------------|----------------------------------------------------------------------------------------------------|----------------------------------------------------------------------------------|--------------------------------------------------------------------------------------|--------------------------------------------------------|------------------|------------------------|
|                        | Basic Details<br>© Back<br>Filing No 1- 202<br>Relieft claimed in memorandum of cross-<br>objections *<br>Demand Table                                                                                                    | Appellant Details Authorized                                                                                                    | representative details File Reply I<br>File Reply<br>Grounds of Cross of         | Details Upload Document Final R                                                      | treview                                                |                  |                        |
|                        | Category         As per order of adjustment involved and summary of Issues involved and summing S.No           Category of case us         Category of case us           1         Incorrect determination of the liability | dicating authority As<br>hary of reply thereto Annexure<br>der dispute or Izznes involved<br>by to pay tax on any goods or service | determined by Appellate/ Revisional<br>A<br>Tab(Section Rule) /<br>s or both 7 1 | i authority As per the per<br>Amount involved (where Quantified)                     | son filing this cross objection<br>Summary of Reply    |                  |                        |
|                        | Summary of reply thereto Annexure B<br>S.No Issue As declared/claime<br>present Appellar<br>1 Levy of Penalty<br>TGesting                                                                                                   | d by As per order of<br>adjudicating authority<br>gauge                                                                            | As determined by<br>Appellate Revisional authority<br>ram                        | As per ground of appeal / As per<br>stand of appellant before Tribunal<br>gst filing | Reply to ground/issue raised<br>in Appeal before GSTAT |                  |                        |
|                        |                                                                                                    |                                                                                                    | Save And Next                                                                    |                                                                                      |                                                        | Clio<br>Sav<br>N | ck on<br>e and<br>lext |

On **Document Upload** tab, a pop-up message will appear as shown below. Click on **Close** to move further.

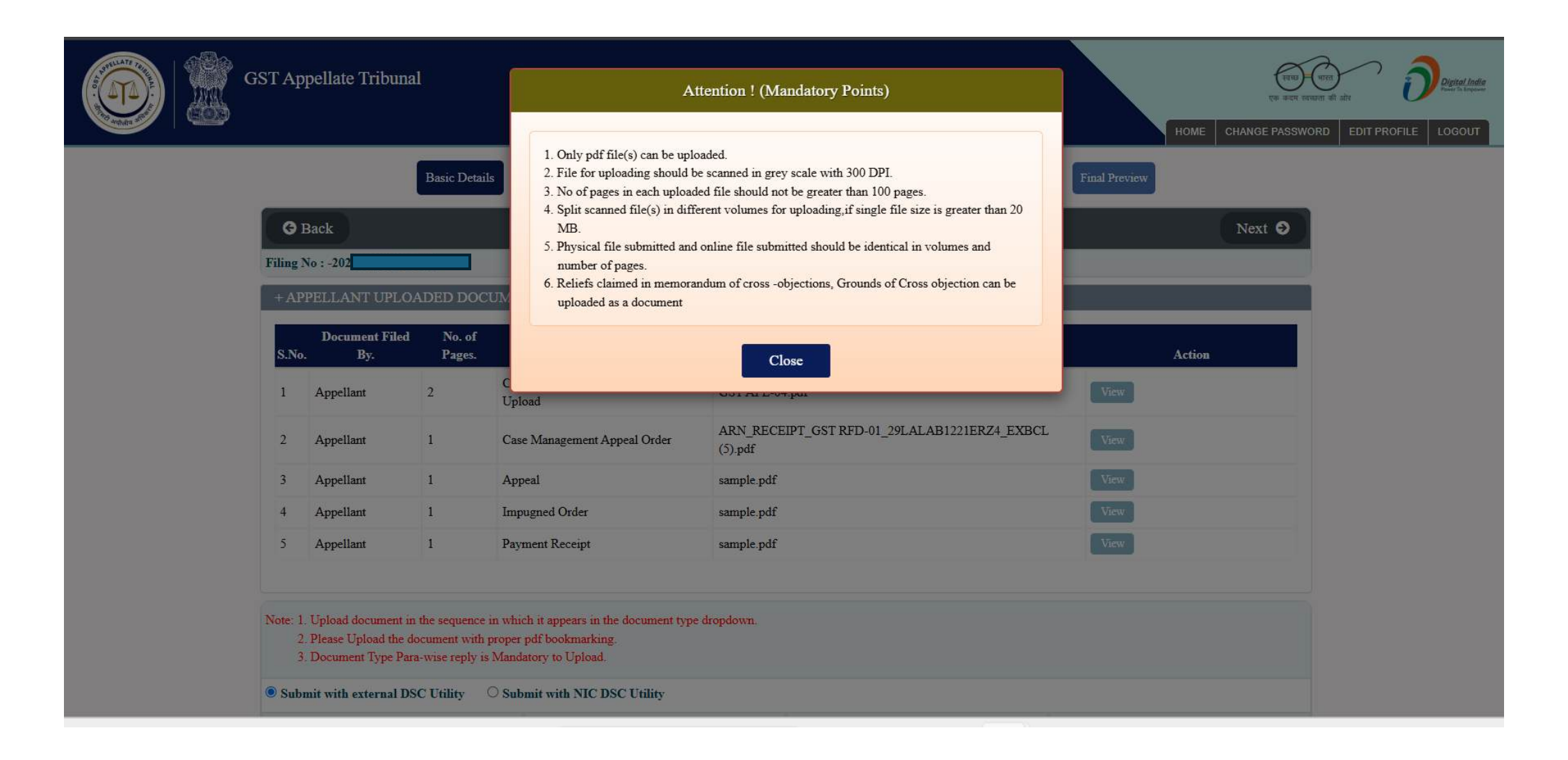

On **Upload Document** tab, the details will appear like this as shown below.

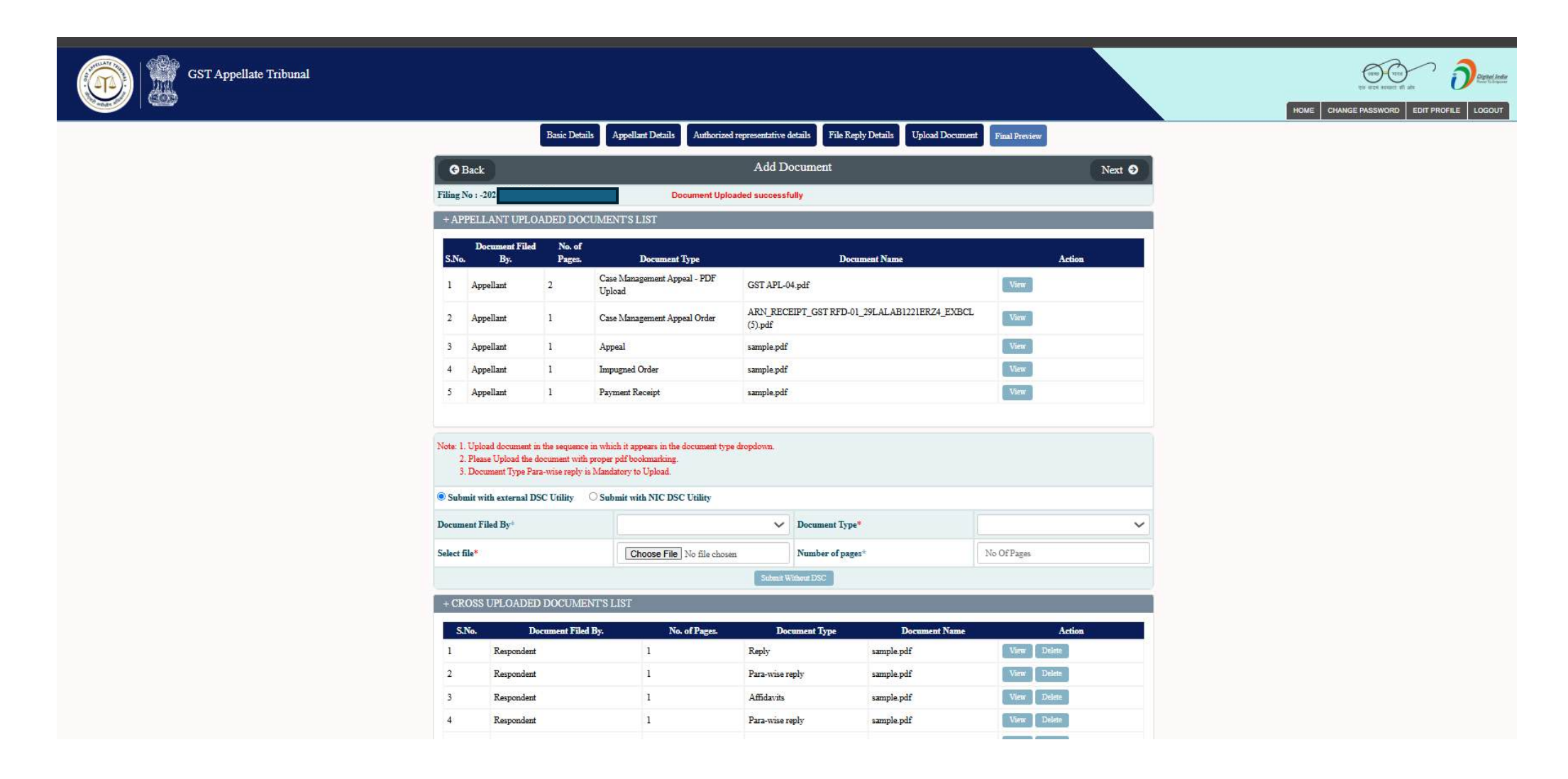

On **Final Preview** tab, the details will appear like this as shown below.

| g No | ack<br>1:-20                                                                                                    | 1 10 1000, 010                                                                                                    |                                                                                                    | )                                                                                                    |                                                                                                    |
|------|----------------------------------------------------------------------------------------------------|----------------------------------------------------------------------------------------------------|----------------------------------------------------------------------------------------------------|----------------------------------------------------------------------------------------------------|----------------------------------------------------------------------------------------------------|
|      |                                                                                                    |                                                                                                    |                                                                                                    |                                                                                                    |                                                                                                    |
|      | Cross-objectio                                                                                                    | FORM G<br>[See rul]<br>ons before the Appellate Tri                                                                                                    | ST APL-06<br>e 110(2)]<br>ibunal under sub-section (f                                                                                                    | 5) of section 112                                                                                                    |                                                                                                    |
| :No. |                                                                                                    | i i                                                                                                    | Particulars                                                                                                    |                                                                                                    |                                                                                                    |
|      | Appeal No: Al                                                                                                    |                                                                                                    |                                                                                                    | Date of filing: 202                                                                                                    | 15-03-21                                                                                                    |
|      | Present Cross-objection being filed by:<br>GSTIN/Temporary ID/UIN/CRN/ARM2<br>Name A<br>- mail life<br>Center number 9<br>- Address for communication 28                                                                                                    |                                                                                                    | b3                                                                                                    |                                                                                                    |                                                                                                    |
|      | Order no-(Order of the Appellate/Revisional au                                                                                                    | thority): Z                                                                                                    |                                                                                                    | Date: 15/11/2024                                                                                                    |                                                                                                    |
|      | Designation and Address of the officer passing Designation : Order pass by: Ant                                                                                                    | the order appealed against:                                                                                                    |                                                                                                    |                                                                                                    |                                                                                                    |
|      | Date of communication of the order appealed a<br>• 2025-03-21                                                                                                    | against:                                                                                                    |                                                                                                    |                                                                                                    |                                                                                                    |
|      | Name of the representative, where available:                                                                                                    |                                                                                                    |                                                                                                    |                                                                                                    |                                                                                                    |
|      |                                                                                                    |                                                                                                    |                                                                                                    |                                                                                                    |                                                                                                    |
|      | Details of the case under dispute                                                                                                    |                                                                                                    |                                                                                                    |                                                                                                    |                                                                                                    |
| )    | Details of the case under dispute<br>Period of dispute: From : To :                                                                                                    |                                                                                                    |                                                                                                    |                                                                                                    |                                                                                                    |
| )    | Details of the case under dispute Period of dispute: From : To : Amount under dispute                                                                                                    | Central Tax                                                                                                    | State/ UT Tax                                                                                                    | Integrated Tao                                                                                                    | c Cess                                                                                                    |
| )    | Details of the case under dispute Period of dispute: From : To : Amount under dispute fees                                                                                                    | Central Tax<br>0.0                                                                                                    | State' UT Tax                                                                                                    | Integrated To<br>0.0                                                                                                    | c Cess                                                                                                    |
| )    | Details of the case under dispute Period of dispute: From : To : Amount under dispute fees interest                                                                                                    | Central Tax 0.0 0.0                                                                                                    | State' UT Tax<br>0.0<br>0.0                                                                                                    | Integrated Tex<br>0.0<br>0.0                                                                                                    | C Cess<br>0.0<br>0.0                                                                                                    |
| )    | Details of the case under dispute Period of dispute: From : To :  Amount under dispute Sees interest penalty                                                                                                    | Central Tax<br>0.0<br>0.0<br>0.0                                                                                                    | State' UT Tax<br>0.0<br>0.0<br>0.0                                                                                                    | Integrated To           0.0         0.0           0.0         0.0                                                                                                    | c Cess<br>0.0<br>0.0<br>0.0                                                                                                    |
| )    | Details of the case under dispute Period of dispute: From : To :  Amount under dispute fies interest penalty tax                                                                                                    | Central Tax<br>0.0<br>0.0<br>0.0<br>0.0                                                                                                    | State' UT Tax<br>0.0<br>0.0<br>0.0<br>0.0                                                                                                    | Integrated To           0.0           0.0           0.0           0.0           0.0           0.0                                                                                | c Cess<br>0.0<br>0.0<br>0.0<br>0.0<br>0.0                                                                                                    |
| )    | Details of the case under dispute Period of dispute: From : To :  Amount under dispute fees interest penalty tax others                                                                                                    | Central Tax<br>0.0<br>0.0<br>0.0<br>0.0<br>0.0<br>0.0                                                                                                    | State/ UT Tax           0.0           0.0           0.0           0.0           0.0           0.0           0.0           0.0                                                                                                    | Integrated Tax           0.0           0.0           0.0           0.0           0.0           0.0                                                                               | c Cess<br>0.0<br>0.0<br>0.0<br>0.0<br>0.0<br>0.0                                                                                                    |
| i)   | Details of the case under dispute Period of dispute: From : To :  Amount under dispute Sees interest penalty tax others Market value of seized goods, where one of the                                                                                                    | Central Tax 0 0 0 0 0 0 0 0 0 0 0 0 0 0 0 0 0 0 0                                                                                                    | State' UT Tax<br>0.0<br>0.0<br>0.0<br>0.0<br>0.0<br>0.0<br>0.0<br>0.0                                                                                                    | Integrated Tax           0.0           0.0           0.0           0.0           0.0           0.0           0.0           0.0                                                   | c Cess<br>0.0<br>0.0<br>0.0<br>0.0<br>0.0<br>0.0                                                                                                    |
| i)   | Details of the case under dispute Period of dispute: From : To :  Anscent under dispute Sees Interest penalty UX others Market value of seized goods, where one of the Summary of Issues involved and summary of                                                                                                    | Central Tax 0.0 0.0 0.0 0.0 0.0 0.0 0.0 0.0 0.0 0.                                                                                                    | State/ UT Tax           0.0           0.0           0.0           0.0           0.0           0.0           0.0           0.0           0.0           0.0           0.0           0.0           0.0           0.0           0.0           0.0           0.0           0.0                                                                              | Integrated To           0.0           0.0           0.0           0.0           0.0           0.0           0.0           0.0                                                    | c Cess<br>0.0<br>0.0<br>0.0<br>0.0<br>0.0<br>0.0                                                                                                    |
| )    | Details of the case under dispute         Period of dispute: From : To :         Amount under dispute         Sees         interest         penalty         tax         others         Market value of seized goods, where one of the         Summary of Issues involved and summary of respondence of cases         SNO       Category of case under disput                                                                                                    | Central Tax 0.0 0.0 0.0 0.0 0.0 0.0 0.0 0.0 0.0 0.                                                                                                    | State/ UT Tax           0.0           0.0           0.0           0.0           0.0           0.0           0.0           0.0           0.0           0.0           0.0           0.0           0.0           0.0           0.0           0.0           Section Rule)                                                                                  | Integrated Tor       0.0       0.0       0.0       0.0       0.0       0.0                                                                                                    | C Cess<br>0.0<br>0.0<br>0.0<br>0.0<br>0.0<br>0.0<br>0.0<br>0.0<br>0.0<br>0                                                                                                    |
| )    | Details of the case under dispute       Period of dispute: From : To :       Res       interest       penalty       tax       others   Market value of seized goods, where one of their summary of Isuees involved and summary of rate under disput of case under disput of case under disput of order dropping show-case in relation                                                                                                    | Central Tax     0     0     0     0     0     0     0     0     0     0     0     0     0     0     0     0     0     0     1     1     1     1     1     1     1     1     1     1     1     1     1     1     1     1     1     1     1     1     1     1     1     1     1     1     1     1     1     1     1     1     1     1     1     1     1     1     1     1     1     1     1     1     1     1     1     1     1     1     1     1     1     1     1     1     1     1     1     1     1     1     1     1     1     1     1     1     1     1     1     1     1     1     1     1     1     1     1     1     1     1     1     1     1     1     1     1     1     1     1     1     1     1     1     1     1     1     1     1     1     1     1     1     1     1     1     1     1     1     1     1     1     1     1     1     1     1     1     1     1     1     1     1     1     1     1     1     1     1     1     1     1     1     1     1     1     1     1     1     1     1     1     1     1     1     1     1     1     1     1     1     1     1     1     1     1     1     1     1     1     1     1     1     1     1     1     1     1     1     1     1     1     1     1     1     1     1     1     1     1     1     1     1     1     1     1     1     1     1     1     1     1     1     1     1     1     1     1     1     1     1     1     1     1     1     1     1     1     1     1     1     1     1     1     1     1     1     1     1     1     1     1     1     1     1     1     1     1     1     1     1     1     1     1     1     1     1     1     1     1     1     1     1     1     1     1     1     1     1     1     1     1     1     1     1     1     1     1     1     1     1     1     1     1     1     1     1     1     1     1     1     1     1     1     1     1     1     1     1     1     1     1     1     1     1     1     1     1     1     1     1     1     1     1     1     1     1     1     1     1     1     1     1     1     1     1     1     1     1     1     1     1     1     1     1     1     1     1     1 | State/ UT Tax           0.0         0.0           0.0         0.0           0.0         0.0           0.0         0.0           0.0         0.0           0.0         0.0           0.0         0.0           0.0         0.0           Section Rate/         Amount fax           100         100                                                     | Integrated Tax 0.0 0.0 0.0 0.0 0.0 0.0 0.0 0.0 0.0 0.                                                                                                    | Cess           0.0           0.0           0.0           0.0           0.0           0.0           0.0           0.0           0.0           0.0           0.0           0.0           0.0           0.0           0.0           0.0           0.0           0.0           0.0           0.0           0.0                                                                                                    |
| •    | Details of the case under dispute         Period of dispute: From : To :         Amount under dispute         fees         interest         penalty         ux         others         Market value of seized goods, where one of the         Summary of Isues involved and summary of r         1       Order dropping show-case in relation         Date of receipt of notice of appeal or application         may be - OR Date of receipt of notice of appeal                                      | Central Tax       0.0       0.0       0.0       0.0       0.0       0.0       0.0       0.0       0.0       0.0       10 construction       10 dots       0.0       10 consplication filed with the Appellate Tribunal<br>lor application filed with the Appel                                                                                                    | State/ UT Tax           0.0         0.0           0.0         0.0           0.0         0.0           0.0         0.0           0.0         0.0           0.0         0.0           0.0         0.0           0.0         0.0           0.0         0.0           0.0         0.0           Section Rule)         Amount inv           100         100 | Commissioner of State Creatra                                                                                                    | Cess     0.0     0.0     0.0     0.0     0.0     0.0     0.0     0.0     0.0     0.0     0.0     0.0     0.0     0.0     0.0     0.0     0.0     0.0     0.0     0.0     0.0     0.0     0.0     0.0     0.0     0.0     0.0     0.0     0.0     0.0     0.0     0.0     0.0     0.0     0.0     0.0     0.0     0.0     0.0     0.0     0.0     0.0     0.0     0.0     0.0     0.0     0.0     0.0     0.0     0.0     0.0     0.0     0.0     0.0     0.0     0.0     0.0     0.0     0.0     0.0     0.0     0.0     0.0     0.0     0.0     0.0     0.0     0.0     0.0     0.0     0.0     0.0     0.0     0.0     0.0     0.0     0.0     0.0     0.0     0.0     0.0     0.0     0.0     0.0     0.0     0.0     0.0     0.0     0.0     0.0     0.0     0.0     0.0     0.0     0.0     0.0     0.0     0.0     0.0     0.0     0.0     0.0     0.0     0.0     0.0     0.0     0.0     0.0     0.0     0.0     0.0     0.0     0.0     0.0     0.0     0.0     0.0     0.0     0.0     0.0     0.0     0.0     0.0     0.0     0.0     0.0     0.0     0.0     0.0     0.0     0.0     0.0     0.0     0.0     0.0     0.0     0.0     0.0     0.0     0.0     0.0     0.0     0.0     0.0     0.0     0.0     0.0     0.0     0.0     0.0     0.0     0.0     0.0     0.0     0.0     0.0     0.0     0.0     0.0     0.0     0.0     0.0     0.0     0.0     0.0     0.0     0.0     0.0     0.0     0.0     0.0     0.0     0.0     0.0     0.0     0.0     0.0     0.0     0.0     0.0     0.0     0.0     0.0     0.0     0.0     0.0     0.0     0.0     0.0     0.0     0.0     0.0     0.0     0.0     0.0     0.0     0.0     0.0     0.0     0.0     0.0     0.0     0.0     0.0     0.0     0.0     0.0     0.0     0.0     0.0     0.0     0.0     0.0     0.0     0.0     0.0     0.0     0.0     0.0     0.0     0.0     0.0     0.0     0.0     0.0     0.0     0.0     0.0     0.0     0.0     0.0     0.0     0.0     0.0     0.0     0.0     0.0     0.0     0.0     0.0     0.0     0.0     0.0     0.0     0.0     0.0     0.0     0.0     0.0     0.0     0.0     0.0     0.0     0.0 |
| i)   | Details of the case under dispute         Period of dispute: From : To :         fees         interest         penalty         ux         others         Market value of seized goods, where one of their s         Summary of Issues involved and summary of r         SNo       Category of case under disput         1       Order dropping show-case in relation         Date of receipt of notice of appeal or application may be - OR Date of receipt of notice of appeal         Penand Table | Central Tax       0.0       0.0       0.0       0.0       0.0       0.0       0.0       0.0       0.0       0.0       10 constraints       reply thereto       to registration       4       on filed with the Appellate Tribunal<br>lor application filed with the Appel                                                                                                    | State/ UT Tax           0.0         0.0           0.0         0.0           0.0         0.0           0.0         0.0           0.0         0.0           0.0         0.0           0.0         0.0           0.0         0.0           0.0         0.0           0.0         0.0           Section Rule)         Amount inv           100         100 | Integrated Tax           0.0           0.0           0.0           0.0           0.0           0.0           commissioner of State Centra           Commissioner of State Centra | C Cess<br>0.0<br>0.0<br>0.0<br>0.0<br>0.0<br>0.0<br>0.0<br>0                                                                                                    |

| S.No                                                   | Issue<br>related to         As per order of<br>adjudicating authority           1         Any other         TEST           Grounds of Cross-objection: Testing |                                                                       | As determined by<br>Appellate/Revisional authority      |                                                           | As per stand of<br>appellant before<br>Tribunal                                                    | As declared/claimed by<br>present Appellant                                                 | Reply to ground/issue rais<br>in Appeal before GSTA                                |
|--------------------------------------------------------|----------------------------------------------------------------------------------------------------|-----------------------------------------------------------------------|---------------------------------------------------------|-----------------------------------------------------------|----------------------------------------------------------------------------------------------------|---------------------------------------------------------------------------------------------|------------------------------------------------------------------------------------|
| 1                                                      |                                                                                                    |                                                                       | TEST                                                    |                                                           | TEST                                                                                               | TEST                                                                                        | Testing                                                                            |
| Ground                                                 |                                                                                                    |                                                                       |                                                         |                                                           |                                                                                                    |                                                                                             |                                                                                    |
| Para-wi                                                | se reply                                                                                                    |                                                                       |                                                         |                                                           |                                                                                                    |                                                                                             |                                                                                    |
| S. 1                                                   | ío.                                                                                                    | Document Filed By                                                     | No. of Pages                                            |                                                           | Document Type                                                                                      | Document Name                                                                               | View Document                                                                      |
| 1                                                      | Resp                                                                                                    | ondent                                                                | 1                                                       | Reply                                                     |                                                                                                    | sample.pdf                                                                                  | View                                                                               |
| 2                                                      | 2 Respondent<br>3 Respondent<br>4 Respondent                                                                                                    |                                                                       | 1                                                       | Reply                                                     |                                                                                                    | Notice 4.pdf                                                                                | View                                                                               |
| 3                                                      |                                                                                                    |                                                                       | 1                                                       | Reply                                                     | Reply sample.pdf                                                                                   |                                                                                             | View                                                                               |
| 4                                                      |                                                                                                    |                                                                       | 1                                                       | Para-wise reply                                           |                                                                                                    | sample.pdf                                                                                  | View                                                                               |
| 5                                                      | Resp                                                                                                    | ondent                                                                | 1                                                       | Reply<br>Report<br>Proof-of-Service<br>Any-Other-Document |                                                                                                    | Notice 4 pdf       SAM2 pdf       sample pdf       C11 pdf                                  | View                                                                               |
| 6                                                      | Resp                                                                                                    | ondent                                                                | 1                                                       |                                                           |                                                                                                    |                                                                                             | View                                                                               |
| 7                                                      | Resp                                                                                                    | ondent                                                                | 1                                                       |                                                           |                                                                                                    |                                                                                             | View                                                                               |
| 8                                                      | Resp                                                                                                    | ondent                                                                | 1                                                       |                                                           |                                                                                                    |                                                                                             | View                                                                               |
| 9                                                      | Resp                                                                                                    | ondent                                                                | 1                                                       | Proof-of                                                  | f-Service                                                                                          | C11.pdf                                                                                     | View                                                                               |
| I, ANG/<br>same is o<br>Verified<br>Place:<br>Date: 15 | terived from t<br>today, the 15 (<br>104/2025                                                                                                    | ARORA hereby sole<br>mornation, documents and 1<br>day of April 2025. | unly affirm and declare th<br>ecords in my possession a | Ver<br>nat the inform<br>and further t                    | ification<br>nation given here in above<br>hat nothing has been conce<br>Designation States of the | is true and correct to the best of<br>sled there from.<br>Name of the person filing this cr | my knowledge and belief and<br>Signature:<br>193-00jettion : CA<br>1930/CH J.DOR A |

| S.No. | Document Filed By. | No. of Pages | Document Type    | Document Name | Action |
|-------|--------------------|--------------|------------------|---------------|--------|
| 1     | Respondent         | 1            | DSC Signed APL06 | sample.pdf    | View   |
| 2     | Respondent         | 1            | DSC Signed APL06 | Notice 4.pdf  | View   |

Submit

Download PDF

Print

A receipt will be generated after clicking on **Submit** button.

| Filing No : 2 Cross Objection Reference No : 20 J/1<br>Party Name : H Filed Date: 2025-04-15<br>You have uploaded below Document |           |          |           |         |             |              |  |  |  |  |  |
|----------------------------------------------------------------------------------------------------|-----------|----------|-----------|---------|-------------|--------------|--|--|--|--|--|
| S. No.                                                                                                    | Filing Nu | rou nave | Miscellen | eous No | No of Pages | File Name    |  |  |  |  |  |
| 1                                                                                                    | 20        | 133      | 2         | 3/1     | 1           | sample.pdf   |  |  |  |  |  |
| 2                                                                                                    | 20        | 33       | 2         | 3/1     | 1           | Notice 4.pdf |  |  |  |  |  |
| 3                                                                                                    | 20        | 33       | 2         | 8/1     | 1           | sample.pdf   |  |  |  |  |  |
| 4                                                                                                    | 20        | 33       | 2         | 8/1     | 1           | sample.pdf   |  |  |  |  |  |
| 5                                                                                                    | 20        | 33       | 2         | 3/1     | 1           | Notice 4.pdf |  |  |  |  |  |
| 8                                                                                                    | 20        | 33       | 2         | 3/1     | 1           | SAM2.pdf     |  |  |  |  |  |
| 7                                                                                                    | 20        | 33       | 2         | 3/1     | 1           | sample.pdf   |  |  |  |  |  |
| 3                                                                                                    | 20        | 133      | 2         | 3/1     | 1           | C11.pdf      |  |  |  |  |  |
| 9                                                                                                    | 20        | 133      | 2         | 8/1     | 1           | C11.pdf      |  |  |  |  |  |

User Manual Version – 2.6

Publication Date- 04 April 2025

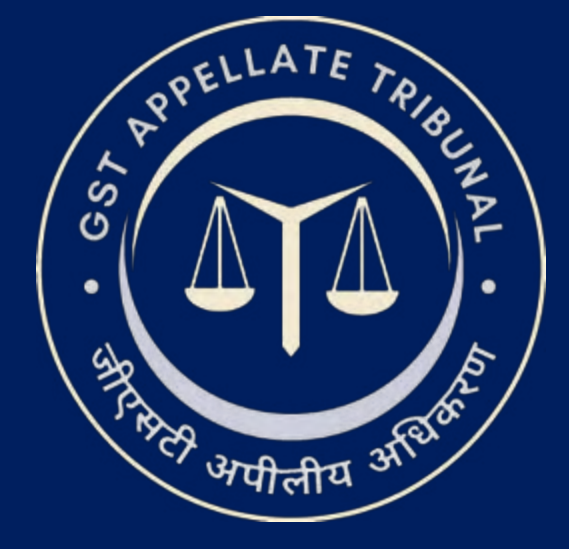

## Support & Resources Portal Access

• For assistance or queries, please utilize the 'Help', 'FAQ', or 'Contact Us' sections available on the GSTAT e-Filing portal.

• Utilize the "Forgot User ID / Password" and "Unlock Account" features on the login page, if needed.

Goods and Services Tax Appellate Tribunal (GSTAT), Government of India

© 2025 GSTAT. All rights reserved.

User Manual Version – 2.6

Publication Date- 04 April 2025

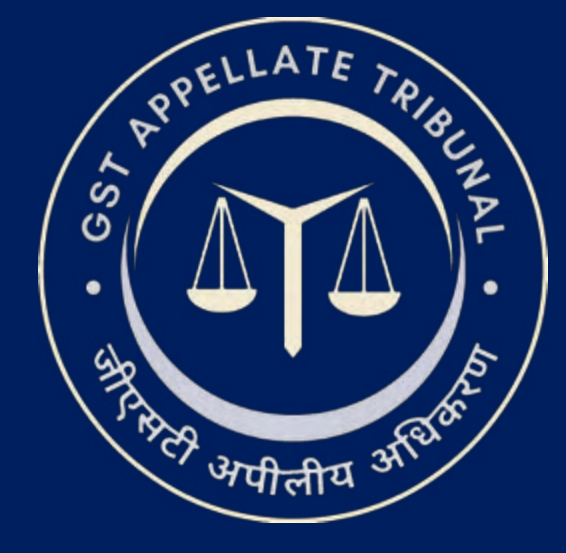

## **GSTAT e-Filing Portal** User Manual | Cross Objection Refiling

Guide to Online Filing of Appeals and Applications Issuing Authority: Goods and Services Tax Appellate Tribunal (GSTAT), Government of India After login, go to **Respondent Corner** option and click on **Re-File Reply/Cross Objection** option, the dashboard page will appear as shown below.

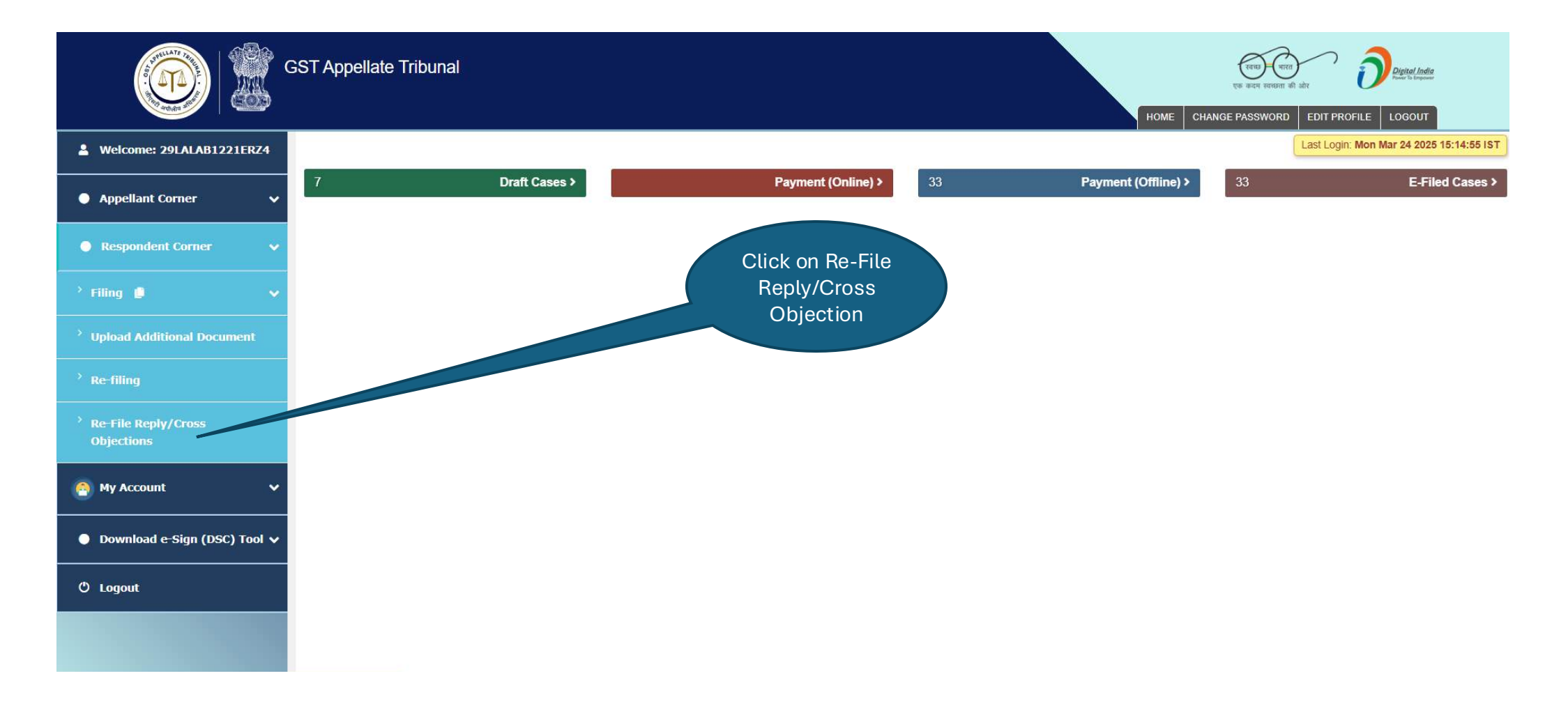

On the **Re-file Reply/Cross Objections** page, the details will be as shown below. User will click on Proceed button to continue.

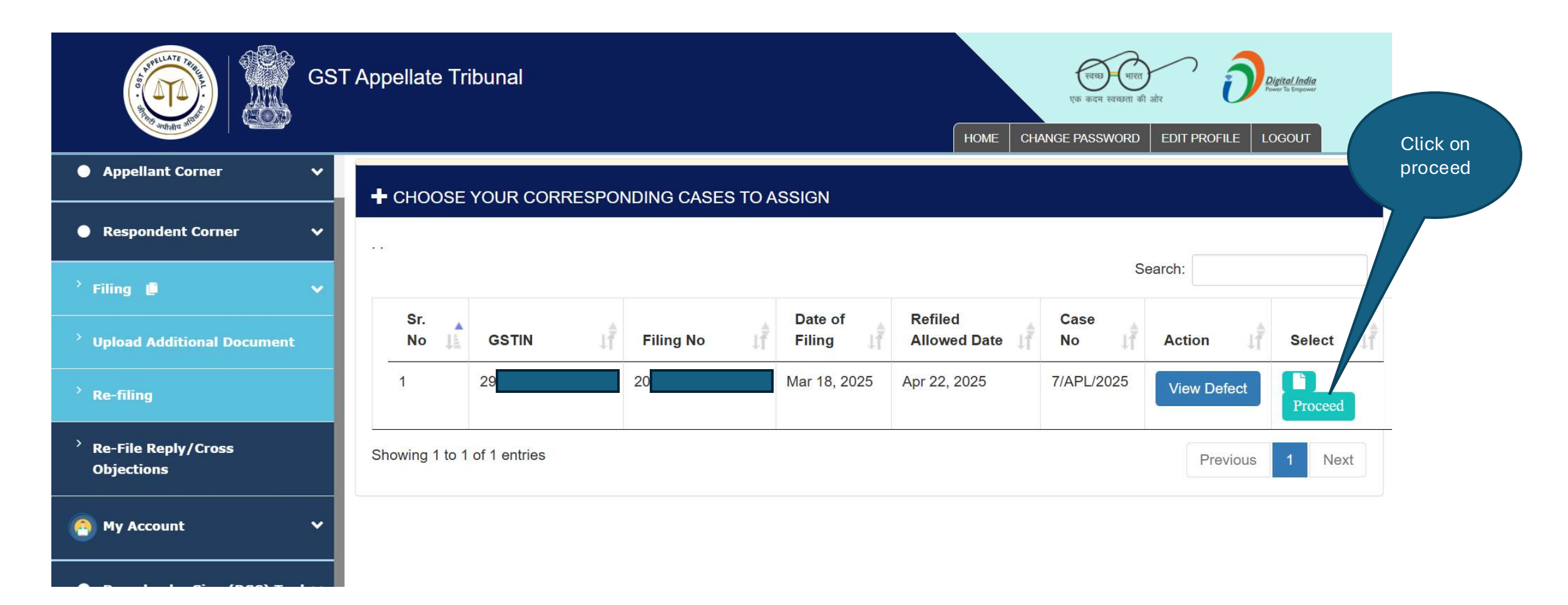

The pop-message will appear like this as shown below.

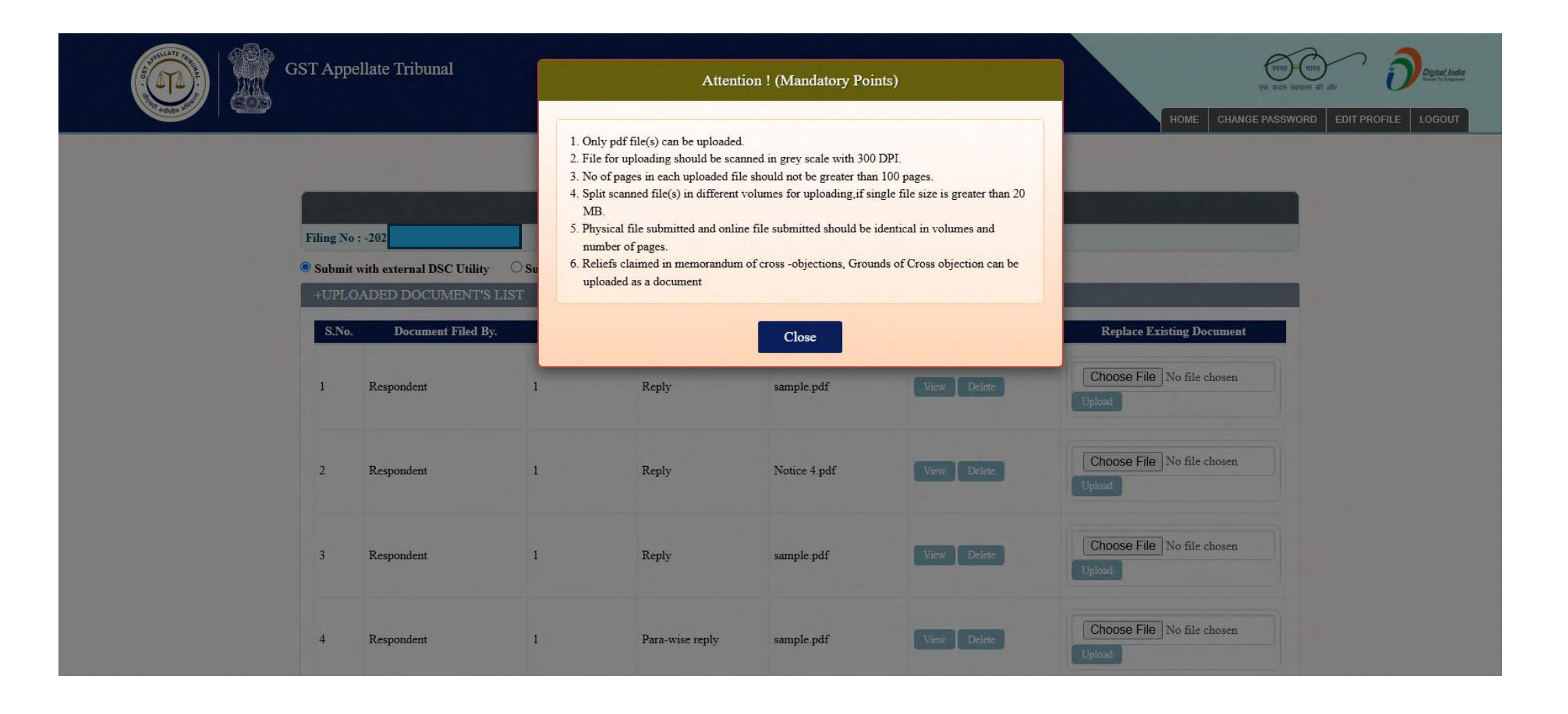

The **Add Document** page will display. Here all required details will be shown.

| GST Appellate Tribunal |             |                              |                  |                     |                    |                  |                                      | HOME CHANGE PASSWORD EDIT PROFILE LOGOUT |
|------------------------|-------------|------------------------------|------------------|---------------------|--------------------|------------------|--------------------------------------|------------------------------------------|
|                        |             |                              |                  | Upload Do           | ocument Final Prev | ew               |                                      |                                          |
|                        |             |                              |                  | A                   | dd Document        |                  |                                      |                                          |
|                        | Filing No   | : -21 3                      |                  |                     |                    |                  |                                      |                                          |
|                        | UPLO        | with external DSC Utility OS | ubmit with NIC I | DSC Utility         |                    |                  |                                      |                                          |
|                        | S.No.       | Document Filed By.           | No. of Pages.    | Document Type       | Document Nam       | Action           | Replace Existing Document            |                                          |
|                        | 1           | Respondent                   | 1                | Reply               | sample.pdf         | View Delete      | Choose File No file chosen           |                                          |
|                        | 2           | Respondent                   | 1                | Reply               | Notice 4.pdf       | View Delete      | Choose File No file chosen           |                                          |
|                        | 3           | Respondent                   | 1                | Reply               | sample.pdf         | View Delete      | Choose File No file chosen<br>Upload |                                          |
|                        | 4           | Respondent                   | 1                | Para-wise reply     | sample.pdf         | View Delete      | Choose File No file chosen<br>Upload |                                          |
|                        | 5           | Respondent                   | 1                | Reply               | Notice 4.pdf       | View Delete      | Choose File No file chosen<br>Uploat |                                          |
|                        | • Submit    | with external DSC Utility O  | Submit with NIC  | DSC Utility         |                    |                  |                                      |                                          |
|                        | Documen     | t Filed By*                  | Document         | Filed By            | V Document Ty      | je*              | Document Type                        |                                          |
|                        | Select file | £                            | Choose F         | File No file chosen | Number of pa       | ges <sup>+</sup> | No Of Pages                          |                                          |
|                        |             |                              |                  |                     | Submit             |                  |                                      |                                          |

## Cross Objection Re-filing Workflow: Re-file Reply/Cross Objection Re-Filling

The Add Document is uploaded successfully then this window page will appear.

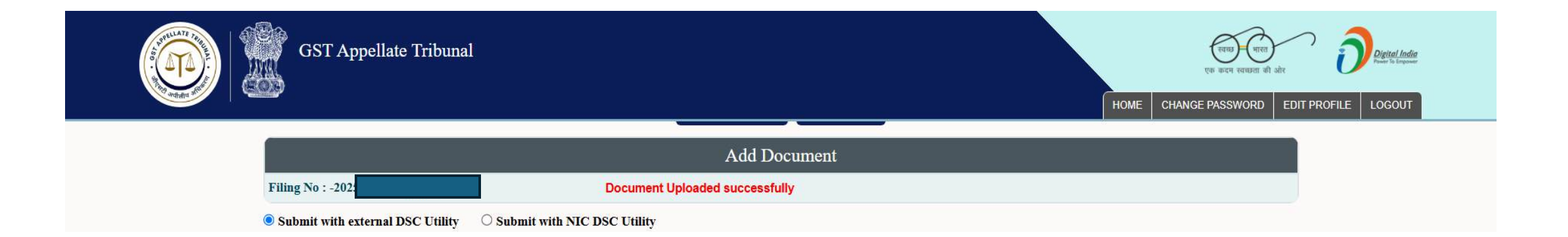

## The Final preview window is shown below.

| g No    | :- 2025307201000033                                                                                                    | Ке-гие Керлук                                                                                                    | citoss Object                                                                                                    | ion (Pinari                                                          | i leview)                              |                                                                                                    |                                                           |                                                                                                    |  |  |  |
|---------|----------------------------------------------------------------------------------------------------|----------------------------------------------------------------------------------------------------|----------------------------------------------------------------------------------------------------|----------------------------------------------------------------------|----------------------------------------|----------------------------------------------------------------------------------------------------|-----------------------------------------------------------|----------------------------------------------------------------------------------------------------|--|--|--|
|         | Cross-objectio                                                                                                    | F(                                                                                                    | ORM GST A<br>[See rule 110<br>llate Tribuns                                                                                                    | PL-06<br>(2)]<br>1 under sul                                         | b-section (5)                          | of section 112                                                                                                    |                                                           |                                                                                                    |  |  |  |
| r.No.   |                                                                                                    |                                                                                                    | Partic                                                                                                    | ulars                                                                |                                        |                                                                                                    |                                                           |                                                                                                    |  |  |  |
|         | Appent No. 4<br>Present Cross-objection being filed by:<br>• GSTN/Temporary ID/UIN/CRN/ARN 29<br>• Name:A<br>• e-mail id In<br>• Contact number 94                                                                                                    |                                                                                                    |                                                                                                    |                                                                      |                                        | Date of h                                                                                                    | nng: 2020-03-21                                           |                                                                                                    |  |  |  |
|         | Adaress for communication 25.<br>Order no-(Order of the Appellate/Revisional aut                                                                                                    | (hority): ZD29112400070                                                                                                    | 7M                                                                                                    |                                                                      | .23                                    | Date: 15/                                                                                                    | 11/2024                                                   |                                                                                                    |  |  |  |
|         | Designation and Address of the officer passing Designation : Order pass by: A                                                                                                    | the order appealed again                                                                                                    | ust:                                                                                                    |                                                                      |                                        |                                                                                                    |                                                           |                                                                                                    |  |  |  |
|         | Date of communication of the order appealed a<br>2025-03-21                                                                                                    | against:                                                                                                    |                                                                                                    |                                                                      |                                        |                                                                                                    |                                                           |                                                                                                    |  |  |  |
|         | • 2025-03-21                                                                                                    |                                                                                                    |                                                                                                    |                                                                      |                                        |                                                                                                    |                                                           |                                                                                                    |  |  |  |
|         | Name of the representative, where available:                                                                                                    |                                                                                                    |                                                                                                    |                                                                      |                                        |                                                                                                    |                                                           |                                                                                                    |  |  |  |
|         | Name of the representative, where available:<br>Details of the case under dispute                                                                                                    |                                                                                                    |                                                                                                    |                                                                      |                                        |                                                                                                    |                                                           |                                                                                                    |  |  |  |
| )       | Name of the representative, where available:<br>Details of the case under dispute<br>Period of dispute: From : To :                                                                                                    |                                                                                                    |                                                                                                    |                                                                      |                                        |                                                                                                    |                                                           |                                                                                                    |  |  |  |
| )       | Name of the representative, where available:<br>Details of the case under dispute<br>Period of dispute: From : To :<br>Amount under dispute                                                                                                    | Central                                                                                                    | Tax                                                                                                    | State/1                                                              | UT Tax                                 | Integ                                                                                                    | rated Tax                                                 | Cess                                                                                                    |  |  |  |
| )       | Name of the representative, where available:<br>Details of the case under dispute<br>Period of dispute: From : To :<br>Amount under dispute<br>frees                                                                                                    | Central<br>0.0                                                                                                    | Tax                                                                                                    | State/                                                               | UT Tax                                 | Integ<br>0.0                                                                                                    | rated Tax                                                 | Cess<br>0.0                                                                                                    |  |  |  |
| )       | Name of the representative, where available:<br>Details of the case under dispute<br>Period of dispute: From : To :<br>Amount under dispute<br>fees<br>interest                                                                                                    | 0.0<br>0.0                                                                                                    | Tax 0                                                                                                    | <b>State</b> /1<br>.0<br>.0                                          | UT Tax                                 | 0.0                                                                                                    | rated Tax                                                 | Cess<br>0.0<br>0.0                                                                                                   |  |  |  |
| )       | Name of the representative, where available:<br>Details of the case under dispute<br>Period of dispute: From : To :<br>Amount under dispute<br>fres<br>interest<br>penalty                                                                                                    | Central<br>0.0<br>0.0<br>0.0                                                                                                    | Tax 0<br>0<br>0                                                                                                    | <b>State/</b><br>.0<br>.0                                            | UT Tax                                 | Integ<br>0.0<br>0.0                                                                                                    | rated Tax                                                 | Cess<br>0.0<br>0.0<br>0.0                                                                                            |  |  |  |
| )       | Name of the representative, where available:<br>Details of the case under dispute<br>Period of dispute: From : To :<br>Amount under dispute<br>frees<br>interest<br>penalty<br>tax                                                                                                    | Central<br>0.0<br>0.0<br>0.0<br>0.0                                                                                                    | Tax 0<br>0<br>0<br>0                                                                                                    | State/1<br>.0<br>.0<br>.0                                            | UT Tax                                 | Integr<br>0.0<br>0.0<br>0.0<br>0.0                                                                                                    | rated Tax                                                 | Cess<br>0.0<br>0.0<br>0.0<br>0.0                                                                                     |  |  |  |
| )       | Name of the representative, where available:<br>Details of the case under dispute<br>Period of dispute: From : To :<br>Amount under dispute<br>frees<br>interest<br>penalty<br>tex<br>others                                                                                                    | Central<br>0.0<br>0.0<br>0.0<br>0.0<br>0.0<br>0.0                                                                                                    | Txx 0<br>0<br>0<br>0<br>0<br>0                                                                                                    | State/<br>10<br>10<br>10<br>10<br>10<br>10                           | UT Tax                                 | Integr<br>0.0<br>0.0<br>0.0<br>0.0<br>0.0                                                                                                    | nted Tax                                                  | Cess<br>0.0<br>0.0<br>0.0<br>0.0<br>0.0<br>0.0                                                                       |  |  |  |
| i)      | Name of the representative, where available:       Details of the case under dispute       Period of dispute: From : To :       Amount under dispute       fees       interest       penalby       tax       others                                                                                                    | Cestral<br>0.0<br>0.0<br>0.0<br>0.0<br>0.0<br>0.0<br>0.0                                                                                                    | Tixx         0           0         0           0         0           0         0           0         0           0         0           0         0           0         0                                                                                                    | State'<br>.0<br>.0<br>.0<br>.0<br>.0<br>.0<br>.0<br>.0<br>.0<br>.0   | UT Tax                                 | Integr           0.0           0.0           0.0           0.0           0.0           0.0           0.0                                                                                                    | nited Tax                                                 | Cess<br>0.0<br>0.0<br>0.0<br>0.0<br>0.0<br>0.0                                                                       |  |  |  |
| )<br>)  | Name of the representative, where available:<br>Details of the case under dispute<br>Period of dispute: From : To :<br>Amount under dispute<br>fees<br>interest<br>penalty<br>tax<br>others<br>Market value of seized goods, where one of the<br>Summary of Isues involved and summary of r                                                                                                    | Central<br>0.0<br>0.0<br>0.0<br>0.0<br>0.0<br>issues involved is seizur<br>reply thereto                                                                                                    | That 0<br>0<br>0<br>0<br>0<br>0<br>0<br>0<br>0<br>0<br>0                                                                                                    | State' 1<br>.0<br>.0<br>.0<br>.0<br>.0<br>.0<br>.0<br>.0<br>.0<br>.0 | UT fax                                 | Integr           0.0           0.0           0.0           0.0           0.0           0.0                                                                                                    | nited Tax                                                 | Cess<br>0.0<br>0.0<br>0.0<br>0.0<br>0.0                                                                              |  |  |  |
| i)      | Name of the representative, where available:       Details of the case under dispute       Period of dispute: From : To :       Amount under dispute       fees       interest       penalty       tax       others       Market value of seized goods, where one of the       Summary of Issues involved and summary of r       SNo     Category of case under disput                                                                                                    | Central<br>0.0<br>0.0<br>0.0<br>0.0<br>0.0<br>issues involved is seizur<br>reply thereto<br>et or Essues involved                                                                                                    | Tax 0<br>0<br>0<br>0<br>0<br>0<br>0<br>0<br>0<br>0<br>0<br>0<br>0<br>0<br>0<br>0<br>0<br>0<br>0                                                                                                    | State'<br>10<br>10<br>10<br>10<br>10<br>10<br>10<br>10<br>10<br>10   | UT Tax<br>Amount invol                 | Integr           0.0           0.0           0.0           0.0           0.0           0.0                                                                                                    | ated Tax<br>Ged) St                                       | Cess<br>0.0<br>0.0<br>0.0<br>0.0<br>0.0<br>0.0                                                                       |  |  |  |
| )<br>)) | Name of the representative, where available:       Details of the case under dispute       Period of dispute: From : To :       Amount under dispute       frees       interest       penalty       tax       others                                                                                                    | Central     O     O | Tax         0           0         0           0         0           0         0           0         0           0         0           0         0           0         0           0         0           0         0           0         0           0         0           0         0           0         0           0         0           0         0           0         0           0         0           0         0           0         0           0         0           0         0           0         0           0         0           0         0           0         0           0         0           0         0           0         0           0         0           0         0           0         0 | State' 1<br>.0<br>.0<br>.0<br>.0<br>.0<br>.0<br>.0<br>.0<br>.0<br>.0 | UT Tax<br>Amount invol                 | Integr<br>0.0<br>0.0<br>0.0<br>0.0<br>0.0<br>ved (where Quantit                                                                                                    | nted Tax<br>56e0) Ss<br>100                               | Cess           0.0           0.0           0.0           0.0           0.0           0.0           0.0           0.0 |  |  |  |
| )<br>)) | Name of the representative, where available:       Details of the case under dispute       Period of dispute: From : To :       Amount under dispute       fees       interest       penalty       tax       others       Market value of seized goods, where one of the       Summary of Issues involved and summary of r       SNo     Category of case under disput       1     Order dropping show-cause in relation       Date of receipt of notice of appeal or application | Central     O     O | Tax 0<br>0<br>0<br>0<br>0<br>0<br>0<br>0<br>0<br>0<br>0<br>0<br>0<br>0<br>0<br>0<br>0<br>0<br>0                                                                                                    | State/<br>10<br>10<br>10<br>10<br>10<br>10<br>10<br>10<br>10<br>10   | Amount invol<br>00<br>payser or the Co | Integr<br>0.0<br>0.0<br>0.0<br>0.0<br>0.0<br>ved (where Quantities<br>with the second second | nied Tax<br>Fied) Su<br>100<br>PCentral tax U;<br>scion - | Cess<br>0.0<br>0.0<br>0.0<br>0.0<br>0.0<br>0.0<br>0.0                                                                |  |  |  |

| Sur<br>S   | Immary of reply t<br>Issue<br>S.No related to<br>Any other | bereto                                    |                                           | ns Testing                                               |                                             |                                                      |  |  |  |  |
|------------|------------------------------------------------------------|-------------------------------------------|-------------------------------------------|----------------------------------------------------------|---------------------------------------------|------------------------------------------------------|--|--|--|--|
| S<br>1     | S.No Issue<br>related to                                   |                                           |                                           |                                                          |                                             |                                                      |  |  |  |  |
| 1          | 1 Any other                                                | As per order of<br>adjudicating authority | As determined b<br>Appellate/Revisional a | As per stand of<br>appellant before<br>uthority Tribunal | As declared/claimed by<br>present Appellant | Reply to ground/issue rais<br>in Appeal before GSTAT |  |  |  |  |
| <b>C</b> - |                                                            | TEST                                      | TEST                                      | TEST                                                     | TEST                                        | Testing                                              |  |  |  |  |
| GI         | rounds of Cross-o                                          | bjection: Testing                         |                                           |                                                          |                                             |                                                      |  |  |  |  |
| Par        | ra-wise reply                                              |                                           |                                           |                                                          |                                             |                                                      |  |  |  |  |
|            | S. No.                                                     | Document Filed By                         | No. of Pages                              | Document Type                                            | Document Name                               | View Document                                        |  |  |  |  |
| 1          | l Res                                                      | pondent                                   | 1                                         | Reply                                                    | sample.pdf                                  | View                                                 |  |  |  |  |
| 2          | 2 Res                                                      | pondent                                   | 1                                         | Reply                                                    | Notice 4.pdf                                | View                                                 |  |  |  |  |
| 3          | 3 Res                                                      | pondent                                   | 1                                         | Reply                                                    | sample.pdf                                  | View                                                 |  |  |  |  |
| 4          | 4 Res                                                      | Respondent 1                              |                                           | Para-wise reply sample.pdf                               |                                             | View                                                 |  |  |  |  |
| 5          | 5 Res                                                      | pondent                                   | 1                                         | Reply                                                    | Notice 4.pdf<br>SAM2.pdf                    | View                                                 |  |  |  |  |
| 6          | 6 Res                                                      | pondent                                   | 1                                         | Report                                                   |                                             | View                                                 |  |  |  |  |
| 7          | 7 Res                                                      | pondent                                   | 1 Proof-of-Service                        |                                                          | sample.pdf                                  | View                                                 |  |  |  |  |
| 8          | 8 Res                                                      | pondent                                   | 1                                         | Any-Other-Document                                       |                                             | View                                                 |  |  |  |  |
| 9          | 9 Res                                                      | pondent                                   | 1                                         | Proof-of-Service                                         | C11.pdf                                     | View                                                 |  |  |  |  |
| 1          | 10 Res                                                     | pondent                                   | 1                                         | Para-wise reply                                          | C11.pdf                                     | View                                                 |  |  |  |  |

## Click on submit button.

| 15. | Verification                                                                                                    | 1 |
|-----|----------------------------------------------------------------------------------------------------|---|
|     | I, Alexand DRA hereby solemnly affirm and declare that the information given here in above is true and correct to the best of my knowledge and belief and the same is derived from information, documents and records in my possession a nd further that nothing has been concealed there from.<br>Verified today, the 15 day of April 2025. |   |
|     | Place:<br>Date: 15/04/2025 Signature:<br>Date: 15/04/2025 Name of the person filing this cross-objection : CA<br>Designation/Status of the above person: ANG?                                                                                                    |   |

| S.No. | Document Filed By. | No. of Pages | Document Type    | Document Name | Action |
|-------|--------------------|--------------|------------------|---------------|--------|
| 1     | Respondent         | 1            | DSC Signed APL06 | sample.pdf    | View   |
| 2     | Respondent         | 1            | DSC Signed APL06 | Notice 4.pdf  | View   |
|       |                    |              |                  |               |        |

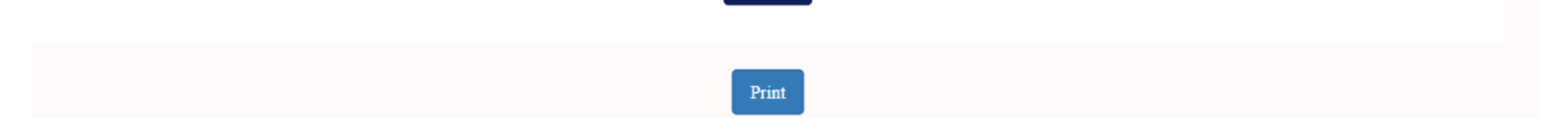

Re-filed Reply/ Cross Objection receipt is generated.

| You have Successfully Re-Filed Reply/Cross Objection                                                                                  |               |                    |             |              |  |  |  |  |  |
|----------------------------------------------------------------------------------------------------|---------------|--------------------|-------------|--------------|--|--|--|--|--|
| Filing No : 202 033 Cross Objection Reference No : 202 /1 Party Name : Har namFiled Date: 2025-04-15 You have uploaded below Document |               |                    |             |              |  |  |  |  |  |
| S. No.                                                                                                    | Filing Number | Miscelleneous No   | No of Pages | File Name    |  |  |  |  |  |
| 1                                                                                                    | 20            | 2025307201000033/1 | 1           | sample.pdf   |  |  |  |  |  |
| 2                                                                                                    | 20            | 2025307201000033/1 | 1           | Notice 4.pdf |  |  |  |  |  |
| 3                                                                                                    | 20            | 2025307201000033/1 | 1           | sample.pdf   |  |  |  |  |  |
| 4                                                                                                    | 20            | 2025307201000033/1 | 1           | sample.pdf   |  |  |  |  |  |
| 5                                                                                                    | 20            | 2025307201000033/1 | 1           | Notice 4.pdf |  |  |  |  |  |
| 6                                                                                                    | 20            | 2025307201000033/1 | 1           | SAM2.pdf     |  |  |  |  |  |
| 7                                                                                                    | 20            | 2025307201000033/1 | 1           | sample.pdf   |  |  |  |  |  |
| 8                                                                                                    | 20            | 2025307201000033/1 | 1           | C11.pdf      |  |  |  |  |  |
| 9                                                                                                    | 20            | 2025307201000033/1 | 1           | C11.pdf      |  |  |  |  |  |
| 10                                                                                                    | 20            | 2025307201000033/1 | 1           | C11.pdf      |  |  |  |  |  |
| Receipt Print                                                                                                    |               |                    |             |              |  |  |  |  |  |

User Manual Version – 2.6

Publication Date- 04 April 2025

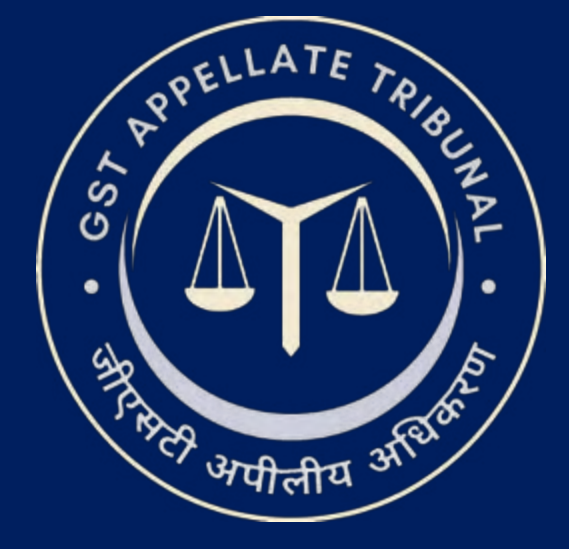

## Support & Resources Portal Access

• For assistance or queries, please utilize the 'Help', 'FAQ', or 'Contact Us' sections available on the GSTAT e-Filing portal.

• Utilize the "Forgot User ID / Password" and "Unlock Account" features on the login page, if needed.

Goods and Services Tax Appellate Tribunal (GSTAT), Government of India

© 2025 GSTAT. All rights reserved.

User Manual Version – 2.6

Publication Date- 04 April 2025

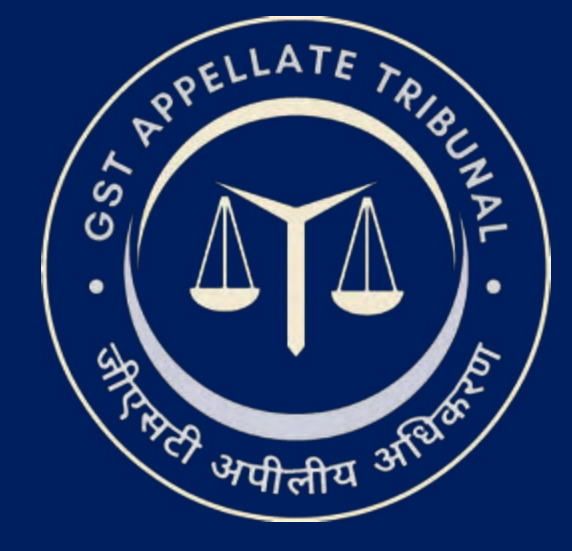

# **GSTAT e-Filing Portal** User Manual | My Account

Guide to Online Filing of Appeals and Applications Issuing Authority: Goods and Services Tax Appellate Tribunal (GSTAT), Government of India

## My Account: My Appeals

After login, the dashboard page will appear as shown below. User will click on **My Account > My Cases > My Appeals** option.

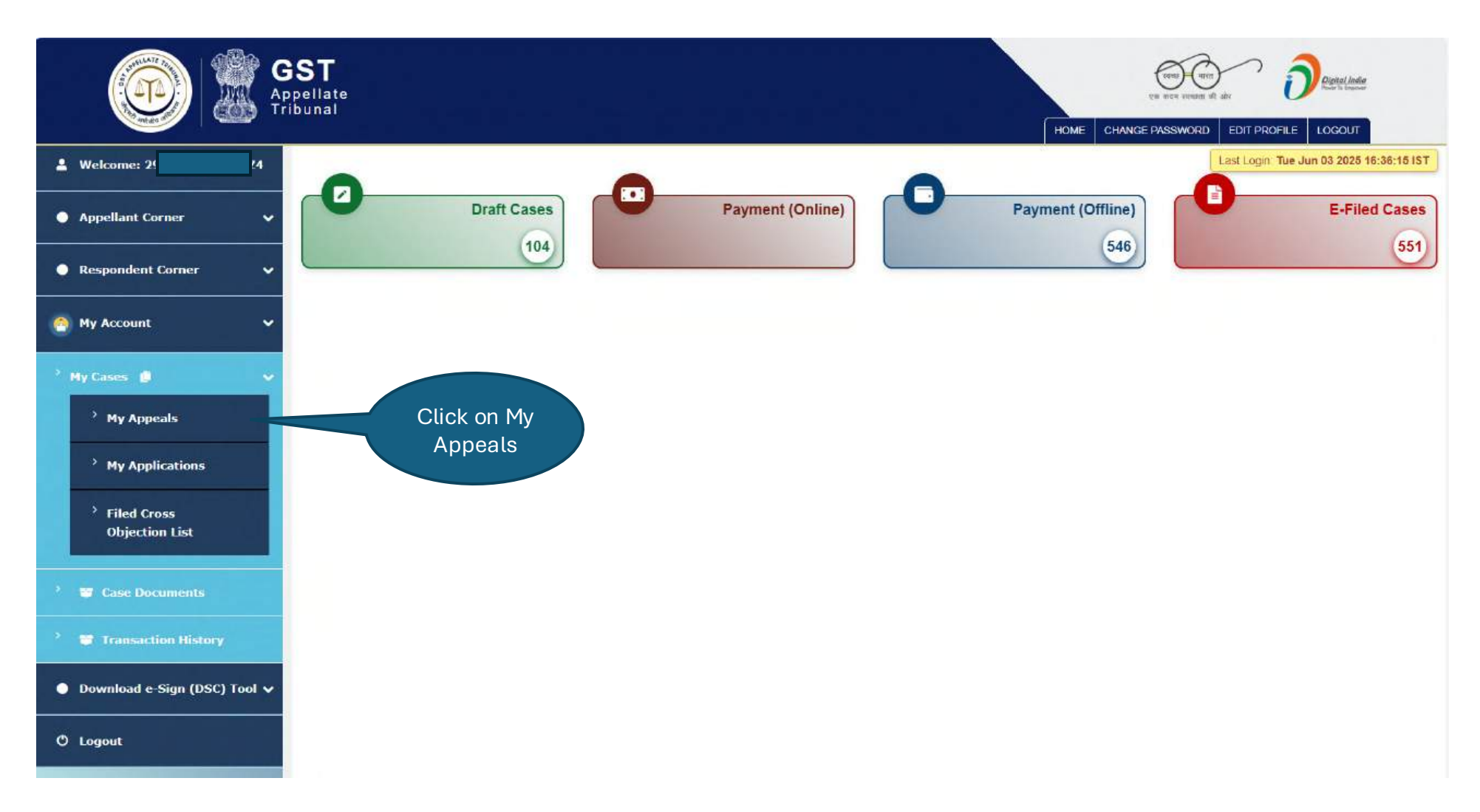

### My Account: My Appeals

On the **My Appeals** page, the details will be as shown below. User will click on the filing no. to preview.

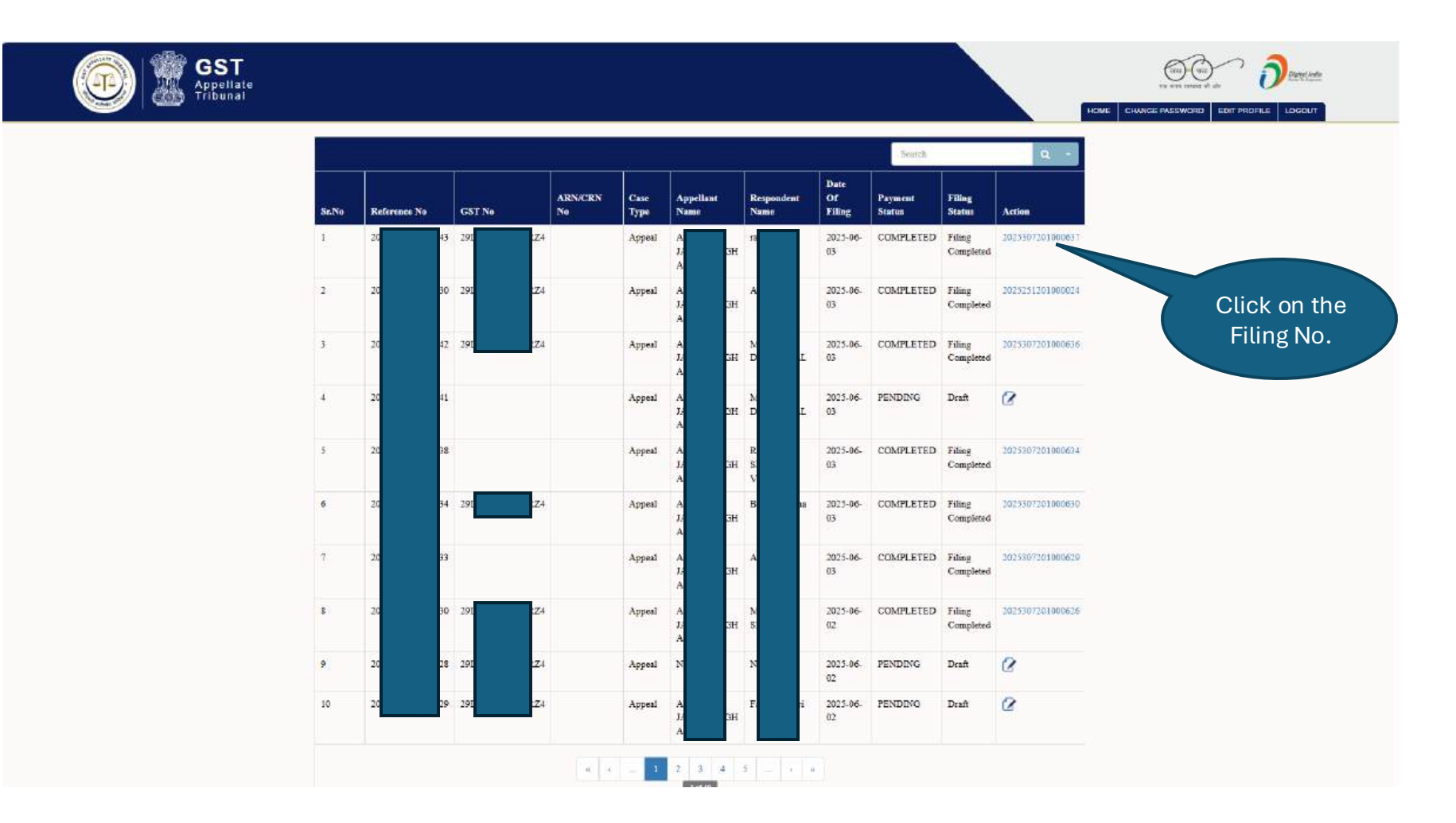

### My Account: My Appeals

The preview page will be as shown below.

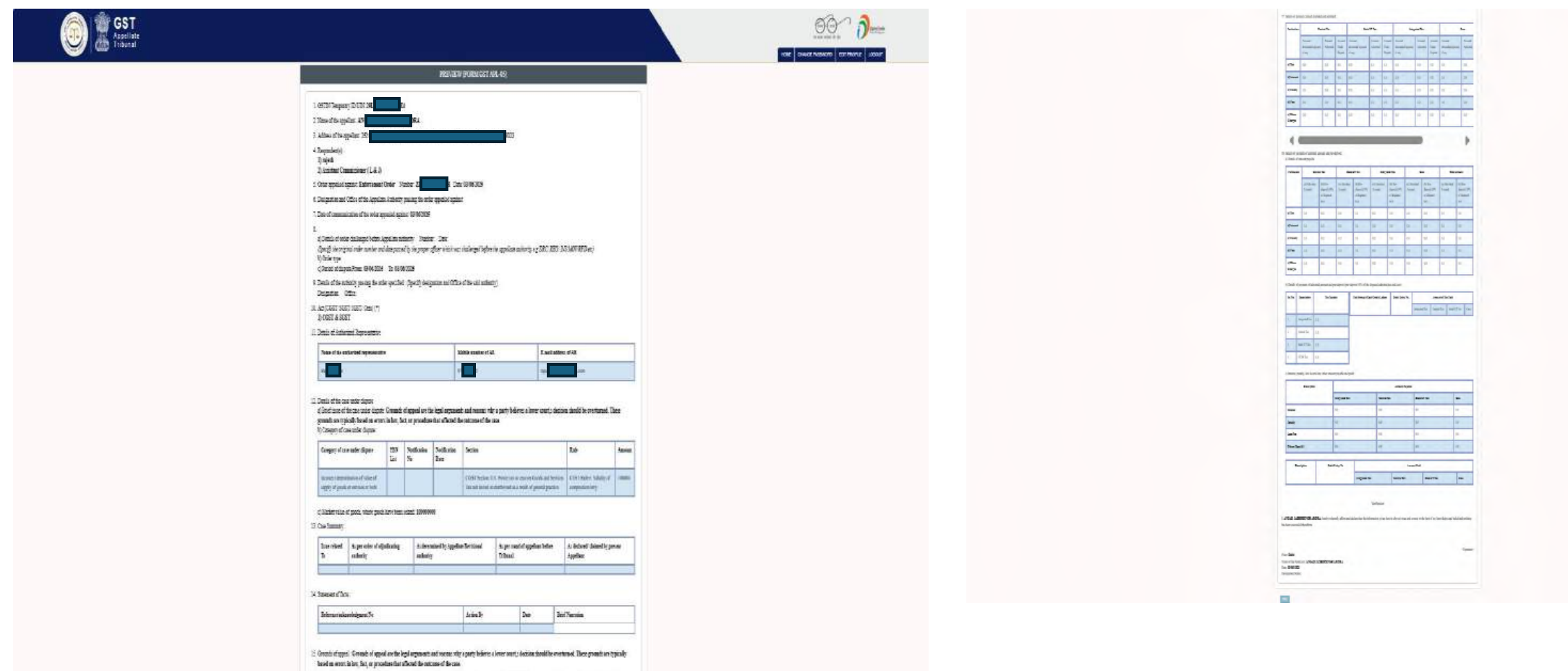

32 Spec: Some for appel are folgoring aspects and reason of a size of a party labor to here cancel, the Size shall be noticed. These yearsh are typically been an errors as in, but or prototion that allocate an atom of a size. Consoling diagnosis to the size of the size is not or to the size of and its normalistic like prototion typical intervents in the prototion that afford the devises of the out.

## My Account: My Applications

To view the list of applications, user will click on My Account > My Cases > My Applications option.

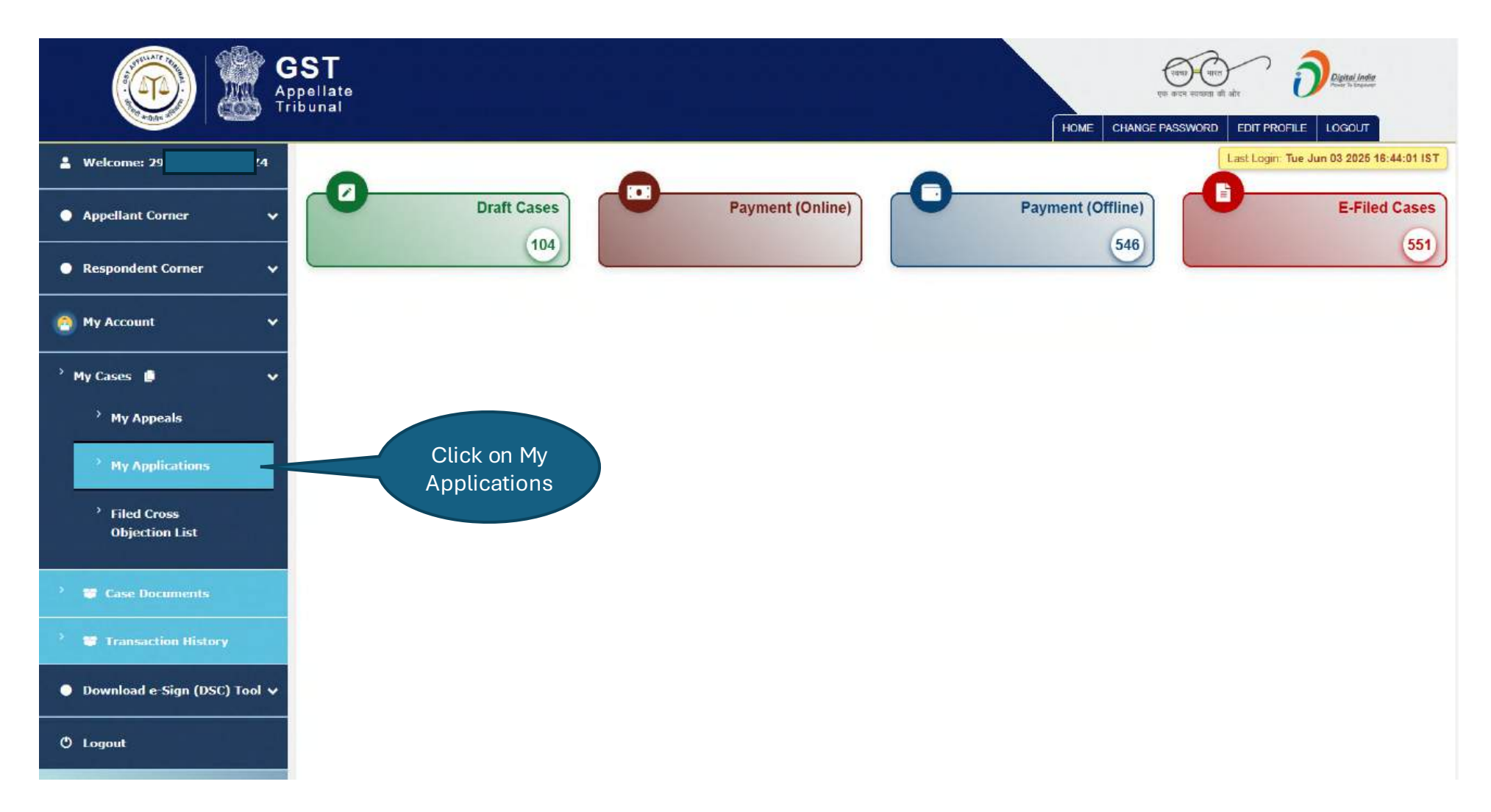

#### My Account: My Applications

On the **My Application** page, the details will be as shown below. User will click on the filing no. to preview.

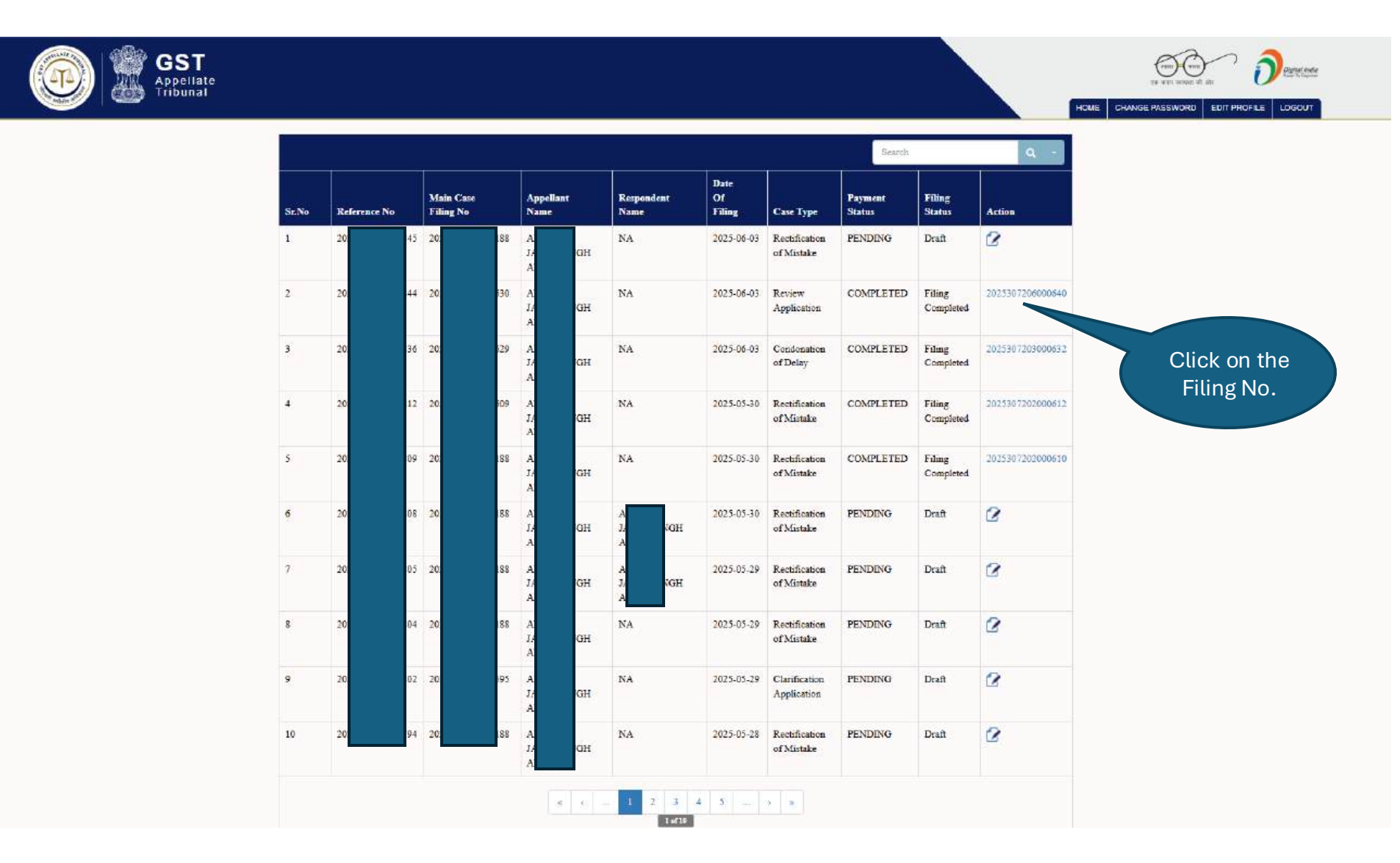

The preview page will be as shown below.

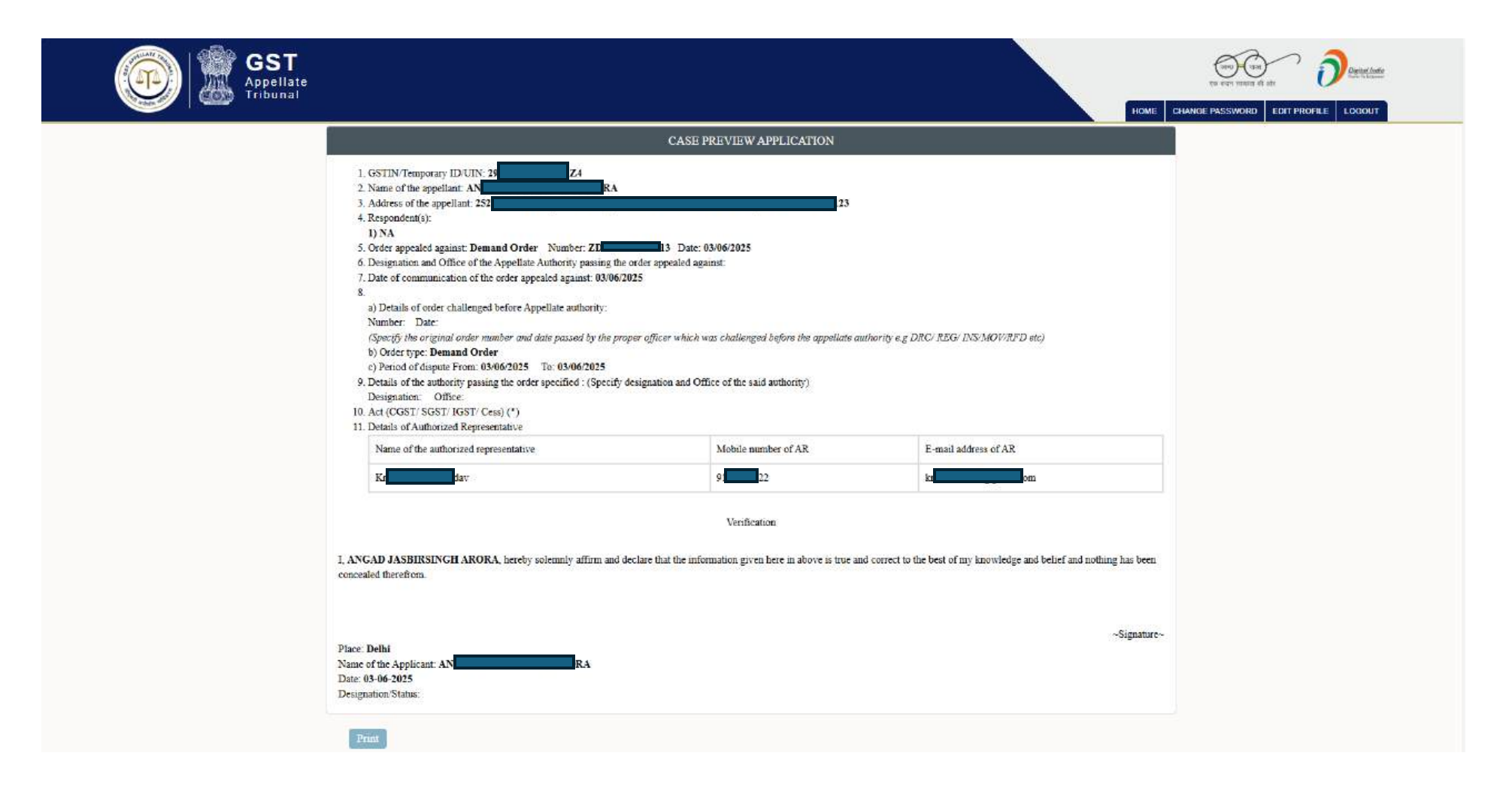

## My Account: Filed Cross Objection List

To view the list of filed cross objection cases, user will click on **My Account > My Cases > Filed Cross Objection List** option.

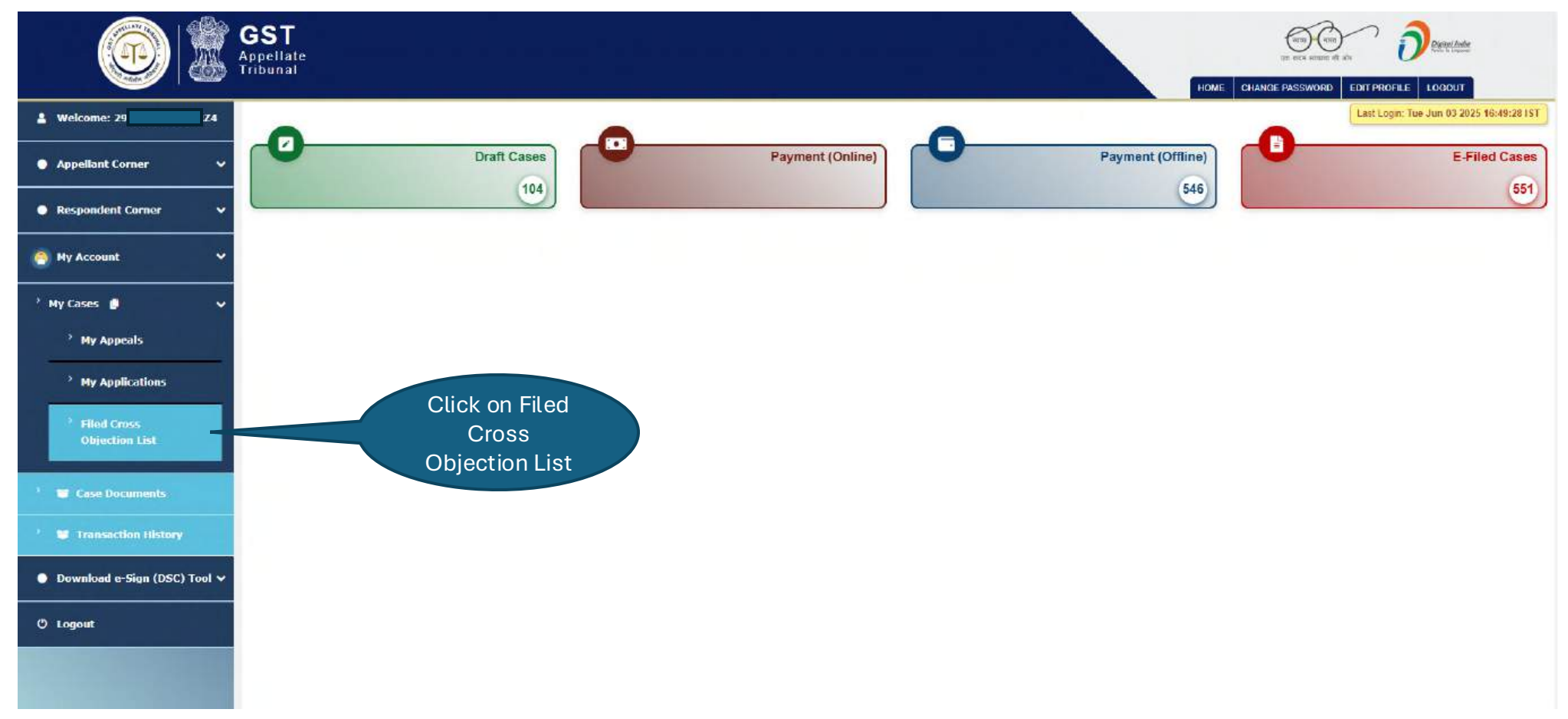

#### My Account: Filed Cross Objection List

On the **Filed Cross Objection List** page, the details will be as shown below. User will click on the preview icon (eye) to view the case details.

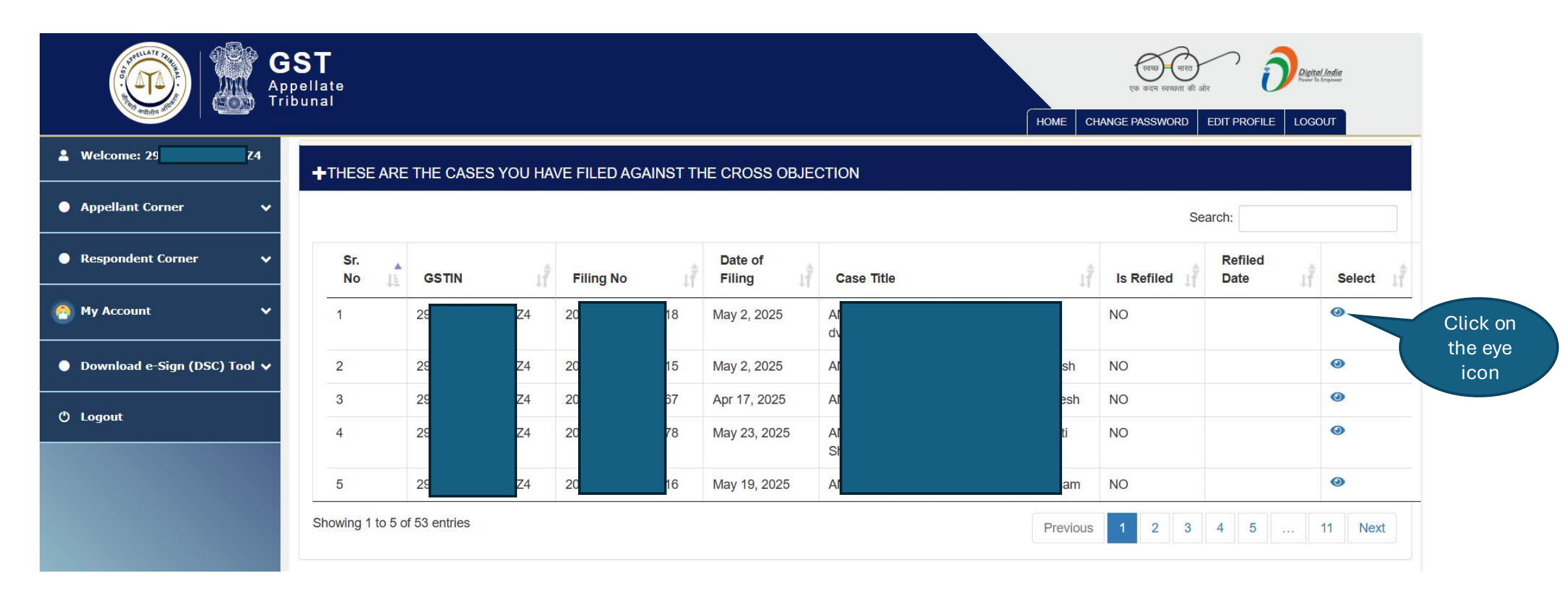
## My Account: Filed Cross Objection List

The preview page will be as shown below.

| A ST       |                                                                                                    |                                                                                                    |                                                                        |                                              |                                                                                                    | 10. | Demand Tab    | de               |                                        |                                                 |                                                  |
|------------|----------------------------------------------------------------------------------------------------|----------------------------------------------------------------------------------------------------|------------------------------------------------------------------------|----------------------------------------------|----------------------------------------------------------------------------------------------------|-----|---------------|------------------|----------------------------------------|-------------------------------------------------|--------------------------------------------------|
| E Appelate |                                                                                                    |                                                                                                    |                                                                        |                                              |                                                                                                    |     | Category      |                  | As per order of adjudicating authority | As determined by Appellate/ Revisional authorit | ty As per the person filing this cross objection |
|            |                                                                                                    |                                                                                                    |                                                                        |                                              | I CONCE CONDUCTION DE LA CONCECTION DE LA CONCECTION DE L |     | fees          | Central Tax      | 0.0                                    | 0.0                                             | 0.0                                              |
|            | 1                                                                                                    | FielRels Cons Observe Pr                                                                                                    | ww.                                                                    | -                                            |                                                                                                    |     |               | State/UT Tax     | 0.0                                    | 0.0                                             | 0.0                                              |
|            | Blag Service and Addition                                                                             |                                                                                                    |                                                                        |                                              |                                                                                                    |     |               | Integrated Tax   | 0.0                                    | 0.0                                             | 0.0                                              |
|            |                                                                                                    |                                                                                                    |                                                                        |                                              |                                                                                                    |     |               | Cess             | 0.0                                    | 0.0                                             | 0.0                                              |
|            | Curre                                                                                                 | FORM GST APL-66                                                                                                    | the number of the function of the                                      |                                              |                                                                                                    |     |               | Total            | 0.0                                    | 0.0                                             | 0.0                                              |
|            | END .                                                                                                 | Second in the second second                                                                                                    | an octobe (2) to retrieve its                                          |                                              |                                                                                                    |     | interest      | Central Tax      | 0.0                                    | 0.0                                             | 0.0                                              |
|            | a.v.                                                                                                  | hrisian                                                                                                    | 1. Contraction                                                         | -                                            |                                                                                                    |     |               | State/UT Tax     | 0.0                                    | 0.0                                             | 0.0                                              |
|            | 1 Appendix AC 10180205                                                                                |                                                                                                    | Dele si tim                                                            | w 30.8382                                    |                                                                                                    |     |               | Integrated Tax   | 0.0                                    | 0.0                                             | 0.0                                              |
|            | <ul> <li>HTML Cross-Hydron beig fan hy</li> <li>HTML approx (D/(D)/(35/4))</li> </ul>                 | 2                                                                                                    |                                                                        |                                              |                                                                                                    |     |               | Cess             | 0.0                                    | 0.0                                             | 0.0                                              |
|            | Sime 35     emi 31.00                                                                                 | 9,1<br>10                                                                                                    |                                                                        |                                              |                                                                                                    |     |               | Total            | 0.0                                    | 0.0                                             | 0.0                                              |
|            | <ul> <li>Atlas is committee 30</li> </ul>                                                             |                                                                                                    | 18                                                                     |                                              |                                                                                                    |     | penalty       | Central Tax      | 0.0                                    | 0.0                                             | 0.0                                              |
|            | 1 Detier sawjörder of the Appelant Bert                                                               | ind adority D                                                                                                    | Date 100                                                               | 10021                                        |                                                                                                    |     |               | State/UT Tax     | 0.0                                    | 0.0                                             | 0.0                                              |
|            | 4. Deigrafin auf Adres of ite office                                                                  | t bergelig operation of the state of the state of the sta |                                                                        |                                              |                                                                                                    |     |               | Integrated Tax   | 0.0                                    | 0.0                                             | 0.0                                              |
|            | · Disperty 30                                                                                         |                                                                                                    |                                                                        |                                              |                                                                                                    |     |               | Cess             | 0.0                                    | 0.0                                             | 0.0                                              |
|            | 8. Date of communication of the order of                                                              | Menjel statut.                                                                                                    |                                                                        |                                              |                                                                                                    |     |               | Total            | 0.0                                    | 0.0                                             | 0.0                                              |
|            | + 2566                                                                                                |                                                                                                    |                                                                        |                                              |                                                                                                    |     | tax           | Central Tax      | 0.0                                    | 0.0                                             | 0.0                                              |
|            | <ul> <li>Nate &amp; Bengreenstre, then as</li> <li>+ enzlid d'universative in</li> </ul>              | nite and                                                                                                    |                                                                        |                                              |                                                                                                    |     |               | State/UT Tax     | 0.0                                    | 0.0                                             | 0.0                                              |
|            | Contraste d'universation                                                                              | - wit                                                                                                    |                                                                        |                                              |                                                                                                    |     |               | Integrated Tax   | 0.0                                    | 0.0                                             | 0.0                                              |
|            | t. Perse of the law most enjoyed                                                                      |                                                                                                    |                                                                        |                                              |                                                                                                    |     |               | Cess             | 0.0                                    | 0.0                                             | 0.0                                              |
|            | 6 Period of disputs Frag. IC.N. 2021                                                                  | a (1932                                                                                                    |                                                                        |                                              |                                                                                                    |     |               | Total            | 0.0                                    | 0.0                                             | 0.0                                              |
|            | A Janut odr Epo                                                                                       | i CastalTar Sau                                                                                                    | ett That a lange                                                       | edia Ca                                      |                                                                                                    |     | others        | Central Tax      | 0.0                                    | 0.0                                             | 0.0                                              |
|            | h.                                                                                                    | N (1                                                                                                    | 64                                                                     | 60                                           |                                                                                                    |     |               | State/UT Tax     | 0.0                                    | 0.0                                             | 0.0                                              |
|            | ine/                                                                                                  | 10 11                                                                                                    | 68                                                                     |                                              |                                                                                                    |     |               | Integrated Tax   | 0.0                                    | 0.0                                             | 0.0                                              |
|            | hunda                                                                                                 | 56 63                                                                                                    | 101                                                                    | 60                                           |                                                                                                    |     |               | Cess             | 0.0                                    | 0.0                                             | 0.0                                              |
|            |                                                                                                    |                                                                                                    | 04                                                                     | 80                                           |                                                                                                    |     |               | Total            | 0.0                                    | 0.0                                             | 0.0                                              |
|            | i mer                                                                                                 | 04 04                                                                                                    | 1                                                                      | 90                                           |                                                                                                    |     |               |                  |                                        |                                                 | 1.000                                            |
|            | 60) Maritari radas of goods, where produkt                                                            | arieben alast IVI                                                                                                    |                                                                        |                                              | 1                                                                                                    | п.  | Summary of    | reply thereto    |                                        |                                                 |                                                  |
|            | (r). Brief zuse of the case stater depute:                                                            | A faire                                                                                                    |                                                                        |                                              |                                                                                                    |     |               | Turne Ar de      | As per order of                        | As determined by As per gro                     | and of appeal / As Reply to ground/issue         |
|            | 1. Seamory of Lover, in robust and real                                                               | mary of right facels                                                                                                    |                                                                        |                                              |                                                                                                    |     | S.No re       | lated to pr      | esent Appellant authority              | authority                                       | Iribunal GSTAT                                   |
|            | SNe Crigary at case and                                                                               | er digete ar brase tanaten) 👘 Tata(Sectora Rade)                                                                                                    | Assent instruct (stars Quality                                         | el Sennigeligte                              |                                                                                                    | _   |               |                  |                                        |                                                 |                                                  |
|            | l listenin of registration                                                                            |                                                                                                    | 192                                                                    | Ħ                                            | 11                                                                                                    | 12. | Reliefs claim | ed in memorand   | am of cross -objectionstest            |                                                 |                                                  |
|            |                                                                                                    |                                                                                                    |                                                                        | Sector Providence                            | 12                                                                                                    | 13. | Para-wise re  | ply              |                                        |                                                 |                                                  |
|            | <ol> <li>Design of select of select of separate<br/>segment (6) Delet of receipt of social</li> </ol> | oppication line with the Appendix Tennary is the appendix<br>of appendix application filed with the Appendix Tentomol (c.                                                                                                    | iebezen byzik gebezen ozwałów.<br>Indeken is pie prominister szczednic | COURT ALL COMMUNICATION AND A REAL<br>CRONT- |                                                                                                    |     | S. No.        | Docu             | ment Filed By No. of Page              | Document Type Docu                              | uent Name View Document                          |
|            |                                                                                                    |                                                                                                    |                                                                        |                                              |                                                                                                    |     | 15            | Respondent       | 4                                      | Para-wise reply APL05.pdf                       | View                                             |
|            |                                                                                                    |                                                                                                    |                                                                        |                                              |                                                                                                    |     |               |                  |                                        |                                                 |                                                  |
|            |                                                                                                    |                                                                                                    |                                                                        |                                              | 1                                                                                                    | 14. | Grounds of    | Cross-objection: | <b>24</b>                              |                                                 |                                                  |

Verification

ed today, the 03 day of June 2025.

Place: Date: 03/06/2025

Signature

To view the list of case documents, user will click on **My Account > Case Documents** option. To proceed to the Document List, user will select the case and click on the **Proceed To Document List** button.

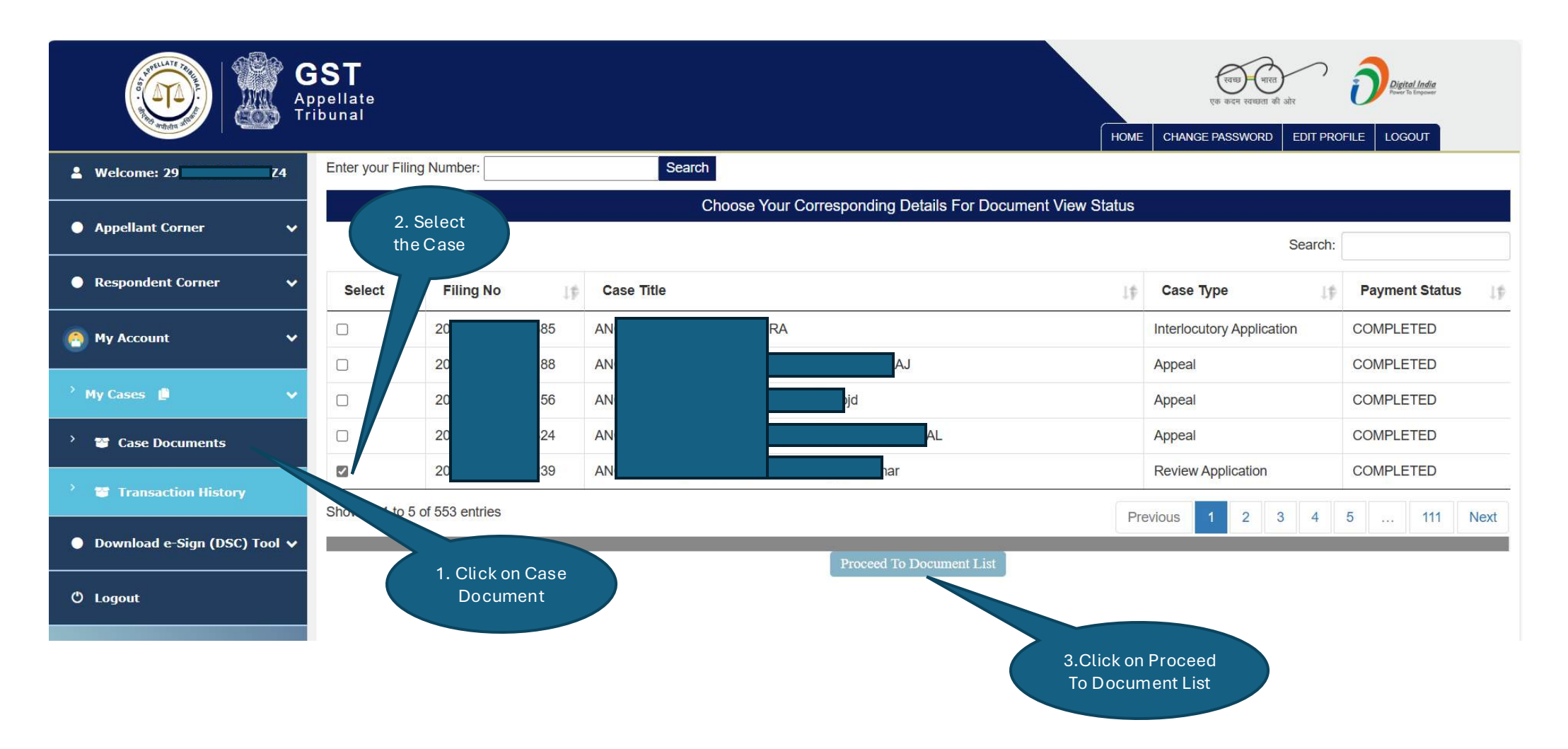

## **My Account: Case Documents**

On the **Uploaded Document List** page, the details will be as shown below.

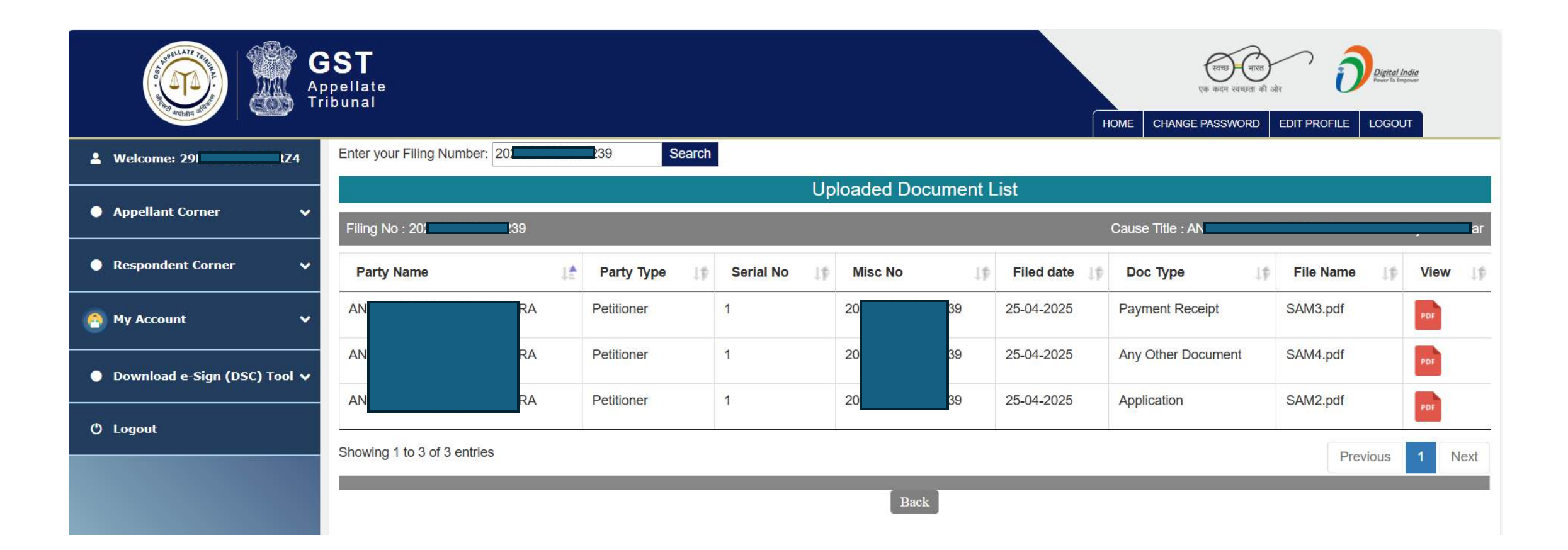

To view the list of transactions, user will click on **My Account > Transaction History** option. To view the receipt of the transaction, user will click on the **View Receipt** button.

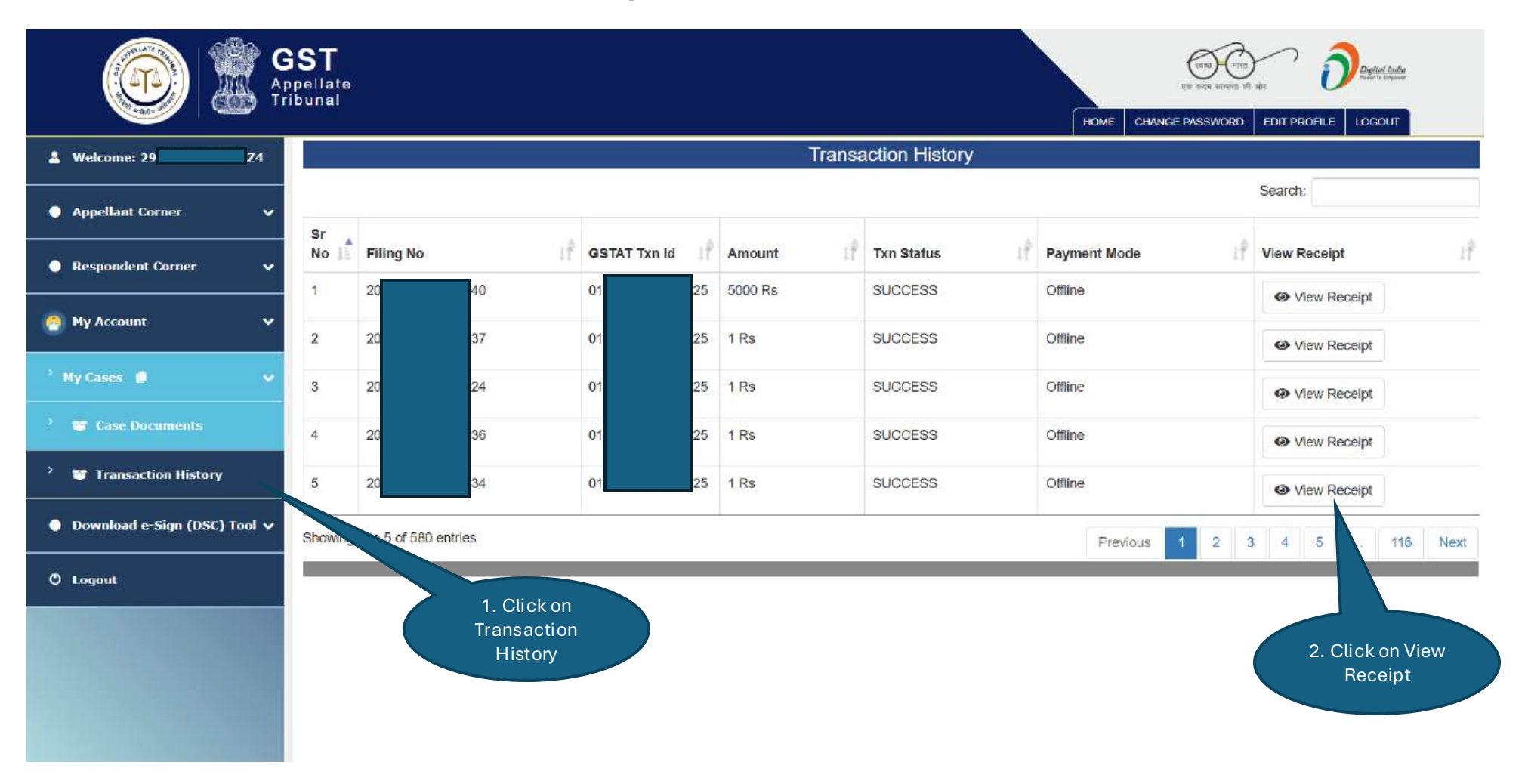

## My Account: Transaction History

The receipt page will be as shown below.

|                                       | Acknowledgment for submission of Application                  |                        |
|---------------------------------------|---------------------------------------------------------------|------------------------|
| Name of applicant: (ANGAD JASI        | BIRSINGH ARORA) GSTIN/Temp ID/UIN/Reference Number: (29       | Z4) Date: (03-06-2025) |
|                                       | Your application has been successfully filed against (24 40)  |                        |
|                                       |                                                               |                        |
| GSTIN/Temporary ID/UIN/ENR            | 291 ZZ4                                                       |                        |
| Date of filing                        | : 03-06-2025                                                  |                        |
| Time of filing                        | : 03:04:48 PM                                                 |                        |
| Filing Number                         | : 20 40                                                       |                        |
| Name of the person filing the appli   | cation : AN                                                   |                        |
| Application Fees                      | : 5000                                                        |                        |
| Transaction ID                        | : 01 25                                                       |                        |
| Place                                 | : Delhi                                                       |                        |
| Date                                  | : 03-06-2025                                                  |                        |
|                                       |                                                               |                        |
| Note: E-filling will be complete only | y after successful payment and verification of payment by GST |                        |

Publication Date- 04 April 2025

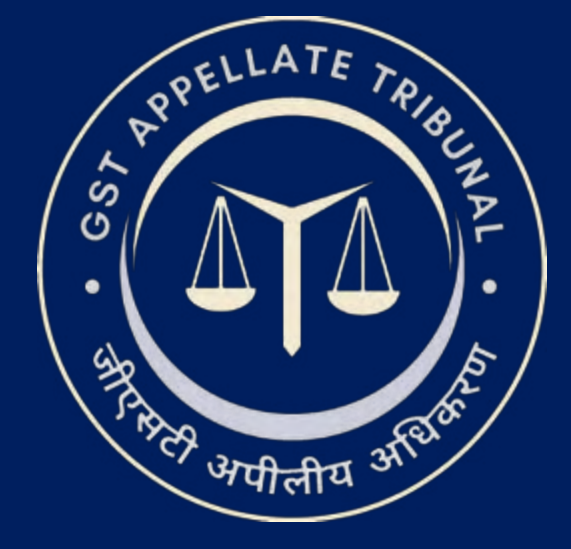

## Support & Resources Portal Access

- For assistance or queries, please utilize the 'Help', 'FAQ', or 'Contact Us' sections available on the GSTAT e-Filing portal.
- Utilize the "Forgot User ID / Password" and "Unlock Account" features on the login page, if needed.

Goods and Services Tax Appellate Tribunal (GSTAT), Government of India

© 2025 GSTAT. All rights reserved.

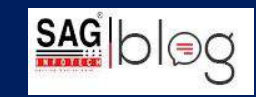